# HUAWEI P8 lite 2017

# **Guia do Utilizador**

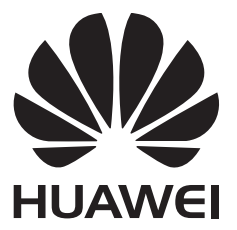

# Conteúdo

### Prefácio

### **Desembalar o telefone**

| 2 |
|---|
| 2 |
| 3 |
| 4 |
| 5 |
|   |

## Introdução

| Assistente de configuração                    | 7  |
|-----------------------------------------------|----|
| Ativar ou desativar um cartão SIM             | 7  |
| Atribuir nome a um cartão SIM                 | 8  |
| Selecionar o SIM predefinido dos dados móveis | 8  |
| Definir o cartão SIM predefinido              | 8  |
| Ligar à Internet                              | g  |
| Importar dados do seu telefone antigo         | 11 |
|                                               |    |

### Ecrã e visor

| Ecrã inicial                            | 13 |
|-----------------------------------------|----|
| Bloquear e desbloquear o ecrã           | 29 |
| Painel de notificação e barra de estado | 34 |
| Barra de navegação                      | 39 |
| Temas                                   | 41 |
| Botão flutuante                         | 41 |
| Pesquisa global                         | 43 |
| Captura de ecrã                         | 44 |
| Gravação de ecrã                        | 47 |
| Modo de ecrã dividido                   | 50 |
| Utilizar gestos de movimento            | 52 |
| Modo de leitura                         | 53 |
| Definições de visualização              | 54 |
|                                         |    |

### Rede e partilha

| Internet móvel                                                                   | 57 |
|----------------------------------------------------------------------------------|----|
| Wi-Fi                                                                            | 59 |
| Bluetooth                                                                        | 62 |
| Ecrã múltiplo                                                                    | 64 |
| VPN                                                                              | 66 |
| HiSuite                                                                          | 67 |
| Utilizar o Huawei Share para transferir ficheiros entre dois dispositivos Huawei | 68 |

|            | Utilizar uma porta USB para transferir dados        | 69  |
|------------|-----------------------------------------------------|-----|
| Seguranç   | a e cópia de segurança                              |     |
|            | Reconhecimento de impressão digital                 | 73  |
|            | Definições de segurança                             | 74  |
|            | Efetuar cópias de seguranca e restaurar dados       | 76  |
|            | Gestão de ficheiros                                 | 79  |
| Chamada    | s e contactos                                       |     |
|            | Efetuar chamadas                                    | 84  |
|            | Atender chamadas                                    | 87  |
|            | Efetuar uma chamada de conferência                  | 88  |
|            | Opções durante a chamada                            | 89  |
|            | Gerir registos de chamada                           | 91  |
|            | Definições de chamadas                              | 92  |
|            | Criar um cartão de contacto                         | 95  |
|            | Criar um novo contacto                              | 96  |
|            | Importar e exportar contactos                       | 97  |
|            | Gerir contactos                                     | 99  |
|            | Procurar contactos                                  | 101 |
|            | Partilhar contactos                                 | 102 |
|            | Adicionar um contacto aos seus favoritos            | 102 |
|            | Alterar fotografias dos contactos                   | 102 |
|            | Ver registos de chamadas para contactos individuais | 103 |
|            | Atribuir um toque a um contacto                     | 103 |
|            | Grupos de contactos                                 | 103 |
| Envio de l | mensagens e e-mail                                  |     |
|            | Enviar uma mensagem                                 | 105 |
|            | Responder a uma mensagem                            | 106 |
|            | Procurar mensagens                                  | 106 |
|            | Eliminar tópicos de mensagens                       | 106 |
|            | Gerir mensagens                                     | 107 |
|            | Voltar ao topo da lista de mensagens                | 107 |
|            | Afixar mensagens ao topo da lista                   | 108 |
|            | Marcar as mensagens como lidas                      | 108 |
|            | Bloquear mensagens de spam                          | 108 |
|            | Adicionar uma assinatura de mensagem                | 108 |
|            | Configurar o toque de mensagem                      | 108 |
|            | Identificar URL maliciosos em mensagens de texto    | 109 |
|            | Receber relatórios de entrega                       | 109 |
|            | Adicionar uma conta de E-mail                       | 109 |
|            | Enviar e-mails                                      | 110 |
|            | Responder aos e-mails                               | 111 |

Conteúdo

|                                            | Conteúdo |
|--------------------------------------------|----------|
| Gerir e-mails                              | 111      |
| Pesquisar e-mails                          | 112      |
| Ver pastas do E-mail                       | 112      |
| Gerir os contactos VIP                     | 113      |
| Gerir contas de E-mail                     | 113      |
| Configurar E-mail                          | 114      |
| Calendário e bloco de notas                |          |
| Alterar a vista de calendário              | 115      |
| Ver feriados mundiais                      | 115      |
| Lembretes de aniversário                   | 116      |
| Sincronizar eventos                        | 116      |
| Criar um evento                            | 116      |
| Partilhar eventos                          | 116      |
| Eliminar um evento                         | 117      |
| Pesquisar eventos                          | 117      |
| Enviar convites para eventos               | 117      |
| Criar uma nota                             | 118      |
| Gerir notas                                | 118      |
| A criar cópia de segurança de notas        | 119      |
| Câmara e galeria                           |          |
| Opções da câmara                           | 120      |
| Fotografias e gravações de vídeo           | 120      |
| Reconhecimento de objetos e modo de câmara | Pro 124  |
| Modo de beleza                             | 125      |
| Modo Selfie perfeita                       | 126      |
| Modo HDR                                   | 126      |
| Tirar fotografias panorâmicas              | 126      |
| Gravação em câmara lenta                   | 127      |
| Modo de intervalo de tempo                 | 127      |
| Adicionar marcas de água a fotografias     | 128      |
| Notas de áudio                             | 128      |
| Correção de documentos                     | 129      |
| Modo de focagem integral                   | 129      |
| Gerir modos de disparo                     | 129      |
| Configurar as definições da câmara         | 130      |
| Ver fotografias e vídeos                   | 131      |
| Organizar álbuns                           | 133      |
| Partilhar fotografias e vídeos             | 134      |
| Editar uma fotografia                      | 135      |
| Editar vídeos                              | 137      |
| Configurar a Galeria                       | 138      |

### Música e vídeo

| Sobre a Música             |                                 | 139   |
|----------------------------|---------------------------------|-------|
| Procurar música            |                                 | 139   |
| Eliminar músicas           |                                 | 139   |
| Criar uma lista pessoal    |                                 | 139   |
| Reproduzir uma lista pes   | soal                            | 140   |
| Controlar a reprodução c   | om auriculares inteligentes     | 140   |
| Reproduzir um vídeo        |                                 | 140   |
| Gestor do telefone         |                                 |       |
| Otimizar desempenho        |                                 | 142   |
| Aumentar a velocidade      |                                 | 142   |
| Gerir a utilização de dado | DS                              | 143   |
| Filtro de assédio          |                                 | 143   |
| Gestão da bateria          |                                 | 144   |
| Gerir permissões das apl   | icações                         | 145   |
| Análise de vírus           |                                 | 146   |
| Aplicações encriptadas     |                                 | 147   |
| Definir o fecho automátic  | o de aplicações quando o ecrã é | 4 4 7 |
| bloqueado                  |                                 | 147   |
| Configurar gestor do tele  | fone                            | 148   |

### **Ferramentas**

| Saúde           | 149 |
|-----------------|-----|
| Meteorologia    | 149 |
| Relógio         | 151 |
| Gravador de som | 154 |
| Calculadora     | 156 |
| Espelho         | 156 |
| Bússola         | 157 |
| Lanterna        | 158 |

### Funcionalidades e definições do sistema

| Alterar o idioma do sistema                       | 159 |
|---------------------------------------------------|-----|
| Usar o método de entrada no Google                | 159 |
| Definições do método de entrada                   | 160 |
| Editar texto                                      | 160 |
| Modo de avião                                     | 161 |
| Atualizar as definições da operadora              | 162 |
| Configurar as definições de som de toque          | 162 |
| Modo de uma mão                                   | 164 |
| Modo "não incomodar"                              | 164 |
| Configurar uma conta                              | 168 |
| Ver informações sobre a memória e o armazenamento | 169 |
|                                                   |     |

| Definir data e hora<br>Ativar o acesso à localização<br>Restaurar as definições do sistema<br>Restaurar as definições de rede<br>Restaurar definições de fábrica<br>Atualizações da OTA | Conteúdo<br>169<br>170<br>171<br>171<br>171<br>171<br>171 |
|----------------------------------------------------------------------------------------------------|-----------------------------------------------------------|
| Ver informações sobre o produto<br>Funcionalidades de acessibilidade                                                                                                    | 172<br>173                                                |
|                                                                                                    |                                                           |

### Obter ajuda

Informação Pessoal e Segurança de Dados

Lista de funções de segurança

Aviso legal

# Prefácio

Leia com atenção este manual antes de utilizar o dispositivo.

Todas as fotografias e ilustrações presentes neste documento são apenas para sua referência e podem ser diferentes do produto final.

Algumas funções descritas neste manual podem não ser suportadas por determinados dispositivos ou operadoras.

### Símbolos e definições

| • | Descrição | Destaca informações e sugestões importantes e fornece<br>informações adicionais.                                         |
|---|-----------|----------------------------------------------------------------------------------------------------|
| A | Lembrete  | Indica possíveis problemas (como danos ou perda de dados)<br>que podem surgir se não manusear o dispositivo com cuidado. |
| 0 | Aviso     | Avisa-o sobre possíveis perigos que podem provocar lesões graves.                                                        |

# **Desembalar o telefone**

# Descrição rápida do telefone

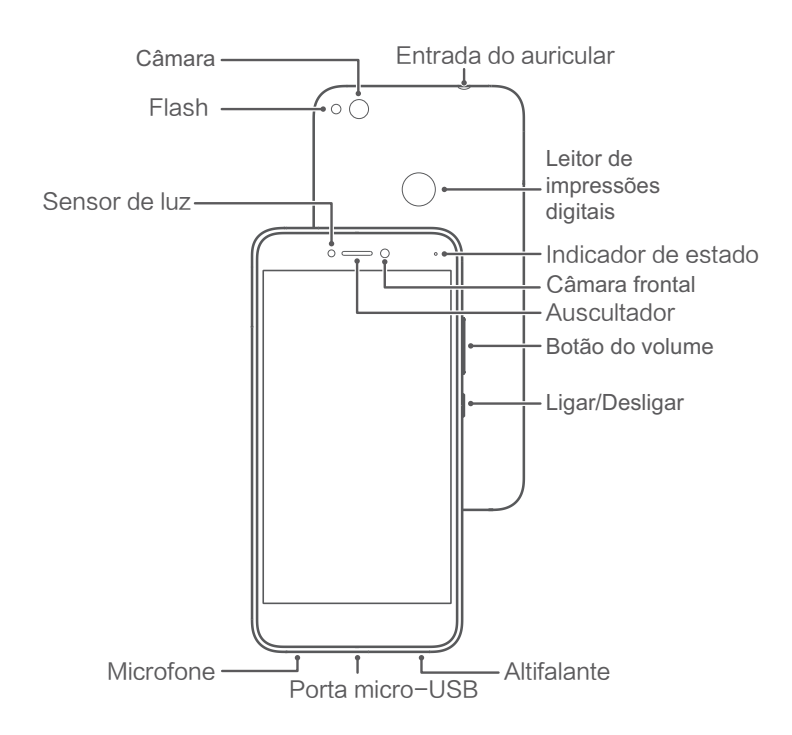

Não tape o sensor de luz, pois pode afetar algumas das funcionalidades to telefone. Quando utilizar um protetor de ecrã, certifique-se de que possui uma abertura integrada específica para o sensor de luz.

# Inserir um cartão SIM e um cartão microSD

A ranhura 2-em-1 para cartão do seu telefone encontra-se no lado superior esquerdo do telefone. Pode inserir 2 cartões nano SIM ou 1 cartão nano SIM e 1 cartão microSD.

- O seu telefone apenas suporta cartões nano SIM. Se necessário, contacte a sua operadora para obter um cartão nano SIM novo ou de substituição.
- Utilize apenas cartões nano SIM padrão para evitar danificar o tabuleiro do cartão SIM.
- Certifique-se de que o cartão está na posição correta e mantenha o tabuleiro do cartão nivelado ao inseri-lo no telefone.
- Tenha cuidado para não se magoar nem danificar o telefone ao usar o pino de ejeção do cartão SIM.
- Guarde o pino de ejeção do cartão SIM fora do alcance de crianças para impedir a sua ingestão acidental ou que cause ferimentos.
- **1** Prima continuamente o botão de alimentação e, em seguida, toque em  $\bigcirc$  para desligar o telefone.

**2** Para remover o tabuleiro do cartão, insira o pino de ejeção do cartão SIM, fornecido com o seu telefone, no pequeno orifício junto do tabuleiro do cartão.

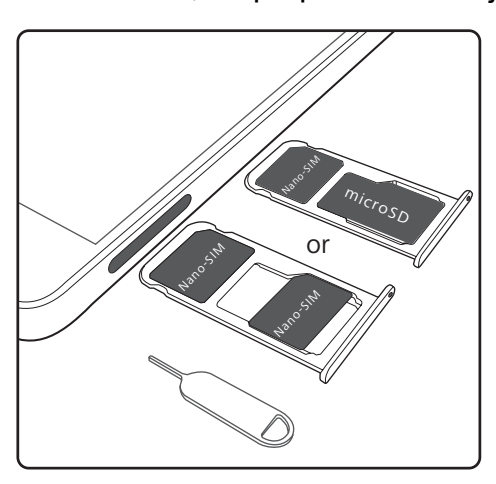

- **3** Insira um cartão nano SIM ou microSD no tabuleiro do cartão.
- 4 Insira o tabuleiro do cartão novamente no telefone com a orientação certa.

# Ligar e desligar o seu telemóvel

### Ligar e desligar o seu telemóvel

- Para ligar o seu telemóvel, pressione continuamente o botão de alimentação até o telemóvel vibrar e o ecrã se ligar.
- Para desligar o telefone, prima continuamente o botão de ligar/desligar e depois toque em Desligar.
- Se o seu telemóvel não responder depois de manter premido o botão de alimentação durante 20 segundos, a bateria poderá estar descarregada.

### Temporizador para ligar e desligar

Utilize o temporizador para ligar e desligar para reduzir o consumo de energia e evitar ser interrompido durante o sono.

Toque em **Definições > Assistência inteligente > Ligar/Desligar programado**. Ative **Encerramento agendado** e **Ligação agendada** e, em seguida, configure a hora para ligar e desligar e defina as repetições. O seu telemóvel irá ligar-se ou desligar-se automaticamente na hora predefinida.

Para desativar o temporizador, desative Encerramento agendado e Ligação agendada.

### Reiniciar o seu telemóvel

Pode sentir uma quebra no desempenho depois de o telemóvel ter estado ligado durante um período de tempo prolongado. Reinicie regularmente o telefone para limpar os ficheiros em cache e garantir um excelente desempenho.

Para desligar o telefone, prima continuamente o botão de ligar/desligar durante 3 segundos e depois toque em **Reiniciar**.

Para forçar o reinício do telefone, prima continuamente o botão de ligar/desligar até o telefone vibrar.

# Carregar o seu telemóvel

Será apresentado um aviso de bateria fraca quando o nível da bateria estiver quase vazio. Carregue imediatamente o seu telemóvel para evitar que ele se desligue automaticamente.

### Utilizar um carregador para carregar o seu telemóvel

Ligue o carregador e o cabo USB fornecidos com o telemóvel a uma tomada elétrica.

- Se o seu telemóvel não responder quando pressionar o botão ligar/desligar, a bateria está provavelmente descarregada. Carregue a bateria durante, pelo menos, 10 minutos utilizando um carregador Huawei genuíno e, em seguida, ligue o seu telemóvel.
  - O seu telemóvel irá realizar automaticamente uma verificação de segurança quando o ligar a um carregador ou outros dispositivos. Se o telemóvel detetar que a porta USB está molhada, irá parar automaticamente o carregamento e apresentar uma mensagem de segurança. Se esta mensagem for apresentada, desligue o cabo USB do telemóvel e aguarde que a porta USB seque completamente para evitar danos no seu telemóvel ou na bateria.

#### Utilizar uma porta USB para carregar o seu telemóvel

Se não tiver acesso a um carregador, pode carregar o seu telemóvel ligando-o a um computador com um cabo USB.

- 1 Quando utilizar um cabo USB para ligar o seu telemóvel a um computador ou outro dispositivo, **Permitir acesso aos dados no dispositivo?** será apresentado numa caixa de diálogo pop-up.
- 2 Toque em NÃO, APENAS CARREGAR.

Se tiver sido selecionado outro modo de ligação USB, deslize para baixo a partir da parte superior do ecrã para abrir o painel de notificação. Toque em **Carregamento via USB** e selecione **Carregar apenas**.

### Informações de segurança

- Utilize apenas baterias, carregadores e cabos USB Huawei genuínos para carregar o telemóvel. Os acessórios de terceiros são um potencial perigo de segurança e poderão prejudicar o desempenho do telemóvel.
- Pode recarregar a bateria muitas vezes, mas todas as baterias têm uma vida útil limitada. Se detetar deterioração significativa na duração da bateria do seu telemóvel, deve comprar uma bateria de substituição. Não tente remover baterias integradas. Se o telemóvel possuir uma bateria integrada, contacte um centro de assistência Huawei autorizado para obter uma bateria de substituição. Se a bateria for amovível, substitua-a por uma bateria Huawei genuína.

- O telemóvel poderá ficar quente após utilização prolongada ou quando exposto a temperaturas ambiente elevadas. Se o seu telemóvel ficar quente ao toque, desligue o cabo USB, desative funcionalidades não essenciais e evite o contacto prolongado com a pele. Coloque o telemóvel num local fresco e aguarde que arrefeça até à temperatura ambiente.
- Os tempos de carregamento poderão variar consoante a temperatura ambiente e o nível de bateria restante.
- Evite utilizar o telemóvel enquanto estiver a carregar. Não tape o telemóvel nem o carregador.
- Para obter mais informações sobre o carregamento e os cuidados a ter com a bateria, visite http://consumer.huawei.com/ e procure o manual do utilizador do seu dispositivo.

### Informações sobre o estado da bateria

O estado da bateria é indicado pelo indicador luminoso do telemóvel e pelo ícone da bateria na barra de estado.

| Indicador de estado                   | Ícone da<br>bateria | Estado da bateria                                                                                                    |
|---------------------------------------|---------------------|----------------------------------------------------------------------------------------------------|
| Intermitente ou<br>vermelho constante |                     | Menos de 4% restantes                                                                                                    |
| Vermelho                              |                     | A carregar, menos de 10% restantes                                                                                                    |
| Cor de laranja                        |                     | A carregar, 10–90% restantes                                                                                                    |
| Verde                                 |                     | A carregar, pelo menos 90% restantes Se for<br>apresentado 100% junto ao ícone da bateria na barra<br>de estado, ou se for apresentada uma mensagem de<br>carregamento concluído no ecrã de bloqueio, isto<br>indica que o carregamento está concluído. |

# Ver o estado da bateria

Pode ver o estado da bateria e configurar a barra de estado para apresentar a percentagem de bateria restante.

### Ver o estado da bateria

O estado da bateria é indicado pelo ícone da bateria na barra de estado.

Toque em **Gestor Telef.** > <sup>II</sup> para ver a percentagem restante e o tempo de utilização da bateria.

### Ver a percentagem de bateria restante na barra de estado

Pode ver a percentagem de bateria restante na barra de estado de duas formas:

- Toque em Gestor Telef. > i e ative Percentagem de bateria restante.
- Toque em Definições > Notificações e barra de estado > Percentagem de bateria.
   Selecione Junto ao ícone ou Dentro do ícone para ver a percentagem de bateria restante na

localização escolhida. Selecione **Não mostrar** se não pretender que a percentagem de bateria restante seja apresentada.

# Introdução

# Assistente de configuração

Leia o Guia de Introdução Rápida atentamente antes de utilizar o telefone pela primeira vez, e certifique-se de que o cartão nano SIM se encontra inserido corretamente.

Prima continuamente o botão de ligar/desligar para ligar o telefone. Siga as instruções apresentadas no ecrã para concluir as definições iniciais.

- **1** Selecione o seu idioma e a sua região e, em seguida, toque em **Seguinte**.
- 2 Leia atentamente os termos de utilização e a Política de Privacidade da Huawei e, em seguida, toque em Concordar > Concordar para aceitar.
- **3** Siga as instruções no ecrã para ativar a Wi-Fi+.
- **4** O seu telefone irá apresentar automaticamente as redes Wi-Fi disponíveis. Selecione uma rede e introduza a palavra-passe para ligar.
- **5** Leia atentamente os serviços Google e, em seguida, toque em **Seguinte**.
- 6 No ecrã Configurar o seu telefone pode:
  - Selecione Manter as suas aplicações e dados, siga as instruções apresentadas no ecrã para restaurar uma cópia de segurança ou copiar a partir de um dispositivo.
  - Selecione Configurar como novo, siga as instruções apresentadas no ecrã para migrar os dados, ou toque em DEF. C/ TEL. NOVO > OK para ignorar este passo.
    - Pode migrar os dados mais tarde ao Definições > Definições avançadas > Transferência de dados.
- 7 Siga as instruções que aparecem no ecrã para adicionar a sua impressão digital. Deve também definir um código PIN ou uma Palavra-passe para desbloquear o ecrã no caso de o reconhecimento por impressão digital falhar.

É importante recordar esta palavra-passe de modo a poder desbloquear o seu telefone.

**8** Toque em **COMEÇAR** para terminar a configuração. Assim que o EMUI iniciar, o telefone está pronto a ser utilizado.

# Ativar ou desativar um cartão SIM

Desative ou ative um cartão SIM para manter a sua vida pessoal e profissional separadas.

- 1 Abra 🙆 Definições
- 2 Toque em Definições dos dois SIM.
- **3** Ative ou desative o interruptor junto a **SIM 1** ou **SIM 2**.

#### Introdução

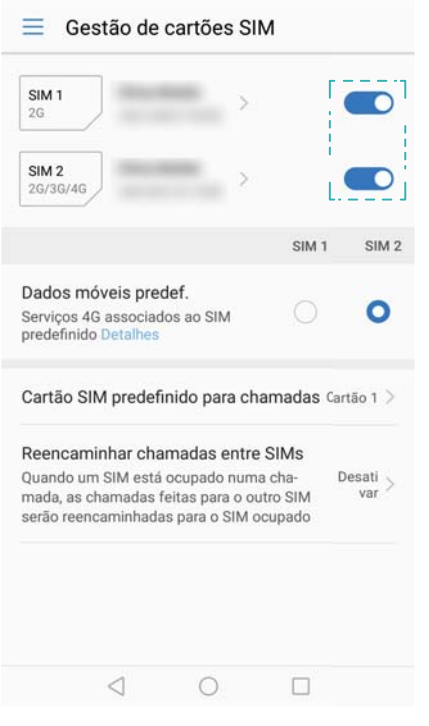

Os cartões SIM desativados não podem ser utilizados para efetuar chamadas, enviar mensagens ou aceder à Internet.

# Atribuir nome a um cartão SIM

Por predefinição, cada cartão SIM possui o nome da sua operadora. Pode mudar o nome de um cartão SIM para que seja mais fácil identificá-lo.

- 1 Abra 🥯 Definições.
- 2 Toque em Definições dos dois SIM
- 3 Selecione um cartão SIM. Introduza um nome e toque em OK.
- () As funcionalidades podem variar consoante a sua operadora.

# Selecionar o SIM predefinido dos dados móveis

Pode selecionar um cartão SIM predefinido para serviços de dados móveis.

- 1 Abra **Definições**.
- 2 Toque em Definições dos dois SIM.
- **3** Toque no SIM 1 ou SIM 2 ao lado de Dados móveis predefinidos.

As funcionalidades poderão variar consoante a sua operadora.

# Definir o cartão SIM predefinido

Pode selecionar um cartão SIM predefinido para mensagens enviadas e chamadas efetuadas.

1 Abra 🥯 Definições.

### 2 Toque em Definições dos dois SIM

### 3 Toque em Cartão SIM predefinido para chamadas e selecione Cartão 1 ou Cartão 2

Depois de selecionar o cartão SIM predefinido, o cartão SIM 1 e o cartão SIM 2 não serão mais exibidos no marcador.

| Gestão de cartões SIM                   |       |                     | 135 2           |                             |
|-----------------------------------------|-------|---------------------|-----------------|-----------------------------|
| SIM 1<br>26<br>SIM 2<br>26/3G/4G<br>>   |       | <b>Amy</b><br>135 2 |                 | <b>()</b>                   |
| SIM 1                                   | SIM 2 |                     |                 |                             |
| Dados móveis predef.                    | 0     |                     |                 |                             |
| Cartão SIM predefinido para<br>chamadas |       | 1                   | <b>2</b><br>ABC | <b>3</b><br>DE <sup>2</sup> |
| Não def.                                | 0     | <b>4</b><br>GHI     | <b>5</b><br>JKL | 6<br>MNO                    |
| Cartão 1                                | 0     | 7<br>PORS           | <b>8</b>        | <b>g</b><br>wxrz            |
| Cartão 2                                | 0     | <b>*</b> (P)        | <b>0</b><br>+   | #<br>(Vi)                   |
| CANCELAR                                |       | Ψ                   | ų               | Ø                           |
|                                         |       | $\triangleleft$     | 0               |                             |

# Ligar à Internet

Ligue-se à internet com Wi-Fi ou com os dados móveis para navegar em Web sites, verificar os seus e-mails e conversar com amigos.

### Ligar a uma rede Wi-Fi

- **1** Puxe para baixo a barra de estado para abrir o painel de notificação.
- **2** Toque continuamente em  $\widehat{\ }$  para abrir o ecrã de definições de Wi-Fi.
- **3** Ative o Wi-Fi. O telefone irá apresentar a lista das redes Wi-Fi disponíveis.
- **4** Selecione a rede Wi-Fi à qual pretende ligar-se: Se a rede estiver encriptada, introduza a palavra-passe quando for solicitada.

Introdução

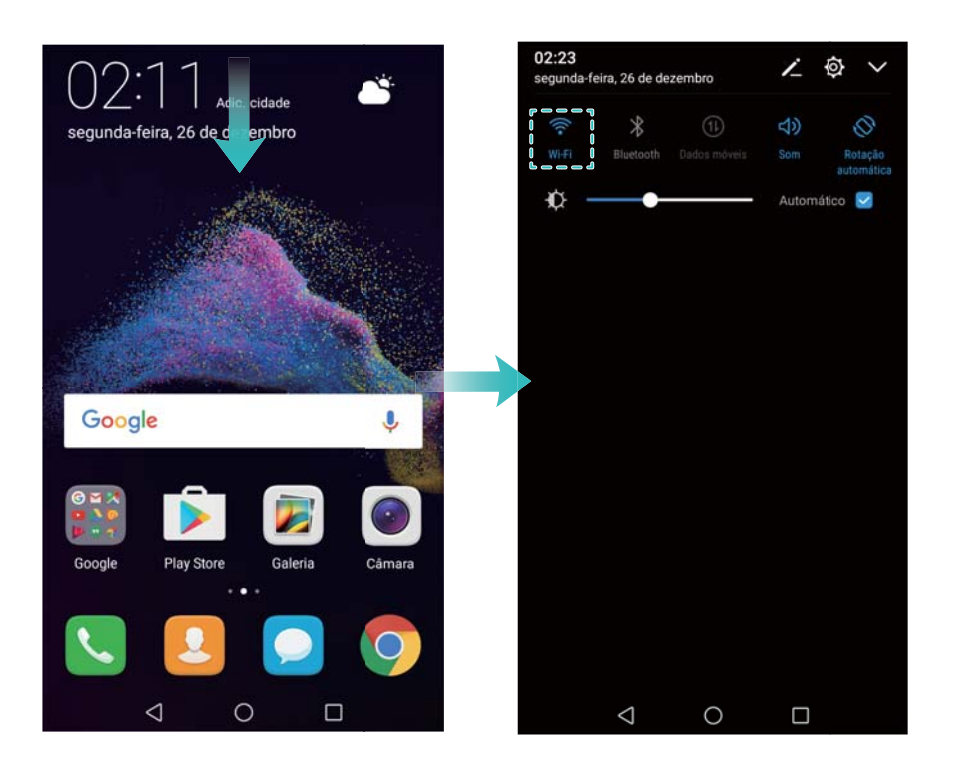

### Ligar a uma rede de dados móveis

- Antes de usar os dados móveis, certifique-se de que tem um plano de dados com a sua operadora para evitar o pagamento excessivo de despesas.
- **1** Puxe para baixo a barra de estado para abrir o painel de notificação.
- **2** Toque em <sup>(1)</sup> para ativar os dados móveis.

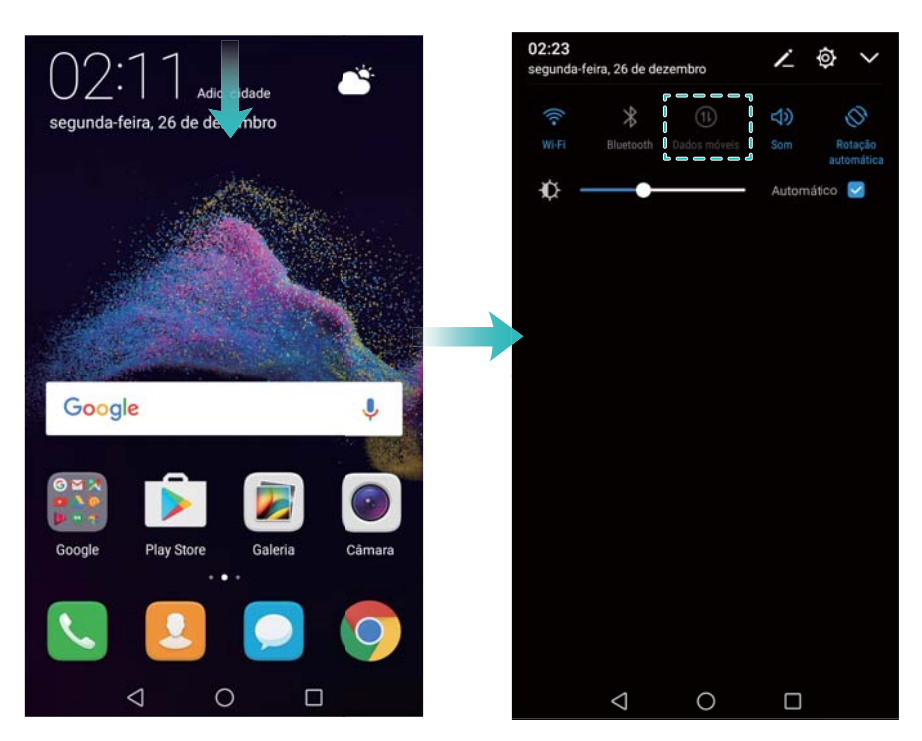

Para poupar bateria e reduzir a utilização de dados, desative os dados móveis quando não os estiver a utilizar.

# Importar dados do seu telefone antigo

Transfira os dados do seu telefone antigo para o seu computador e, em seguida, transfira-os para o seu telefone novo.

### Abrir Transferência de dados

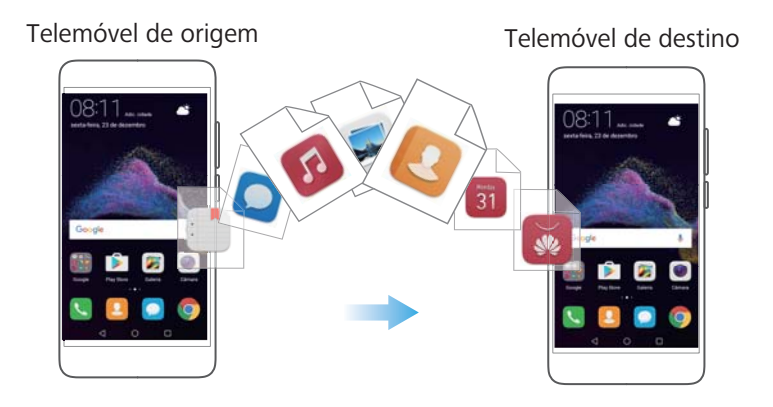

1 Abra 🙆 Definições.

### 2 Toque em Definições avançadas > Transferência de dados. Pode:

### Importar dados com o HiSuite

- Efetue uma cópia de segurança dos dados do seu telefone antigo para o seu computador.
   Para mais informações, consulte Transferir dados com um computador.
- 1 Toque em VIA HiSuite.
- 2 Ligue o seu telefone ao computador, utilizando um cabo USB, e toque em Restauro dos dados no HiSuite.
- **3** Selecione um ficheiro de cópia de segurança e toque em **Iniciar a restauração** para o restaurar para o seu telefone novo.

### Utilizar um navegador para transferir o Clonador de telemóvel

- 1 Abra **Definições**.
- 2 Toque em Definições avançadas > Transferência de dados > Do telemóvel de origem (Clonador de telemóvel).
- 3 Selecione se o seu telefone é um dispositivo Android ou um iPhone e, em seguida, toque em Continuar. Siga as instruções no ecrã para transferir o Clonador de telemóvel.
  - Se o seu telefone antigo for um dispositivo Android: No seu telefone antigo, visite clone.hicloud.com para transferir e instalar o Clonador de telemóvel. Em alternativa, toque em toque aqui para gerar um código QR no seu telefone novo para gerar um código QR e, em seguida, leia o código QR.
  - Se o seu telefone antigo for um iPhone: No seu iPhone, vá à App Store ou visite clone.hicloud.com para transferir e instalar o Clonador de telemóvel.

### Importar dados com o Clonador de telemóvel

- Instale o Clonador de telemóvel no seu telefone antigo. Para mais informações, consulte Instalar o Clonador de telemóvel.
- 1 Toque em Do telemóvel de origem (Clonador de telemóvel).
- 2 Selecione se o seu telefone é um dispositivo Android ou um iPhone e toque em Continuar.
  - Se o seu telefone antigo for um dispositivo Android: No seu telefone antigo, abra Clonador de telemóvel. Toque em Telemóvel de origem(emissor) e, em seguida, efetue a ligação ao ponto de acesso Wi-Fi portátil do seu telefone novo.
  - Se o seu telefone antigo for um iPhone: Ligue o iPhone ao ponto de acesso Wi-Fi portátil do seu telefone novo.
- Quando tiver ligado os dispositivos, selecione os dados que pretende enviar e toque em Emissor.

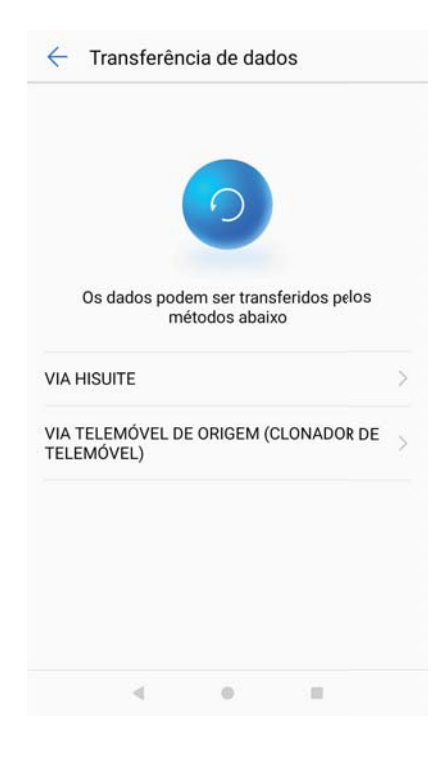

# Ecrã e visor

# Ecrã inicial

### Sobre o ecrã inicial

Utilize o ecrã inicial para aceder às suas aplicações e widgets.

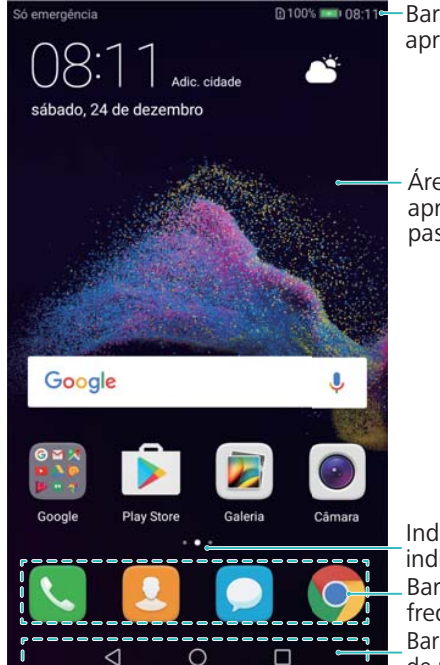

-Barra de estado: apresenta notificações e ícones de estado

Área de visualização: apresenta ícones de aplicações, pastas e widgets

Indicador da posição no ecrã: indica que ecrã inicial é apresentado Barra de atalhos: apresenta aplicações frequentemente utilizadas Barra de navegação: apresenta teclas de navegação virtuais

### Gestos básicos do ecrã

Utilize simples gestos no ecrã sensível ao toque para realizar uma série de tarefas, tais como abrir aplicações, percorrer listas e ampliar imagens.

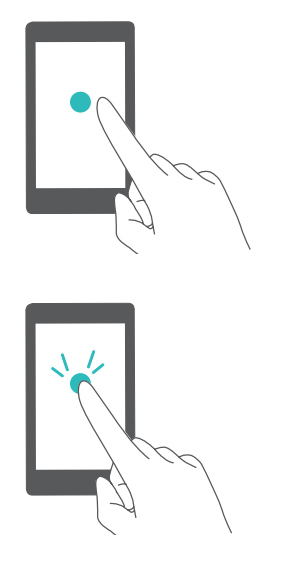

**Tocar**: Toque num item uma vez. Por exemplo, toque para selecionar uma opção ou abrir uma aplicação.

**Tocar duas vezes**: Toque na área de interesse do ecrã duas vezes numa sequência rápida. Por exemplo, toque duas vezes numa imagem no modo de ecrã inteiro para a ampliar ou reduzir.

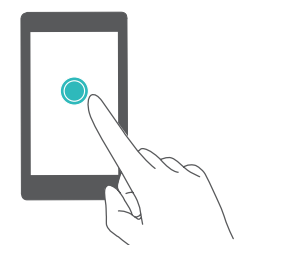

**Tocar continuamente**: Toque continuamente na área de interesse do ecrã durante pelo menos 2 segundos. Por exemplo, toque continuamente numa área vazia no ecrã inicial para aceder ao editor do ecrã inicial.

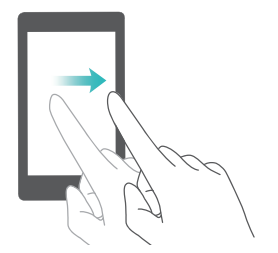

**Deslizar**: Deslize os seus dedos no ecrã. Deslize na vertical ou na horizontal para ir para outros ecrãs iniciais, deslocar-se ao longo de um documento, etc.

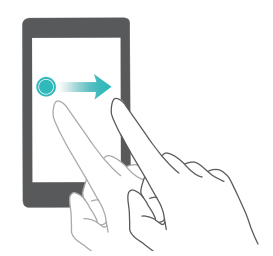

**Arrastar**: Toque continuamente num item e, em seguida, mova-o para outra posição. Por exemplo, utilize este gesto para reorganizar aplicações e widgets no ecrã inicial.

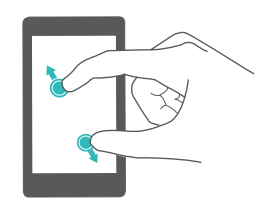

**Afastar os dedos**: Afaste dois dedos no ecrã. Por exemplo, afaste dois dedos para ampliar uma imagem ou página de Internet.

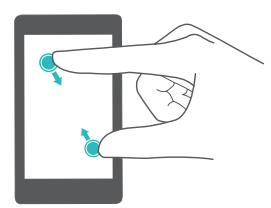

**Aproximar os dedos**: Aproxime dois dedos no ecrã. Por exemplo, aproxime dois dedos para reduzir uma imagem.

### Ativar o ecrã inicial Gaveta

Utilize o ecrã inicial Gaveta para guardar os ícones das aplicações numa gaveta de aplicações em separado.

### Ativar o ecrã inicial Gaveta

- **1** Abra **Definições**.
- 2 Toque em Estilo do Ecrã Inicial > Gaveta.

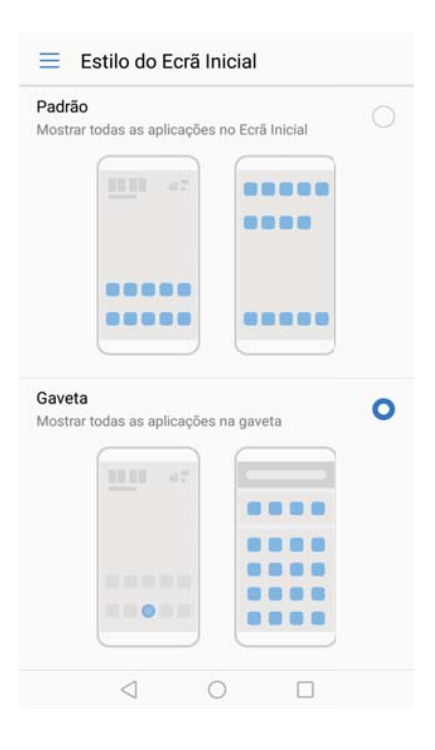

### Adicionar atalhos de aplicações ao ecrã inicial

Para um acesso rápido, adicione ao ecrã inicial as aplicações utilizadas com mais frequência.

- 1 No ecrã inicial, toque em 🕮 para ver a lista de aplicações.
- 2 Toque continuamente no ícone de uma aplicação até que o telemóvel vibre e, em seguida, arraste o ícone da aplicação para a localização pretendida no ecrã inicial.
  - Tem de ter espaço suficiente no ecrã inicial. Se não tiver espaço suficiente, adicione outro ecrã inicial ou liberte algum espaço.

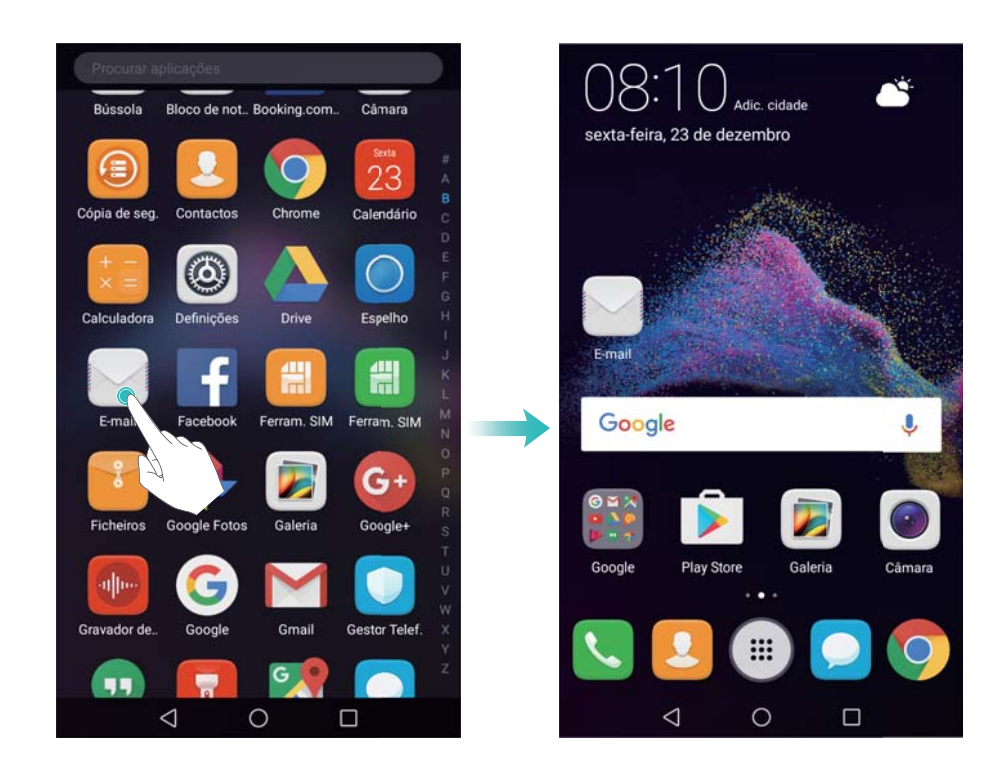

### Reverter para o ecrã inicial padrão

1 Abra **Definições**.

2 Toque em Estilo do Ecrã Inicial > Padrão.

| Manad   | todos os collego | Too oo FooT totolot |   |
|---------|------------------|---------------------|---|
| Mostrar | todas as aplicaç | oes no Ecra Inicial |   |
|         | 1111 - 47        |                     |   |
|         |                  |                     |   |
|         |                  |                     |   |
|         |                  |                     |   |
|         |                  |                     |   |
|         |                  |                     |   |
|         |                  |                     |   |
| Gaveta  |                  |                     | 0 |
| Mostrar | todas as aplicaç | ões na gaveta       |   |
|         |                  |                     |   |
|         |                  |                     |   |
|         |                  |                     |   |
|         |                  |                     |   |
|         |                  |                     |   |
|         |                  |                     |   |
|         |                  |                     |   |

### Mudar para o ecrã inicial simples

O ecrã inicial simples utiliza ícones e tipos de letra grandes para apresentar conteúdo num formato fácil de ler.

- **1** Abra **Definições**.
- 2 Toque em Definições avançadas > Modo simples e selecione  $\checkmark$ .

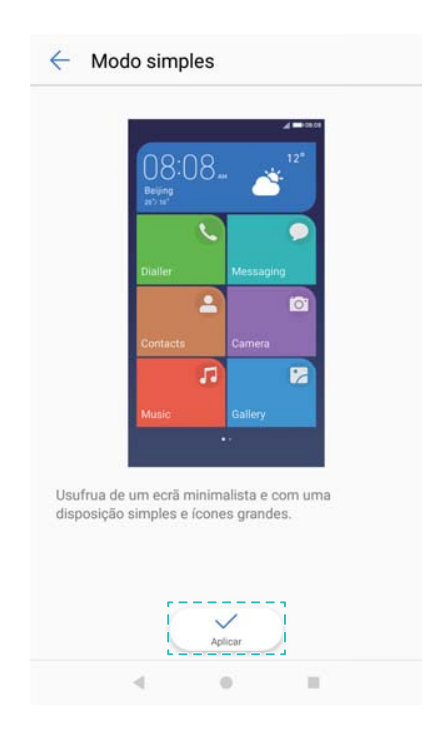

- **3** No ecrã inicial simples, é possível:
  - Tocar em ícones ou widgets das aplicações para as abrir.

- Tocar continuamente num ícone para abrir o editor do ecrã inicial e adicionar ou eliminar aplicações e contactos.
- Tocar em Outros para abrir a lista de aplicações e ver ou abrir aplicações.
- Tocar em + Adicionar para adicionar contactos ou ícones de aplicações ao ecrã inicial.
- Tocar em Modo padrão para regressar ao ecrã inicial padrão.

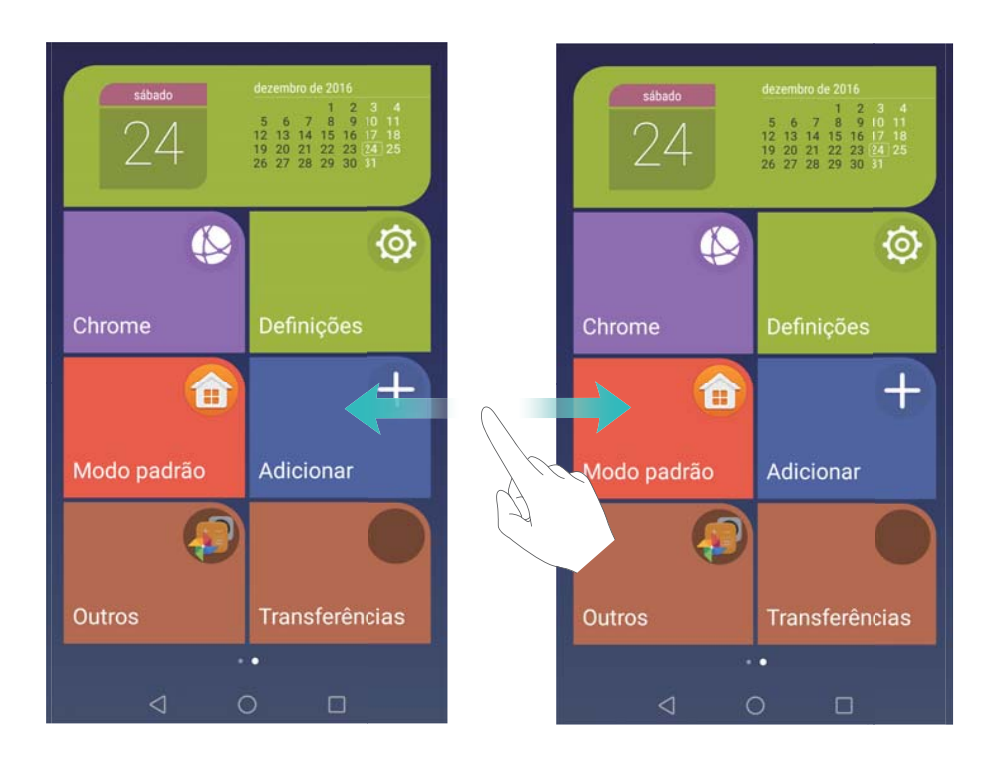

### Apresentar ou ocultar os distintivos de notificação

Os distintivos de notificação aparecem no canto superior direito dos ícones da aplicação. O número de distintivo indica o número de novas notificações. Abra a aplicação correspondente para ver os detalhes da notificação.

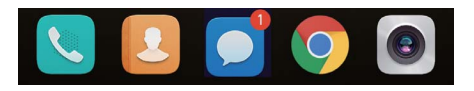

**1** No ecrã inicial, aproxime dois dedos para abrir o editor do ecrã inicial.

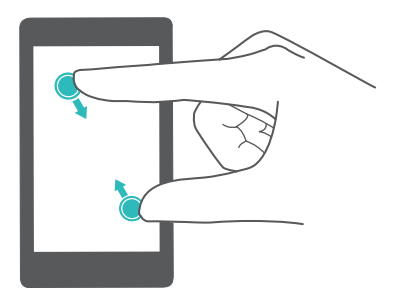

2 Toque em Definições > Ícones de aplicações com emblema.

**3** Ative ou desative o interruptor correspondente para ativar ou desativar os distintivos de notificação.

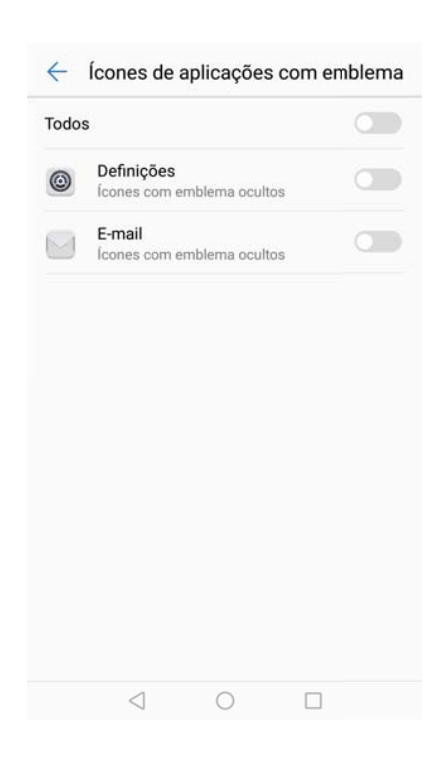

### Definir o papel de parede do ecrã inicial

Escolha de entre uma variedade de temas e papéis de parede para personalizar o seu telemóvel.

### Alterar o papel de parede

- 1 Abra Optinições.
- 2 Toque em Visualização > Papel de parede > Definir papel de parede.
- 3 Selecione o papel de parede pretendido e siga as instruções no ecrã para o definir como ecrã inicial ou papel de parede do ecrã de bloqueio (ou ambos).

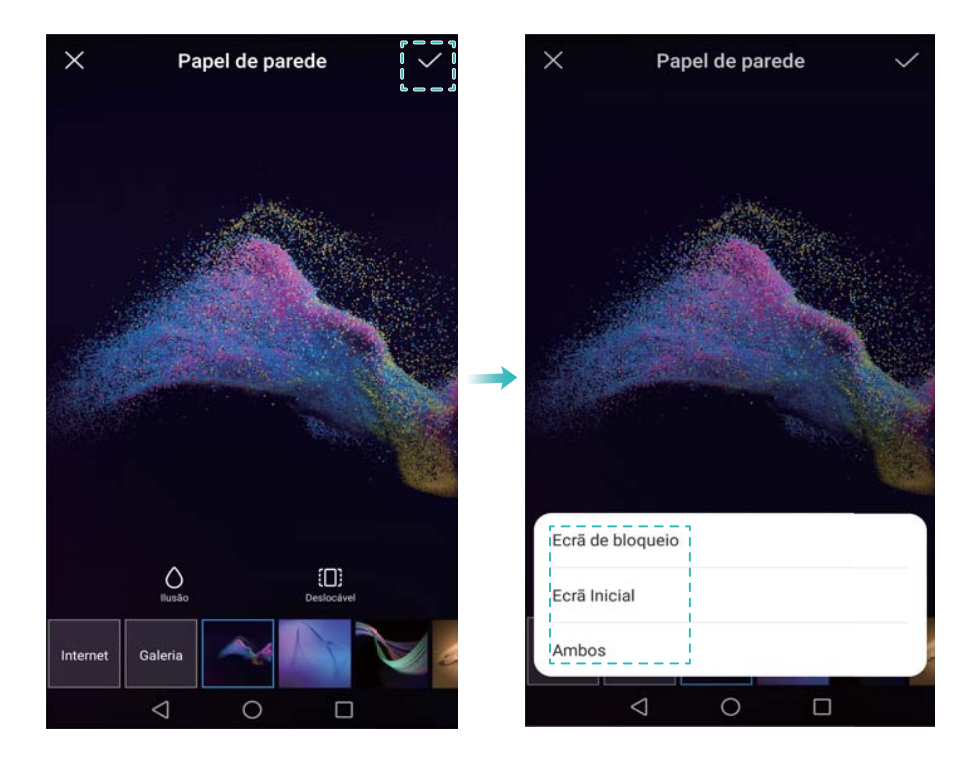

### Alterar automaticamente o papel de parede

- 1 Abra Optinições.
- 2 Toque em Visualização > Papel de parede.
- 3 Ative ou desative Mudar aleatoriamente o papel de parede do Ecrã Inicial.
  - Quando Intervalo estiver ativado, também pode configurar Intervalo e Álbum a apresentar. O seu papel de parede irá mudar automaticamente no intervalo especificado.

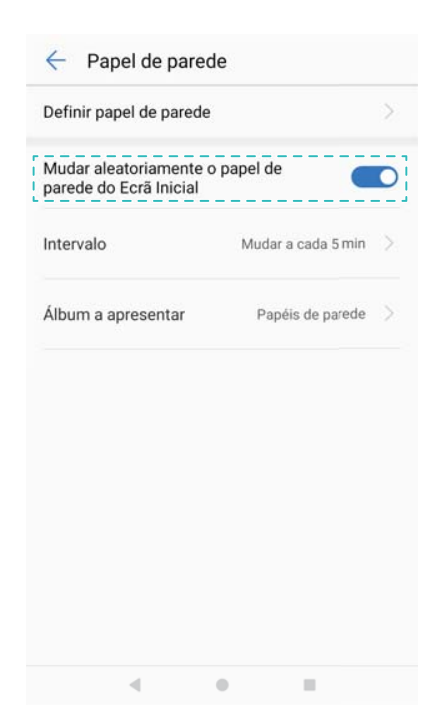

Configurar efeitos de transição do ecrã inicial

### Configurar efeitos de transição do ecrã inicial

**1** No ecrã inicial, aproxime dois dedos para abrir o editor do ecrã inicial.

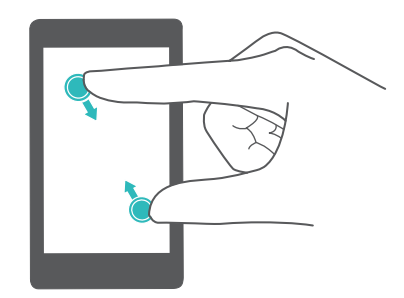

2 Toque em Transições.

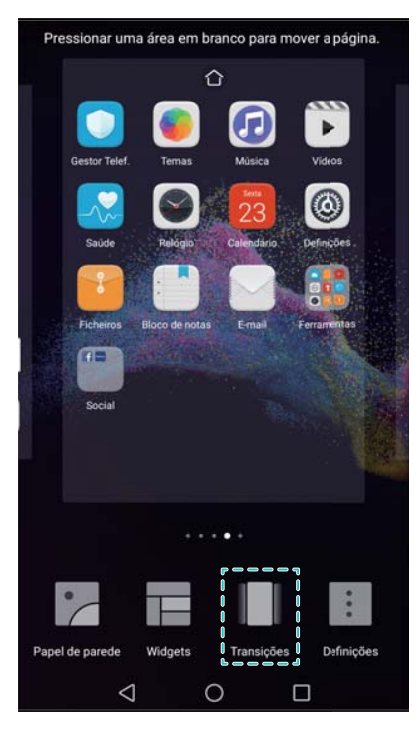

**3** Selecione o efeito de transição desejado.

### Ativar ou desativar ciclo de ecrãs iniciais

**1** No ecrã inicial, aproxime dois dedos para abrir o editor do ecrã inicial.

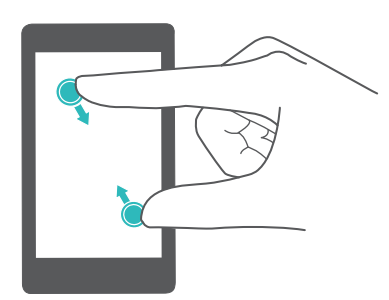

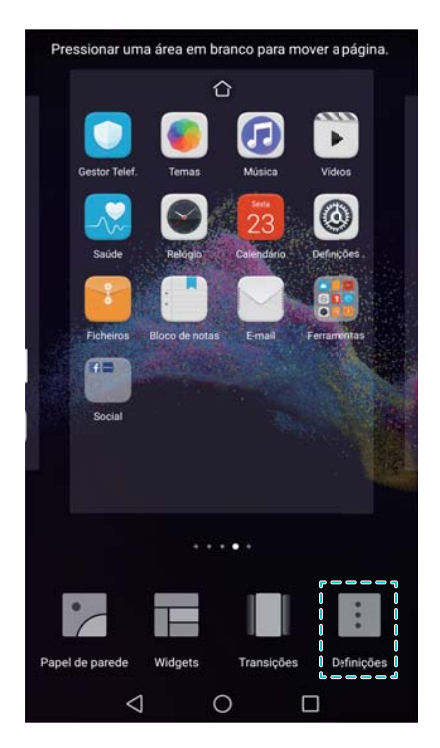

### **3** Ative ou desative **Ciclo de Ecrãs Iniciais**.

### Gerir os ícones do ecrã inicial

### Mover os ícones do ecrã inicial

No ecrã inicial, toque continuamente no ícone ou widget de uma aplicação até o seu telemóvel vibrar. Em seguida, pode arrastar o ícone ou widget da aplicação para a localização pretendida.

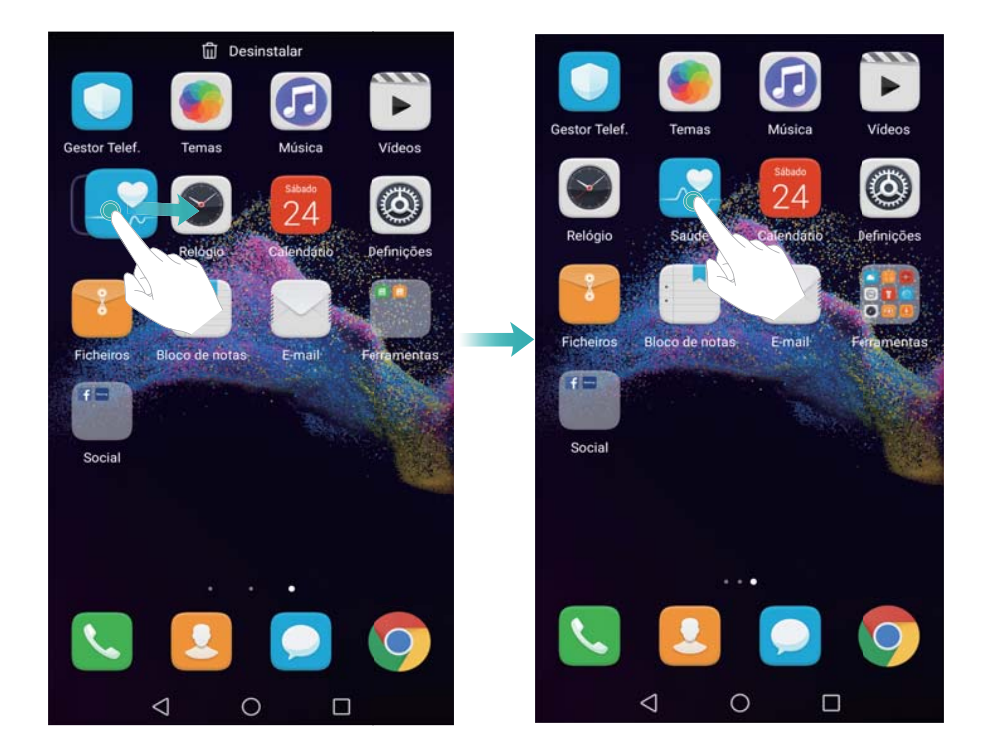

### Desinstalar aplicações do ecrã inicial

No ecrã inicial, toque continuamente na aplicação ou widget que pretende eliminar até  $\square$  ser apresentado na parte superior do ecrã. Arraste a aplicação ou widget não pretendido para  $\square$ .

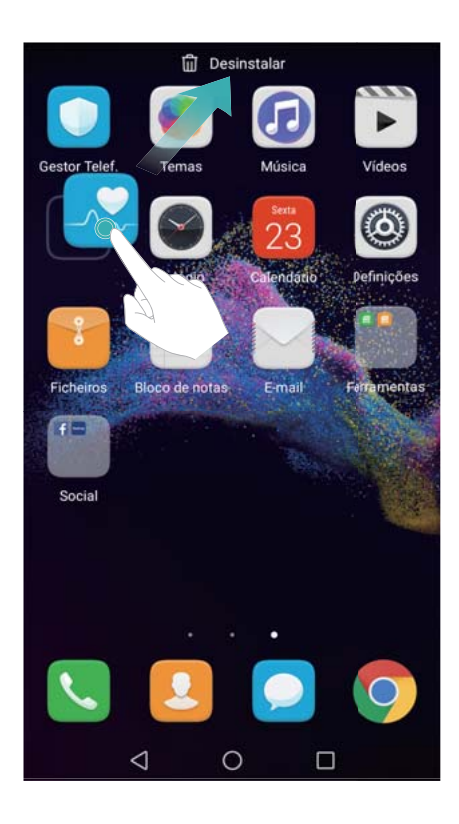

### Abanar o telemóvel para alinhar automaticamente os ícones

Depois de desinstalar aplicações ou de as mover para pastas, poderão aparecer espaços vazios no ecrã inicial. Use a função de alinhamento automático para organizar adequadamente as aplicações no ecrã inicial.

**1** No ecrã inicial, aproxime dois dedos para abrir o editor do ecrã inicial.

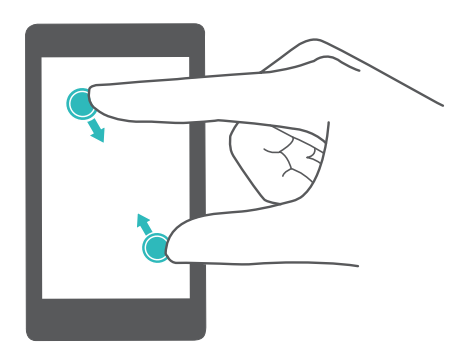

- 2 Toque em Definições e ative Abanar.
- **3** Volte ao ecrã inicial e abra novamente o editor do ecrã inicial. Abane o telemóvel para reorganizar as aplicações, de forma a que os espaços vazios sejam preenchidos.

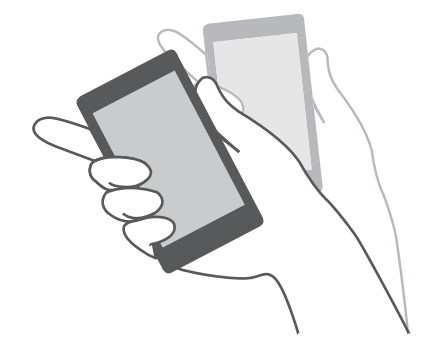

### Gerir os ecrãs iniciais

Pode personalizar os ecrãs iniciais ao seu gosto.

### Adicionar ecrãs iniciais

**1** No ecrã inicial, aproxime dois dedos para abrir o editor do ecrã inicial.

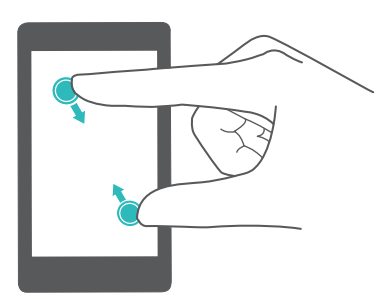

**2** Toque em + no ecrã inicial o mais possível para a esquerda ou para a direita para adicionar um novo ecrã.

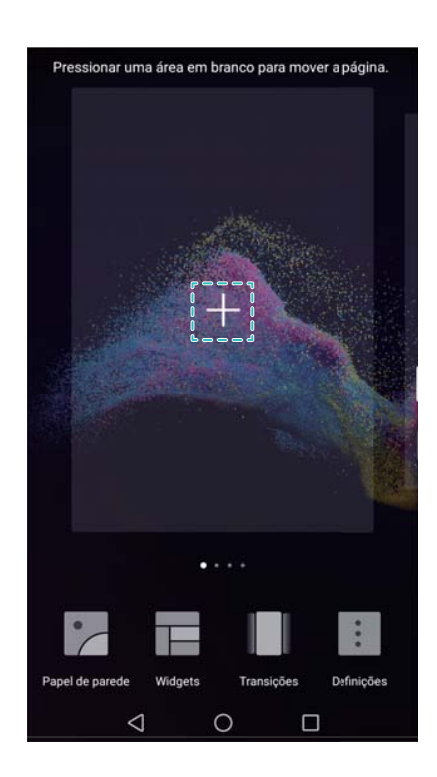

### Eliminar ecrãs iniciais

- **1** No ecrã inicial, aproxime dois dedos para abrir o editor do ecrã inicial.
- **2** Toque em imes num ecrã em branco para o eliminar.

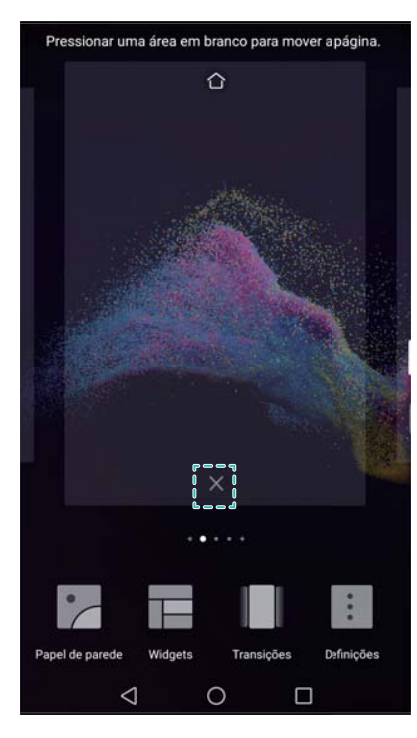

Não consegue eliminar um ecrã inicial se este contiver aplicações ou widgets.

### Mover ecrãs iniciais

- **1** No ecrã inicial, aproxime dois dedos para abrir o editor do ecrã inicial.
- 2 Toque continuamente no ecrã inicial que pretende mover e arraste-o para a localização pretendida.

#### Definir o ecrã inicial predefinido

- **1** No ecrã inicial, aproxime dois dedos para abrir o editor do ecrã inicial.
- 2 Toque em 1 na parte superior de um ecrã inicial para definir o ecrã inicial escolhido como predefinição.

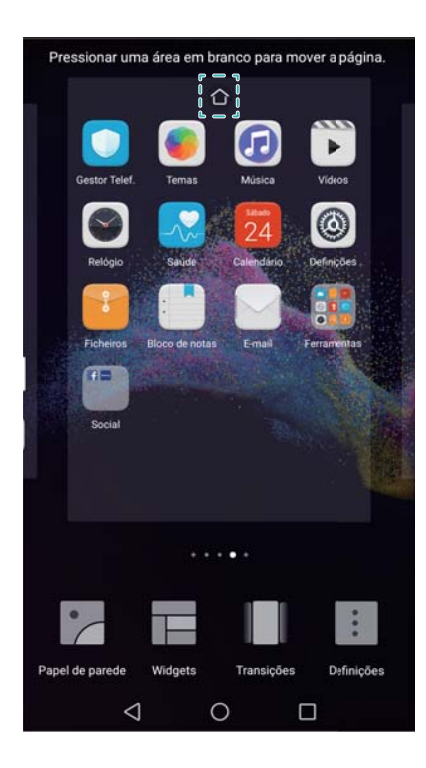

### Gerir os widgets do ecrã inicial

Adicione, mova ou elimine widgets do ecrã inicial.

### Adicionar widgets

1 No ecrã inicial, aproxime dois dedos para abrir o editor do ecrã inicial.

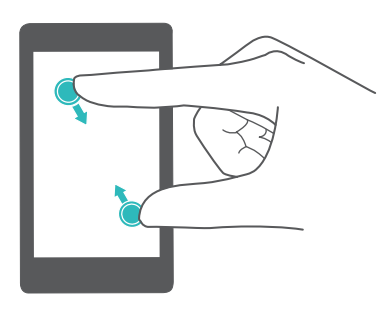

- 2 Toque em Widgets. Selecione um widget e arraste-o para uma área vazia no ecrã inicial.
  - Tem de ter espaço suficiente no ecrã inicial. Se não tiver espaço suficiente, adicione outro ecrã inicial ou liberte algum espaço.

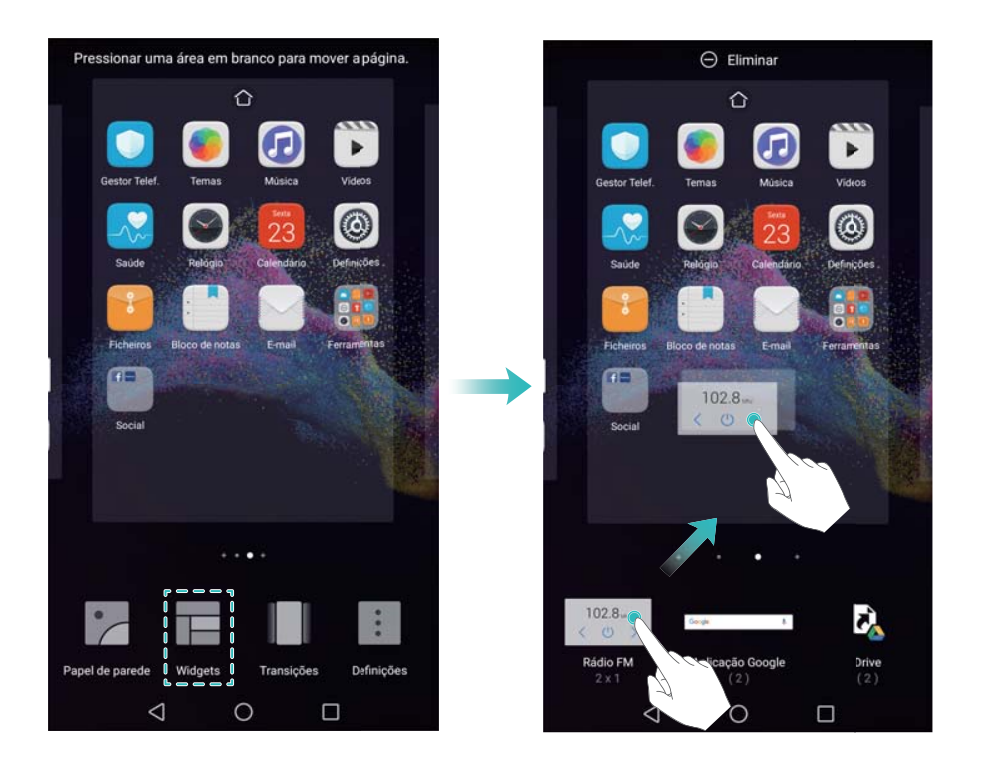

### Mover widgets

No ecrã inicial, toque continuamente num widget até que o telemóvel vibre e, em seguida, arraste o widget para a localização pretendida.

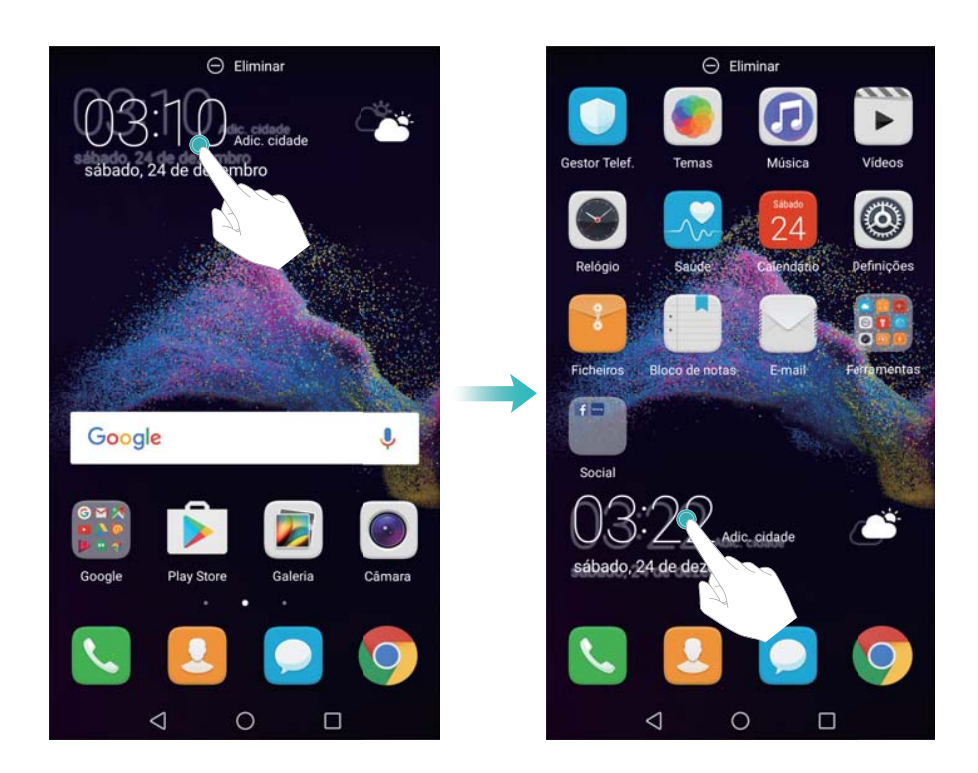

### **Eliminar widgets**

No ecrã inicial, toque continuamente num widget até que o telemóvel vibre e, em seguida, arraste o widget para **Eliminar**.

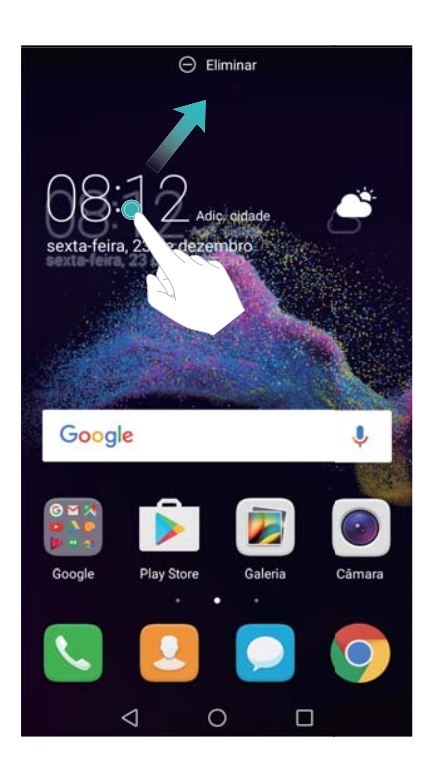

### Gerir as pastas do ecrã inicial

Organize as suas aplicações em pastas para que seja mais fácil encontrá-las.

### Criar uma pasta

Agrupe as suas aplicações em pastas categorizadas para facilitar a localização das mesmas. Por exemplo, pode criar a pasta Social para as suas aplicações de redes sociais.

No ecrã inicial, arraste um ícone para cima de outro ícone para criar uma pasta contendo as duas aplicações.

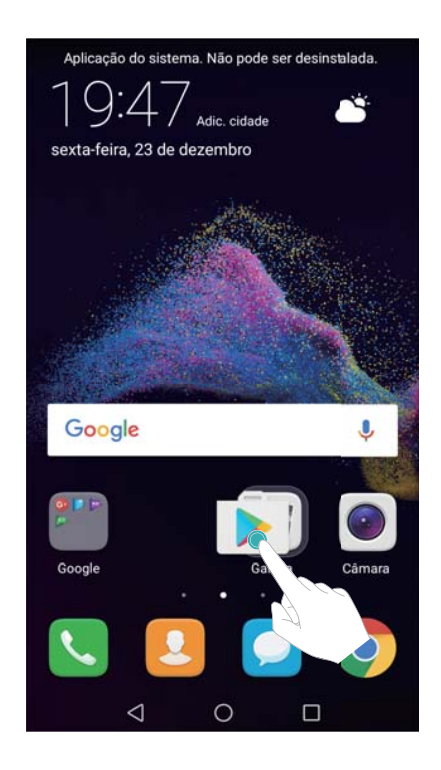

### Mudar o nome das pastas

Para mudar o nome de uma pasta, abra-a e toque no nome da pasta.

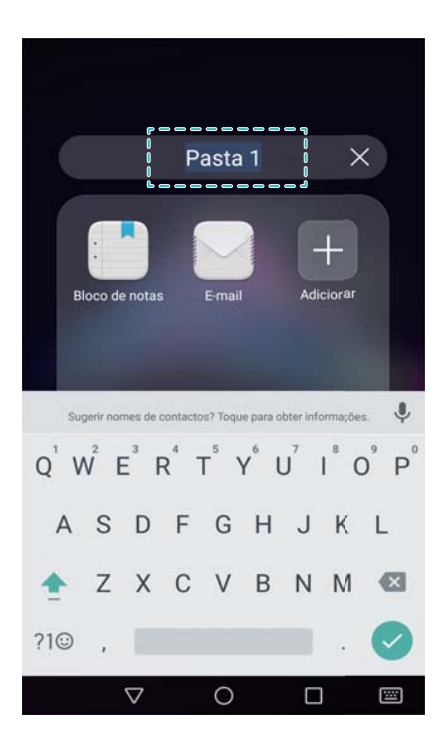

### Adicionar aplicações a uma pasta

- **1** Abra a pasta.
- **2** Toque em + Adicionar.
- **3** Selecione as aplicações que pretende adicionar e toque em **OK**.

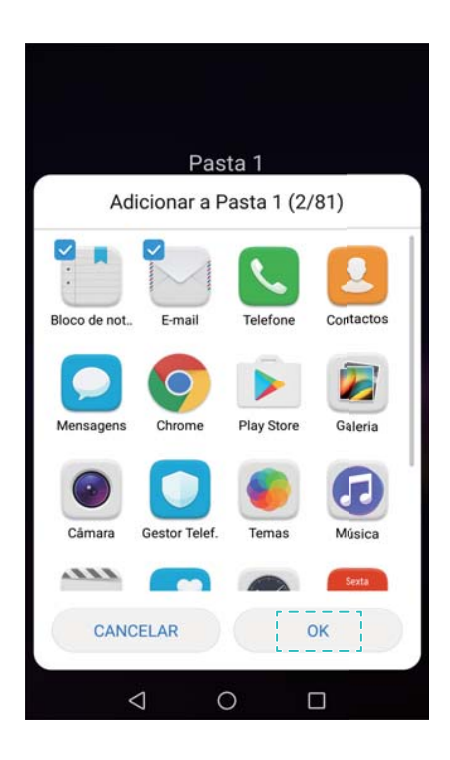

### Remover aplicações de uma pasta

- **1** Abra a pasta.
- **2** Toque em + Adicionar.
- **3** Anule a seleção das aplicações que pretende remover e toque em **OK**.

Também pode tocar continuamente num ícone e arrastá-lo para fora de uma pasta para o remover.

### Eliminar pastas

- **1** Abra a pasta.
- **2** Toque em + Adicionar.
- 3 Anule a seleção de todas as aplicações e toque em OK. A pasta será eliminada automaticamente.

Se existirem mais de duas aplicações dentro da pasta, esta não pode ser eliminada.

# Bloquear e desbloquear o ecrã

### Alterar o estilo de bloqueio do ecrã

Defina uma palavra-passe de bloqueio do ecrã para evitar o acesso não autorizado ao seu telemóvel.

#### Alterar o método de bloqueio do ecrã

O desbloqueio de revista está configurado como o estilo predefinido do ecrã de bloqueio. Para

alterar o estilo do ecrã de bloqueio, toque em <a>Definições > Bloqueio do ecrã > Estilo de bloqueio de ecrã e selecione um estilo.</a>

Para mais informações sobre o desbloqueio de revista, consulte Configurar as imagens do desbloqueio de revista.

#### Definir a palavra-passe do ecrã de bloqueio

- **1** Abra **Definições**.
- 2 Toque em Bloqueio do ecrã > Método de bloqueio do ecrã
- **3** Pode optar por desbloquear o ecrã com um padrão de desbloqueio, PIN ou palavra-passe:
  - Toque em Padrão e ligue, pelo menos, quatro pontos para criar um padrão de desbloqueio do ecrã. Desenhe novamente o padrão para confirmar e, em seguida, introduza o PIN de reserva que deve ter, pelo menos, 4 dígitos. Caso se esqueça do seu padrão de desbloqueio do ecrã, pode introduzir o PIN de reserva para desbloquear o ecrã.
  - Toque em Código PIN. Siga as instruções no ecrã para criar um PIN que contenha, pelo menos, quatro dígitos e, em seguida, toque em OK.
  - Toque em **Palavra-passe**. Siga as instruções no ecrã para criar uma palavra-passe que contenha, pelo menos, quatro caracteres e, em seguida, toque em **OK**.
  - Também pode utilizar a sua impressão digital para desbloquear o ecrã. Toque em REGISTAR na caixa de diálogo pop-up para adicionar a sua impressão digital. Para mais informações sobre a utilização da sua impressão digital no desbloqueio do ecrã, consulte Adicionar uma impressão digital pela primeira vez.

Para remover a palavra-passe de desbloqueio do ecrã, selecione **Nenhum** e siga as instruções no ecrã.

### Bloquear o ecrã

Bloqueie o ecrã para reduzir o consumo de energia e evitar a pressão de teclas ou o acesso não autorizado aos seus dados.

- Bloqueio manual: Prima o Ligar/Desligar para bloquear manualmente o ecrã.
- Bloqueio automático: O ecrã irá bloquear automaticamente e entrar no modo de suspensão depois do tempo de suspensão predefinido, com o objetivo de reduzir o consumo de energia e impedir a execução de operações indesejadas.
  - Para alterar o tempo de suspensão do ecrã, toque em Optinições > Visualização > Suspender e selecione um tempo.

O seu telemóvel irá continuar a receber mensagens, notificações e chamadas quando o ecrã estiver bloqueado. O indicador de estado irá piscar a verde quando receber novas notificações. Quando receber uma chamada, o ecrã irá ligar-se e apresentar informações de quem está a ligar.

### Desbloquear o ecrã

- 1 Prima o botão Ligar/Desligar para ligar o ecrã.
- **2** Deslize no ecrã em qualquer direção.

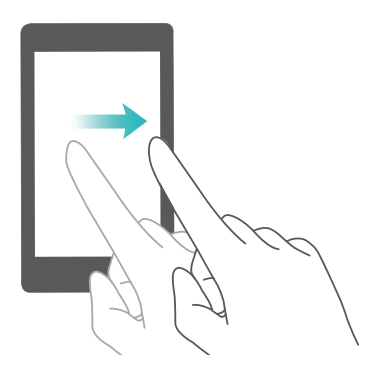

- Se tiver definido um padrão, PIN ou palavra-passe de desbloqueio do ecrã, deverá desenhar o padrão de desbloqueio ou introduzir o seu PIN/palavra-passe para desbloquear o ecrã.
  - Se o seu dispositivo tiver um sensor de impressões digitais, pode desbloquear o ecrã colocando o seu dedo no sensor.
  - Se o seu dispositivo suportar o desbloqueio inteligente, toque em Definições >
     Bloqueio do ecrã > Desbloqueio inteligente e siga as instruções no ecrã para configurar as definições de desbloqueio.

### Configurar as imagens do desbloqueio de revista

Deslize para cima a partir da parte inferior do ecrã de bloqueio para ver as opções de desbloqueio de revistas.
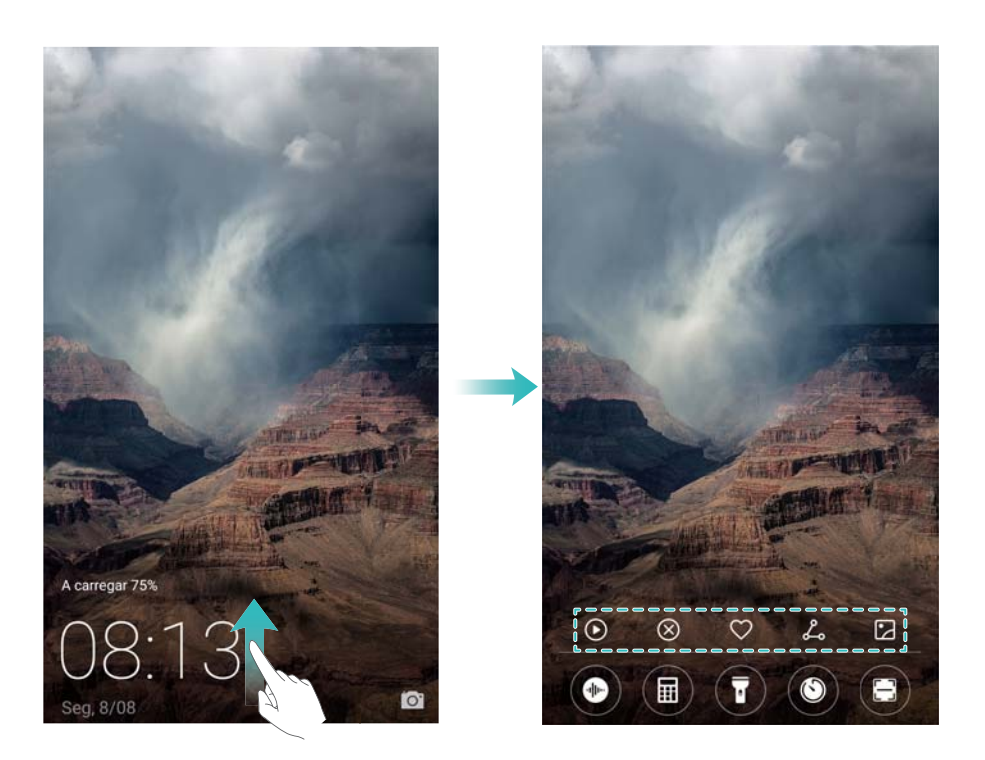

#### Adicionar papéis de parede online à lista de visualização

O desbloqueio de revista deve ser ativado para adicionar papéis de parede online à lista de visualização. Para mais informações sobre o desbloqueio de revista, consulte Alterar o método de bloqueio do ecrã.

Deslize para cima a partir da parte inferior do ecrã de bloqueio para ver as opções de

desbloqueio de revistas e, em seguida, toque em  $\square$ . Toque em + e selecione os papéis de parede que pretende adicionar à lista de visualização.

#### Partilhar os papéis de parede de desbloqueio de revistas

Partilhe com os amigos os seus papéis de parede favoritos do desbloqueio de revistas.

Deslize para cima a partir da parte inferior do ecrã de bloqueio para ver as opções de

desbloqueio de revistas. Toque em  $\swarrow$  e selecione um método para partilhar o papel de parede atual.

#### Ecrã e visor

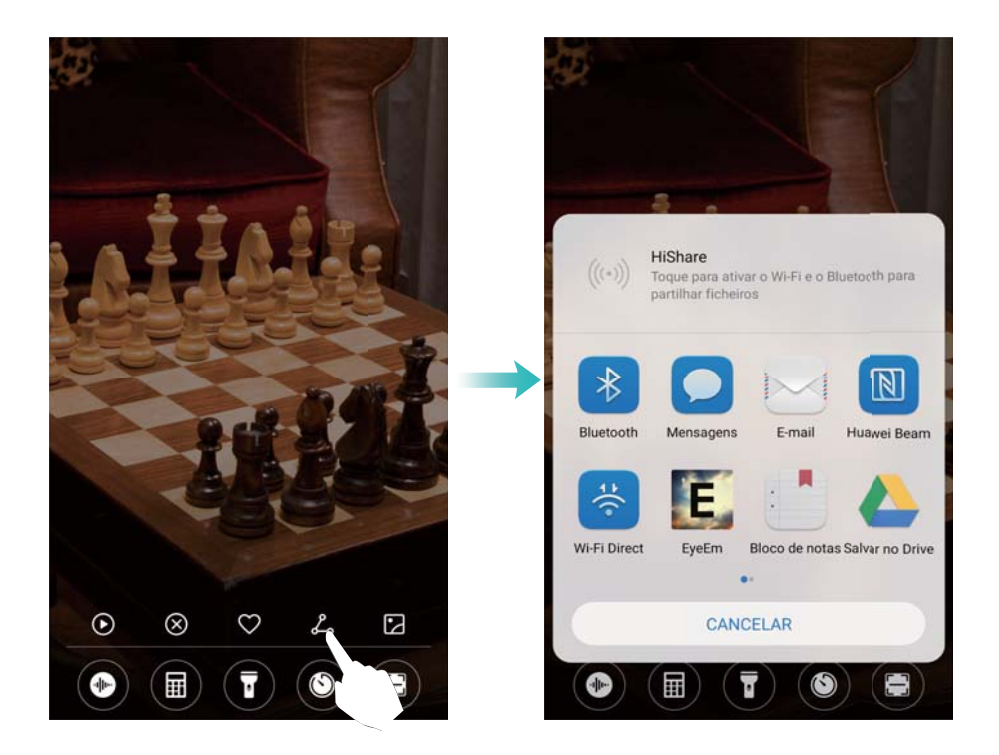

#### Adicionar papéis de parede offline à lista de visualização

- 1 Deslize para cima a partir da parte inferior do ecrã de bloqueio para ver as opções de desbloqueio de revistas e, em seguida, toque em 2.
- **2** Toque em Adicionadas por mim e selecione + .
- ${f 3}$  Selecione as imagens que pretende adicionar à lista de visualização e toque em  $\checkmark$  .

#### Atualizar capas de desbloqueio de revista

- 1 Toque em 🥯 Definições.
- 2 Toque em Bloqueio do ecrã > Desbloqueio tipo revista.
  - Toque em Subscrições > Transferidos > Atualizar para atualizar manualmente os seus papéis de parede do desbloqueio de revista.
  - Ative Atualizar automaticamente via Wi-Fi para atualizar automaticamente os seus papéis de parede do desbloqueio de revista quando o seu telemóvel estiver ligado à Internet por Wi-Fi.

### Aceder às ferramentas a partir do ecrã de bloqueio

Aceda às ferramentas diretamente a partir do ecrã de bloqueio.

1 Deslize para cima a partir da parte inferior do ecrã de bloqueio para ver as funções e ferramentas do ecrã de bloqueio.

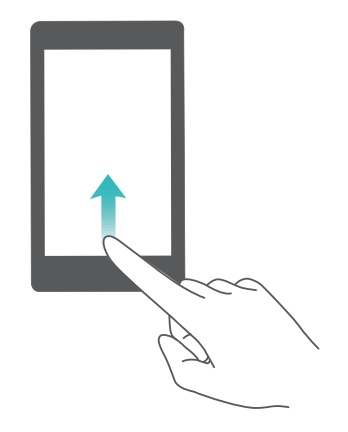

**2** Toque na ferramenta a que pretende aceder.

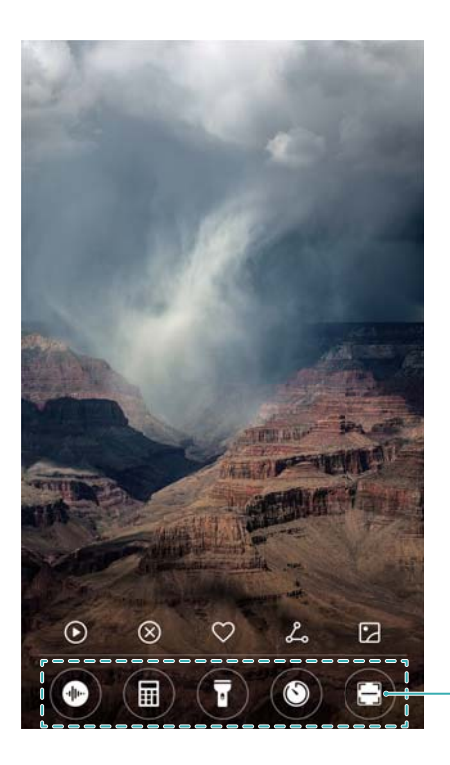

Barra de ferramentas: gravador, calculadora, lanterna, relógio, scanner

Para aceder à função de procura, tem de ativar as permissões da câmara em Gestor Telef..

# Configurar a sua assinatura do ecrã de bloqueio

Configure uma assinatura do ecrã de bloqueio para personalizar o seu ecrã de bloqueio.

- 1 Abra Optimições.
- 2 Selecione Bloqueio do ecrã > Texto no ecrã de bloqueio.
- **3** Introduza a sua assinatura do ecrã de bloqueio e toque em **GUARDAR**.

| ≡                | Bloc             | lueic          | do      | ecrã    |                |           |        |     |   |
|------------------|------------------|----------------|---------|---------|----------------|-----------|--------|-----|---|
| DESBL            | OQUE             | IO DO          | ECRÃ    |         |                |           |        |     |   |
| Métod            | do de            | bloq           | ueio d  | lo ec   | rã             |           | Ner    | hum |   |
|                  | Т                | exto           | no e    | ecrã    | de b           | loque     | eio    |     |   |
| In               | trodu            | zir te         | cto     |         |                |           |        |     |   |
|                  | CAN              | ICELA          | AR      |         |                | GUAF      | DAR    |     |   |
| Su               | gerir nor        | nes de l       | contact | os? Toq | ue para        | obter inf | ormaçõ | es. | Ļ |
| q <sup>1</sup> v | V <sup>2</sup> ( | 9 <sup>3</sup> | r       | t       | y <sup>6</sup> | u         | 8      | 0   | p |
| а                | S                | d              | f       | g       | h              | j         | k      | I   |   |
| ŧ                | Z                | х              | С       | ۷       | b              | n         | m      | €   | 3 |
| ?1©              | ,                |                |         |         |                |           |        | ¢   | • |
|                  |                  |                |         |         |                |           | 1      |     |   |

A assinatura do ecrã de bloqueio será apresentada no ecrã de bloqueio.

# Painel de notificação e barra de estado

## Sobre a barra de estado

Utilize a barra de estado para aceder ao painel de notificação e verifique o estado do seu telemóvel.

# Configurar o painel de notificação e a barra de estado

### Configurar o painel de notificação a partir do ecrã de bloqueio

1 Ligue o ecrã e deslize para baixo a partir da barra de estado para abrir o painel de notificação.

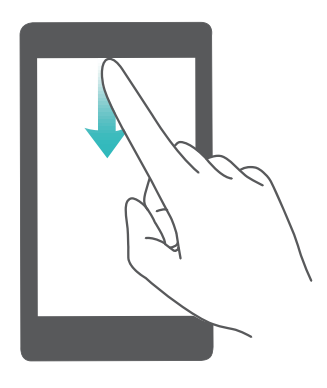

- **2** Toque em 🖾.
- **3** Introduza a palavra-passe do ecrã de bloqueio e toque em **Notificações e barra de estado** para configurar as definições.

### Configurar o painel de notificação quando o ecrã está desbloqueado

Abra Optinições e toque em Notificações e barra de estado para configurar as definições.

## Sobre os ícones de notificação e de estado

#### Ícones de estado

Os ícones de estado são exibidos do lado direito da barra de notificação e indicam o estado do telemóvel, incluindo as ligações de rede, a intensidade do sinal, a bateria e a hora.

Os ícones de estado podem variar consoante a sua região ou operadora.

| .itl               | Intensidade do sinal     |            | Sem sinal                                |
|--------------------|--------------------------|------------|------------------------------------------|
| 4 <b>G</b>         | Ligado via 4G            | 3G         | Ligado via 3G                            |
| 2 <b>G</b>         | Ligado via 2G            | Н          | Ligado via HSPA                          |
| $H^{+}$            | Ligado via HSPA+         | <b>4</b> G | Ligado via LTE                           |
| HD                 | VoLTE ativado            |            | NFC ativado                              |
| R                  | Roaming                  | ¥          | Modo de avião ativado                    |
| *                  | Bluetooth ativado        | (((•       | Ligado via Wi-Fi                         |
| (fr: -             | Rede Wi-Fi disponível    | <b>Q</b>   | A receber dados de localização<br>do GPS |
| \$ <b></b> {       | Modo de vibração ativado | ×<br>X     | Modo de silêncio ativado                 |
| $\bigcirc$         | Alarme ativado           |            | A carregar                               |
|                    | Bateria carregada        |            | Bateria fraca                            |
| $\mathbf{\hat{o}}$ | Auriculares ligados      | !          | Nenhum cartão SIM encontrado             |

#### Ícones de notificação

Os ícones de notificação são apresentados no lado esquerdo da barra de estado quando receber uma nova mensagem, notificação ou lembrete.

| ň        | Chamadas não atendidas | $\searrow$ | Novos e-mails      |
|----------|------------------------|------------|--------------------|
| 00       | Novo correio de voz    | Ŧ          | A transferir dados |
| <u>1</u> | A carregar dados       | 1          | Próximos eventos   |

| <b>.</b> | Memória do telemóvel cheia                       | 0   | A sincronizar dados    |
|----------|--------------------------------------------------|-----|------------------------|
| A        | Problema de início de sessão ou<br>sincronização | (]) | Falha de sincronização |

### Configurar notificações

Pode configurar as definições de notificação para cada aplicação.

- **1** Abra **Definições**.
- 2 Toque em Notificações e barra de estado > Gestão de notificações.
- Selecione a aplicação que pretende configurar e ative ou desative as notificações conforme desejar.

Apresentar as notificações no modo "Não incomodar": Em Gestão de notificações, selecione uma aplicação e ative Apresentação de prioridades. Isto permite que a aplicação utilize notificações sonoras ou por vibração, mesmo quando o telemóvel não estiver definido no modo "Não incomodar".

## Configurar o ecrã para ligar quando receber uma notificação

Configure o ecrã para ligar quando receber uma nova notificação para não perder informações importantes.

- **1** Abra **Definições**.
- 2 Selecione Notificações e barra de estado.
- 3 Ative o interruptor Notificações ativam o ecrã.

| Notificações e barra                                                                                     | de estado     |
|----------------------------------------------------------------------------------------------------|---------------|
| Gestão de notificações                                                                                   | >             |
| Notificações ativam o ecrã<br>Ativar ecrā ao receber notificação                                         |               |
| Luz de notificação intermitente                                                                          |               |
| BARRA DE ESTADO                                                                                          |               |
| Nome da operadora<br>Mostrar o nome da operadora na ba<br>estado (apresentado sempre no ecr<br>bloqueio) | rra de 🌕 🦳    |
| Método de notificação                                                                                    | (cones >      |
| Velocidade de rede                                                                                       |               |
| Percentagem de bateria                                                                                   | Não mostrar > |
|                                                                                                    |               |
|                                                                                                    |               |
| 0                                                                                                    |               |

Abra Definições > Notificações e barra de estado. Alterne entre os interruptores Nome da operadora, Velocidade de rede ou Percentagem de bateria para configurar quais as informações que serão apresentadas na barra de estado.

| Notificações ativam o ecrã<br>Ativar ecră ao receber notificação<br>Luz de notificação intermitente<br>BARRA DE ESTADO<br>Nome da operadora<br>Mostrar o nome da operadora na barra de<br>estado (apresentado sempre no ecrã de<br>bloqueio)<br>Método de notificação (cone:<br>Velocidade de rede | Gestão de notificações                                                                                          | >             |
|----------------------------------------------------------------------------------------------------|----------------------------------------------------------------------------------------------------|---------------|
| Luz de notificação intermitente BARRA DE ESTADO Nome da operadora Mostrar o nome da operadora na barra de estado (apresentado sempre no ecrã de bloqueio) Método de notificação ficones Velocidade de rede                                                                                         | Notificações ativam o ecrã<br>Ativar ecrã ao receber notificação                                                |               |
| BARRA DE ESTADO<br>Nome da operadora<br>Mostrar o nome da operadora na barra de<br>estado (apresentado sempre no ecrã de<br>bloqueio)<br>Método de notificação fcone:<br>Velocidade de rede                                                                                                    | Luz de notificação intermitente                                                                                 |               |
| Nome da operadora<br>Mostrar o nome da operadora na barra de<br>estado (apresentado sempre no ecrã de<br>bloqueio)<br>Método de notificação ícone:<br>Velocidade de rede                                                                                                    | BARRA DE ESTADO                                                                                                 |               |
| Método de notificação formes                                                                                                    | Nome da operadora<br>Mostrar o nome da operadora na barra<br>estado (apresentado sempre no ecrã de<br>bloqueio) | de 💽          |
| Velocidade de rede                                                                                                    | Método de notificação                                                                                           | ícones >      |
|                                                                                                    | Velocidade de rede                                                                                              |               |
| Percentagem de bateria Não mostra                                                                                                    | Percentagem de bateria                                                                                          | Não mostrar > |
|                                                                                                    |                                                                                                    |               |
|                                                                                                    | 1 0                                                                                                    |               |

## Utilizar os interruptores de atalho para aceder às definições

Utilize os interruptores de atalho para ativar ou desativar rapidamente as funções sem usar o menu de definições.

#### Abrir o separador dos interruptores de atalho

Deslize para baixo a partir da barra de estado para abrir o painel de notificação.

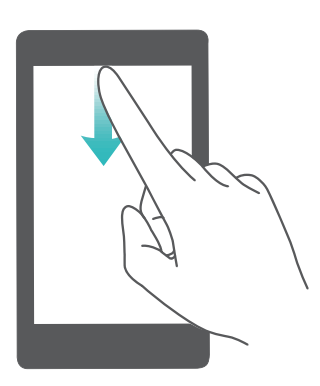

### Reorganizar os interruptores de atalho

- **1** Deslize para baixo a partir da barra de estado para abrir o painel de notificação.
- **2** Toque em  $\overset{\oslash}{\sim}$  . Toque continuamente num interruptor e arraste-o para a posição pretendida.

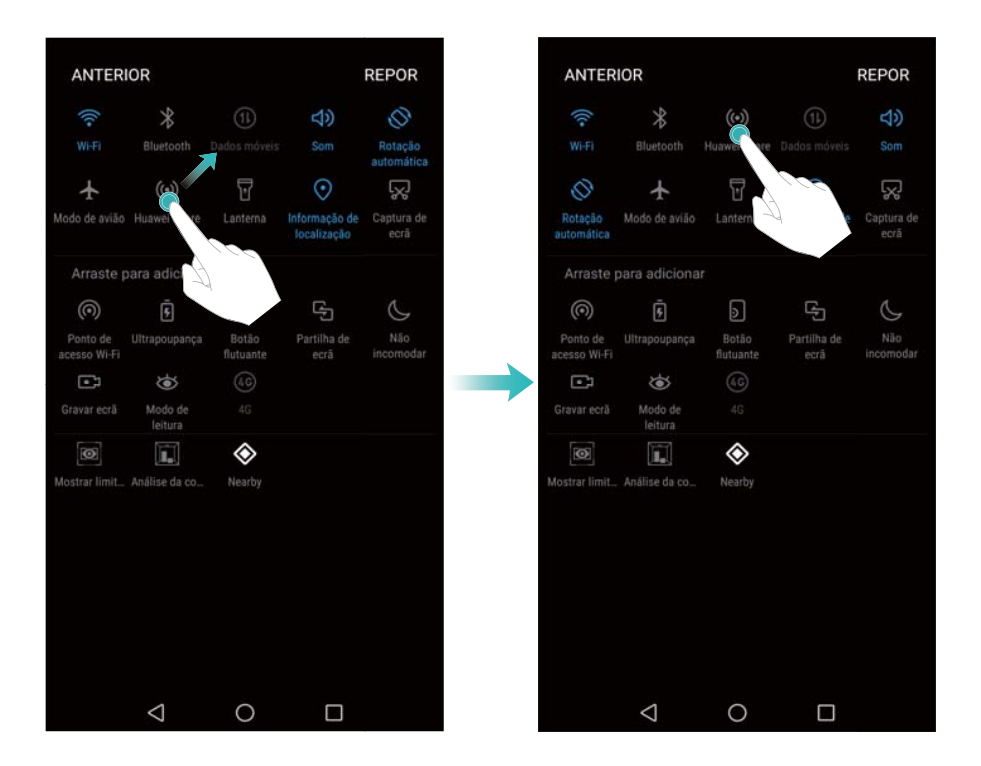

#### Ativar os interruptores de atalho

Abra o separador dos interruptores de atalho e toque num interruptor para ativar ou desativar a função correspondente.

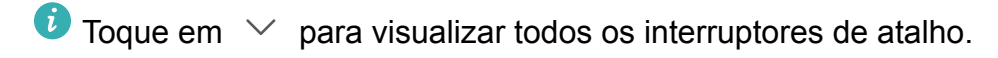

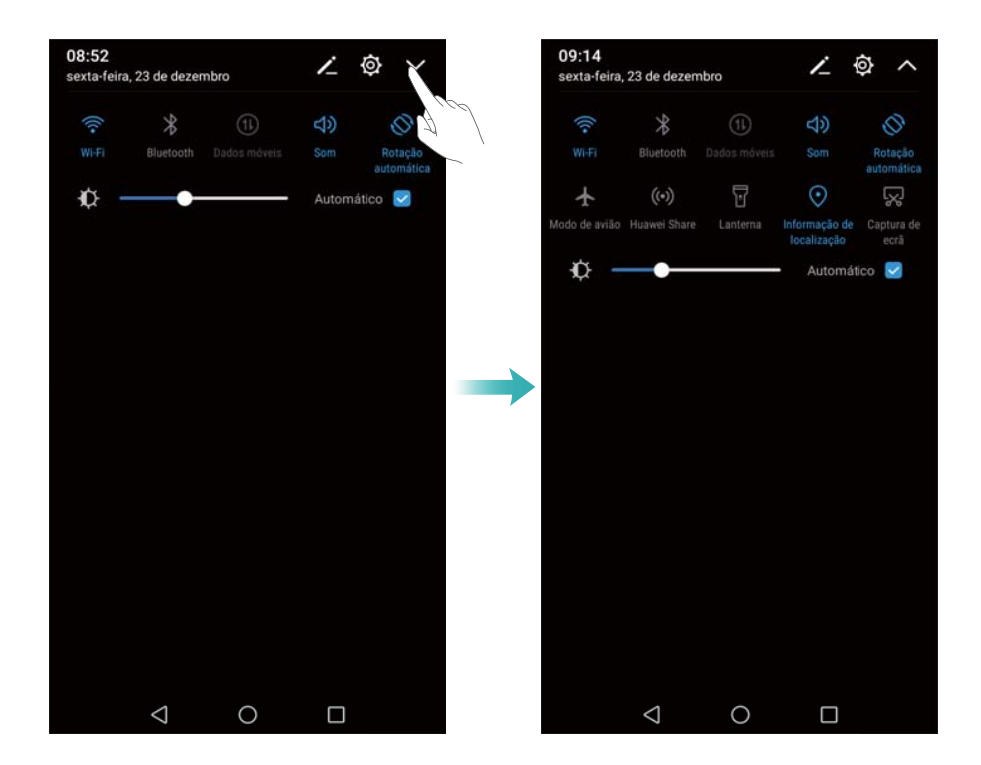

#### Utilizar os interruptores de atalho para aceder às definições

Abra o separador dos interruptores de atalho e toque continuamente num ícone para configurar as definições pretendidas.

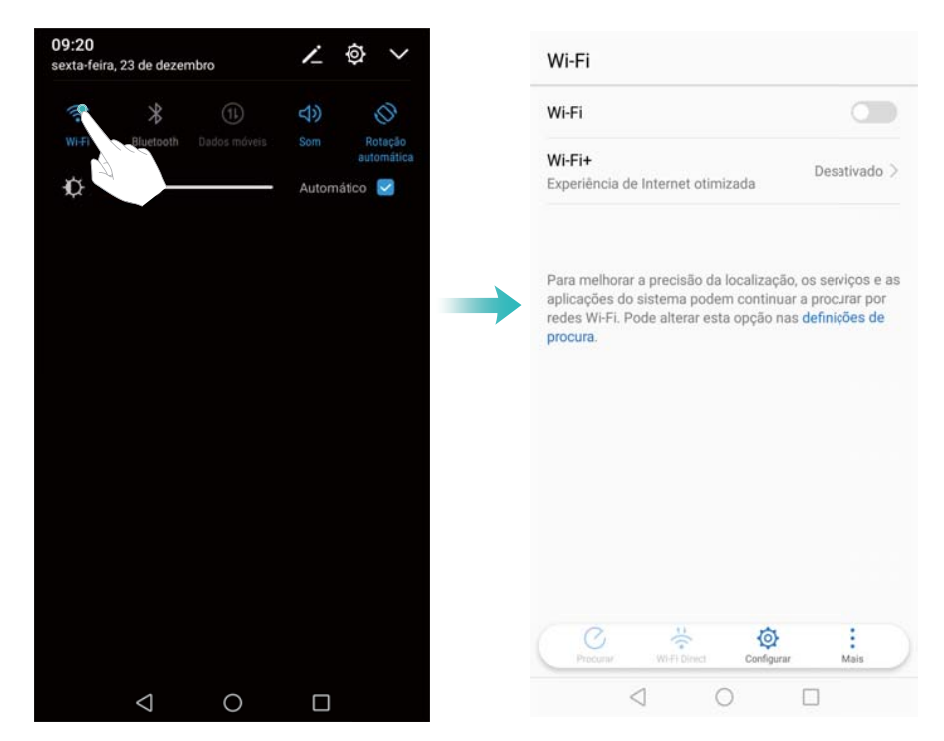

Alguns interruptores, tal como o interruptor da lanterna, não suportam a ação de tocar continuamente.

# Barra de navegação

## Alterar o estilo da barra de navegação

- 1 Abra Definições e toque em Tecla de Navegação.
- 2 Selecione o estilo pretendido da barra de navegação.

| ≡               | Tecla de na     | avegação        |            |   |
|-----------------|-----------------|-----------------|------------|---|
| SELE            | CIONE OS BOTŌ   | ES DE NAVE      | GAÇÃO      |   |
| $\triangleleft$ | 0               |                 |            | 0 |
|                 | 0               | $\triangleleft$ |            |   |
| $\triangleleft$ | 0               |                 | <b>∏</b> ⊬ |   |
|                 | 0               | $\lhd$          | <b>□</b> → |   |
|                 |                 |                 |            |   |
|                 |                 |                 |            |   |
|                 |                 |                 |            |   |
|                 |                 |                 |            |   |
|                 |                 |                 |            |   |
|                 |                 |                 |            |   |
|                 | $\triangleleft$ | 0               |            |   |

### Gerir tarefas recentes

### Ver tarefas recentes

Toque em Recentes para ver as tarefas recentes. Deslize para cima e para baixo para percorrer as tarefas.

#### Alternar entre as tarefas recentes

- **1** Toque em **Recentes**.
- **2** Deslize para cima ou para baixo para encontrar a tarefa que pretende e selecione-a.

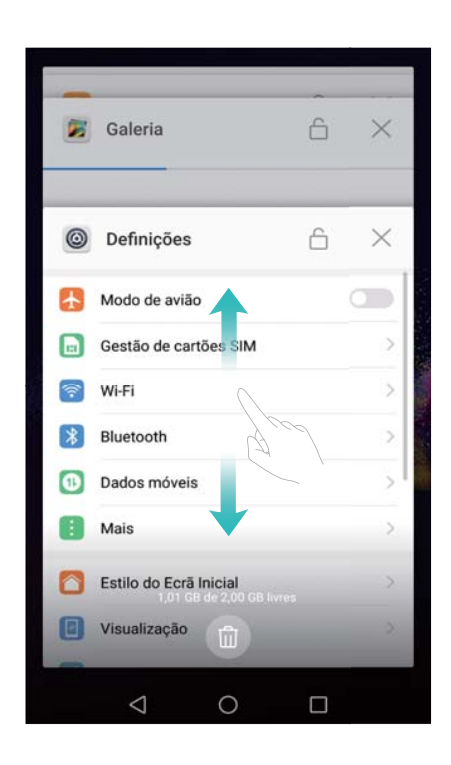

#### Terminar tarefas recentes

- **1** Toque em  $\square$  **Recentes**.
- 2 Para terminar uma tarefa, deslize-a para a esquerda ou para a direita ou toque no ícone imes no canto superior direito.

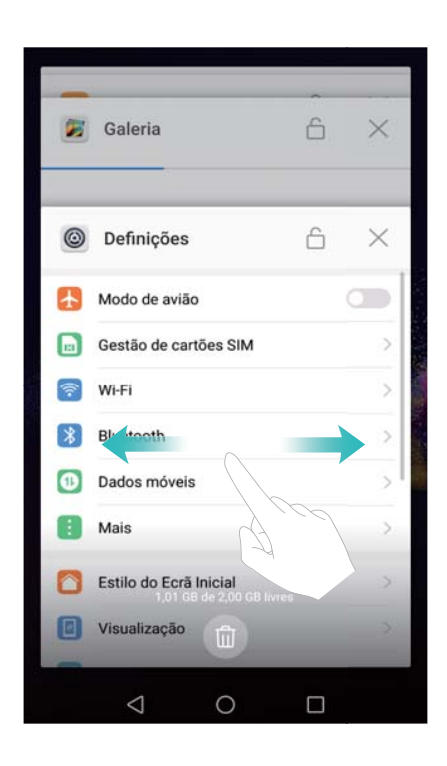

🕫 • Toque em 🛍 para terminar todas as tarefas.

Para evitar que uma tarefa termine, toque no ícone 
no canto superior direito. Isto irá bloquear essa tarefa. Para desbloquear uma tarefa, toque no ícone 
no canto superior direito.

# Temas

# Sobre os temas

Os temas ajudam a personalizar o seu ecrã inicial através das funções de alterar o papel de parede, os ícones das aplicações, entre outros.

# Alterar o tema

### Alterar o tema

- 1 Abra 🖲 Temas.
- 2 Pode:
  - Selecionar um tema e tocar em Aplicar.
  - Tocar em Personalizar para misturar e fazer corresponder métodos de ecrã de bloqueio, papéis de parede, ícones de aplicações, etc.

# **Botão flutuante**

# Sobre o botão flutuante

Utilize o botão flutuante para ter acesso a várias opções e funções frequentemente utilizadas, tais como a tecla Voltar, a tecla Início e a otimização com um só toque. É possível mover o botão flutuante pelo ecrã para uma utilização mais fácil com apenas uma mão.

## Ativar ou desativar o botão flutuante

- 1 Abra Optinições.
- 2 Toque em Assistência inteligente > Botão flutuante e ative Botão flutuante ou desative.

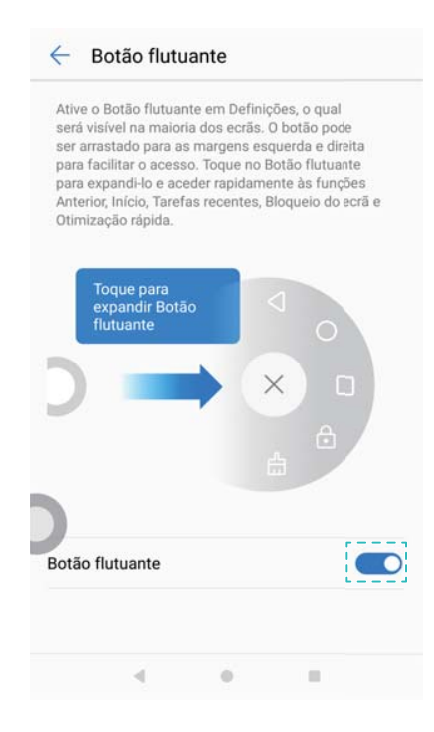

() Arraste o botão flutuante para o mover para outras partes do ecrã.

# Utilizar o botão flutuante

Depois de ativado, o botão flutuante ( ) será apresentado em todos os ecrãs, exceto no ecrã de bloqueio e no painel de notificação.

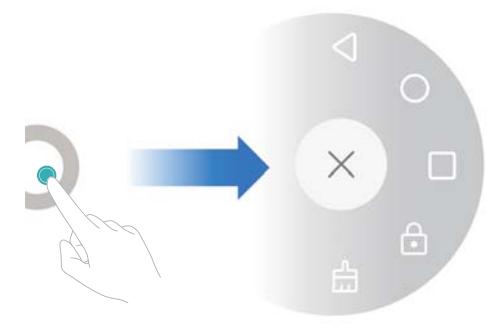

Toque em 👂 para expandir o menu do botão flutuante. Pode:

- Tocar em  $\lhd$  para regressar ao ecrã anterior ou sair da aplicação atual.
- Tocar em  $\bigcirc$  para regressar ao ecrã inicial.
- Tocar em 🗌 para exibir a lista de aplicações utilizadas recentemente.
- Tocar em 逆 para bloquear o ecrã.
- $\bullet$  Tocar em imes para ocultar o menu.

# Pesquisa global

## Sobre a pesquisa global

Utilize a pesquisa global para localizar aplicações, contactos e mensagens no seu telemóvel, bem como conteúdo online.

Deslize para baixo numa parte em branco do ecrã inicial para abrir a janela de pesquisa global e introduzir os termos de pesquisa.

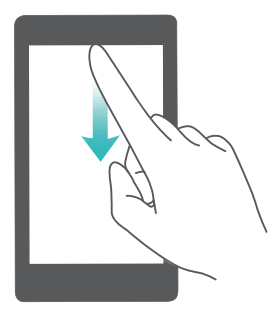

## Pesquisar conteúdo no armazenamento interno do seu telemóvel

#### **Procurar contactos**

- 1 Deslize para baixo no ecrã inicial.
- 2 Introduza o nome, iniciais ou número de um contacto na barra de pesquisa. O seu telemóvel apresenta os contactos que correspondem aos mesmos.
  - Introduza o nome, as iniciais ou o número de um contacto no marcador. O seu telemóvel apresenta os contactos que correspondem aos mesmos.

### Pesquisar mensagens SMS

Utilize a funcionalidade de procurar mensagens para encontrar mensagens rapidamente.

- **1** Deslize para baixo no ecrã inicial.
- 2 Introduza uma ou mais palavras-chave na barra de pesquisa. O seu telemóvel apresenta as mensagens correspondentes.

🖸 Também pode pesquisar mensagens em 🔽 Mensagens.

#### Pesquisar e-mails

- **1** Deslize para baixo no ecrã inicial.
- 2 Introduza uma ou mais palavras-chave na barra de pesquisa. O seu telemóvel apresenta os e-mails correspondentes.

#### Pesquisar aplicações

- **1** Deslize para baixo no ecrã inicial.
- 2 Introduza uma ou mais palavras-chave na barra de pesquisa. O seu telemóvel apresenta as aplicações correspondentes.
  - Quando utilizar a disposição do ecrã inicial Gaveta, também pode pesquisar aplicações ao tocar em imber e ao introduzir o nome da aplicação na barra de pesquisa.
    - Quando o telemóvel estiver ligado à Internet, as aplicações correspondentes na loja HiApp também serão apresentadas. Ligue a uma rede Wi-Fi antes de procurar as cidades para evitar incorrer em despesas inesperadas relativas a dados.

#### Pesquisar definições

- **1** Deslize para baixo no ecrã inicial.
- 2 Introduza uma ou mais palavras-chave. O seu telemóvel apresenta as opções do menu correspondentes em **Definições**.

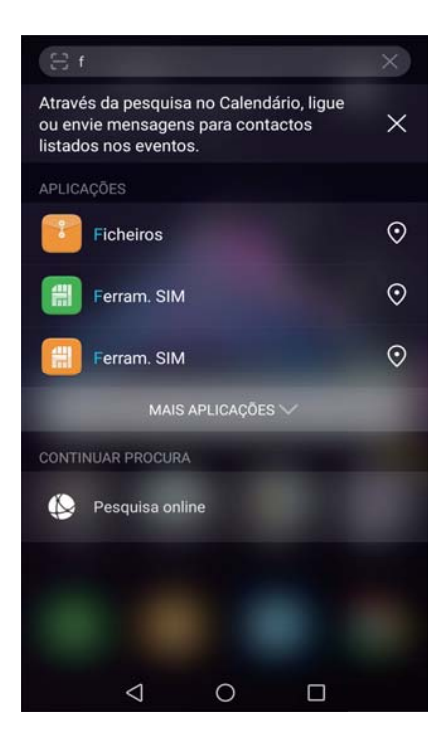

# Captura de ecrã

# Capturar o ecrã inteiro

Fazer uma captura de ecrã com os botões ligar/desligar e de diminuição de volume Prima o botão ligar/desligar e o botão de diminuição de volume para fazer uma captura de ecrã inteiro.

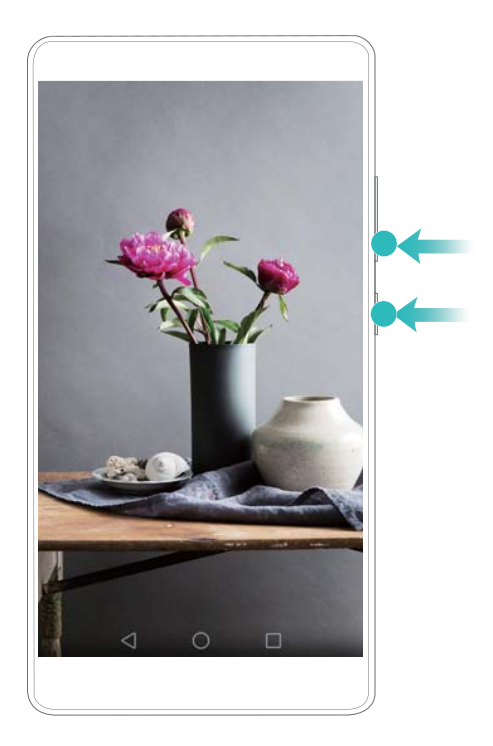

#### Atalho da captura de ecrã

Abra o painel de notificação e, em seguida, toque em **Captura de ecrã** no separador Atalhos para fazer uma captura de ecrã inteiro.

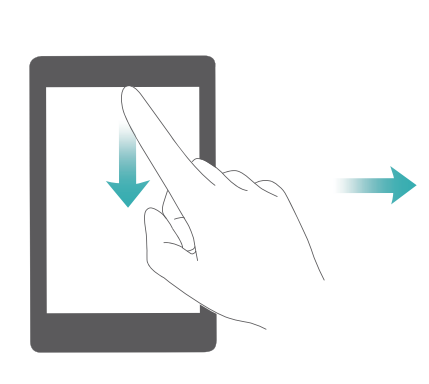

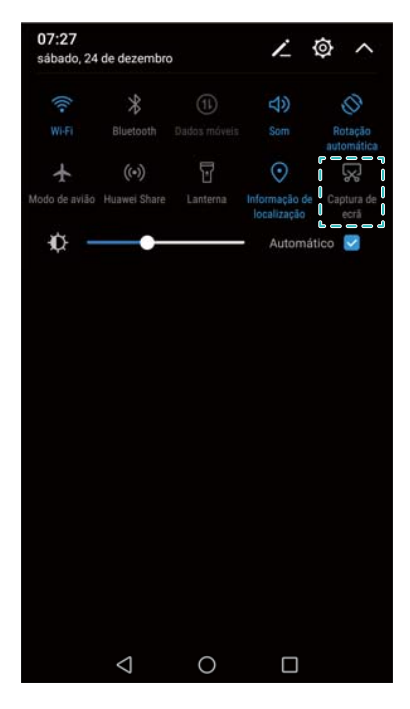

## Fazer capturas de ecrã de deslocamento

Utilize capturas de ecrã de deslocamento para fazer capturas de ecrã maiores do que uma página (como páginas de Internet ou tópicos de mensagens).

#### Fazer uma captura de ecrã de deslocamento

- 1 Abra o painel de notificação e, em seguida, toque em **Captura de ecrã** no separador Atalhos para fazer uma captura de ecrã inteiro.
- 2 Depois de fazer uma captura de ecrã, toque em **Captura de ecrã de deslocamento** para fazer uma captura de ecrã de deslocamento.
  - Certifique-se de que toca em Captura de ecrã de deslocamento 3 segundos depois de fazer a captura de ecrã.

### Ver, editar, eliminar e partilhar as capturas de ecrã

#### Ver uma captura de ecrã

- 1 Depois de fazer uma captura de ecrã, abra 🗷 Galeria.
- 2 No separador Álbuns, abra Capturas de ecrã para ver as suas capturas de ecrã.

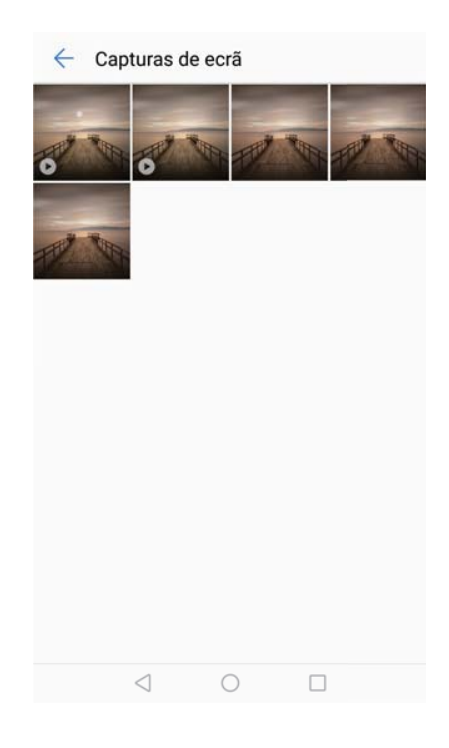

#### Editar uma captura de ecrã

- **1** Depois de fazer uma captura de ecrã, toque em  $\overset{\textcircled{}}{\sim}$  Editar.
- **2** Escolha o método de edição pretendido e edite a imagem.

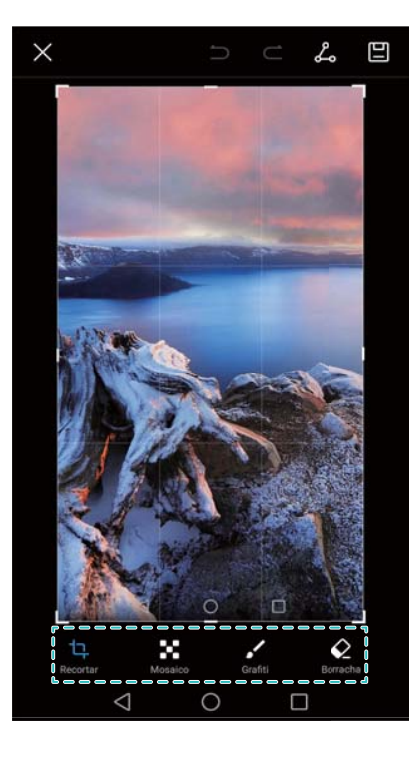

**3** Toque em 📋 para guardar a captura de ecrã.

#### Partilhar uma captura de ecrã

- 1 Toque em 🜌 Galeria > Capturas de ecrã.
- **2** Selecione a captura de ecrã que pretende partilhar e toque em  $\stackrel{\circ}{\leftarrow}$ .
- **3** Escolha o modo como pretende partilhar a captura de ecrã.

#### Eliminar uma captura de ecrã

- 1 Toque em 🜌 Galeria > Capturas de ecrã.
- **2** Selecione a captura de ecrã que pretende eliminar e toque em  $\stackrel{[]}{\amalg}$ .

# Gravação de ecrã

### Sobre as gravações de ecrã

Utilize a funcionalidade de gravador de ecrã para gravar sequências de jogos de vídeo ou para mostrar a amigos e família como utilizar as funcionalidades do telemóvel.

## Gravador de ecrã

#### Utilizar o interruptor de atalho do gravador de ecrã

Para iniciar a gravação de ecrã, abra o painel de notificação e toque em A gravar o ecrã.

#### Ecrã e visor

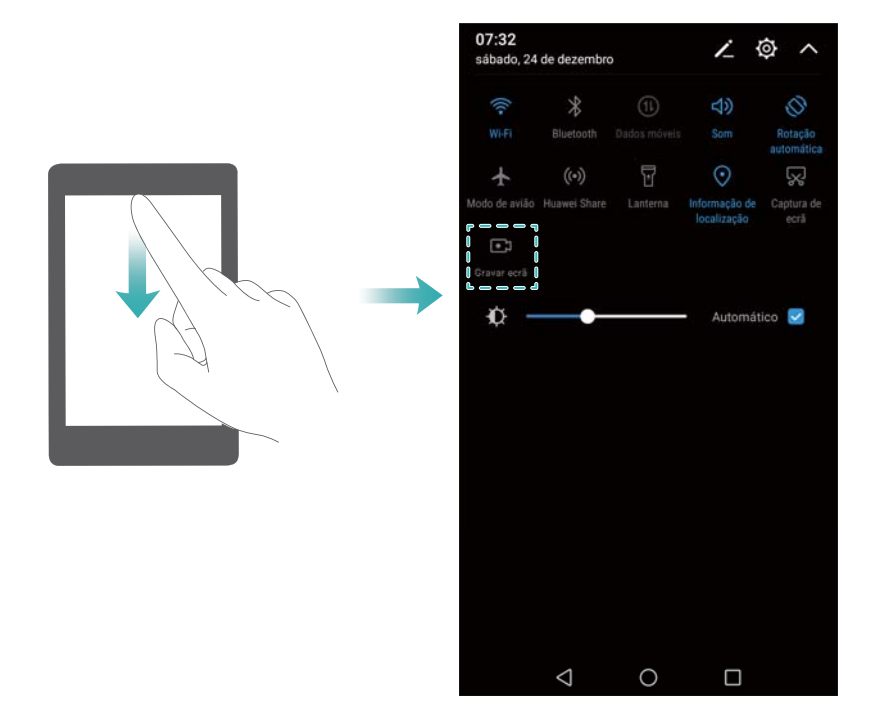

### Premir os botões para gravar

Prima Botão de aumento de volume e Ligar/Desligar em simultâneo.

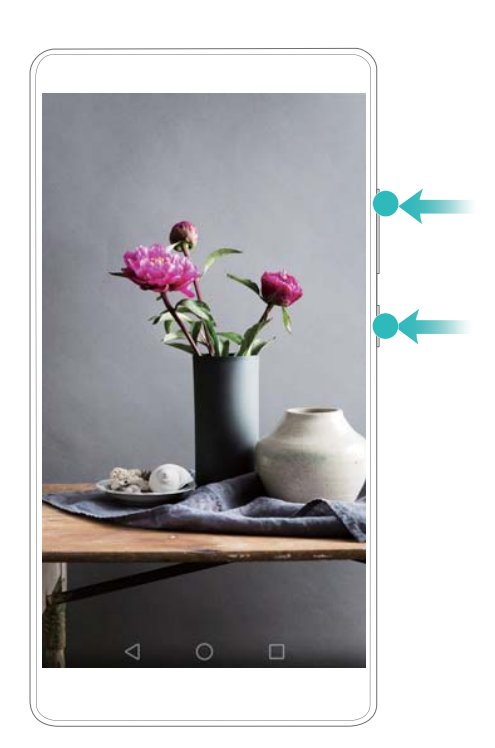

## Ver, partilhar e eliminar as gravações de ecrã

#### Ver gravações de ecrã

Vá para as pastas **Capturas de ecrã** ou **Gravações de ecrã** em **Z** Galeria para ver as gravações de ecrã.

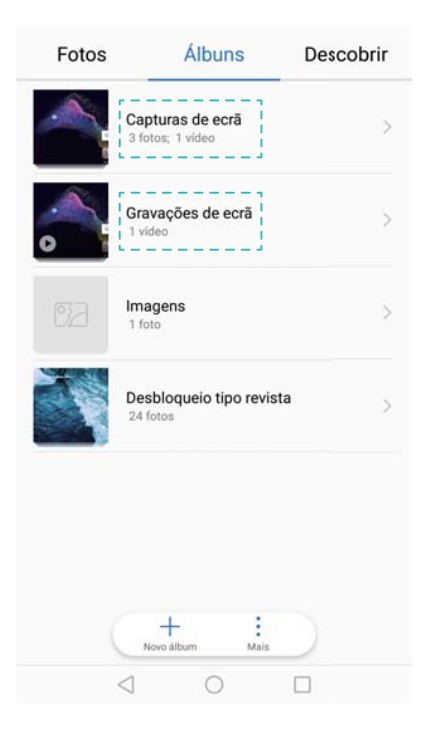

### Partilhar gravações de ecrã

- 1 Toque em 🜌 Galeria > Gravações de ecrã.
- **2** Selecione o ecrã que pretende partilhar e toque em  $\stackrel{\text{loc}}{\leftarrow}$ .
- **3** Escolha o modo como pretende partilhar a captura de ecrã.

### Eliminar gravações de ecrã

- 1 Vá para as pastas Capturas de ecrã ou Gravações de ecrã em 🜌 Galeria.
- **2** Toque continuamente na gravação de ecrã que pretende eliminar e selecione III Eliminar.

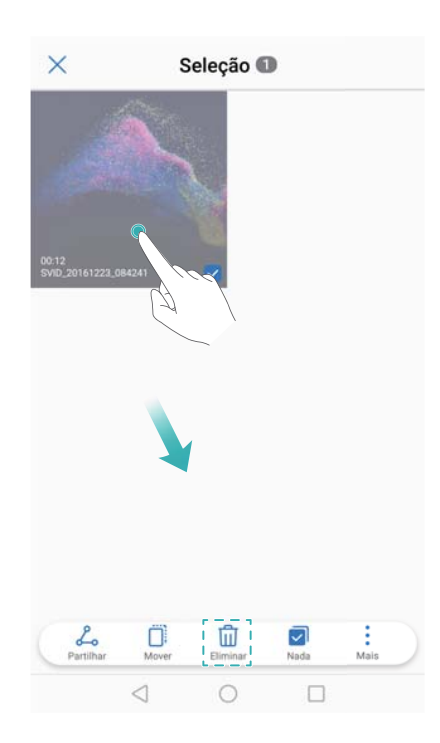

# Modo de ecrã dividido

## Sobre o modo de ecrã dividido

Use o modo de ecrã dividido para usar duas aplicações em simultâneo. Por exemplo, pode ver um vídeo enquanto fala com os seus amigos no WhatsApp.

## Ativar o modo de ecrã dividido

O modo de ecrã dividido não está disponível em todas as aplicações. Algumas aplicações podem não funcionar corretamente no modo de ecrã dividido.

### Utilize a tecla Recente para ativar o modo de ecrã dividido

Abra uma aplicação que suporte o modo de ecrã dividido e, em seguida, toque continuamente

em **Recentes**.

#### Utilizar o gesto de deslizar para ativar o modo de ecrã dividido

Abra uma aplicação que suporte o modo de ecrã dividido e, em seguida, deslize para cima, com dois dedos, a partir da parte inferior do ecrã.

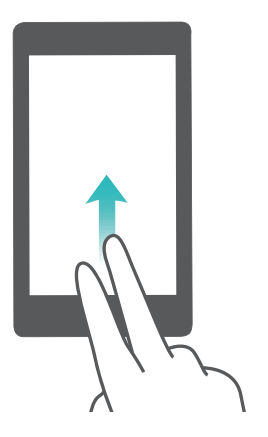

# Utilizar o modo de ecrã dividido

### Mudar para o modo de ecrã inteiro

No modo de ecrã dividido, toque continuamente em <sup>e</sup> e deslize para cima ou para baixo para mudar para o modo de ecrã inteiro.

#### Ecrã e visor

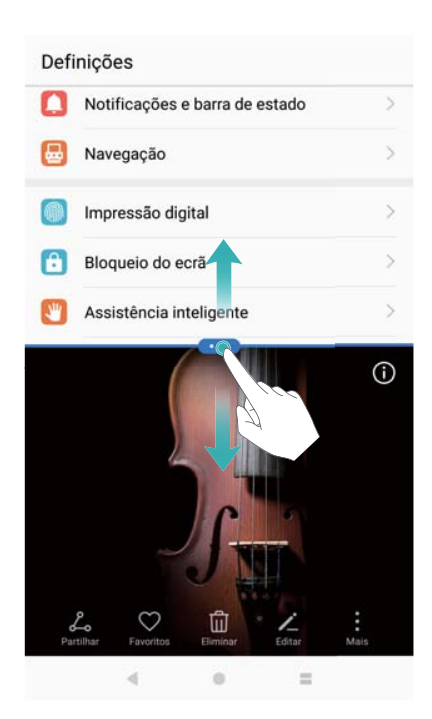

#### Mover ecrãs

No modo de ecrã dividido, toque em <sup>e</sup>, em seguida, toque em <sup>l</sup> para mudar a posição dos ecrãs.

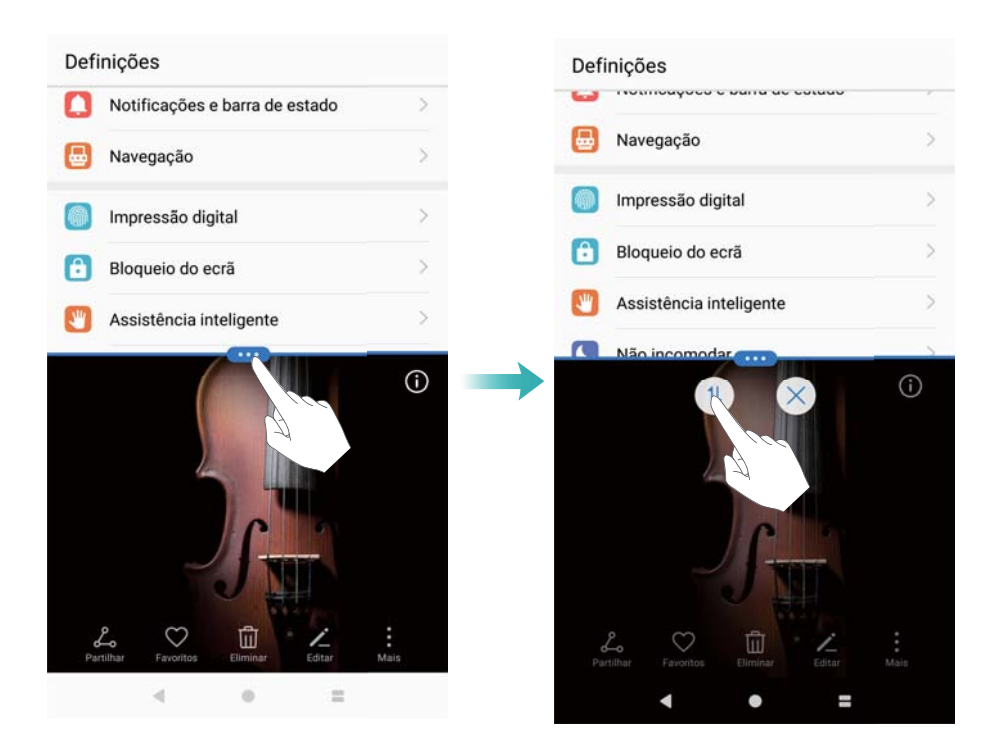

#### Alterar a orientação do ecrã

Deslize para baixo a partir da barra de estado e ative R Rotação automática para ativar a rotação automática do ecrã.

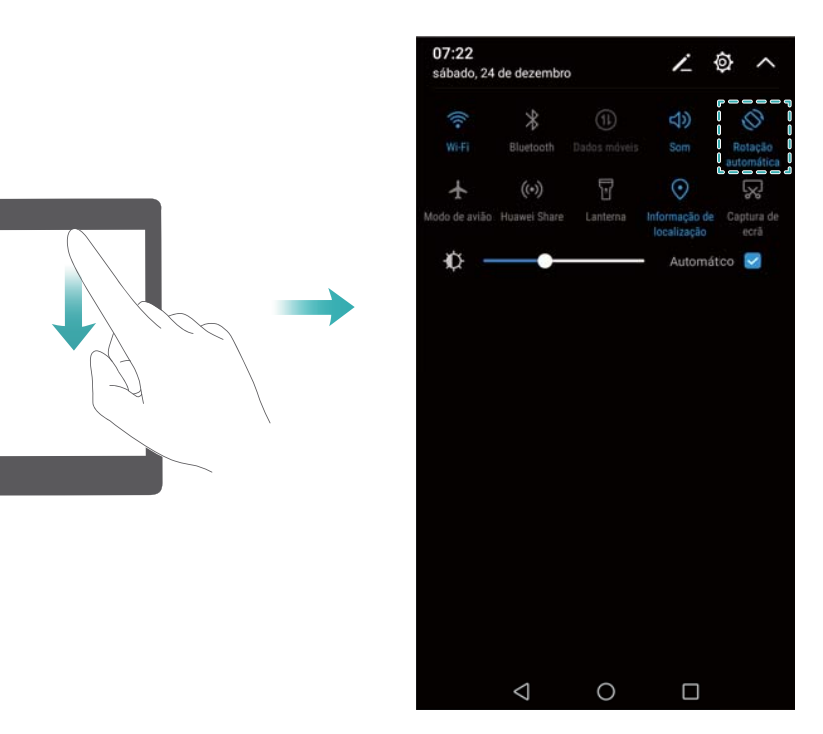

#### Aceder ao ecrã inicial

No modo de ecrã dividido, toque em  $\bigcirc$  Ecrã inicial para aceder ao ecrã inicial.

## Sair do modo de ecrã dividido

Para sair do modo de ecrã dividido, toque em 📟 e selecione ~ imes .

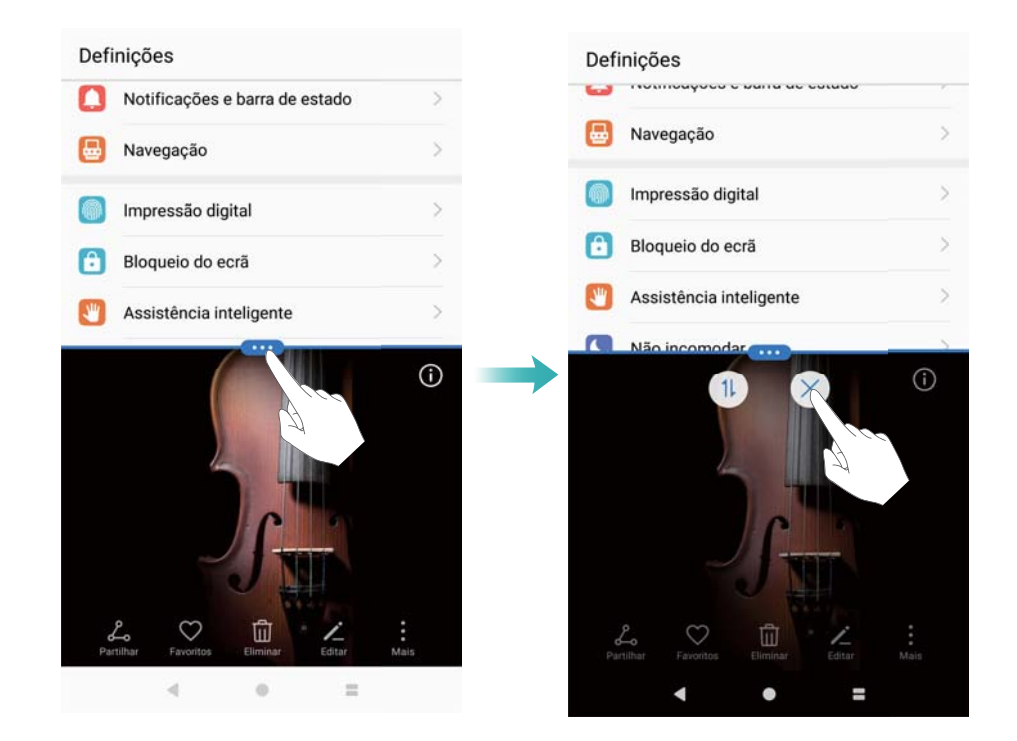

# Utilizar gestos de movimento

Utilize gestos de movimento para controlar o telefone, como virar para silenciar.

Vá a **Definições**, toque em **Assistência inteligente > Controlo de movimento**, na secção **Movimentos**, selecione **Inverter** para ativar.

# Modo de leitura

O modo de leitura diminui a quantidade de luz azul que é emitida pelo ecrã e que pode provocar lesões oculares.

### Modo de leitura

- **1** Abra **Definições**.
- 2 Toque em Visualização > Modo de leitura e ative Modo de leitura.

🤨 🛎 é apresentado na barra de estado quando o modo de leitura está ativado.

#### Ajustar a temperatura da cor

O modo de leitura reduz a quantidade de luz azul emitida pelo ecrã, o que pode dar ao ecrã uma tonalidade ligeiramente amarela. Pode ajustar a temperatura da cor para controlar a quantidade de luz azul.

Quando **Modo de leitura** estiver ativado, deslize para a esquerda ou para a direita na barra da temperatura da cor para ajustar a temperatura da cor. As temperaturas mais frias da cor produzem uma tonalidade branca ou azul, enquanto as temperaturas mais quentes da cor produzem tonalidades vermelhas ou amarelas.

| TEMPERATURA DA COR |        |                                                                                             |
|--------------------|--------|---------------------------------------------------------------------------------------------|
| Fria               | Quente |                                                                                             |
| L                  |        | Arrastar barra<br>deslizante para alterar<br>a temperatura de cor<br>para o modo de leitura |

#### Ativar e desativar o modo de leitura

Pode usar o interruptor de atalho no painel de notificação para ativar ou desativar o modo de leitura.

Deslize para baixo a partir da barra de estado. Toque em  $\checkmark$  para visualizar todos os interruptores de atalho e, em seguida, ative ou desative o interruptor **Modo de leitura**.

| 08:44<br>sexta-feira, | 23 de dezem | ibro | 23                           | ې د<br>ټ              |
|-----------------------|-------------|------|------------------------------|-----------------------|
|                       | *           |      |                              | Ø                     |
|                       |             |      |                              | Rotação<br>automática |
| +                     | ((*))       |      | $\odot$                      | Ň                     |
| Modo de avião         |             |      | Informação de<br>localização | Captura de<br>ecrã    |
| Modo de<br>leitura    | •           |      | - Automát                    | ico 🛃                 |

#### Configurar o temporizador

Configure o temporizador para ativar automaticamente o modo de leitura para uma hora predefinida, tal como a hora em que sai do trabalho ou antes de ir dormir.

- **1** Abra **Definições**.
- 2 Toque em Visualização > Modo de leitura.
- 3 Ative Agendamento e configure Início e Fim.

# Definições de visualização

### Alterar o tamanho do tipo de letra

- 1 Abra **Definições**.
- **2** Toque em **Visualização > Tamanho da fonte** e selecione um tamanho do tipo de letra.

|                                                      | Tamanho da fonte                                                                                                    |                                                      |
|------------------------------------------------------|----------------------------------------------------------------------------------------------------|------------------------------------------------------|
|                                                      | Exemplo de texto                                                                                                    |                                                      |
|                                                      | O Maravilhoso Feiticeiro de Oz                                                                                                    |                                                      |
|                                                      | Capítulo 11: A Maravilhosa Cidade                                                                                                    |                                                      |
|                                                      | Mesmo com os olhos protegidos pelos óculos<br>verdes, Dorothy e os seus amigos ficaram<br>ofuscados pelo esplendor da maravilhosa Cidade.<br>As ruas estavam ladeadas por casas maglificas<br>totalmente construídas em mármore verde e cra-<br>vejadas de esmeraldas brilhantes. Caminhavam<br>por um passeio feito do mesmo mármore <i>r</i> erde<br>e, nos espaços onde os blocos se uniam, havia<br>filas apertadas de esmeraldas que brilhavam sob<br>a luz do sol. Os vidros das janelas eram veides;<br>até mesmo o céu sobre a Cidade tinha um tom |                                                      |
|                                                      | esverdeado, e os raios do sol eram verdes.                                                                                                    |                                                      |
| Arrastar barra                                       | Pelas ruas caminhavam varias pessoas, homens,                                                                                                    |                                                      |
| ajustar o tamanho<br>do tipo de letra                | Normal                                                                                                    |                                                      |
| Tocar para diminuir<br>o tamanho<br>do tipo de letra | A A                                                                                                    | Tocar para aumentar<br>o tamanho do<br>tipo de letra |
|                                                      | Aumente ou diminua o texto no ecrã.                                                                                                    |                                                      |

 Pode escolher um dos seguintes tamanhos do tipo de letra: Pequena, Normal, Grande, Muito grande e Enorme. O tamanho Enorme do tipo de letra só será apresentado em Mensagens, Contactos e Telefone.

# Configurar o Daydream

Ative o Daydream para exibir uma apresentação de diapositivos das suas fotografias enquanto o telefone estiver a carregar.

- 1 Abra **Definições**.
- 2 Toque em Visualização > Daydream.
- 3 Ative Daydream e configure Origem das imagens e Duração.

# Ajustar brilho do ecrã

Ajuste o brilho do ecrã consoante as suas necessidades.

- **1** Abra **Definições**.
- 2 Toque em Visualização > Brilho e ative Brilho automático.

O seu telefone ajusta automaticamente o brilho do ecrã consoante a luminosidade do meio ambiente.

(i) Ajustar manualmente o brilho do ecrã: Deslize para baixo a partir da barra de estado.

Toque em  $\checkmark$  para desativar **Brilho automático** e, em seguida, arraste a barra para ajustar o brilho. O brilho do ecrã permanecerá constante, independentemente da luminosidade do meio ambiente.

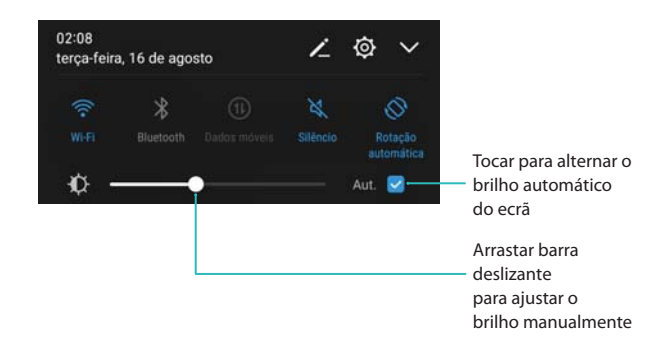

# Alterar a temperatura da cor

Altere a temperatura da cor do visor do seu telefone. Selecione uma temperatura mais quente da cor para uma visualização mais suave ou selecione uma temperatura mais fria da cor para uma imagem mais nítida. Ao selecionar uma temperatura mais fria da cor, aumenta a quantidade de luz azul que é emitida pelo ecrã e que pode provocar lesões oculares.

- 1 Abra 🥯 Definições.
- 2 Toque em Visualização > Temperatura da cor. Selecione Predefinida. Quente, ou Frio e, em seguida, toque em OK para aplicar as definições.
  - Alterar manualmente a temperatura da cor: Toque ou arraste o ponto na roda da temperatura da cor e, em seguida, toque em OK para aplicar as definições.

| Visualizaçã        | 0             |                |                                                     |
|--------------------|---------------|----------------|-----------------------------------------------------|
| PERSONALIZAÇÃO     |               |                |                                                     |
| Papel de parede    |               | >              |                                                     |
| Tamanho da fonte   |               | Normal >       |                                                     |
| Temp               | eratura da c  | or             | ]                                                   |
| Toque ou arraste o | ponto no círc | ulo cronático. |                                                     |
|                    | ⊙             |                |                                                     |
| Predefinida        | Quente        | OFrio          | Definições de<br>temperatura de cor<br>recomendadas |
| CANCELAR           |               | ок             |                                                     |
| 4                  | 0             | D              |                                                     |

A temperatura da cor não pode ser alterada enquanto Modo de leitura estiver ativado.

# Alterar tempo para desligar o ecrã

O ecrã irá bloquear automaticamente e entrar em modo de suspensão após um determinado período de inatividade para reduzir o consumo de energia e evitar operações não intencionais.

- 1 Abra Optinições.
- 2 Toque em Visualização > Suspender e selecione um tempo para desligar o ecrã.

## Configurar as definições de rotação do ecrã

Ao rodar o seu telemóvel, algumas aplicações irão ajustar automaticamente a orientação do ecrã para facilitar a sua utilização.

- **1** Abra **Definições**.
- 2 Toque em Visualização e ative Rotação automática.
  - Ativar rapidamente a rotação automática: Deslize para baixo a partir da barra de estado. E e, em seguida, toque no interruptor Rotação automática.

| 02:04<br>terça-feir | a, 16 de ago | sto | ~        | ø    | ~              |
|---------------------|--------------|-----|----------|------|----------------|
|                     | Bluetooth    |     | Silêncio | Rota | ição<br>Nática |
| ф-                  |              | )   |          | Aut. | 3              |

# Rede e partilha

# Internet móvel

## Utilizar dados móveis

#### Ativar dados móveis

- Antes de ativar os dados móveis, certifique-se de que ativou os serviços de dados móveis junto da sua operadora.
- 1 Abra **Definições**.
- 2 Toque em Mais > Rede móvel.
- 3 Ligue Dados móveis para ativar os dados móveis.
  - Desative os dados móveis quando não forem necessários para poupar bateria e reduzir a utilização de dados.

### Ativar VoLTE

Ative VoLTE (Voice over LTE) para realizar chamadas de áudio e vídeo de elevada qualidade em redes 4G.

- 1 Abra Definições.
- 2 Toque em Mais > Rede móvel.
- 3 Ligue Chamadas VoLTE.

### Ativar roaming de dados

Ative os dados de roaming para aceder à Internet quando viajar para o estrangeiro.

- Quando os dados de roaming estiverem ativados, poderá estar sujeito a custos de roaming.
   Para obter detalhes, contacte a sua operadora.
- 1 Abra **Definições**.
- 2 Toque em Mais > Rede móvel.
- 3 Ligue Roaming de dados.

## Partilhar a sua Internet móvel com outros dispositivos

### Configurar um hotspot Wi-Fi portátil

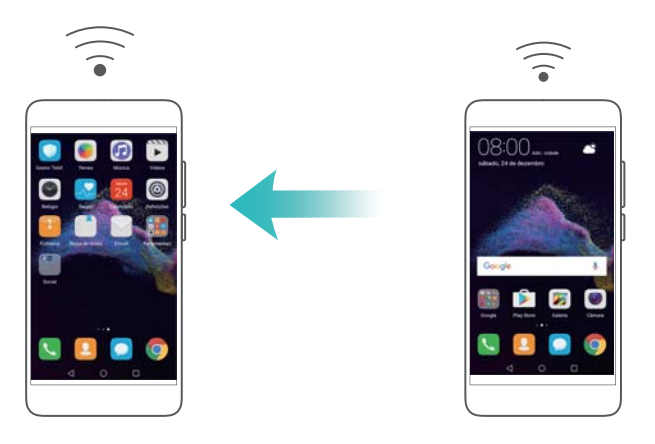

- 1 Ative Definições.
- 2 Toque em Mais > Partilha de Internet e ponto de acesso portátil.
- **3** Toque em Via Wi-Fi e ligue o hotspot.
- **4** Toque em **Configurar ponto de acesso Wi-Fi**. Defina o nome do hotspot Wi-Fi, o modo de encriptação e a palavra-passe e, em seguida, toque em **GUARDAR**.
  - Limitar a quantidade de dados que outros dispositivos podem utilizar: Toque em Limite de dados no ecrã Via Wi-Fi e siga as instruções no ecrã para definir o limite de dados. O seu telemóvel irá desativar automaticamente o hotspot Wi-Fi quando os dispositivos ligados ultrapassarem este limite.

### Utilizar o tethering USB

Dependendo do sistema operativo do seu computador, poderá ser necessário instalar os controladores do telemóvel no computador ou estabelecer uma ligação de rede para utilizar o tethering USB. Consulte as instruções do seu sistema operativo.

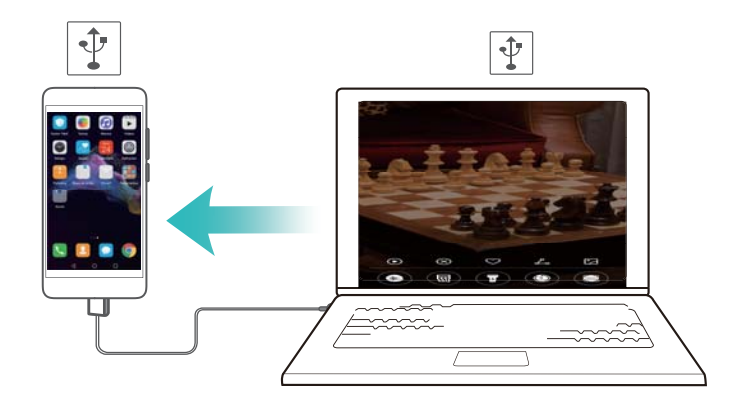

- 1 Utilize um cabo USB para ligar o seu telemóvel ao computador.
- 2 Ative Definições.
- **3** Toque em Mais > Partilha de Internet e ponto de acesso portátil.
- 4 Ligue Via USB para partilhar a sua Internet móvel.

### Utilizar o tethering Bluetooth

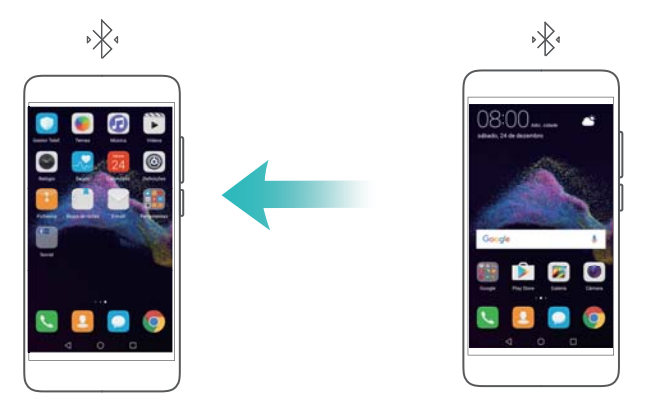

Antes de utilizar o tethering Bluetooth, emparelhe o seu telemóvel com o dispositivo que pretende utilizar a sua Internet móvel. Para obter mais informações, consulte Utilizar o Bluetooth para ligar o seu telemóvel a outros dispositivos.

- 1 Ative Definições.
- 2 Toque em Mais > Partilha de Internet e ponto de acesso portátil.
- 3 Ligue Via Bluetooth para partilhar a sua Internet móvel.
- 4 No ecrã Bluetooth, toque em (i) junto ao dispositivo emparelhado e, em seguida, ligue Acesso à internet para partilhar a sua Internet móvel.

# Wi-Fi

# Sobre o Wi-Fi

Ligue a uma rede Wi-Fi para aceder à Internet e reduzir a utilização de dados móveis.

Os seus dados pessoais e informações financeiras podem ficar em risco se se ligar a redes Wi-Fi públicas não seguras.

# Ligar-se à Internet utilizando o Wi-Fi

Ative o Wi-Fi para ligar à Internet utilizando um hotspot ou ponto de acesso Wi-Fi.

## Ligar a uma rede Wi-Fi

- 1 Abra Optinições.
- 2 Toque em Wi-Fi e ative Wi-Fi. O seu telemóvel irá apresentar uma lista das redes Wi-Fi disponíveis.
  - Procurar manualmente redes Wi-Fi: Toque em Procurar. O seu telemóvel irá apresentar as redes Wi-Fi disponíveis.
  - Adicionar uma rede WLAN que não seja apresentada na lista: Toque em Adicionar rede.... Siga as instruções no ecrã para configurar as definições de Wi-Fi e a palavrapasse.
- 3 Selecione a rede Wi-Fi à qual pretende ligar:

- Se a rede Wi-Fi não necessitar de palavra-passe, o seu telemóvel irá ligar-se automaticamente.
- Se for uma rede protegida, introduza a palavra-passe quando lhe for pedido e toque em Ligar.

Assim que o seu telemóvel estiver ligado a uma rede Wi-Fi, irá apresentar o ícone 🙃 na barra de estado. O seu telemóvel irá lembrar-se das redes Wi-Fi que utilizou anteriormente e volta a ligar-se a elas automaticamente.

### Ligar a uma rede Wi-Fi utilizando WPS

WPS permite que o telemóvel se ligue a um router com capacidade para WPS sem ter de memorizar uma palavra-passe.

- 1 Abra Optinições.
- 2 Toque em Wi-Fi e ative Wi-Fi.
- **3** Toque em **> Definições avançadas**. Existem quatro opções:
  - Toque em Ligação WPS e prima o botão WPS do router.
  - Toque em Ligação PIN WPS para gerar um PIN e, em seguida, introduza o PIN no router.

Assim que o seu telemóvel estiver ligado a uma rede Wi-Fi, irá apresentar o ícone  $\widehat{\bar}$  na barra de estado. O seu telemóvel irá lembrar-se das redes Wi-Fi que utilizou anteriormente e volta a ligar-se a elas automaticamente.

## Utilizar o Wi-Fi+

Quando o Wi-Fi+ está ativado, o seu telemóvel irá ativar ou desativar automaticamente o Wi-Fi e ligar-se à rede Wi-Fi com melhor sinal.

Quando transferir ficheiros de grande dimensão ou visualizar vídeos online utilizando dados móveis, poderá estar sujeito a custos de dados adicionais. Para evitar custos de dados excessivos, adquira um plano de dados. Para obter detalhes, contacte a sua operadora.

**1** Abra **Definições**.

2 Toque em Wi-Fi > Wi-Fi+ e ative o interruptor Wi-Fi+.

Quando o Wi-Fi+ estiver ativado, o seu telefone irá gravar automaticamente o seu histórico de ligação Wi-Fi e supervisionar a intensidade do sinal e a sua localização. Esta informação é depois utilizada para ativar ou desativar o Wi-Fi e ligar a rede Wi-Fi com o sinal mais forte.

- Alternar entre Wi-Fi e dados móveis inteligentemente: Avalia as redes Wi-Fi disponíveis e liga automaticamente à melhor rede (poderá ser utilizada uma pequena quantidade de dados Wi-Fi para realizar um teste de conectividade). Se a conectividade Wi-Fi for reduzida, o seu telemóvel irá utilizar os dados móveis. Para configurar as predefinições de seleção de rede, aceda às definições da sua rede móvel.
- Ativar/Desativar o Wi-Fi automaticamente: Ativa ou desativa automaticamente o Wi-Fi com base na sua localização e no seu histórico de ligação Wi-Fi.

 Avaliar as redes Wi-Fi disponíveis: Monitoriza automaticamente a força do sinal e as velocidades de ligação de hotspots públicos nas proximidades. O seu telemóvel apenas irá ligar a hotspots que tenham uma ligação à Internet em funcionamento.

# Utilizar um código QR para partilhar uma rede Wi-Fi

Utilize um código QR para partilhar uma palavra-passe do Wi-Fi com outros dispositivos.

- **1** Abra **Definições**.
- 2 Toque em Wi-Fi e ative o interruptor Wi-Fi. Ligue à rede Wi-Fi que pretende partilhar.
- **3** Toque na rede para gerar um código QR.
- **4** No outro dispositivo, deslize para baixo no ecrã inicial para aceder à barra de pesquisa.

Toque em  $\begin{bmatrix} -3 \\ -3 \end{bmatrix}$  para ler o código QR e siga as instruções no ecrã para se ligar à rede.

- Os códigos QR podem ser gerados para os seguintes métodos de encriptação sem fios: WPA, WPA2, WEP, WPA-PSK e WPA2-PSK. Não é possível utilizar um código QR para ligar a redes Wi-Fi encriptadas utilizando o protocolo EAP.
  - Esta função é atualmente suportada nos telemóveis Huawei e em algumas aplicações de outros fabricantes.

## Transferir dados utilizando o Wi-Fi Direct

Utilize Wi-Fi Direct para transferir fotografias e ficheiros entre o seu telemóvel e outros dispositivos sem ligar a uma rede Wi-Fi. Wi-Fi Direct é parecido com Bluetooth, mas oferece velocidades de transferência mais rápidas, o que o torna adequado para a transferência de ficheiros de grande dimensão, como vídeos.

### Ligar dois dispositivos utilizando Wi-Fi Direct

- 1 Abra 🙆 Definições e toque em Wi-Fi. Ative Wi-Fi e toque em 😤 .
- 2 Repita os passos acima indicados no outro dispositivo e mantenha o ecrã de procura Wi-Fi Direct aberto nos dois dispositivos.
- 3 Quando o seu telemóvel detetar o outro dispositivo, selecione-o. Siga as instruções no ecrã para estabelecer uma ligação Wi-Fi Direct entre os dois dispositivos.
  - Wi-Fi Direct apenas pode ser utilizado para transferir dados entre dois dispositivos Huawei. Verifique se ambos os dispositivos suportam Wi-Fi Direct.

Para concluir a ligação Wi-Fi Direct, toque em 😤 para abrir o ecrã **Wi-Fi Direct**. Selecione o dispositivo do qual se pretende desligar e toque em **OK** para confirmar.

### Utilizar Wi-Fi Direct para enviar e receber ficheiros

- Certifique-se de que o Wi-Fi está ativado em ambos os dispositivos antes de utilizar esta função.
- 1 Abra 🛄 Ficheiros. Toque continuamente para selecionar os ficheiros que pretende enviar.

- 2 Toque em Mais > Partilhar > Wi-Fi Direct. Selecione o dispositivo ao qual pretende ligar-se.
- 3 No dispositivo recetor, toque em Aceitar para aceitar o pedido de transferência de ficheiros. Abra o painel de notificação para monitorizar o progresso da transferência de ficheiros. Por predefinição, os ficheiros recebidos são guardados na pasta Wi-Fi Direct em Ficheiros.

### Configurar as definições Wi-Fi

Configure o Wi-Fi e as definições de dados móveis de acordo com as suas necessidades.

#### Configurar as definições de inatividade do Wi-Fi

- 1 Abra Optinições.
- 2 Toque em Wi-Fi > Configurar.
- **3** Toque em **Wi-Fi ligado durante suspensão**. Existem três opções:
  - Sempre: Mantenha-se sempre ligado ao Wi-Fi quando o ecrã estiver desligado.
  - Em carregamento: Quando o ecrã estiver desligado, permaneça ligado ao Wi-Fi apenas durante o carregamento do telemóvel.
  - Nunca: Quando o ecrã estiver desligado, mude sempre para dados móveis.
  - Quando Nunca estiver selecionado, o telemóvel desliga o Wi-Fi e muda para dados móveis quando o ecrã se desligar.

#### Ver o seu endereço IP e MAC

- **1** Abra **Definições**.
- 2 Toque em Wi-Fi > Configurar para ver o endereço MAC e IP.

#### Mudar o nome do seu dispositivo

Atribua ao seu dispositivo um nome diferente para que seja mais fácil identificá-lo quando usar o Wi-Fi Direct.

- 1 Abra **Definições**.
- 2 Toque em Wi-Fi > Wi-Fi Direct.
- **3** Toque em **Nome do dispositivo** e introduza o nome de um novo dispositivo.

# **Bluetooth**

#### Sobre o Bluetooth

Utilize o Bluetooth para partilhar ficheiros, ligar a periféricos e muito mais.

#### Utilizar o Bluetooth para ligar o seu telemóvel a outros dispositivos

#### Ativar o Bluetooth e emparelhar com outros dispositivos

**1** Abra **Definições**.

- **2** Toque em **Bluetooth** e ative **Bluetooth**. O seu telemóvel irá apresentar automaticamente uma lista de dispositivos disponíveis.
  - Certifique-se de que Visibilidade está ativado.
    - Se o dispositivo que deseja emparelhar não for apresentado, verifique se o dispositivo é detetável.
- **3** Selecione o dispositivo com o qual deseja emparelhar e siga as instruções no ecrã.

### Desemparelhar dispositivos Bluetooth

- **1** Abra **Definições**.
- 2 Toque em Bluetooth e ative Bluetooth.
- **3** Toque no ícone (i) junto ao nome do dispositivo e selecione **Desemparelhar**.

## Transferir dados utilizando Bluetooth

#### Utilizar Bluetooth para partilhar ficheiros

- Certifique-se de que o Bluetooth está ativado e configurado como detetável em ambos os dispositivos.
- 1 Selecione o ficheiro que pretende enviar. Toque em **Partilhar** > **Bluetooth**. O seu telemóvel irá procurar dispositivos Bluetooth detetáveis.
- **2** Selecione o dispositivo recetor.
- 3 No dispositivo recetor, selecione Aceitar na caixa de diálogo pop-up para aceitar o pedido de transferência de ficheiros. Abra o painel de notificação para ver o progresso da transferência de ficheiros.
  - Por predefinição, os ficheiros recebidos são guardados na pasta bluetooth em Ficheiros.

#### Partilhar fotografias e vídeos rapidamente através de Bluetooth

Quando visualizar fotografias ou vídeos em ecrã inteiro, pode utilizar a funcionalidade de Transferência para partilha rápida por Bluetooth.

- Certifique-se de que o Bluetooth está ativado e configurado como detetável em ambos os dispositivos.
- 1 Toque em Galeria > Mais > Definições e ative Deslizar para cima para ativar.
- **2** Abra **Galeria** e selecione a fotografia ou o vídeo que pretende enviar em ecrã inteiro.
- **3** Deslize para cima e toque em **Iniciar**. O seu telemóvel irá procurar dispositivos Bluetooth detetáveis.
- **4** Selecione o dispositivo recetor.
- 5 No dispositivo recetor, selecione Aceitar na caixa de diálogo pop-up para aceitar o pedido de transferência de ficheiros. Abra o painel de notificação para ver o progresso da transferência de ficheiros.

Por predefinição, os ficheiros recebidos são guardados na pasta bluetooth em Ficheiros.

# Definições de Bluetooth

### Mudar o nome do seu telemóvel

O modelo do seu telemóvel é utilizado como nome predefinido do dispositivo Bluetooth. Se desejar, pode mudar o nome para um que seja mais fácil de memorizar.

- 1 Abra **Definições**.
- 2 Toque em Bluetooth > Nome do dispositivo.
- 3 Introduza um nome novo e, em seguida, toque em GUARDAR.

Tornar o seu telefone detetável para emparelhamento

- 1 Abra Optinições.
- 2 Toque em Bluetooth. Ative Visibilidade para tornar o seu telemóvel detetável para outros dispositivos Bluetooth.
- 3 Toque em Mais > Tempo limite de visibilidade e configure o tempo limite para a condição de detetável.
  - Quando expirar o tempo limite, Visibilidade é desativado.
    - Quando **Visibilidade** estiver desativado, não será possível a outros dispositivos Bluetooth detetar o seu telefone.

# Ecrã múltiplo

# Utilizar o ecrã múltiplo

Utilize o ecrã múltiplo para efetuar o espelhamento do ecrã do seu telemóvel num televisor, projetor ou outro dispositivo de visualização. Pode também emitir via push fotografias, músicas e vídeos do seu telemóvel para outro ecrã, de modo a partilhar com outras pessoas.

Os dispositivos de visualização (incluindo televisores e projetores) devem suportar Miracast. Este é suportado em algumas smart TV Android. Se o seu dispositivo de visualização não suportar o Miracast, pode comprar um dongle de TV que suporte este protocolo e pode ligálo ao seu dispositivo de visualização.

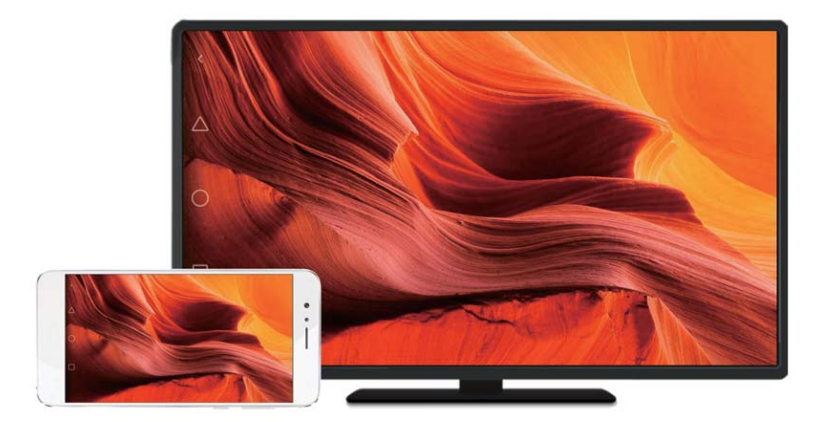

# Espelhamento do seu ecrã num dispositivo de visualização

Efetue o espelhamento do ecrã do seu telemóvel num ecrã externo para jogar e visualizar ficheiros num ecrã maior.

- 1 Deslize para baixo a partir da barra de estado para abrir o painel de notificação. Toque em
  - Em alguns telemóveis, o ícone stá oculto. Toque em para expandir ou localizar no ecrã Definições > Assistência inteligente.
- 2 Selecione um dispositivo de visualização (ou dongle de TV) da lista. O ecrã do telemóvel será espelhado neste dispositivo.
  - Poderá ser necessário ativar o Miracast em alguns dispositivos de visualização (ou dongles de TV) para o seu telemóvel os detetar. Para obter instruções sobre como ativar o Miracast, consulte o manual do seu dispositivo de visualização.

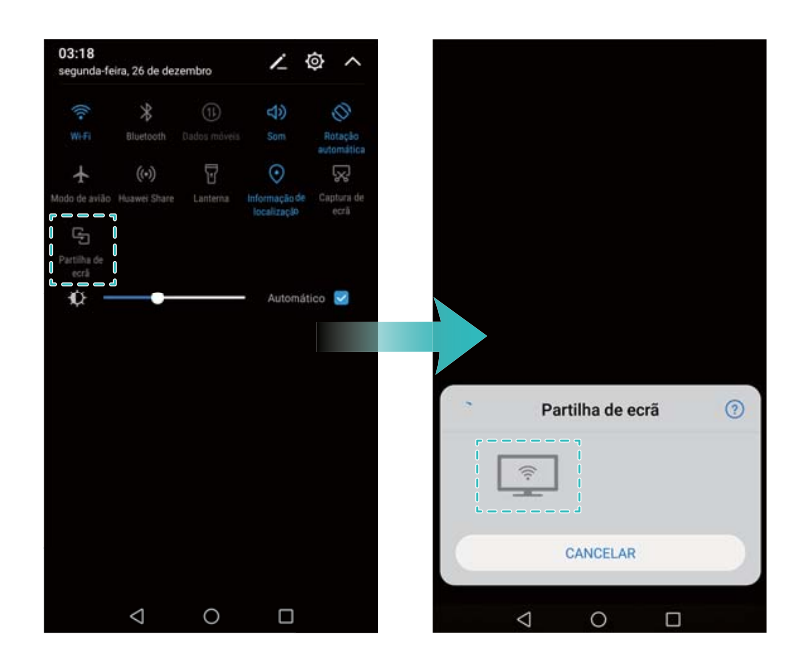

Para parar o espelhamento do ecrã, toque em  $\Box$  > **Desligar**.

# VPN

# Sobre as VPN

Uma VPN (rede virtual privada) é uma ligação segura que permite enviar e receber dados através de redes públicas ou partilhadas. Pode utilizar uma VPN para se ligar à rede e ao servidor de e-mail da sua empresa.

# Ligar a uma VPN

Utilize uma rede virtual privada (VPN) para um acesso remoto e seguro aos dados da empresa e a outros recursos da rede.

(i) Contacte o administrador da sua VPN para obter as informações sobre o servidor.

- 1 Abra Optinições.
- 2 Toque em Mais > VPN.
- 3 Toque em Adicionar rede VPN. Quando solicitado, introduza o nome do servidor, selecione o tipo de servidor e introduza o endereço do servidor. Toque em Guardar para guardar as definições do servidor.
- **4** Para se ligar à VPN, toque no nome da VPN, introduza o seu nome de utilizador e palavrapasse e, em seguida, toque em **Ligar**.

Contacte o administrador da sua VPN para obter o seu nome de utilizador e palavrapasse.
### **HiSuite**

#### Utilizar o HiSuite

Utilize o HiSuite para gerir as aplicações e dados do seu telefone a partir do seu computador.

Transfira e instale aplicações com um simples clique e tire o máximo proveito do seu smartphone.

- Utilize o HiSuite para gerir contactos, mensagens e ficheiros multimédia e para sincronizar o seu calendário e contactos.
- Efetue cópias de segurança dos dados do seu telefone para o seu computador ou restaure dados para qualquer telefone Huawei.
- Se o seu telefone não ligar ou arrancar corretamente, utilize o HiSuite para efetuar uma reposição de fábrica. Também pode verificar se existem atualizações de software e instalá-las no seu telefone.
- Utilize o HiSuite para apresentar o ecrã do seu telefone no seu computador e efetuar capturas de ecrã.

#### Instalar o HiSuite

#### Requisitos do sistema

Antes de instalar o HiSuite, verifique se o seu computador satisfaz os seguintes requisitos do sistema:

- Microsoft Windows 7 (versões de 32 ou 64 bits)
- Windows Vista (versões de 32 ou 64 bits)
- Windows XP (versões de 32 ou 64 bits).
- Espaço no disco rígido: 500 MB
- RAM: 1 GB
- Monitor: resolução de 1024 x 768 com cores de 16 bits

#### Instalar o HiSuite e ligar o seu telefone a um computador

- 1 No computador, visite http://consumer.huawei.com/minisite/HiSuite\_en/index.html. Transfira e instale o HiSuite. Quando a instalação estiver concluída, o ícone HiSuite aparecerá no seu ambiente de trabalho.
- **2** Utilize um cabo USB para ligar o telefone ao computador. O HiSuite será automaticamente iniciado.
- **3** Se a caixa de diálogo **Permitir ligação em modo HDB** aparecer no seu telefone, toque em **OK**.
- **4** No seu computador, clique em **Retomar**. Se o seu telefone não vier com o HiSuite préinstalado, o seu telefone transferi-lo-á automaticamente e ligar-se-á ao seu computador.

Quando a ligação tiver sido estabelecida, o ecrã e o modelo do seu telefone serão apresentados no seu computador.

Se o seu telefone não se ligar automaticamente ao computador, vá a Definições > Definições avançadas > Segurança e ative Permitir ao HiSuite utilizar HDB. Não necessita de ativar o modo de depuração USB.

# Utilizar o Huawei Share para transferir ficheiros entre dois dispositivos Huawei

Utilize o Huawei Share para transferir rapidamente ficheiros entre dois dispositivos Huawei. O Huawei Share utiliza o Bluetooth para detetar dispositivos Huawei nas proximidades e partilha os ficheiros por Wi-Fi Direct.

#### Ativar o Huawei Share

- **1** Puxe para baixo a barra de estado para abrir o painel de notificação.
- **2** Toque em Huawei Share e selecione **PERMITIR** para ativar o Huawei Share.
  - A ativação de Huawei Share ativa automaticamente Wi-Fi e Bluetooth.
    - Se desativar Wi-Fi ou Bluetooth, Huawei Share é automaticamente desativado.

#### Utilizar o Huawei Share para transferir ficheiros

- Certifique-se de que o Huawei Share é suportado em ambos os dispositivos. O Huawei Share deve estar ativado no dispositivo recetor e o ecrã deve estar ligado.
- 1 Selecione os ficheiros que pretende enviar e toque em Partilhar.
  - Se Wi-Fi e Bluetooth estiverem ativados, o seu telefone irá procurar automaticamente os dispositivos que se encontram nas proximidades.
  - Se Wi-Fi ou Bluetooth estiverem desativados, toque em Huawei Share para procurar os dispositivos que se encontram nas proximidades.
    - Quando tocar em Huawei Share, o seu dispositivo ativa Wi-Fi e Bluetooth automaticamente.

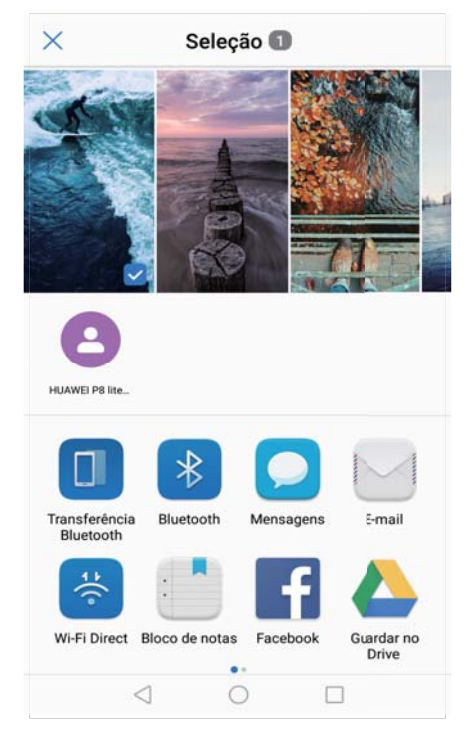

- **2** Selecione o dispositivo recetor.
- 3 No dispositivo recetor, selecione ACEITAR na caixa de diálogo pop-up para aceitar o pedido de transferência de ficheiros. Abra o painel de notificação para ver o progresso da transferência de ficheiros.
  - Para cancelar o envio, toque no nome do dispositivo recetor no seu telemóvel.
    - Por predefinição, os ficheiros recebidos são guardados na pasta Huawei Share em Ficheiros.

### Utilizar uma porta USB para transferir dados

#### Selecionar o modo de ligação USB

- 1 Quando utilizar um cabo USB para ligar o seu telemóvel a um computador ou outro dispositivo, Permitir acesso aos dados no dispositivo? será apresentado numa caixa de diálogo pop-up.
- 2 Toque em NÃO, APENAS CARREGAR.
- 3 Deslize para baixo a partir da barra de estado para abrir o painel de notificação e, em seguida, toque em Carregamento via USB. Pode escolher um dos seguintes modos de ligação USB:
  - Carregar apenas: Carregar apenas o seu telemóvel.
  - Gestor de ficheiros (MTP): Transferir ficheiros entre o seu telemóvel e um computador.
  - Câmara (PTP): Transferir imagens entre o seu telemóvel e um computador. Se o seu telemóvel não suportar MTP, o protocolo PTP será utilizado para transferir ficheiros e imagens entre o seu telemóvel e um computador.

 MIDI: Utilizar o seu telemóvel como um dispositivo de entrada MIDI e reproduzir ficheiros MIDI no seu computador.

#### Transferir dados entre o seu telemóvel e um computador

Utilize um cabo USB para ligar o seu telemóvel a um computador e transferir dados entre os dois dispositivos.

#### Transferir ficheiros

MTP (protocolo de transferência de multimédia) é um protocolo para transferir ficheiros multimédia. Pode utilizar MTP para transferir ficheiros entre o seu telemóvel e um computador. Antes de utilizar MTP, certifique-se de que tem o Windows Media Player 11 ou posterior instalado no seu computador.

Deslize para baixo a partir da barra de estado para abrir o painel de notificação e, em seguida, defina o modo de ligação USB para **Gestor de ficheiros (MTP)**. O seu computador irá instalar automaticamente os controladores necessários. Para visualizar ficheiros armazenados no seu telemóvel, aguarde até que os controladores sejam instalados e, em seguida, clique no ícone da nova unidade apresentado no seu computador (a unidade recebe o nome do modelo do seu telemóvel). Se estiver a utilizar um computador com Windows, utilize o Windows Media Player para procurar conteúdo multimédia no seu telefone.

#### Transferir imagens

PTP (picture transfer protocol) é um protocolo de transferência de imagens. Utilize PTP para transferir imagens entre o seu telemóvel e um computador.

Deslize para baixo a partir da barra de estado para abrir o painel de notificação e, em seguida, defina o modo de ligação USB para **Câmara (PTP)**. O seu computador irá instalar automaticamente os controladores necessários. Para visualizar imagens armazenadas no seu telemóvel, aguarde até que os controladores sejam instalados e, em seguida, clique no ícone da nova unidade apresentado no seu computador (a unidade recebe o nome do modelo do seu telemóvel).

#### Transferir dados MIDI para o seu telemóvel

MIDI (Interface Digital para Instrumentos Musicais) é um protocolo de tecnologia de música que permite que os instrumentos musicais digitais comuniquem entre si.

Deslize para baixo a partir da barra de estado para abrir o painel de notificação e, em seguida, defina o modo de ligação USB para **MIDI**. Pode utilizar o seu telemóvel para receber ou processar dados MIDI de outros dispositivos.

# Transferir dados entre o seu telemóvel e um dispositivo de armazenamento USB

USB OTG foi concebido para transferir dados diretamente entre dois dispositivos USB (como telemóveis, tablets, câmaras digitais e impressoras) sem necessitar de um computador. Utilize

um cabo USB On-The-Go (OTG) para ligar o seu telemóvel a um dispositivo de armazenamento USB e efetue uma cópia de segurança dos seus ficheiros.

#### Transferir dados entre o seu telemóvel e um cartão micro SD

Utilize um cabo USB OTG para aceder aos dados num outro cartão micro SD do telemóvel sem utilizar um computador.

- Esta funcionalidade apenas está disponível em telemóveis que suportem cabos USB OTG.
  - Se o seu telemóvel utilizar a porta USB Tipo C, compre um adaptador micro USB para USB Tipo C ou utilize um cabo USB OTG com um conector USB Tipo C.
- 1 Ligue o outro dispositivo utilizando um cabo USB OTG e um cabo de dados USB.

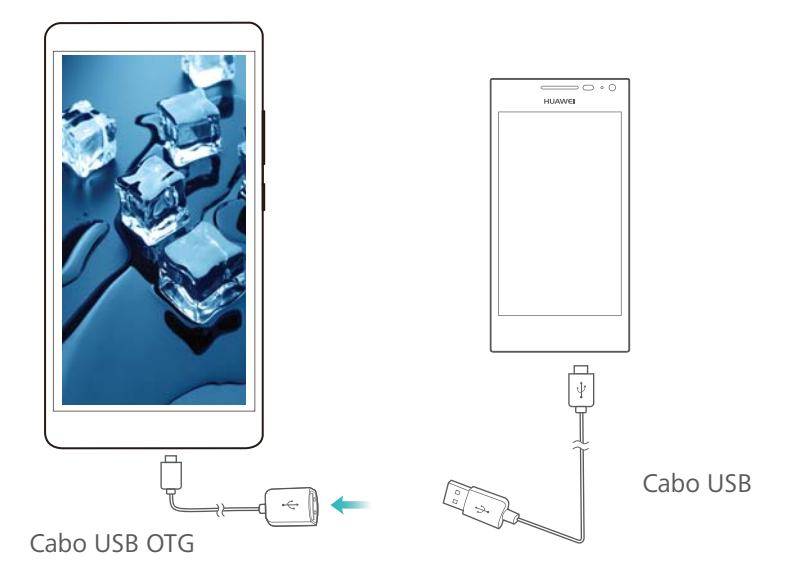

- 2 No outro dispositivo, defina o modo de ligação USB para unidade flash USB**Gestor de ficheiros (MTP)**.
- 3 Toque em Ficheiros > Telefone > Cartão SD para procurar dados no cartão micro SD. Pode selecionar e copiar dados para uma pasta de destino.
- Quando terminar de procurar, toque em Definições > Memória e armazenamento > Cartão
  SD > Desmontar.
- **5** Desligue os cabos USB OTG e de dados USB de ambos os dispositivos.

#### Transferir dados entre o seu telemóvel e um dispositivo de armazenamento USB

O seu telemóvel pode aceder a dados em unidades flash USB, leitores de cartões e outros dispositivos de armazenamento que utilizem um cabo USB OTG.

- Esta funcionalidade apenas está disponível em telemóveis que suportem cabos USB OTG.
  - Se o seu telemóvel utilizar a porta USB Tipo C, compre um adaptador micro USB para USB Tipo C ou utilize um cabo USB OTG com um conector USB Tipo C.

1 Ligue o seu telemóvel a uma unidade flash USB com um cabo USB OTG.

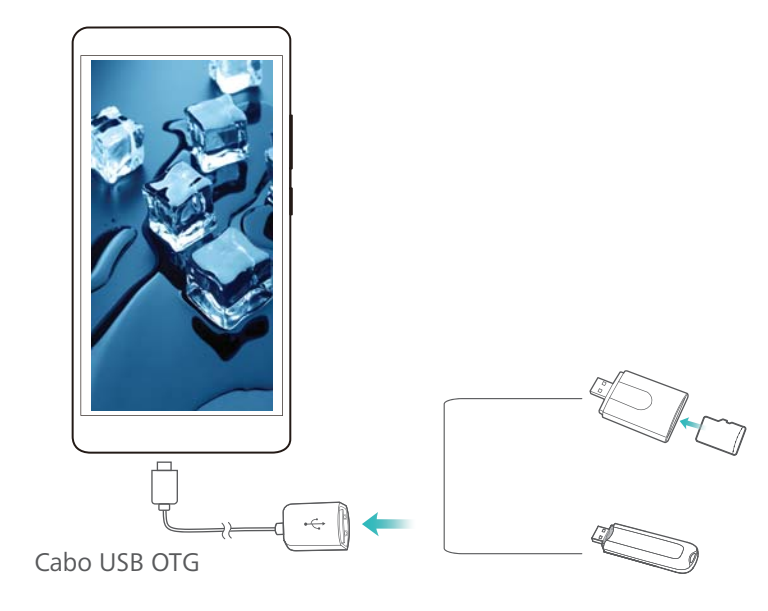

- 2 Toque em Ficheiros > Telefone > Unidade USB para procurar dados na unidade flash. Pode selecionar e copiar dados para uma pasta de destino.
- 3 Quando terminar de procurar, toque em Definições > Memória e armazenamento > Unidade USB > Desmontar.
- 4 Desligue o cabo USB OTG do seu telemóvel e da unidade flash USB.

# Segurança e cópia de segurança

### Reconhecimento de impressão digital

#### Adicionar uma impressão digital pela primeira vez

Utilize as impressões digitais para desbloquear o ecrã, abrir ficheiros encriptados, desbloquear aplicações e efetuar pagamentos em segurança.

Para proteger melhor a sua privacidade, pode utilizar a funcionalidade de desbloqueio de ecrã por impressão digital apenas quando o método de desbloquear está definido para **Código PIN** ou **Palavra-passe**.

- 1 Abra Optinições e toque em Impressão digital.
- 2 Toque em Gestão de impressões digitais(opcional).
- **3** Selecione **Código PIN** ou **Palavra-passe**, e, em seguida, siga as instruções no ecrã para definir uma palavra-passe de bloqueio do ecrã.
- **4** Assim que tiver definido uma palavra-passe, toque em **Nova impressão digital** para adicionar a sua impressão digital.
- 5 Coloque a ponta do dedo no sensor de impressões digitais. Pressione para baixo ligeiramente sobre o sensor até que o seu telefone vibre. Repita este passo utilizando diferentes partes da sua ponta do dedo.
- 6 Depois de adicionar a sua impressão digital, toque em OK.

Para desbloquear o ecrã, coloque o seu dedo sobre o sensor de impressões digitais.

Será pedido que introduza o PIN ou a palavra-passe de reserva quando reinicia o telefone, ou o reconhecimento da impressão digital irá falhar.

#### Adicionar, eliminar ou alterar o nome de uma impressão digital

Adicione múltiplas impressões digitais para facilitar o desbloqueio do seu telefone. Pode também eliminar ou alterar o nome das impressões digitais.

- 1 Abra Definições e toque em Impressão digital.
- 2 Toque em Gestão de impressões digitais(opcional).
- 3 Introduza a palavra-passe de bloqueio do ecrã e toque em SEGUINTE.
- 4 Na secção LISTA DE IMPRESSÕES DIGITAIS, é possível:
  - Toque em Nova impressão digital para adicionar outras impressões digitais. Pode adicionar até cinco impressões digitais.
  - Toque numa impressão digital adicionada anteriormente para alterar o seu nome ou eliminá-la.

#### Identificar uma impressão digital

Identifique rapidamente impressões digitais para descobrir qual impressão digital corresponde a qual dedo.

- 1 Abra Optinições e toque em Impressão digital.
- 2 Toque em Gestão de impressões digitais(opcional).
- 3 Introduza a palavra-passe de bloqueio do ecrã e toque em SEGUINTE.
- 4 Na secção LISTA DE IMPRESSÕES DIGITAIS, toque em Reconhecimento de impressão digital.
- **5** Coloque o dedo no sensor de impressões digitais. A impressão digital correspondente será destacada no ecrã.

#### Aceder ao Cofre com a sua impressão digital

Utilize a sua impressão digital para aceder ao seu Cofre sem introduzir a palavra-passe.

- 1 Abra Optinições e toque em Impressão digital.
- 2 Toque em Gestão de impressões digitais(opcional).
- 3 Introduza a palavra-passe de bloqueio do ecrã e toque em SEGUINTE.
- **4** Toque em **Acesso ao cofre** e, em seguida, siga as instruções no ecrã para introduzir a sua palavra-passe do Cofre e ativar o reconhecimento de impressão digital.

Assim que concluir as definições, toque em **Ficheiros** > **Cofre**. Pode agora utilizar a sua impressão digital para aceder ao seu Cofre.

#### Aceder ao App Lock com a sua impressão digital

Utilize a sua impressão digital para um acesso rápido a aplicações no seu App Lock. Não necessita de introduzir a palavra-passe do App Lock.

- 1 Abra Definições e toque em Impressão digital.
- 2 Toque em Gestão de impressões digitais(opcional).
- **3** Introduza a palavra-passe de bloqueio do ecrã e toque em **SEGUINTE**.
- **4** Toque em **Acesso ao bloqueio de aplicações**. Siga as instruções no ecrã para introduzir a sua a palavra-passe App Lock e ativar o reconhecimento de impressão digital.

Para ver o estado do App Lock, toque em **Gestor Telef.** > **Bloqueio de aplicações** assim que tiver completado as definições e, em seguida, coloque o seu dedo sobre o sensor de impressões digitais. Para aceder a uma aplicação bloqueada a partir do ecrã inicial, toque no ícone da aplicação e coloque o seu dedo sobre o sensor de impressões digitais.

### Definições de segurança

#### Definir o PIN do seu cartão SIM

Ative o bloqueio de SIM para evitar que outras pessoas usem o seu cartão SIM. Terá de introduzir o PIN do seu cartão SIM sempre que ligar o telefone ou terá de introduzir o cartão SIM noutro telefone.

- Certifique-se de que a sua operadora lhe enviou o PIN do cartão SIM antes de ativar o bloqueio de SIM.
- 1 Abra 🥯 Definições.
- 2 Toque em Definições avançadas > Segurança e selecione o bloqueio do cartão para aceder às definições de bloqueio do SIM.
- 3 Ativar Bloqueio do cartão SIM. Introduza o PIN do cartão SIM e toque em OK. Para alterar o PIN do cartão SIM, toque em Mudar PIN1 do SIM e siga as instruções no ecrã.
- Terá de introduzir o código PUK se exceder o número máximo de tentativas de PIN incorretas. O cartão SIM ficará permanentemente bloqueado se introduzir demasiadas vezes o código PUK incorreto.
  - Para mais detalhes sobre estes limites, contacte a sua operadora.

#### Encriptar um cartão micro SD

Encripte o seu cartão micro SD para impedir o acesso não autorizado aos seus dados. Ser-lheá solicitado que introduza uma palavra-passe quando o cartão micro SD for introduzido num outro telefone.

- Nem todos os cartões micro SD podem ser encriptados. Pode surgir uma mensagem de erro quando tentar encriptar ou desbloquear os cartões não suportados. Lembre-se de efetuar uma cópia de segurança dos dados mais importantes antes de encriptar o seu cartão micro SD.
  - Os cartões micro SD encriptados não serão reconhecidos pelos dispositivos que não suportarem a encriptação dos cartões micro SD.
  - Se se esquecer da palavra-passe do cartão micro SD, terá de apagar todos os dados do cartão.
- **1** Abra **Definições**.
- 2 Toque em Definições avançadas > Segurança. Selecione Definir palavra-passe do cartão SD e siga as instruções no ecrã para a definir uma palavra-passe.

Quando tiver definido a sua palavra-passe, surgem as duas opções seguintes em vez de **Definir palavra-passe do cartão SD**:

- Toque em Alterar palavra-passe do cartão SD para alterar a palavra-passe.
- Toque em Remover palavra-passe do cartão SD para remover a palavra-passe do cartão micro SD e desativar a encriptação.

### Efetuar cópias de segurança e restaurar dados

#### Efetuar cópia de segurança dos dados para um cartão micro SD

Efetue uma cópia de segurança dos dados do seu telefone antigo para um cartão micro SD e, em seguida, insira o cartão micro SD no seu telefone novo para importar os seus dados.

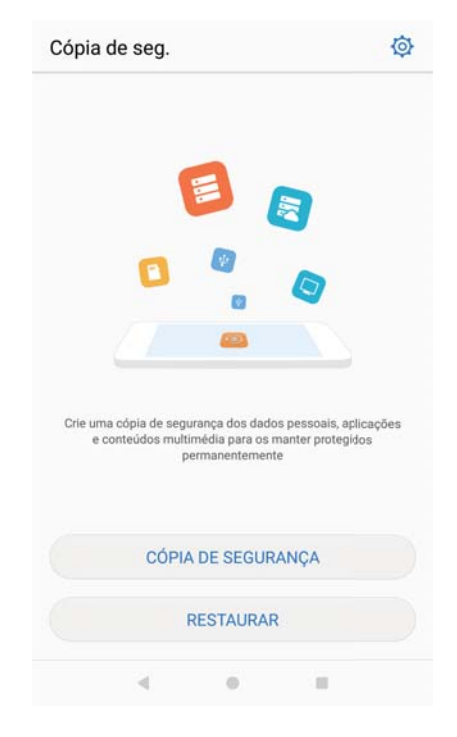

Para mais informações sobre como inserir ou remover cartões micro SD, consulte Inserir um cartão SIM e um cartão microSD.

- 1 Abra 🤷 Cópia de segurança no seu telefone antigo.
- 2 Selecione Cópia de segurança > Cartão SD > Seguinte.
- 3 Selecione os dados para os quais pretende efetuar uma cópia de segurança e toque em Efetuar cópia de segurança. Quando solicitado, introduza uma palavra-passe de cópia de segurança. Não é necessária uma palavra-passe de cópia de segurança para fotografias, ficheiros de áudio, vídeos ou documentos.
  - Defina um lembrete de palavra-passe para o ajudar a lembrar-se da sua palavra-passe e evitar que perca o acesso aos seus ficheiros.
    - Por predefinição, os ficheiros de cópia de segurança são guardados na pasta HuaweiBackup em Ficheiros.

| Copiar dados para |                                                                                                    |   | 🔶 🛛 A criar cópia de segurança no cartão SD |  |  |
|-------------------|----------------------------------------------------------------------------------------------------|---|---------------------------------------------|--|--|
| 0                 | Cartão SD<br>Espaço disponível: 31,06 GB<br>Recomendado ao trocar de telemóvel.<br>Pode inserir o cartão SD no telemóvelde<br>destino e restaurar os dados em poucos<br>passos. | 0 | Cópia de segurança concluída<br>Concluído1  |  |  |
|                   | Armazenamento interno                                                                                                    |   | Histórico de chamadas                       |  |  |
| ψ                 | Armazenamento USB                                                                                                    |   | Concluido12                                 |  |  |
|                   | Computador                                                                                                    |   |                                             |  |  |
|                   | SEGUINTE                                                                                                    |   | OK                                          |  |  |
|                   | ·i                                                                                                    |   |                                             |  |  |

- 4 Insira o cartão micro SD no seu telefone novo.
- 5 Abra O Cópia de segurança.
- 6 Toque em Restaurar > Restaurar a partir do cartão SD > Seguinte.
- 7 Selecione a cópia de segurança que pretende restaurar.
  - Se os dados da cópia de segurança estiverem encriptados, introduza a palavra-passe de encriptação quando esta lhe for pedida.
- 8 Selecione os dados que pretende restaurar e toque em Iniciar a restauração.

| Restaurar                            | ← Restaurar a partir do cartão SD    |
|--------------------------------------|--------------------------------------|
| Restaurar a partir do cartão SD      |                                      |
| Restaurar do armazenamento interno 🔘 | Restaurar concluída<br>Concluído1    |
| Restaurar do armazenamento USB       |                                      |
|                                      | Histórico de chamadas<br>Concluído12 |
|                                      |                                      |
|                                      |                                      |
|                                      |                                      |
|                                      |                                      |
| SEGUINTE                             | ок                                   |
| 4 0 0                                | 4 0 0                                |

# Efetuar cópia de segurança dos dados para a memória de armazenamento interno do seu telefone

Efetue uma cópia de segurança dos dados para a memória de armazenamento interno do seu telefone para evitar perder os seus ficheiros. Efetue uma cópia de segurança apenas de ficheiros mais pequenos, como os seus contactos, mensagens, registos de chamadas e calendário.

- 1 Abra 🙆 Cópia de segurança.
- 2 Toque em Cópia de segurança > Armazenamento interno > Seguinte.
- 3 Selecione os dados para os quais pretende efetuar uma cópia de segurança e toque em Efetuar cópia de segurança. Quando solicitado, introduza uma palavra-passe de cópia de segurança. Não é necessária uma palavra-passe de cópia de segurança para fotografias, ficheiros de áudio, vídeos ou documentos.
  - Defina um lembrete de palavra-passe para assegurar que não perde o acesso aos seus ficheiros.
    - Por predefinição, os ficheiros de cópia de segurança são guardados na pasta HuaweiBackup em Ficheiros.

| Cartao SD                                                                                                    |                                    |                                      |        |
|----------------------------------------------------------------------------------------------------|------------------------------------|--------------------------------------|--------|
| Armazenamento interno<br>Espaço disponível: 21,02 GB                                                                                           |                                    | Cópia de segurança con<br>Concluido1 | cluída |
| utilizar cartões SD. Selecione aper<br>dos que ocupem pouco espaço, in<br>os contactos, mensagens, registo<br>chamadas e eventos do calendário | nas la-<br>ncluindo<br>i de<br>io. | Histórico de chamadas<br>Concluido12 |        |
| Armazenamento USB                                                                                                    |                                    |                                      |        |
|                                                                                                    |                                    |                                      |        |
| Computador                                                                                                    |                                    |                                      |        |
| Computador                                                                                                    |                                    |                                      |        |
| Computador                                                                                                    |                                    |                                      |        |

- **4** Para restaurar dados, abra **2 Cópia de segurança**.
- 5 Toque em Restaurar > Restaurar do armazenamento interno > Seguinte.
- 6 Selecione a cópia de segurança que pretende restaurar.
  - Se os dados da cópia de segurança estiverem encriptados, introduza a palavra-passe de encriptação quando esta lhe for pedida.
- 7 Selecione os dados que pretende restaurar e toque em Iniciar a restauração.

#### Segurança e cópia de segurança

| ← Restaurar                      | Restaurar do armazenamento interno |
|----------------------------------|------------------------------------|
| Restaurar a partir do cartão SD  |                                    |
| estaurar do armazenamento intern | Restaurar concluída<br>Concluído1  |
| Restaurar do armazenamento USB   |                                    |
|                                  | Fotografias v                      |
|                                  |                                    |
| SEGUINTE                         | ОК                                 |
|                                  |                                    |

#### Transferir dados com um computador

Efetue uma cópia de segurança dos dados para o seu computador para evitar perder os seus ficheiros.

Instale o HiSuite antes de utilizar o seu computador para efetuar cópias de segurança e restaurar dados. Para mais informações, consulte Instalar o HiSuite.

- **1** Ligue o seu telefone a um computador, utilizando um cabo USB. O HiSuite será automaticamente iniciado.
  - Se o seu telefone antigo não for um dispositivo Huawei, utilize o software fornecido pelo fabricante para efetuar a cópia de segurança dos dados para o seu computador e, em seguida, prossiga diretamente para o passo 4.
- 2 Vá para o ecrã de cópia de segurança do HiSuite. Selecione os dados para os quais pretende efetuar uma cópia de segurança e toque em Criar cópia.
  - Siga as instruções no ecrã para definir um lembrete de palavra-passe para o ajudar a lembrar-se da sua palavra-passe e evitar que perca o acesso aos seus ficheiros.
- **3** Clique em **Concluído** quando a cópia de segurança estiver concluída.
- 4 Utilize um cabo USB para ligar o seu telefone novo ao computador.
- 5 No HiSuite, selecione Restauro dos dados para copiar dados para o seu telefone novo. Se os ficheiros da cópia de segurança estiverem encriptados, terá de introduzir a palavra-passe de encriptação quando solicitado para poder recuperar os dados.

### Gestão de ficheiros

#### **Criar pastas**

Mantenha o seu telefone organizado, criando pastas para os seus ficheiros.

1 Abra EFicheiros.

- 2 No separador Telefone, toque em Memória ou Cartão SD.
- **3** Toque em + . Introduza o nome da nova pasta e toque em **Gravar**.

#### Ver ficheiros

#### Ver ficheiros por categoria

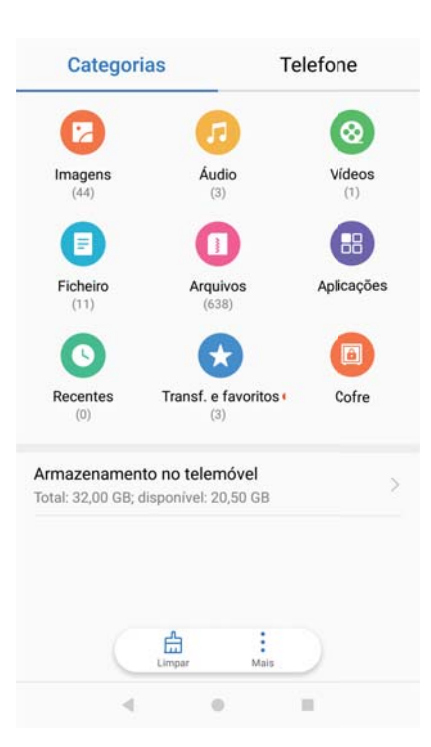

Abra Ficheiros. Selecione o separador Categorias para ver os seus ficheiros por categoria.

#### Encontrar ficheiros com rapidez

Localize ficheiros com rapidez, utilizando a funcionalidade de pesquisa de ficheiros.

- 1 Abra EFicheiros.
- 2 No separador Telefone, toque em Memória ou Cartão SD.
- **3** Toque em <sup>Q</sup> e introduza o nome do ficheiro ou palavras-chave. Os resultados da pesquisa serão apresentados sob a barra de pesquisa.

#### **Ordenar ficheiros**

Utilize a funcionalidade de ordenação para organizar os seus ficheiros por tipo, nome, tamanho ou data.

- 1 Abra EFicheiros.
- 2 No separador Telefone, toque em Memória ou Cartão SD.
- **3** Toque em = e, em seguida, ordene os ficheiros por tipo, nome, tamanho ou data.

#### Ver transferências

1 Abra EFicheiros.

2 No separador **Categorias**, toque em **Transferências e favori...** para ver ficheiros que tenha transferido ou recebido de outros dispositivos.

#### Adicionar e ver favoritos

- 1 Abra EFicheiros.
- 2 No separador Telefone, toque em Memória ou Cartão SD.
- 3 Toque continuamente no ficheiro ou pasta que pretende adicionar e depois toque em
  Adicionar aos favoritos.
- 4 No separador Categorias, toque em Transferências e favori... para ver os favoritos.

#### Criar atalhos de ficheiros no ecrã inicial

Crie um atalho no ecrã inicial para ficheiros utilizados com frequência para um acesso fácil.

- 1 Abra EFicheiros.
- 2 No separador Telefone, toque em Memória ou Cartão SD.
- **3** Toque continuamente no ficheiro ou pasta que pretende adicionar e depois toque em **Criar atalho no ambiente de trabalho**.

#### **Partilhar ficheiros**

Utilize a funcionalidade de partilha de ficheiros para partilhar ficheiros, fotografias e vídeos.

- 1 Abra EFicheiros.
- 2 No separador Telefone, toque em Memória ou Cartão SD.
- **3** Selecione os ficheiros que pretende partilhar e toque em **> Partilhar**.
- 4 Escolha um método de partilha e siga as instruções no ecrã para partilhar os seus ficheiros.

#### Mudar o nome de ficheiros

Atribua nomes fáceis de memorizar aos seus ficheiros, de modo a poder identificá-los com facilidade.

- 1 Abra EFicheiros.
- 2 No separador Telefone, toque em Memória ou Cartão SD.
- 3 Toque continuamente no ficheiro ou pasta que pretende renomear e depois toque em
  Renomear.
- 4 Introduza um novo nome e toque em OK.

#### Copiar, mover e eliminar ficheiros

- 1 Abra EFicheiros.
- 2 No separador Telefone, toque em Memória ou Cartão SD.
- **3** Toque continuamente nos ficheiros e pastas que pretende copiar, mover ou eliminar. Pode:

- Copiar ficheiros para uma pasta de destino: Toque em 🗇 . Selecione uma pasta de destino e toque em 🗇 .
- Mover ficheiros para uma pasta de destino: Toque em 🗍 . Selecione uma pasta de destino e toque em 🗍 .
- Eliminar ficheiros ou pastas: Toque em 🛄 > Eliminar.

#### Criar ou extrair arquivos

Compacte ficheiros num arquivo zip para libertar espaço e partilhar ficheiros de forma mais fácil.

- 1 Abra EFicheiros.
- 2 No separador Telefone, toque em Memória ou Cartão SD.
- **3** Toque continuamente no ficheiro ou pasta que pretende compactar e, em seguida, toque em

> Comprimir.

- **4** Escolha o destino do arquivo. Os ficheiros selecionados serão comprimidos num ficheiro zip, que será nomeado automaticamente.
- Para extrair um arquivo, toque continuamente no ficheiro de arquivo. Toque em 
  Extrair para e selecione o local para onde o conteúdo do arquivo deve ser extraído.

#### Ocultar ficheiros de imagem pequenos

Quando navega pelas suas imagens em **Ficheiros**, também poderá encontrar algumas imagens em cache de Websites. Pode evitar que estas imagens sejam apresentadas, da seguinte forma:

- **1** Abra **Example 1** Abra **1** Abra **1**
- 2 Toque em > Definições e ative Filtragem de imagens pequenas para ocultar ficheiros com um tamanho inferior a 30 KB. Tal deve ocultar a maioria das imagens em cache.

#### Guardar ficheiros em segurança

Ative o Cofre, defina uma palavra-passe e mova ficheiros para um cofre para os encriptar. Pode remover ficheiros de um cofre a qualquer altura.

- (j) Pode adicionar imagens, ficheiros de áudio, vídeos e documentos a um cofre.
- 1 Abra EFicheiros.
- 2 No separador **Telefone** ou **Categorias**, toque em **Cofre**.
- **3** Toque em Ativar e defina o local de armazenamento do cofre.
- **4** Siga as instruções no ecrã para definir uma palavra-passe e uma pergunta de segurança e, em seguida, toque em **Concluído** para abrir o Cofre.

- 5 Toque em └┘ . Siga as instruções no ecrã para selecionar ficheiros e, em seguida, toque em
  - $\stackrel{\downarrow}{\sqcup}$  para adicionar os seus ficheiros ao cofre.
- Remover ficheiros de um cofre: No Cofre, abra uma pasta e toque continuamente nos ficheiros que pretende remover e, em seguida, toque em ⊥.
- Destruir um cofre: No Cofre, toque em Definições > Eliminar cofre. Siga as instruções no ecrã para remover ficheiros do cofre e destrua-o.
- Alterar a palavra-passe do cofre: No Cofre, toque em Definições > Alterar código. Siga as instruções no ecrã para alterar a palavra-passe.
- Alterar a palavra-passe do cofre: No Cofre, toque em Definições > Alterar pergunta de segurança. Siga as instruções no ecrã para alterar a palavra-passe.
- Mudar para outro cofre: No Cofre, toque em Definições > Mudar de cofre. Siga as instruções no ecrã para selecionar outro cofre.
- Ver a localização de armazenamento: No Cofre, toque em Definições > Localização do cofre para ver o local de armazenamento do cofre.
  - Não altere a pasta do local de armazenamento. Caso contrário, poderá não conseguir aceder aos seus ficheiros.

## Chamadas e contactos

### Efetuar chamadas

#### Marcação inteligente

Introduza o nome, iniciais ou o número de um contacto no marcador. O seu telemóvel vai apresentar os contactos que correspondem aos mesmos.

- 1 Abra **Stelefone**.
- 2 Introduza o nome, iniciais ou o número de um contacto no marcador. (por exemplo, João Silva ou JS). O seu telefone vai pesquisar os seus contactos e registo de chamadas e listar os resultados acima do marcador.

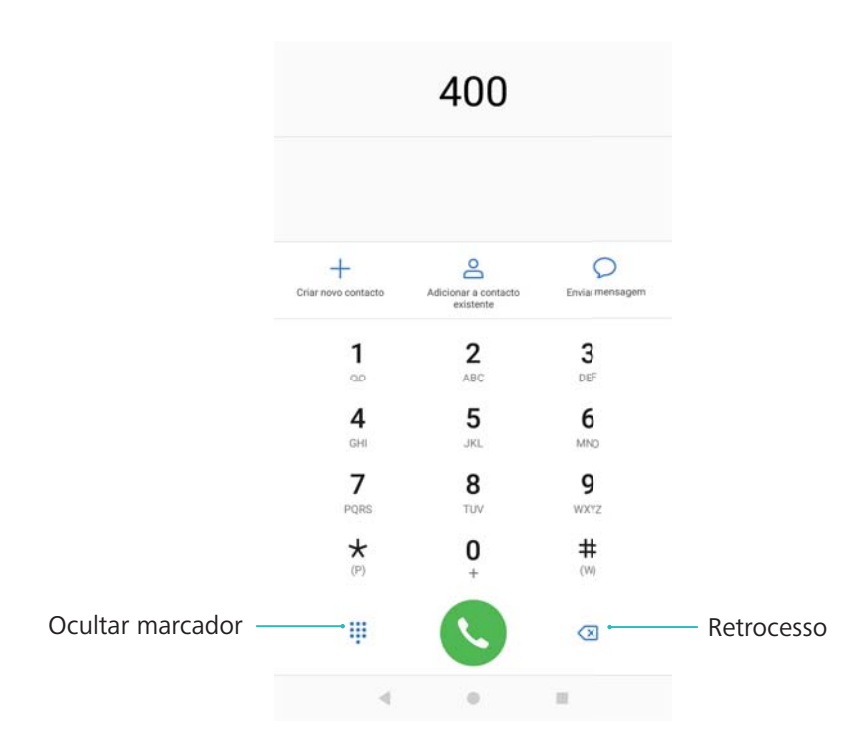

- Selecione o contacto que deseja contactar a partir da lista. Se o seu telemóvel suportar dual
  SIM, selecione ou para iniciar a chamada.
  - O estado da chamada vai ser apresentado no outro ecrã (por exemplo, a tocar ou reencaminhamento de chamada).
- **4** Toque em **^** para terminar a chamada.
  - 🖸 Para terminar a chamada utilizando o botão de alimentação vá para 🕓 Telefone, toque
    - em > Definições e, em seguida, ligue Botão ligar/desligar termina chamada.

#### Efetuar uma chamada a partir dos contactos

**1** Abra **Contactos**.

- 2 Toque na barra de procura e introduza o nome ou iniciais da pessoa que pretende contactar.
- **3** Toque no número do contacto. Se o seu telemóvel suportar dual SIM, selecione **C** ou **C** para iniciar a chamada.

#### Efetuar uma chamada a partir do registo de chamadas

- 1 Abra **Stelefone**.
- **2** Deslize a lista para cima e para baixo para ver todas as chamadas. Toque no nome ou número da pessoa que pretende contactar. Se o seu telemóvel suportar dual SIM, selecione

🔇 ou 🔇 para iniciar a chamada.

#### Chamadas para contactos quando o ecrã está desligado

Efetue chamadas rapidamente quando o ecrã está desligado.

1 Abra **Stelefone**.

#### 2 Toque em > Definições > Chamada rápida e ligue Chamada rápida.

Pressione continuamente o botão de diminuir volume quando o ecrã está desligado. Quando ouvir um som de alerta, liberte o botão de diminuir volume e diga o nome do contacto que pretende contactar. O telefone vai efetuar a marcação do número.

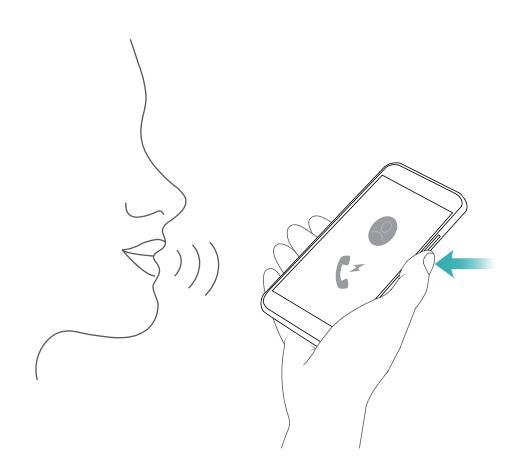

Ao utilizar um auricular Bluetooth, pressione continuamente a tecla de falar/enviar para ativar a chamada rápida.

#### Efetuar uma chamada de emergência

Na eventualidade de uma emergência, pode efetuar chamadas de emergência a partir do seu telefone mesmo sem um cartão SIM. No entanto deve encontrar-se numa área com cobertura.

- 1 Abra **Stelefone**.
- Introduza o número de emergência para a sua localização no marcador e, em seguida, toque em S.
- Se se encontrar numa área com boa cobertura o seu telemóvel vai automaticamente obter a sua localização e apresentá-la no ecrã.

A capacidade de fazer chamadas de emergência pode depender dos regulamentos locais e operadoras na sua área. Fraca cobertura ou interferências ambientais podem impedir a ligação da sua chamada. Nunca dependa exclusivamente do seu telefone para comunicação crítica durante emergências.

#### Efetuar chamadas internacionais

- Antes de efetuar uma chamada de longa distância, contacte a sua operadora para ativar um serviço de roaming ou de chamada internacional.
- 1 Abra **Stelefone**.
- 2 No ecrã do marcador, pressione continuamente a tecla 0 para introduzir um símbolo + e, em seguida, introduza o código do país, código de área e número de telefone.
- 3 Toque em 📀 para iniciar a chamada. Se o seu telemóvel suportar dual SIM, selecione 🕓

ou 🔇 para iniciar a chamada.

#### Remarcação automática

Utilize a remarcação automática para remarcar continuamente para um contacto até efetuar a ligação da sua chamada.

• Da primeira vez que a sua chamada não conseguir estabelecer a ligação (ou for interrompida)

o seu telemóvel vai apresentar o ecrã de remarcação simples. Toque em 🕒 para remarcar o número uma vez.

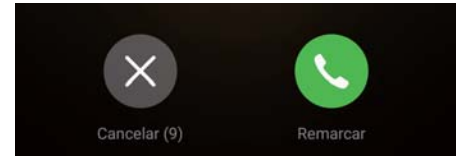

• Se a chamada não conseguir estabelecer a ligação após a primeira tentativa de remarcação,

o seu telefone vai apresentar o ecrã de remarcação infinita. Toque em () para remarcar o número até que a ligação da chamada seja efetuada.

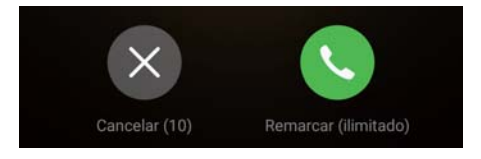

- Certifique-se de que toca rapidamente em 
  O ecrã de remarcação vai encerrar se não efetuar a remarcação em 10 segundos.
  - Toque em 🧖 para cancelar uma tentativa de remarcação.

Chamadas e contactos

#### Efetuar uma chamada com roaming

Utilize os contactos para efetuar uma chamada para um contacto quando se encontra no estrangeiro.

Abra **Contactos**. Para iniciar uma chamada, selecione o contacto para o qual pretende efetuar a chamada e toque no número do contacto.

### **Atender chamadas**

#### Atender ou recusar uma chamada

() Quando receber uma chamada, prima a tecla de volume para silenciar o toque.

Se o ecrã se encontrar bloqueado:

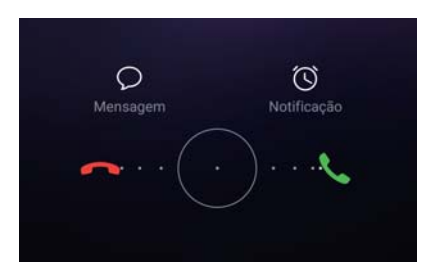

- Arraste  $\bigcirc$  para a direita para atender a chamada.
- Arraste  $\bigcirc$  para a esquerda para recusar a chamada.
- Toque em  $\bigcirc$  para recusar a chamada e enviar uma SMS.
- Toque em 🛈 para configurar uma notificação para devolver a chamada.

Se o ecrã se encontrar desbloqueado:

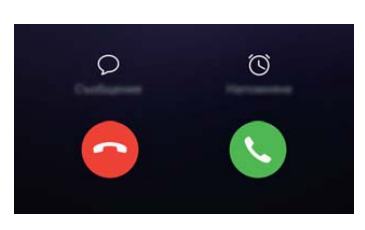

- Toque em 🕓 para atender a chamada.
- Toque em 📀 para recusar a chamada.
- Toque em  $\bigcirc$  para recusar a chamada e enviar uma SMS.
- Toque em 🛈 para configurar uma notificação para devolver a chamada.
- Para usar uma aplicação durante uma chamada, toque em aplicações usadas recentemente. Pode ainda deslizar para a esquerda ou direita no sensor de

impressões digitais frontal —, se este estiver disponível no seu telefone. Toque na aplicação pretendida. A aplicação de marcação vai continuar a funcionar em segundo plano.

Se receber uma chamada enquanto está a introduzir texto ou a utilizar o modo de ecrã completo (por exemplo, quando estiver a visualizar uma imagem ou a jogar um jogo), a chamada recebida vai ser apresentada na parte superior do ecrã numa janela flutuante.

Toque em 🌜 para atender a chamada ou em 🧖 para recusar a chamada.

#### Alternar entre chamadas

- Certifique-se de que possui a chamada em espera ativada antes de utilizar esta funcionalidade. Para obter detalhes, contacte a sua operadora.
- 1 Se receber uma chamada quando já se encontra noutra chamada, toque em <sup>(</sup>). Pode então responder à chamada recebida e colocar em espera a outra linha.
- 2 Para alternar entre duas chamadas, toque em ou selecione a chamada que está em espera.

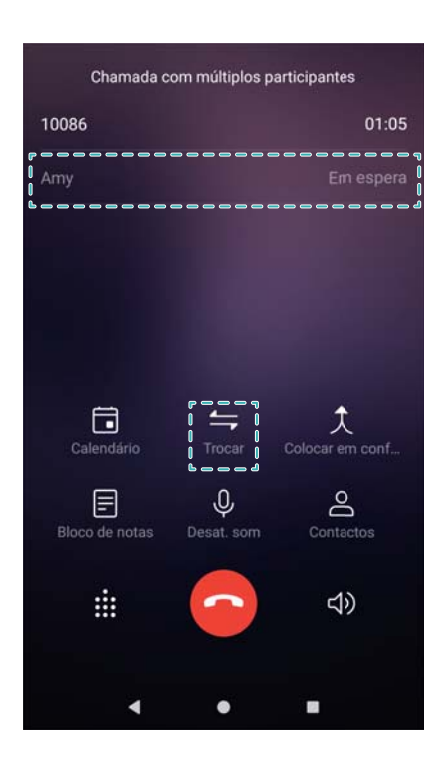

### Efetuar uma chamada de conferência

Configuração de uma chamada de conferência utilizando a funcionalidade de chamada com múltiplos intervenientes. Efetue uma chamada para o número de contacto (ou receba uma chamada) e, em seguida, contacte outro número para o adicionar à chamada de conferência.

- A chamada de conferência deve ser suportada pela sua operadora. Certifique-se de que possui este serviço ativado. Para obter detalhes, contacte a sua operadora.
- **1** Contacte o primeiro participante.

- 2 Ao ocorrer a ligação da chamada, toque em + e, em seguida, marque o número do segundo participante. O primeiro participante vai ser colocado em espera.
- 4 Repita os passos 2 e 3 para adicionar mais pessoas à conferência.
- **5** Durante a chamada, toque em  $\rightarrow$  para ver a lista dos participantes. Pode:
  - Toque em 📀 ao lado de um contacto para remover o contacto da chamada.
  - Toque em Y ao lado de um contacto para remover o contacto da chamada de conferência e o manter numa chamada em separado.
  - Toque em <- para regressar ao ecrã de chamada principal.

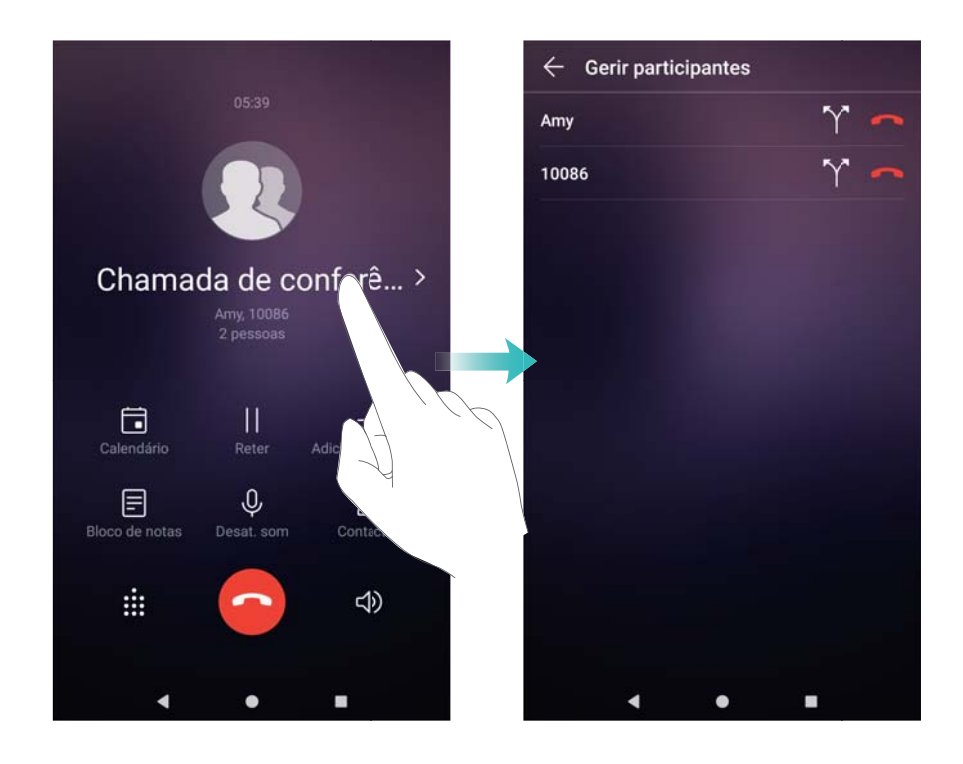

6 Toque em 💿 para terminar a chamada de conferência.

### **Opções durante a chamada**

Não cubra o microfone durante a chamada.

Durante a chamada o seu telefone vai apresentar o menu de chamada em curso.

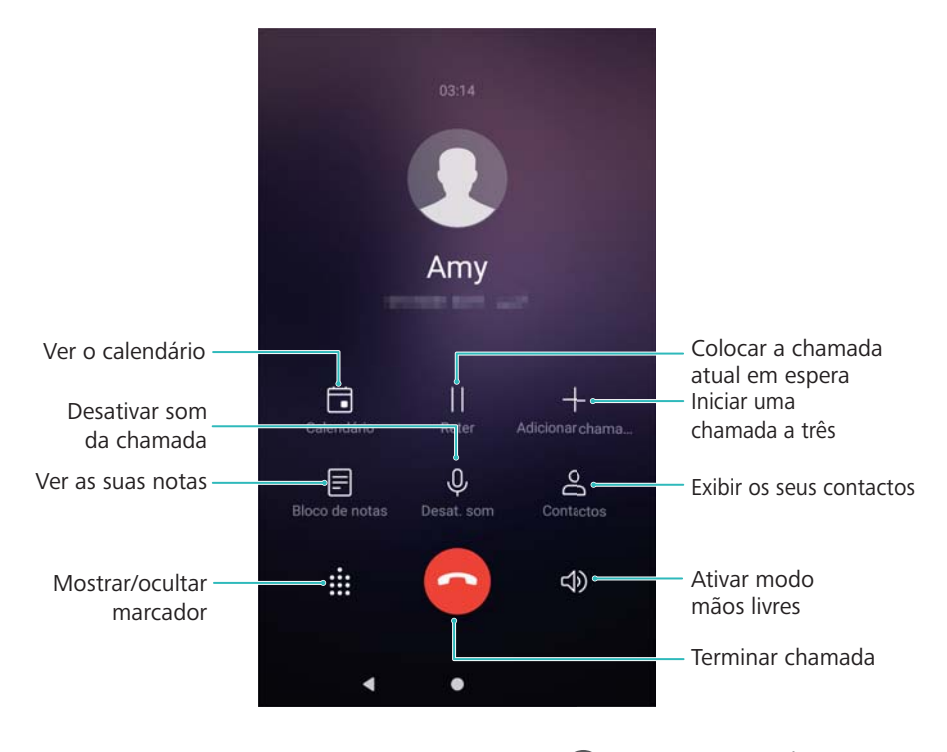

• Ocultar o menu de chamada em curso: Toque em  $\bigcirc$  Início ou  $\lhd$  Voltar. Pode ainda

tocar no sensor de impressões digitais frontal —, se este estiver disponível no seu telefone. Toque na barra de estado verde na parte superior do ecrã para regressar ao menu de chamada em curso.

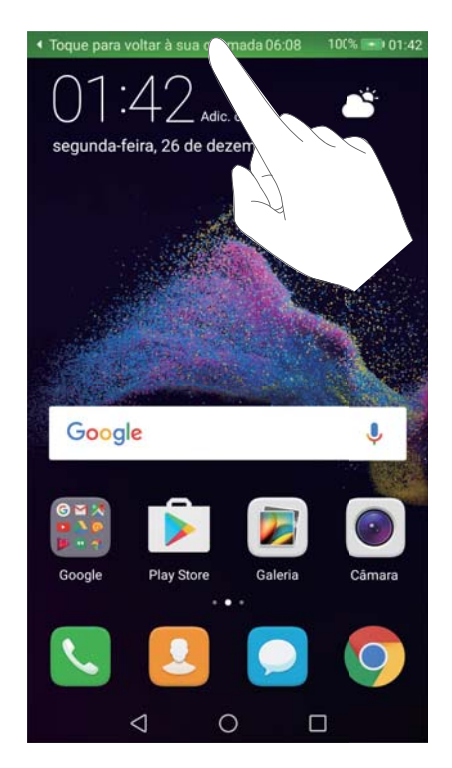

- Iniciar uma chamada a três: Contacte a sua operadora para descobrir como utilizar esta funcionalidade.
- Regular o volume: Prima a tecla de aumento de volume para aumentar o volume ou a tecla de diminuição de volume para diminuir o volume.

### Gerir registos de chamada

#### Visualizar chamadas perdidas

- 1 Abra **S** Telefone.
- 2 Para apresentar todas as chamadas perdidas, deslize para baixo no registo de chamadas e toque no separador **Perdidas**.

Também pode visualizar chamadas perdidas no separador Todas. As chamadas perdidas estão marcadas a vermelho.

**3** Toque em (i) próximo de um registo de chamadas para devolver a chamada, enviar uma mensagem e mais.

#### Gerir números desconhecidos no registo de chamadas

- 1 Abra **Selectore**.
- 2 Toque em Desconhec..
- **3** Selecione um número e toque em <sup>(i)</sup>. Pode:
  - Adicionar o número aos seus contactos: Toque em + para criar um novo contacto ou toque em para adicionar um número a um contacto existente.
  - Adicionar o número à lista negra: Toque em · > Intercetar número.
  - Partilhar o número: Toque em > Enviar número para enviar o número como uma mensagem de texto.

#### Unir registos de chamada

Unir registos de chamada que pertencem ao mesmo contacto ou número para manter os seus registos de chamada organizados.

- 1 Abra **Stelefone**.
- **2** Toque em **> Definições > Combinar registo de chamadas**.
- **3** Toque em **Por contacto**. O seu telemóvel vai unir automaticamente os registos de

chamadas que pertencem ao mesmo contacto ou número. Toque em (i) próximo de um registo de chamada para visualizar informações detalhadas do registo de chamadas.

#### Apagar o registo de chamadas

Abra **Section Telefone**. Existem duas formas para apagar o registo de chamadas:

• Eliminar uma entrada: Pressione continuamente uma entrada do registo e, em seguida, toque em Eliminar entrada.

Eliminar múltiplas entradas: Toque em ill. Selecione as entradas que pretende eliminar e, em seguida, toque em ill.

#### Efetuar uma cópia de segurança do registo de chamadas

- 1 Abra <sup>1</sup> Cópia de segurança.
- 2 Toque em CÓPIA DE SEGURANÇA > Cartão SD ou Armazenamento interno para efetuar uma cópia de segurança do registo de chamadas para um cartão micro SD ou para o armazenamento interno do seu telemóvel.
- 3 Selecione Histórico de chamadas e toque EFETUAR CÓPIA DE SEGURANÇA.
- 4 Siga as instruções no ecrã para configurar uma palavra-passe.

### Definições de chamadas

#### Configurar os tons de toque do painel de marcação

- 1 Abra **Stelefone**.
- 2 Toque em : > Definições > Sons de toque de marcação e configure as definições do tom de toque.

O tom de toque predefinido vai ser reproduzido quando toca no marcador. Se o seu telemóvel se encontrar no modo silencioso, os tons de toque vão estar silenciados.

#### Ativar o reencaminhamento de chamadas

Se não se encontra disponível para receber uma chamada pode configurar o seu telemóvel para reencaminha chamadas para outro número.

- 1 Abra **Stelefone**.
- 2 Toque em > Definições.
- **3** Sob SIM 1 ou SIM 2, selecione Reencaminhamento de chamadas.
- 4 Selecione um método de reencaminhamento. Introduza um número de destino e toque em Ativar.

Quando o reencaminhamento de chamadas está ativado o seu telemóvel vai reencaminhar certas chamadas (como por exemplo, chamadas não atendidas) para o número que especificou.

#### Ativar chamada em espera

A chamada em espera permite-lhe receber uma chamada quando já se encontra numa chamada e alternar entre as duas conversas.

Pode ser necessário contactar a sua operadora para ativar esta funcionalidade.

1 Abra STelefone.

- **2** Toque em **> Definições**.
- 3 Sob SIM 1 ou SIM 2, selecione Definições adicionais e ligue Chamada em espera.

Quando receber uma chamada quando já se encontra noutra chamada, toque em  $\bigcirc$  para atender a nova chamada e  $\leftarrow$  para alternar entre as duas chamadas.

#### Ativar o modo de bolso

Ative o modo de bolso para garantir que não perde chamadas quando o telefone está no seu bolso. O volume do toque vai aumentar gradualmente quando receber uma chamada.

- 1 Abra **Stelefone**.
- **2** Toque em **> Definições**.
- 3 Ligue Modo de bolso.

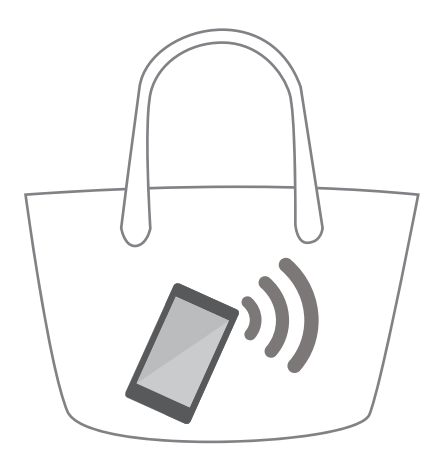

Quando o modo de bolso é ativado, o volume do toque vai aumentar gradualmente ao receber uma chamada e o seu telefone se encontra no seu bolso ou carteira.

#### Ativar os números de marcação restrita

Utilize os números de marcação restrita para restringir as chamadas efetuadas a números na lista branca.

- O seu PIN2 é necessário para ativar os números de marcação restrita. Para obter o seu código PIN2, contacte a sua operadora.
- 1 Abra **Stelefone**.
- 2 Toque em > Definições > Definições adicionais > Números de marcação restrita (FDN). Se o seu telemóvel suportar dual SIM, toque em Definições adicionais > Números de marcação restrita (FDN) sob SIM 1 ou SIM 2.
- 3 Para ativar os números de marcação restrita, toque em Ativar números de marcação restrita, introduza o seu código PIN2 e, em seguida, toque em OK.

Vai ser-lhe solicitado que introduza o código PUK2 após três tentativas incorretas de introdução do seu código PIN2. Para obter o seu código PUK2, contacte a sua operadora.

**4** Para adicionar um contacto, toque em +.

Após ativar os números de marcação restrita só vai poder efetuar chamadas para os números na lista branca.

#### Rejeitar chamadas com uma mensagem de texto

Envie uma mensagem de texto predefinida quando não se encontra disponível para atender uma chamada.

- 1 Abra **Stelefone**.
- **2** Toque em **> Definições > Rejeitar chamadas com SMS**.
- **3** Toque numa mensagem de texto predefinida para editar o conteúdo da mensagem. Uma vez terminado, toque em **OK** para guardar a mensagem.

Quando se encontra indisponível para atender uma chamada, toque em  $\wp$  e selecione uma mensagem predefinida para enviar ao autor da chamada.

#### Configurar o filtro de assédio

O filtro de assédio bloqueia automaticamente chamadas e mensagens de números desconhecidos ou em lista negra.

- 1 Abra **Stelefone**.
- **2** Toque em **i** > **Filtro de assédio**.
- **3** Toque em <sup>(C)</sup> para configurar as definições de filtro de assédio e a lista negra.
- (f) Também pode configurar as definições do filtro de assédio e da lista negra em Gestor Telef.

> Lista de interceção > 💮 .

#### Configurar o toque de chamada

Escolha a partir de uma seleção de toques de sistema ou escolha uma música a partir da sua biblioteca de música.

- 1 Abra **Stelefone**.
- 2 Aceda a > Definições > Som de chamada. Escolha um toque de sistema ou selecione uma música a partir da sua biblioteca de música.
- Em alternativa, aceda a Definições > Som, toque em SOM DE CHAMADAS E VIBRAÇÃO e, em seguida, configure as definições de toque.

#### Configurar correio de voz

Efetue o desvio de chamadas no seu correio de voz quando o telefone está desligado ou quando não existe cobertura. Os autores das chamadas podem deixar uma mensagem de voz que pode ouvir mais tarde.

- O correio de voz deve ser suportado pela sua operadora. Certifique-se de que se encontra subscrito a este serviço. Contacte a sua operadora para obter informações sobre o serviço de correio de voz.
- **1** Abra **S** Telefone.
- **2** Toque em **> Definições**.
- 3 Toque em Definições adicionais. Se o seu telemóvel suportar dual SIM, toque em SIM 1 ou
  SIM 2 e, em seguida, toque em Definições adicionais
- 4 Toque em Correio de voz > Número de correio de voz e introduza o seu número de correio de voz.

### Criar um cartão de contacto

Crie um cartão de contacto para partilhar rapidamente as suas informações de contacto. Pode partilhar as suas informações de contacto lendo o código QR ou enviando o cartão de contacto através de um serviço de mensagens instantâneas, como o WhatsApp.

- **1** Abra **Contactos**.
- 2 Toque em Eu.
- **3** Defina a sua imagem de perfil. Introduza o seu nome, empresa, número de telefone e outras

informações de contacto e, em seguida, toque em  $\checkmark$ . O seu telemóvel irá criar automaticamente um cartão de contacto com um código QR.

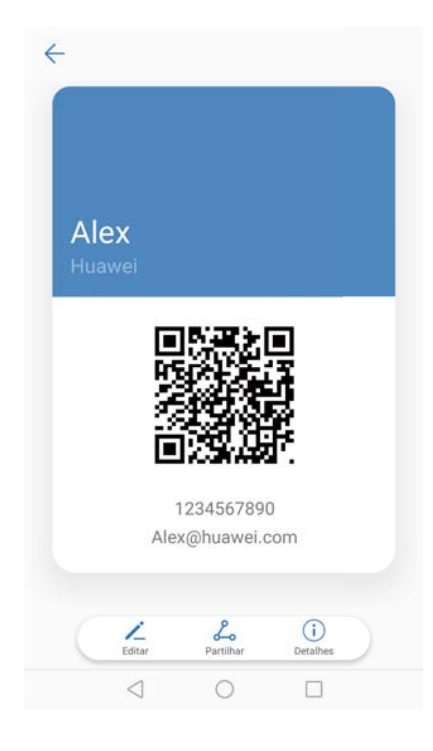

Partilhar o seu cartão de contacto: Toque em  $\checkmark$ . Selecione o formato do cartão e o método de partilha e siga as instruções no ecrã.

### Criar um novo contacto

#### Criar um contacto

- **1** Abra **Contactos**.
- 2 Toque em + . Toque em Adicionar nova conta se estiver a criar um contacto pela primeira vez.
- **3** No menu de opções, selecione uma localização para guardar o contacto.
  - O número de contactos que pode guardar no seu telemóvel depende do tamanho do armazenamento interno do seu telemóvel. O número de contactos do cartão SIM varia consoante a capacidade de armazenamento do seu cartão SIM.
- 4 Toque na imagem de perfil do contacto para escolher uma fotografia. Introduza o nome do contacto, empresa, número de telefone e outras informações de contacto e, em seguida, toque em √.
  - Se adicionar o aniversário do contacto, o seu telemóvel irá criar automaticamente um lembrete de aniversário em Calendário.
    - A fotografia do contacto será apresentada quando este lhe ligar. Serão também apresentadas outras informações de contacto, como o nome da empresa e o cargo.

Pode também adicionar números de telefone, endereços de E-mail e outras informações de contacto em **Registo de chamadas**, **Mensagens**, ou **E-mail** aos seus contactos.

#### Partilhar o seu código QR

Partilhe o seu código QR com os seus amigos para que estes possam adicioná-lo rapidamente aos respetivos contactos. No ecrã de detalhes dos contactos, toque no código QR na parte superior do ecrã para visualizar o seu código QR pessoal.

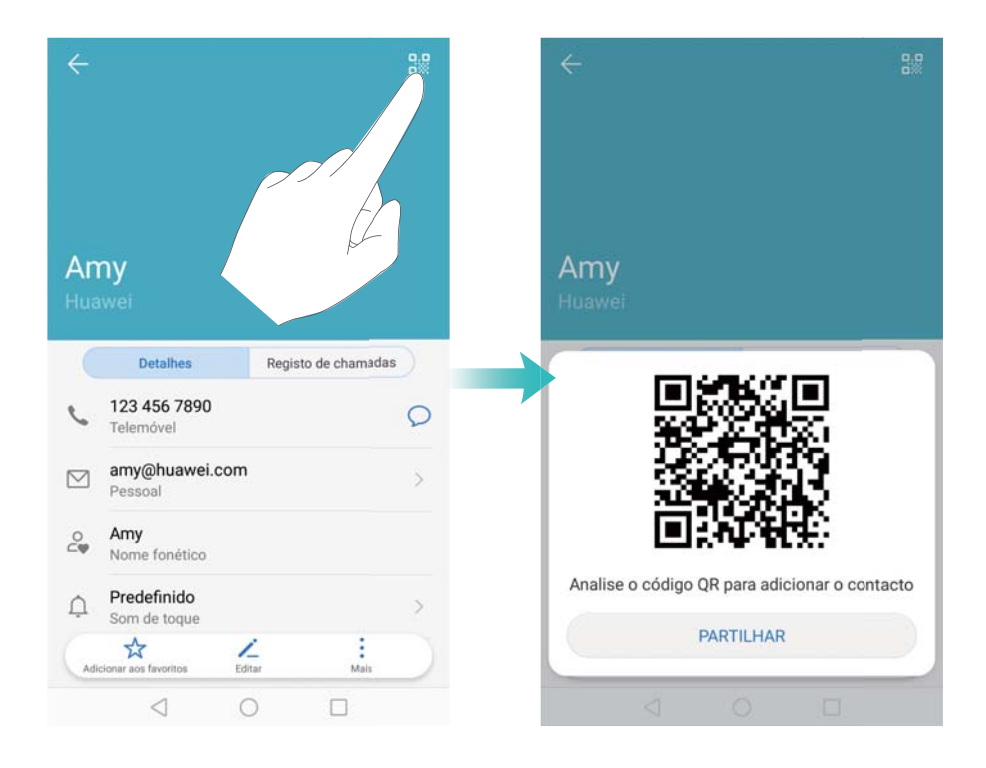

### Importar e exportar contactos

#### Importar contactos a partir de um dispositivo de armazenamento

- **1** Abra **Contactos**.
- **2** Toque em **i** > Importar/Exportar > Importar do armazenamento.
- **3** Selecione um ou mais ficheiros **.vcf** e, em seguida, toque em **OK**.

#### Exportar contactos para um dispositivo de armazenamento

- **1** Abra **Contactos**.
- **2** Toque em **:** > Importar/Exportar > Exportar para o armazenamento.
- **3** Toque em **EXPORTAR**.
- **4** Selecione de onde pretende exportar os contactos e toque em **OK**.

Por predefinição, o ficheiro **.vcf** exportado é guardado no diretório de raiz do armazenamento interno do seu telemóvel. Abra **Ficheiros** para ver o ficheiro exportado.

#### Importar contactos a partir de um cartão SIM

**1** Abra **Contactos**.

2 Toque em > Importar/Exportar > Importar de SIM. Se o seu telemóvel suportar dual

SIM, toque em : > Importar/Exportar > Importar de SIM 1 ou Importar de SIM 2.

- **3** Selecione os contactos que pretende importar e toque em  $\stackrel{\smile}{\longrightarrow}$ .
- **4** Escolha a localização de importação. O seu telemóvel irá importar automaticamente os contactos.

#### Exportar contactos para um cartão SIM

- **1** Abra **Contactos**.
- 2 Toque em > Importar/Exportar > Exportar para SIM. Se o seu telemóvel suportar dual
  SIM, toque em > Importar/Exportar > Exportar para SIM 1 ou Exportar para SIM 2.
- **3** Selecione os contactos que pretende exportar e toque em  $\stackrel{\frown}{=}$ .
- 4 Toque em CONTINUAR.

#### Importar contactos utilizando Bluetooth

- **1** Abra **Contactos**.
- 2 Toque em : > Importar/Exportar > Importar de outro telefone.
- **3** Selecione **Suporta Bluetooth** e toque **SEGUINTE**.
- **4** Ative o Bluetooth do dispositivo a partir do qual pretende importar os contactos e, em seguida, defina o dispositivo que deve ficar visível para outros dispositivos Bluetooth.
- **5** Toque em **SEGUINTE**. O seu telemóvel irá ligar automaticamente o Bluetooth e procurar dispositivos nas proximidades.
- **6** Toque no dispositivo Bluetooth a partir do qual pretende importar os contactos. Uma vez ligado, o seu telemóvel irá importar automaticamente contactos a partir do outro dispositivo Bluetooth.

#### Importar contactos utilizando Wi-Fi Direct

Utilize Wi-Fi Direct para importar contactos a partir de outro dispositivo Huawei.

- **1** Abra **Contactos**.
- 2 Toque em > Importar/Exportar > Importar de outro telefone.
- 3 Selecione Suporta Wi-Fi Direct e toque SEGUINTE. O seu telemóvel irá solicitar que ative o Wi-Fi e procure dispositivos Wi-Fi Direct.
- **4** Selecione um dispositivo Wi-Fi Direct. O seu telemóvel irá importar automaticamente contactos a partir do dispositivo.

#### Utilizar a aplicação Huawei Backup para importar contactos

1 Abra 🙆 Cópia de segurança.

- 2 Toque em RESTAURAR > Restaurar do armazenamento interno e selecione SEGUINTE.
- **3** Selecione a cópia de segurança que pretende restaurar.

Se os dados da cópia de segurança estiverem encriptados, introduza a palavra-passe de encriptação, quando solicitado.

4 Selecione Contactos e toque INICIAR A RESTAURAÇÃO.

# Utilizar a aplicação Huawei Backup para efetuar uma cópia de segurança dos seus contactos

- 1 Abra O Cópia de segurança.
- 2 Aceda a CÓPIA DE SEGURANÇA > Armazenamento interno e, em seguida, toque emSeguinte.
- 3 Selecione Contactos. Toque em Efetuar cópia de segurança e siga as instruções no ecrã para definir uma palavra-passe.

Por predefinição, os dados da cópia de segurança são guardados na pasta **HuaweiBackup** em **Ficheiros**.

### **Gerir contactos**

#### Editar um contacto

Depois de criar um contacto, pode editar as respetivas informações de contacto em qualquer momento. Isto inclui adicionar ou eliminar informações predefinidas, como números de telefone ou endereços de E-mail. Pode também escolher um toque personalizado e adicionar um aniversário, uma alcunha ou uma fotografia.

- Não é possível adicionar fotografias do contacto a contactos armazenados no seu cartão SIM.
- **1** Abra **Contactos**.
- 2 Toque continuamente no contacto que pretende editar e, em seguida, toque em Editar.
- **3** Toque no retrato do contacto para escolher outra imagem. Atualize as informações do contacto e, em seguida, toque em  $\checkmark$ .
- Adicionar vários números a um contacto: Selecione um contacto da lista de contactos e toque em Editar > Adicionar número de telefone.

#### Unir contactos duplicados

Quando adicionar contactos ao seu telemóvel a partir de diferentes fontes, poderá obter entradas duplicadas. Estas entradas duplicadas podem ser unidas numa só para ajudar a manter os contactos organizados.

- **1** Abra **Contactos**.
- 2 Toque em > Organizar contactos > Combinar contactos em duplicado.

**3** Selecione os contactos que pretende unir e toque em  $\checkmark$ .

#### **Eliminar contactos**

- **1** Abra **Contactos**.
- ${f 3}$  Selecione os contactos que pretende eliminar e, em seguida, toque em  ${f {ar u}}$  .
- 4 Toque em ELIMINAR.
- Como alternativa, toque continuamente num contacto até ser apresentado um menu de contexto. Aqui, selecione Eliminar para eliminar o contacto.

#### Eliminar histórico de contactos

Elimine os registos de chamadas e mensagens de texto por contacto para proteger a sua privacidade.

- **1** Abra **Contactos**.
- **2** Selecione um contacto e toque em **> Eliminar histórico do contacto > Eliminar**.

O seu telemóvel irá eliminar todos os registos de chamadas e mensagens de texto do contacto selecionado.

#### Adicionar contactos à lista negra

- **1** Abra **Contactos**.
- 2 Toque continuamente no contacto que pretende colocar na lista negra e, em seguida, toque em **Intercetar este número**.

O seu telemóvel irá bloquear automaticamente as chamadas recebidas e mensagens de contactos colocados na lista negra.

• Ver contactos colocados na lista negra: Abra OGestor Telef. e toque em Lista de

interceção > <sup>(C)</sup>. Toque em Números intercetados para ver os contactos colocados na lista negra.

• Remover contactos da lista negra: Abra 2 Contactos. Toque continuamente no contacto que pretende remover da lista negra e, em seguida, toque em Não intercetar este número.

#### Identificar contactos com informações incompletas

- **1** Abra **Contactos**.
- **2** Toque em **·** > Organizar contactos > Contactos com informações incompletas.

**3** O seu telemóvel irá apresentar uma lista de contactos com informações incompletas. Em seguida, pode optar entre adicionar as informações em falta ou eliminar os contactos indesejados.

#### Ver contactos de diferentes contas

- **1** Abra **Contactos**.
- **2** Toque em **> Apresentar por preferência**.
- **3** Selecione a conta que pretende visualizar ou personalize as opções de visualização.
- Ocultar fotografias de contactos, informações da empresa e cargo: Toque em
  Apresentar por preferência no ecrã de contactos e ligue Apresentação simples.

**Ver informações de armazenamento**: Toque em **> Apresentar por preferência** no ecrã de contactos. Aceda a **Contas** para ver o espaço de armazenamento disponível e total no seu telemóvel ou no cartão SIM.

### **Procurar contactos**

Procure contactos armazenados no telemóvel, cartão SIM ou associados a uma conta online.

#### **Encontrar contactos**

- **1** Abra **Contactos**.
  - Para obter resultados da procura mais completos, certifique-se de que os Contactos estão configurados para apresentar todos os seus contactos. No ecrã de contactos,

toque em > Apresentar por preferência e selecione Todos os contactos.

- **2** Pode encontrar um contacto de duas formas:
  - Deslize para cima ou para baixo na lista de contactos.
  - Deslize o dedo para cima ou para baixo no índice do lado direito do ecrã para percorrer os seus contactos.
  - Introduza o nome do contacto, as iniciais, o número de telefone, o endereço de E-mail ou outras informações na barra de procura na parte superior da lista de contactos. Os resultados da procura serão apresentados abaixo.
- **3** Selecione um contacto. Pode realizar uma chamada, enviar uma mensagem de texto ou editar as respetivas informações de contacto.

3 Se for apresentada uma mensagem de erro ou não conseguir procurar um contacto,

toque em **> Organizar contactos** e selecione **Reparar índice de contactos**.

#### Procurar um contacto no ecrã inicial

**1** Deslize para baixo no ecrã inicial para apresentar a barra de procura.

- Introduza uma ou mais palavras-chave (como o nome ou o endereço de E-mail do contacto).
  Os resultados da procura serão apresentados sob a barra de procura.
- **3** Selecione um contacto. Pode optar entre realizar uma chamada, enviar uma mensagem de texto ou editar as respetivas informações de contacto.

### **Partilhar contactos**

#### Partilhar vCard de um contacto

- **1** Abra **Contactos**.
- **2** Toque em **i** > Importar/Exportar > Partilhar contactos.
- **3** Selecione os contactos que pretende partilhar ou toque em **Tudo** para selecionar todos os contactos e, em seguida, toque em **Partilhar contactos**.
- 4 Escolha o seu método de partilha e siga as instruções no ecrã.

#### Partilhar código QR de um contacto

- 1 Abra 🦲 Contactos
- **2** Selecione o contacto que pretende partilhar. Toque no código QR e selecione **PARTILHAR**.
- **3** Escolha o seu método de partilha e siga as instruções no ecrã.
  - Se o outro dispositivo tiver uma câmara com capacidade para ler códigos QR, pode também partilhar um contacto lendo o código QR do contacto.

### Adicionar um contacto aos seus favoritos

Adicione contactos frequentes aos seus favoritos para os encontrar mais facilmente.

- **1** Abra **Contactos**.
- 2 Toque continuamente no contacto que pretende adicionar aos seus favoritos e, em seguida, toque em Adicionar aos favoritos.
- Quando visualizar detalhes do contacto, toque em favoritos.

Editar os seus favoritos: Toque em Editar no ecrã de favoritos. Arraste — junto a um contacto para ajustar a posição do contacto na sua lista de favoritos.

**Remover contactos dos seus favoritos**: Toque em **Editar** no ecrã de favoritos. Selecione os contactos que pretende remover dos seus favoritos e, em seguida, toque em **Remover**.

### Alterar fotografias dos contactos

Não é possível adicionar fotografias do contacto a contactos armazenados no seu cartão SIM.
### **1** Abra **Contactos**.

- 2 Toque continuamente no contacto que pretende editar e, em seguida, toque em Editar.
- **3** Toque na fotografia do contacto. Pode optar entre selecionar uma fotografia da Galeria ou tirar uma fotografia com a câmara.
- **4** Toque em  $\checkmark$ .

A fotografia do contacto será apresentada quando receber uma chamada do mesmo.

# Ver registos de chamadas para contactos individuais

- **1** Abra **Contactos**.
- 2 Selecione o contacto pretendido e toque em **Registo de chamadas**.
- **3** Deslize para cima na lista para ver todas as entradas. Pode:
  - Realizar uma chamada para o contacto: Toque numa entrada para realizar uma chamada para o contacto.
  - Toque em 🛄 > Eliminar, elimina todas as gravações.
  - Editar uma entrada: Toque continuamente na entrada que pretende editar.

### Atribuir um toque a um contacto

Atribua um toque exclusivo a contactos utilizados com frequência para poder identificar facilmente quem o está a contactar.

- **1** Abra **Contactos**.
- **2** Selecione o contacto pretendido e toque em **Som de toque**.
- **3** Selecione o toque ou ficheiro de música pretendido e, em seguida, toque em  $\checkmark$ .

# Grupos de contactos

### Criar um grupo

- **1** Abra **Contactos**.
- **2** Toque em **Grupos** e selecione + .
- **3** Introduza o nome do grupo (por exemplo, Família e Amigos) e toque em **OK**.
- **4** Toque em + . Selecione os contactos que pretende adicionar ao grupo e toque em  $\checkmark$  .

### **Utilizar grupos inteligentes**

Utilize grupos inteligentes para agrupar automaticamente os contactos por empresa, localização ou frequência de contacto.

- **1** Abra **Contactos**.
- 2 Toque em Grupos.
- **3** Sob **GRUPOS SMART**, abra um grupo e, em seguida, toque em  $\bigcirc$  para enviar uma

mensagem de grupo ou  $\square$  para enviar um E-mail de grupo.

### Editar um grupo

Adicione ou remova pessoas de um grupo ou altere o nome do grupo.

- **1** Abra **Contactos**.
- 2 Toque em Grupos e selecione o grupo que pretende editar.
- **3** Toque em + e adicione novos membros ao grupo.
- **4** Toque em : Existem três opções:
  - Toque em **Remover membros** para remover membros do grupo.
  - Toque em Eliminar grupo para eliminar o grupo.
  - Toque em Mudar nome para editar o nome do grupo.

### Enviar uma mensagem de texto ou E-mail de grupo

- **1** Abra **Contactos**.
- 2 Toque em **Grupos** e selecione o grupo para o qual pretende enviar uma mensagem ou Email.
- **3** Toque em  $\bigcirc$  para enviar uma mensagem ou  $\boxdot$  para enviar um E-mail.

### Eliminar um grupo

- **1** Abra **Contactos**.
- 2 Toque em Grupos.
- **3** Toque continuamente no grupo que pretende eliminar e, em seguida, toque em **Eliminar**.
- 4 Toque em ELIMINAR.
- (j) Se eliminar um grupo, os contactos desse grupo não serão eliminados do seu telemóvel.

# Envio de mensagens e e-mail

# Enviar uma mensagem

Pode adicionar uma série de diferentes conteúdos às mensagens, tal como ícones expressivos, imagens e gravações.

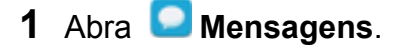

- **2** Na lista de tópicos de mensagem, toque em + .
- Selecione a caixa de destinatário e introduza o nome do contacto ou o número de telefone.
   Também pode tocar em <a>para abrir a sua lista de contactos e escolher um contacto ou um grupo de contactos.</a>
- 4 Selecione o campo de texto para começar a escrever a sua mensagem. Se introduzir mais do que duas linhas de texto, toque em <sup>S</sup>y para mudar para o modo de ecrã inteiro.
  - 🕨 🛛 Toque em 🔌 para adicionar um anexo à sua mensagem.
    - Toque em Retroceder para guardar a mensagem como rascunho.

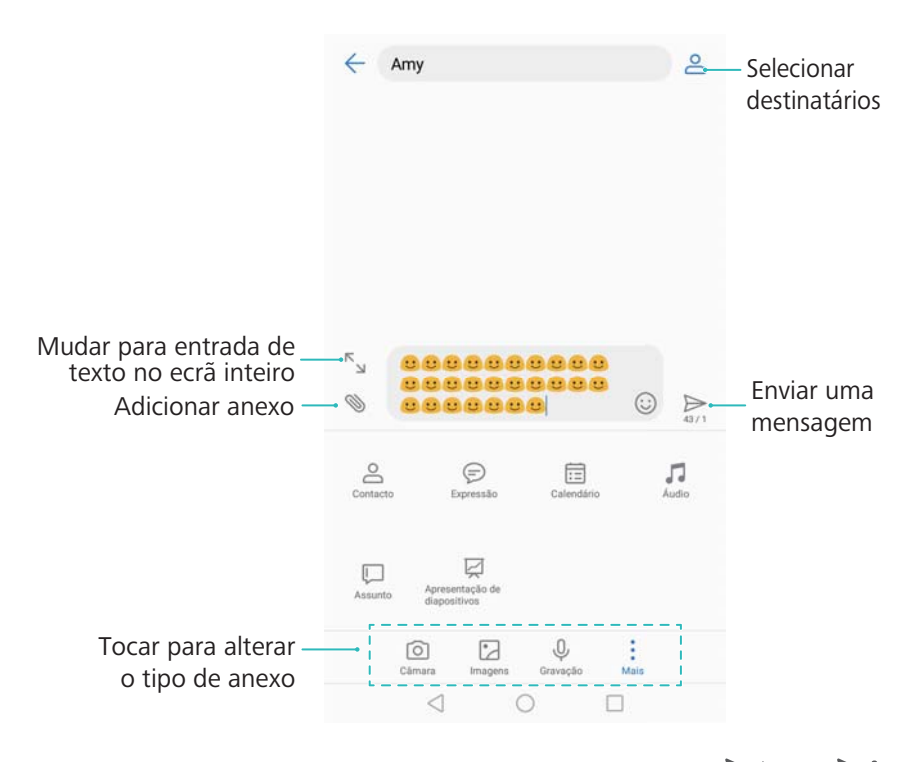

**5** Toque em  $\triangleright$ . Se o seu telefone suportar dual SIM, toque em  $\triangleright$  ou  $\triangleright$ .

Cancelar a mensagem: Pode cancelar a mensagem até seis segundos após a mesma ter sido enviada. Toque em 
 > Definições e ative Cancelamento de envio. Para cancelar o envio, toque duas vezes sobre a mensagem.

# Responder a uma mensagem

- **1** Abra **D** Mensagens.
- 2 Toque na mensagem para ver o conteúdo da mesma. O seu telemóvel irá destacar automaticamente os números de telemóvel, endereços Web, endereços de E-mail, horas e outras informações. Toque na informação destacada para aceder a uma série de atalhos. Pode também:
  - Guardar os anexos da mensagem: Toque no anexo que pretende guardar e toque em Guardar.
    - Ligar ao remetente: Toque em 🍾 na parte superior da mensagem.
    - Adicionar o número do remetente aos seus contactos: Toque em 
       > Criar novo contacto ou Guardar em contacto existente na parte superior da mensagem.
- **3** Para enviar uma resposta, selecione o campo de texto e introduza a sua mensagem e, em

seguida, toque em  $\triangleright$ . Se o seu telemóvel suportar dual SIM, toque em  $\triangleright$  ou  $\triangleright$ .

Responder rapidamente à mensagem: As mensagens novas serão apresentadas na barra de notificações. Toque no botão para escrever uma resposta.

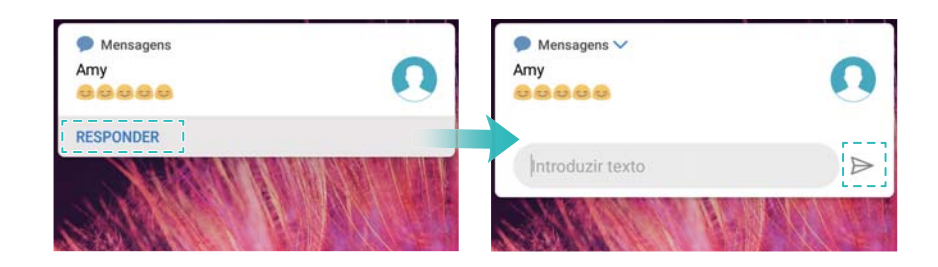

### **Procurar mensagens**

Pode procurar mensagens de duas formas:

- Na lista de tópicos de mensagens, toque na barra de procura no topo do ecrã e introduza uma ou mais palavras-chave. Os resultados serão apresentados sob a barra de procura.
- Deslize para baixo no ecrã inicial para apresentar a barra de procura. Toque na barra de procura e introduza uma ou mais palavras-chave. Os resultados serão apresentados sob a barra de procura.

# Eliminar tópicos de mensagens

Eliminar tópicos antigos ou indesejados para limpar a sua lista de mensagens.

Pode eliminar um tópico de mensagens de duas maneiras:

Os tópicos eliminados não podem ser recuperados, pelo que deve proceder com cuidado.

- Para eliminar um único tópico, deslize para a esquerda sobre o tópico que pretende eliminar e toque em <u>u</u>.
- Para eliminar múltiplos tópicos, toque continuamente num dos tópicos que pretende eliminar.
   Selecione os outros tópicos e toque em <sup>1</sup>/<sub>1</sub> > ELIMINAR.

### **Gerir mensagens**

Elimine mensagens indesejadas, reencaminhe mensagens para outros contactos, copie e cole o conteúdo das mensagens e bloqueie as mesmas ou adicione-as aos seus favoritos para evitar que sejam eliminadas por acidente.

- 1 Abra 🔛 Mensagens.
- 2 Na lista de tópicos de mensagens, toque num nome de contacto ou num número de telefone para ver as suas conversas.
- **3** Toque continuamente numa mensagem e, em seguida, siga as instruções no ecrã para reencaminhar, arquivar, bloquear ou partilhar a mensagem.

# Voltar ao topo da lista de mensagens

Se possuir uma longa lista de mensagens, utilize um atalho para voltar ao topo da lista sem deslizar o dedo pelo ecrã.

- **1** Abra **Omensagens**.
- 2 Na lista de tópicos de mensagens, toque duas vezes na barra na parte superior do ecrã. O seu telemóvel irá voltar automaticamente ao topo da lista ou apresentar as mensagens não lidas.

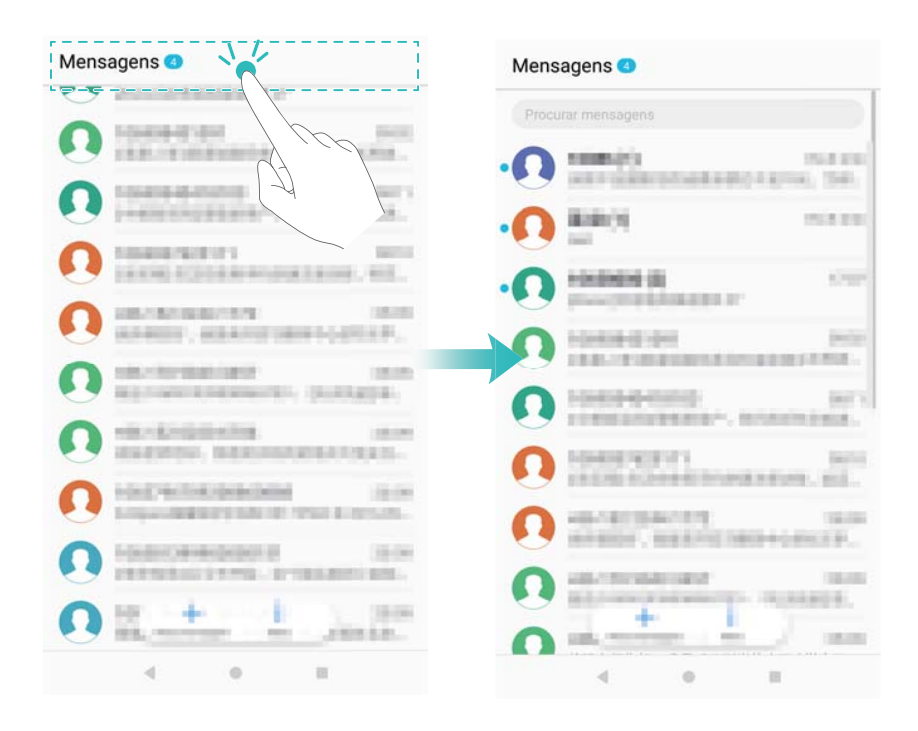

# Afixar mensagens ao topo da lista

Afixe mensagens importantes ao topo da lista de mensagens para que possa aceder às mesmas rapidamente.

- **1** Abra **D** Mensagens.
- 2 Na lista de tópicos de mensagens, toque continuamente na mensagem que pretende afixar ao topo.
- **3** Selecione a mensagem pretendida e toque em  $\overline{\uparrow}$ . As mensagens afixadas serão apresentadas sob os alertas de mensagem de texto.

### Marcar as mensagens como lidas

Marque as mensagens indesejadas como lidas para manter a sua caixa de entrada organizada.

Abra **Mensagens**. Na lista de tópicos de mensagens, toque em:

- Marcar todas as mensagens como lidas: Toque em 👘 > Marcar todas como lidas.
- Marcar uma mensagem como lida: Deslize para a esquerda sobre a mensagem que pretende marcar como lida e, em seguida, toque em

### Bloquear mensagens de spam

- 1 Abra **Omensagens**.
- 2 Na lista de tópicos de mensagem, toque em · > Filtro de assédio.
- **3** Toque em O para configurar as definições de filtro de assédio e a lista negra.
- Em alternativa, abra OGestor Telef. e toque em Lista de interceção > <sup>O</sup>.

### Adicionar uma assinatura de mensagem

Adicione uma assinatura de mensagem para poupar tempo quando enviar mensagens.

- 1 Abra **Mensagens**.
- 2 Toque em **> Definições > Avançadas > Assinatura** na lista de tópicos de mensagens e, em seguida, ligue Adicionar assinatura.
- **3** Toque em Editar assinatura. Introduza a sua assinatura e selecione OK.

# Configurar o toque de mensagem

1 Abra **Omensagens**.

- 2 Na lista de tópicos de mensagem, toque em **> Definições > Sons de toque e vibração**.
- 3 Toque em Som de notificação. Se o seu telemóvel suportar dual SIM, selecione Vibração do SIM 1 ou Vibração do SIM 2. Pode, em seguida, escolher um toque do sistema ou um ficheiro de música.

### Identificar URL maliciosos em mensagens de texto

Defina o seu telemóvel para identificar automaticamente URL maliciosos, de forma a proteger os seus dados pessoais e informações financeiras.

- Certifique-se que o seu telemóvel se encontra ligado à internet antes de ativar esta funcionalidade.
- **1** Abra **D** Mensagens.
- **2** Na lista de tópicos de mensagens, abra **> Definições**.
- 3 Ligue Identificação de páginas de Internet maliciosas.

### Receber relatórios de entrega

Ative os relatórios de entrega para receber uma confirmação quando as mensagens de texto são entregues ao destinatário.

- (f) Algumas operadoras poderão não suportar esta funcionalidade.
- 1 Abra **Omensagens**.
- 2 Na lista de tópicos de mensagens, abra 🔅 > Definições > Relatórios de entrega.

3 Selecione Mensagem de texto e Mensagem multimédia e, em seguida, toque em OK.

Será apresentado um relatório de entrega quando a sua mensagem tiver sido entregue com sucesso. Se o telemóvel do destinatário estiver desligado ou se o seu número estiver sem serviço, irá ser apresentada uma mensagem que indica que a mensagem não foi enviada.

### Adicionar uma conta de E-mail

Se não souber quais são as definições da sua conta, consulte o fornecedor de serviços de Email.

#### Adicionar uma conta de E-mail pessoal

- **1** Abra **E-mail**.
- **2** Selecione um fornecedor de serviços de E-mail ou toque em **Outras**.
- **3** Introduza o seu endereço de E-mail e palavra-passe e toque em **INICIAR SESSÃO**.
- **4** Siga as instruções no ecrã para configurar a sua conta. O sistema irá ligar-se automaticamente ao servidor e verificar as suas definições.

O seu E-mail Caixa de entrada será apresentado assim que a conta tiver sido configurada.

| Alterar conta<br>ou pasta | Caixa de entrada |                                                                            |
|---------------------------|------------------|----------------------------------------------------------------------------|
|                           | Sem mensagens    |                                                                            |
|                           |                  |                                                                            |
| Escrever e-mail —         | Compor Procurar  | <br><ul> <li>Procurar</li> <li>Alterar definições<br/>de e-mail</li> </ul> |

#### Adicionar uma conta Exchange

O Microsoft Exchange é uma solução empresarial de gestão de e-mails. Alguns fornecedores de serviços de E-mail também disponibilizam contas Exchange familiares e individuais.

- 1 Abra E-mail.
- **2** Toque em **Exchange**.
- **3** Introduza o seu endereço de E-mail, nome de utilizador e palavra-passe. Toque em **INICIAR SESSAO**.
- **4** Siga as instruções no ecrã para configurar a sua conta. O sistema irá ligar-se automaticamente ao servidor e verificar as suas definições.

O seu E-mail Caixa de entrada será apresentado assim que a conta tiver sido configurada.

### **Enviar e-mails**

- **1** Abra **E-mail**.
- **2** Toque em +.
- **3** Em **Para:**, introduza um ou mais destinatários.
- **4** Toque em **Cc/Bcc**, **De**: para adicionar os destinatários Cc e Bcc e selecione a conta de Email que pretende utilizar.
- **5** Introduza o assunto e o corpo do E-mail. Toque em <sup>(N)</sup> para adicionar um anexo.
- **6** Toque em  $\triangleright$ .

|                    | ← Compor                   | $\triangleright$ | Enviar um e-mail             |
|--------------------|----------------------------|------------------|------------------------------|
| Destinatário ——    | Para:                      | Đ                | Selecionar<br>destinatário a |
|                    | Cc/Bcc, De: Amy@huawei.com |                  |                              |
|                    | Importância: Normal        |                  | contactos                    |
| Assunto            | Assunto:                   |                  |                              |
| Corpo do e-mail —— |                            |                  |                              |
|                    |                            |                  |                              |
|                    |                            | 0                | Adicionar anexo              |
|                    |                            |                  |                              |

O fornecedor de serviços de E-mail pode determinar um limite de tamanho para os anexos. Se os anexos excederem esse limite, pode enviar em e-mails separados.

Para guardar o seu E-mail como rascunho e enviá-lo mais tarde, toque em  $\leftarrow$  e, em seguida, toque em **GUARDAR**.

# **Responder aos e-mails**

- 1 Abra 🔤 E-mail.
- **2** Abra o E-mail ao qual pretende responder e toque em  $\supseteq$ .

 $oldsymbol{\hat{\upsilon}}$  Para responder a todos os destinatários do E-mail original, toque em 🖾 .

**3** Depois de escrever a sua mensagem, toque em  $\triangleright$ .

**Configurar respostas rápidas:** Toque em **> Definições**. Selecione uma conta e toque em **Respostas rápidas** para criar ou editar uma resposta rápida.

# Gerir e-mails

#### Ver e-mails

Abra **E-mail**. Deslize para baixo para atualizar a sua caixa de entrada e transferir novos emails.

- **1** No ecrã **Caixa de entrada**, toque em  $\equiv$  e selecione a conta que pretende utilizar.
- **2** Abra um E-mail. É possível executar as seguintes operações:
  - Toque em 🛱 para marcar o E-mail com uma estrela.
    - Escolha uma das seguintes opções para responder a, reencaminhar ou eliminar o E-mail.
       Para eliminar vários e-mails, aceda ao ecrã Caixa de entrada. Selecione uma imagem de contacto ou toque continuamente num E-mail para ativar a interface de

gestão de e-mails. Selecione os e-mails que pretende eliminar e toque em  $\stackrel{[]}{\amalg}$ .

• Deslize para a esquerda ou para a direita para ler o E-mail anterior ou seguinte.

#### Guardar anexos de E-mail

Abra um E-mail e toque em  $\stackrel{\checkmark}{=}$  para efetuar uma pré-visualização do anexo. Toque em  $\stackrel{\square}{=}$  para guardar o anexo no seu telefone.

Para transferir anexos grandes, abra a ligação fornecida no E-mail.

#### Mover vários e-mails

- 1 Abra E-mail.
- **2** Aceda ao ecrã **Caixa de entrada**. Selecione uma imagem de contacto ou toque continuamente num E-mail para ativar a interface de gestão de e-mails.
- **3** Selecione os e-mails que pretende mover. Toque em  $\Box^2$  e selecione a pasta de destino dos e-mails.

#### Sincronizar e-mails

No ecrã Caixa de entrada, deslize para baixo para atualizar a sua caixa de entrada.

- 1 Abra E-mail.
- **2** Toque em **> Definições**.
- 3 Selecione a conta que pretende configurar. Ative Sincronização de e-mail.
  - Para sincronizar automaticamente os seus e-mails, toque em Agenda de sincronização e selecione um intervalo de sincronização.

### **Pesquisar e-mails**

É possível pesquisar e-mails de duas formas:

- No ecrã da caixa de entrada, introduza uma ou mais palavras-chave na barra de pesquisa, tais como o título ou o conteúdo do E-mail ou o nome do ficheiro em anexo.
- No ecrã inicial, deslize para baixo para abrir a barra de pesquisa. Introduza as palavras-chave da pesquisa, tais como o título ou o conteúdo do E-mail ou o nome do ficheiro em anexo.

### Ver pastas do E-mail

- 1 Abra E-mail.
- **2** Toque em  $\equiv$ .
- 3 Abra a pasta da caixa de entrada ou da caixa de entrada VIP para ver as subpastas do Email.

**Mostrar ou ocultar as pastas:** Toque em  $\equiv$  > **Mostrar todas as pastas** > a. Selecione as pastas que pretende exibir. As pastas que não estão selecionadas ficarão ocultas.

# **Gerir os contactos VIP**

Se quiser ter a certeza que nunca perde mensagens de contactos importantes, adicione esses contactos à sua lista VIP. O seu telefone coloca automaticamente os e-mails desses contactos na sua caixa de entrada VIP.

- 1 Abra E-mail.
- 2 Toque em > Definições > Contactos de e-mails VIP.
- 3 Em Lista VIP, toque em ADICIONAR > Criar ou Adicionar a partir de contactos.
  - Também pode abrir um E-mail, tocar na imagem de perfil do remetente e depois tocar em Adicionar à lista VIP no menu pop-up.

Adicionar ou eliminar contactos VIP: Em Lista VIP toque em + ou  $\square$  para gerir os seus contactos VIP.

Configurar notificações de E-mail dos contactos VIP: No ecrã da caixa de entrada, toque

em : > Definições > Notificações de e-mails VIP.

# Gerir contas de E-mail

#### Adicionar uma conta de E-mail

- 1 Abra E-mail.
- **2** Toque em **· > Definições >** + .

 $oldsymbol{arepsilon}$  Como alternativa, no ecrã da caixa de entrada, toque em  $\equiv$  > Adicionar conta.

3 Selecione um fornecedor de serviços e introduza os seus detalhes para adicionar uma conta. Para mais informações sobre como adicionar uma conta, consulte Adicionar uma conta de Email.

#### Alternar entre as contas de E-mail

No ecrã da caixa de entrada, toque em  $\equiv$ . Toque na imagem da conta para mudar para essa conta.

#### Configurar uma conta de E-mail

No ecrã da caixa de entrada, toque em **> Definições** e selecione uma conta. É possível executar as seguintes operações:

- Mudar o nome da conta: Toque em Nome da conta e introduza o nome da conta na caixa de diálogo pop-up.
- Predefinir: Ative Conta predefinida para configurar a conta como predefinida.
- Eliminar a conta: Toque em REMOVER CONTA para eliminar a conta.

# **Configurar E-mail**

#### Configurar respostas automáticas

Configure respostas automáticas para quando estiver fora do escritório.

(j) Tem de iniciar sessão na sua conta Exchange para usar esta função.

- 1 Abra E-mail.
- 2 Toque em > Definições.
- **3** Selecione a conta Exchange que pretende configurar e ative -a **Resposta automática**.
- 4 Ative Resposta automática para configurar uma mensagem e defina a hora de início e fim.
- **5** Toque em **CONCLUÍDO** para guardar as suas definições.

#### Configurar uma assinatura de E-mail

- 1 No ecrã da caixa de entrada, toque em > Definições.
- 2 Selecione a conta que pretende configurar e toque em Assinatura.
- 3 Introduza uma assinatura e toque em OK.

#### Configurar notificações de E-mail

- 1 No ecrã da caixa de entrada, toque em **> Definições**.
- 2 Selecione a conta que pretende configurar e ative-a Notificações de e-mail.
- **3** Selecione um som de notificação ou ative os alertas de vibração.

### Configurar a vista do E-mail

No ecrã da caixa de entrada, toque em **> Definições > Geral**. É possível configurar as seguintes definições:

- Transferir anexos apenas via Wi-Fi: Ative Não transf. imagens via rede móvel.
- Agrupar e-mails com o mesmo título: Ative Organizar por assunto.
- Exibir imagens de contacto: Ative Imagem de perfil do remetente para exibir as imagens de contacto junto aos e-mails.

### Configurar organização dos e-mails

No ecrã da caixa de entrada, toque em **> Ordenar por** e selecione um método de organização.

# Calendário e bloco de notas

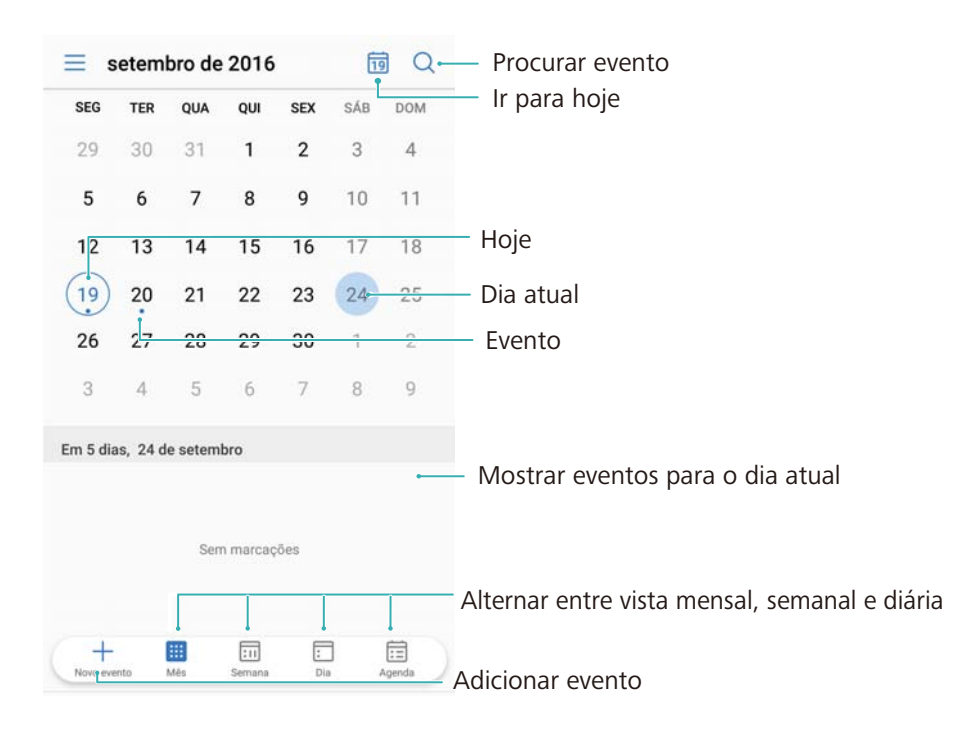

# Alterar a vista de calendário

- Para ver a sua agenda num determinado dia, toque em = > Ir para, selecione uma data e, em seguida, toque em CONCLUÍR.
- Abra 🛅 Calendário e toque em 🗮 > Definições. Existem três opções:
- Configurar as definições de fim de semana: Toque em Personalizar o fim de semana e configure as definições.
- Configurar o primeiro dia da semana: Toque em Início da semana e configure as definições.

# Ver feriados mundiais

Ative a funcionalidade de feriados mundiais para visualizar a informação pública sobre os feriados oficiais nos diferentes países.

Esta funcionalidade requer uma ligação à Internet.

- 1 Abra Calendário.
- **2** Toque em  $\equiv$  > Definições > Feriados gerais.
- **3** Ative o interruptor junto ao país cujos feriados pretende visualizar. O seu telefone transfere automaticamente a informação sobre os feriados desse país.

# Lembretes de aniversário

Configure o calendário para importar a informação de aniversário dos seus contactos e criar automaticamente os lembretes de aniversário.

- Antes de utilizar esta função, certifique-se de que adicionou a informação de aniversário aos seus contactos. Para mais informações, consulte Criar um contacto.
- 1 Abra **Calendário**.
- **2** Toque em  $\equiv$  e selecione Aniversário de contactos.

Depois de ativar esta função, o calendário importa automaticamente a informação de aniversário dos seus contactos e envia-lhe os lembretes de aniversário.

### Sincronizar eventos

#### Sincronizar eventos da sua conta Exchange

- Certifique-se de que está ativada a função de sincronização do calendário Exchange nas definições de conta do E-mail.
- 1 Abra Calendário.
- **2** Toque em  $\equiv$ . Selecione uma conta Exchange para sincronizar os eventos com o seu telefone.

### Criar um evento

Adicione eventos e defina lembretes que o ajudarão a planear a sua vida.

- 1 Abra Calendário.
- **2** Toque em +.
- Introduza o nome, a localização e a hora de início e fim do evento. Toque em MAIS >
   Notificar para criar um lembrete.
- **4** Toque em  $\checkmark$  para guardar o evento.
- Pode adicionar até 5 lembretes para um evento. Para adicionar um lembrete, toque em Adicionar notificação.
  - Na vista de mês ou semana, toque continuamente numa área do ecrã para criar um evento para a data correspondente.

### **Partilhar eventos**

Pode partilhar eventos com os seus contactos.

**1** Abra **1 Calendário**.

- **2** Abra o evento que pretende partilhar e toque em  $\stackrel{\text{le}}{\sim}$ .
- **3** Selecione o modo como pretende partilhar o evento e siga as instruções no ecrã.
- Não é possível partilhar os lembretes de aniversário que são criados automaticamente.
   Para partilhar a informação de aniversário, crie manualmente um evento e partilhe-o com os seus amigos.

### Eliminar um evento

Abra 💷 Calendário. É possível eliminar um evento de duas formas:

- Eliminar um único evento: Abra o evento que pretende eliminar e toque em  $\dot{\square}$  .
- Eliminar vários eventos: Toque em 🗐 e, em seguida, toque continuamente num evento para ativar a interface de gestão de eventos. Selecione os eventos que pretende eliminar e toque em 🔟 .
- Para eliminar um lembrete de aniversário, aceda a Contactos e, em seguida, elimine a informação de aniversário do contacto ou elimine o contacto correspondente.

### **Pesquisar eventos**

É possível pesquisar eventos de duas formas:

- No calendário, toque em <sup>Q</sup>. Na barra de pesquisa, introduza uma ou mais palavras-chave como o nome ou a localização do evento.
- Deslize para baixo no ecrã inicial para exibir a barra de pesquisa. Introduza uma ou mais palavras-chave como o nome ou a localização do evento.

# Enviar convites para eventos

Envie convites para eventos aos seus amigos ou colegas para saber quem vai participar no evento.

() Antes de utilizar esta funcionalidade, inicie sessão na sua conta Exchange.

- 1 Abra <u> Calendário</u>.
- **2** Toque em + . Introduza o nome, a localização e a hora de início e fim do evento.
- **3** Toque em **MAIS**. Em **Convidados** introduza as contas Exchange das pessoas que pretende convidar.
- **4** Toque em  $\checkmark$  para guardar o evento e enviar os respetivos convites.
- Os convites para os eventos são exibidos no painel de notificação. Para responder a um convite, toque em Enviar e-mail para os convidados.

# Criar uma nota

- 1 Abra Bloco de notas.
- **2** Toque em + e introduza a sua nota. Pode optar por adicionar uma imagem, um marcador com uma tarefa que pretende realizar ou um lembrete.

🚯 Certifique-se de que está ligado à Internet antes de configurar as definições de partida inteligente ou os lembretes de localização.

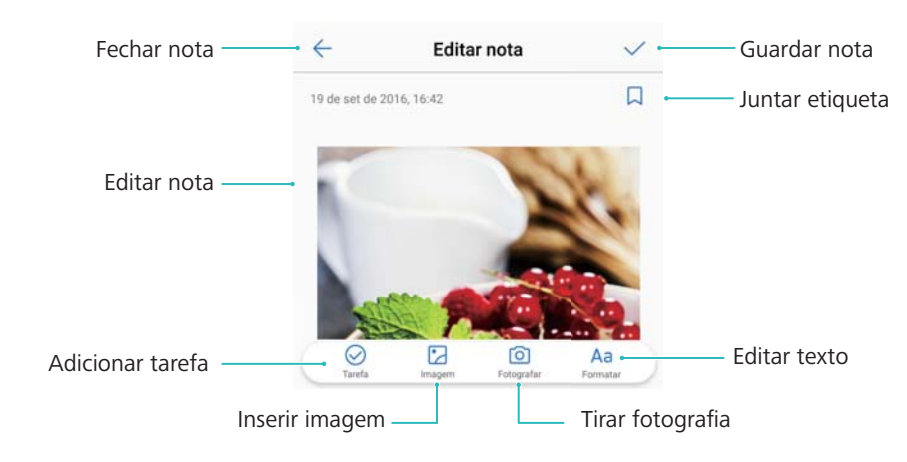

**3** Toque em  $\checkmark$  para guardar a nota.

# **Gerir notas**

#### Adicionar uma nota aos favoritos

Abra Bloco de notas. É possível adicionar uma nota aos seus favoritos de duas formas:

- Na lista de notas, deslize para a esquerda numa nota e toque em  $\overleftrightarrow$  .
- Toque na nota que pretende adicionar aos favoritos e toque em  $\stackrel{\wedge}{\searrow}$ .

### Partilhar uma nota

Na lista de notas, abra a nota que pretende partilhar e toque em 💪 . Escolha um método de partilha e siga as instruções no ecrã.

### Eliminar uma nota

É possível eliminar uma nota de três formas:

- ullet Na lista de notas, deslize para a esquerda na nota que pretende eliminar e toque em @ .
- Toque continuamente numa nota para ativar a interface de gestão de notas. Selecione as notas que pretende eliminar e toque em  $\square$ .
- Toque na nota que pretende eliminar e toque em 🗼 > Eliminar.

#### Pesquisar as suas notas

É possível pesquisar as suas notas de duas formas:

- Na lista de notas, toque na barra de pesquisa e introduza uma ou mais palavras-chave.
- Deslize para baixo no ecrã inicial para visualizar a barra de pesquisa e introduza uma ou mais palavras-chave.

# A criar cópia de segurança de notas

#### A criar cópia de segurança de notas

- 1 Abra Octopia de segurança.
- 2 Toque em Cópia de segurança > Armazenamento interno > Seguinte > Mais.
- **3** Selecione **Bloco de Notas** e toque em  $\checkmark$ .
- **4** Toque em **Efetuar cópia de segurança** e siga as instruções no ecrã para configurar uma palavra-passe.

#### Importar notas

- 1 Abra <sup>1</sup> Cópia de segurança.
- 2 Toque em Restaurar > Restaurar do armazenamento interno > Seguinte.
- **3** Selecione as notas que pretende restaurar. Na caixa de diálogo pop-up, introduza a palavrapasse e toque em **OK**.
- 4 Toque em Mais. Selecione Bloco de Notas e toque em  $\checkmark$ .
- 5 Toque em Iniciar a restauração.

# Câmara e galeria

# **Opções da câmara**

Abra 🔍 Câmara para apresentar o visor.

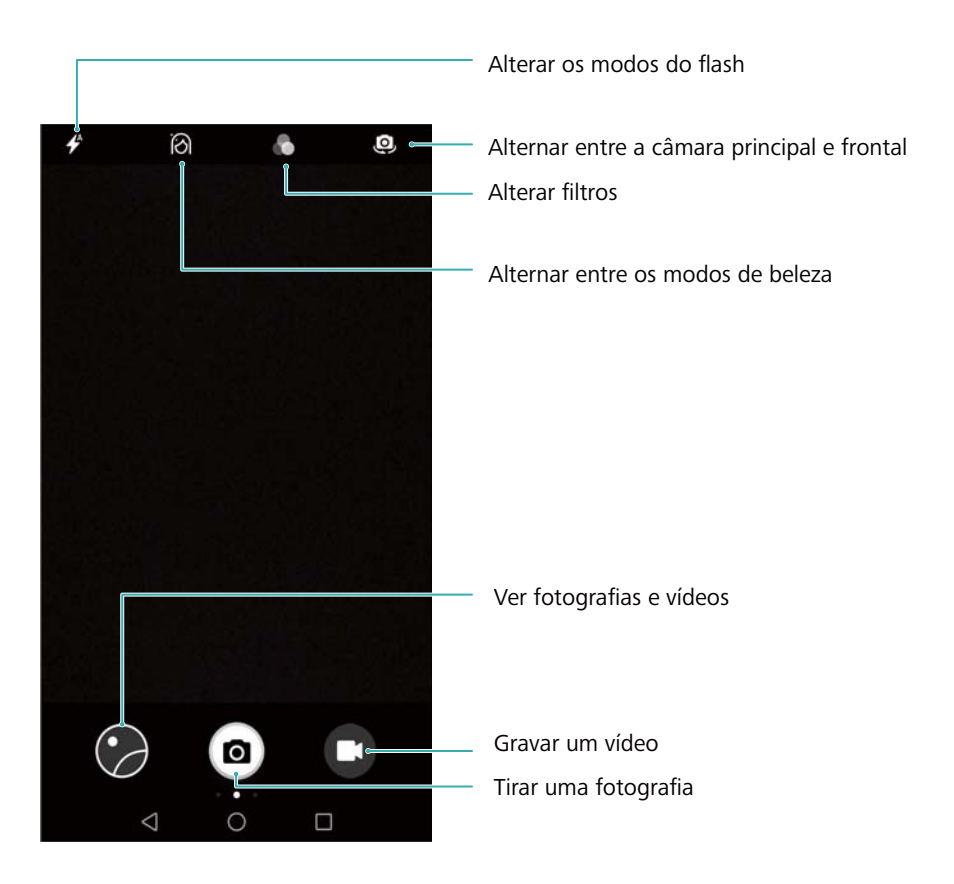

Deslize para a direita no visor apara apresentar a lista de modos de disparo.

Deslize para a esquerda no visor para aceder às definições da câmara.

# Fotografias e gravações de vídeo

### Tirar uma fotografia

Abra 🔍 Câmara e toque em 💿 ou no botão de diminuição de volume.

Também pode atribuir outras funções ao botão do volume. Para mais informações, consulte Configurar as definições da câmara.

#### Geomarcação de fotografias

Ative a geomarcação para gravar a localização de fotografias e gravações de vídeo. Em **Saleria**, pode ver a localização de gravação de fotografias e vídeos ou apresentar todas as fotografias e vídeos num mapa.

1 Abra Câmara. Ao abrir Câmara pela primeira vez, ative os serviços de localização na caixa de diálogo que é apresentada.

**2** Deslize para a esquerda no ecrã e ative **Etiqueta GPS**.

#### Ampliar e reduzir

Afaste dois dedos no ecrã para ampliar a imagem ou aproxime-os para reduzir a imagem. Será apresentado um controlo deslizante no ecrã. Arraste o controlo deslizante para continuar a ampliar ou reduzir.

### Ajustar a exposição

A câmara ajusta automaticamente a exposição de acordo com o brilho ambiente. Uma exposição mais elevada produz imagens mais claras.

Ajustar manualmente a exposição: No visor, toque no ecrã e deslize \* para cima ou para baixo para ajustar a exposição.

#### Ligar o flash

Toque no ícone do flash no canto superior esquerdo do visor para ligar o flash. Existem quatro opções:

- 🗲 : Ativa ou desativa automaticamente o flash com base no brilho ambiente.
- 🔀 : Desativa o flash.
- 🗲 : Ativa o flash.
- $\mathcal{Q}$  : Mantém o flash ligado quando abre **Câmara**.

#### Utilizar filtros para melhorar as imagens

A câmara vem com um número de filtros da imagem para lhe dar fotografias únicas. No visor pode:

• Tocar em 💊 e selecionar um filtro.

### Instantâneo Ultra

Prima o botão de diminuição de volume duas vezes para tirar uma fotografia com o ecrã desligado.

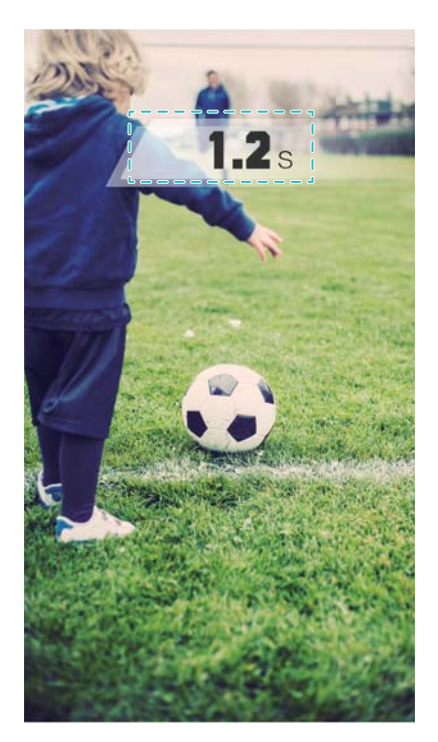

Esta funcionalidade não está disponível durante a reprodução de música.

- 1 Abra 🔍 Câmara.
- **2** Deslize para a esquerda e toque em **Instantâneo ultra > Foto rápida**.
- 3 Com o ecrã desligado, aponte a câmara para o objeto pretendido e prima o botão de diminuição de volume duas vezes em rápida sucessão para tirar uma fotografia. A câmara tira automaticamente a fotografia e apresenta a hora de captura.
  - Desativar o instantâneo ultra: Toque em Instantâneo ultra > Desativado nas definições da câmara.

### **Disparo sequencial**

Utilize o disparo sequencial quando pretender tirar uma fotografia de um objeto em movimento, como durante um jogo de futebol. A câmara irá captar várias imagens em sucessão rápida e selecionar automaticamente a melhor fotografia.

- Esta funcionalidade não está disponível no Modo HDR, Modo panorâmico, Modo supernoturno e Modo de pintura de luz.
- 1 Abra 🥌 Câmara.
- 2 Toque continuamente em 
   para iniciar a sequência de disparo. O número de fotografias tiradas será apresentado acima de 
   .
- **3** Solte <sup>(a)</sup> para parar de disparar.
- Pode tirar até 20 fotos numa única sequência de disparos, desde que haja espaço de armazenagem suficiente no telefone.

Selecionar a melhor fotografia: Toque na miniatura da imagem para ver a imagem em 🏼

**Galeria** e, em seguida, toque em  $\bigcirc$  para selecionar uma fotografia. Toque em  $\bigcirc$  e siga as instruções no ecrã para guardar a fotografia.

### Temporizador automático

Utilize um temporizador automático para se incluir nas fotografias.

- 1 Abra 🔍 Câmara. Deslize para a esquerda no ecrã para aceder às definições da câmara.
- **2** Toque em **Temporizador** e selecione um tempo de contagem decrescente (2, 5 ou 10 segundos).
- **3** Coloque o seu telefone numa superfície estável e enquadre a cena que pretende captar.
- **4** Toque em <sup>(a)</sup> para iniciar o temporizador de contagem decrescente. O seu telefone tirará automaticamente uma fotografia quando o tempo de contagem decrescente tiver decorrido.

### Disparo controlado por áudio

Utilize comandos de voz para controlar a câmara remotamente ou defina a câmara para tirar uma fotografia quando detetar um som alto.

- 1 Abra 🔍 Câmara. Deslize para a esquerda no ecrã para aceder às definições da câmara.
- 2 Toque em Controlo de áudio e ative Controlo de áudio.
- **3** Poderá então:
  - Diga Cheese para tirar fotografias: Tire uma fotografia quando disser um comando de voz. Não é possível configurar comandos de voz personalizados.
  - Tirar fotos quando a voz atinge o nível de decibéis predefinido: Configure a câmara para tirar uma fotografia quando o ruído ambiente atingir um determinado nível de decibéis.
- **4** Enquadre a cena que pretende captar. A câmara tirará automaticamente uma fotografia quando disser um comando de voz ou quando o telefone detetar um som alto.

### Silenciar o obturador da câmara

Desative o som do obturador da câmara para evitar perturbar outras pessoas em ambiente silenciosos.

- 1 Abra 🔍 Câmara. Deslize para a esquerda no ecrã para aceder às definições da câmara.
- 2 Ative Silêncio.
- Em alguns países ou regiões, o som do obturador não pode ser desativado devido a leis de proteção da privacidade.

### Gravar um vídeo

Abra **Câmara** e toque em **D** para mudar para o modo de gravação. Toque em **D** para iniciar uma gravação de vídeo.

Toque em para pausar a gravação e toque em para a retomar. Toque em para guardar a cena atual como fotografia.

### Ampliar e reduzir

Afaste dois dedos no ecrã para ampliar a imagem ou aproxime-os para reduzir a imagem.

### Ligar o flash

Toque no ícone do flash no canto superior esquerdo do visor. Existem duas opções:

- $\mathcal{Q}$  : Mantenha o flash ligado enquanto está a gravar.
- 🔀 : Desative o flash.

# Reconhecimento de objetos e modo de câmara Pro

### **Opções da câmara Pro**

Abra **Câmara**, deslize no ecrã para a direita e toque em **Fotografia profissional** para entrar no modo de câmara Pro.

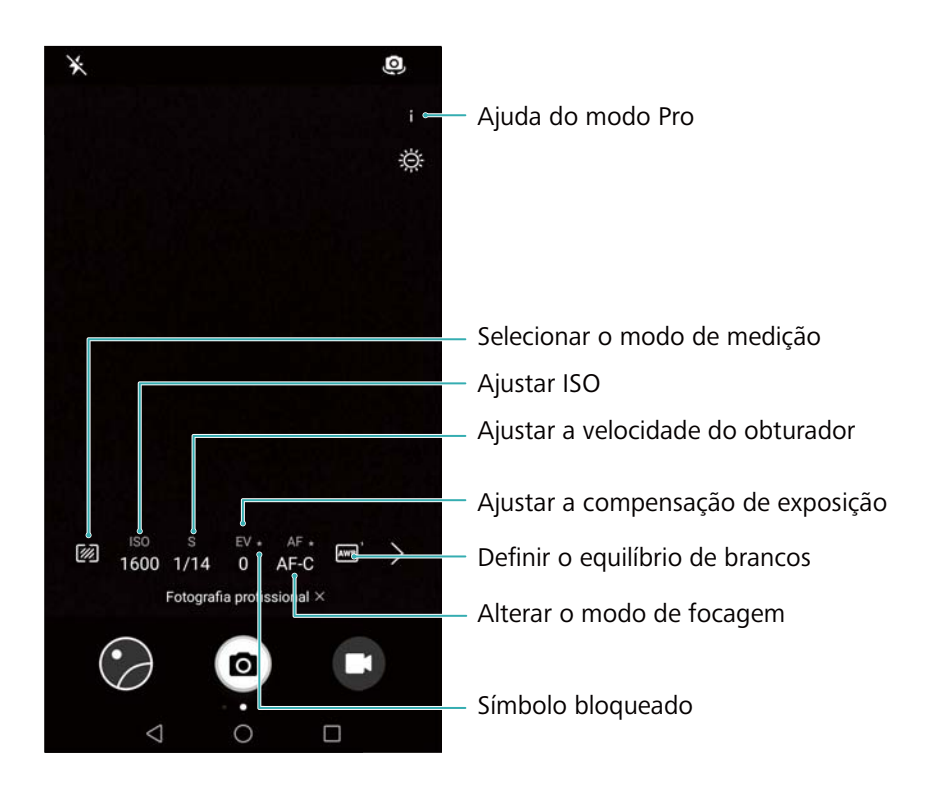

### Definições da câmara Pro

#### Selecionar o modo de medição

Toque em para selecionar o modo de medição. O modo de medição afeta a forma como a sua câmara determina a exposição. Pode selecionar medição de matriz, medição centralizada ou medição por ponto.

Câmara e galeria

### Ajustar o ISO

O ISO determina a sensibilidade da câmara à luz. Aumentar o ISO cria uma imagem mais clara, mas com um nível mais significativo de ruído. Toque em ISO e arraste o controlo deslizante para alterar as definições de ISO. Pode configurar a câmara para ajustar o ISO automaticamente ou pode ajustar manualmente.

#### Ajustar a velocidade do obturador

Toque em S e arraste o controlo deslizante para definir a velocidade do obturador. Por predefinição, a velocidade do obturador está definida para Automático.

#### Ajustar a compensação de exposição

Toque em EV para definir a compensação de exposição. Selecione uma definição de exposição para aumentar ou diminuir o brilho. Toque continuamente no ícone para bloquear a definição de exposição atual.

A câmara determinará automaticamente o brilho ambiente. Se a definição de exposição atual for demasiado alta ou demasiado baixa, será apresentado 🔅 ou 🔅 .

.

#### Mudar o modo de focagem

Toque em AF para definir o modo de focagem. Pode selecionar tocar para focar (AF-S), focagem automática contínua (AF-C) ou focagem manual (MF). A focagem automática contínua é a predefinição. Quando estiver selecionada a focagem automática contínua, toque continuamente em AF-C para ativar o bloqueio da focagem.

#### Definir o equilíbrio de brancos

Toque em AWB para selecionar um equilíbrio de brancos em conformidade com as condições de luz ambiente. Pode escolher entre luz do dia, lâmpada de tungsténio e lâmpada fluorescente, entre outras. Pode também ajustar a temperatura da cor. Toque continuamente em AWB para bloquear o equilíbrio de brancos.

### Utilizar o nivelamento

Ative o nivelamento para assegurar que a câmara está nivelada.

No visor da câmara Pro, deslize para a esquerda e ative **Nível horizontal**. Quando esta funcionalidade estiver ativada, um nível de bolha de ar aparecerá no visor. Certifique-se de que a linha contínua cobre a linha pontilhada.

# Modo de beleza

Utilize o modo de beleza para selfies incríveis e uma pele com uma aparência mais lisa. Será solicitado que **Selfie perfeita** quando utilizar o **Embelezar** pela primeira vez. Se ativar **Selfie perfeita**, siga as instruções no ecrã para configurar as definições de beleza. Se não ativar **Selfie perfeita**, a câmara irá utilizar as predefinições do **Embelezar**.

1 Abra 🔍 Câmara.

- 2 Toque em 🙆.
- **3** Toque no ícone de beleza no canto inferior direito do ecrã e arraste o indicador para ajustar o efeito.
- **4** Toque em a para tirar uma fotografia.

### Modo Selfie perfeita

Utilize o modo Selfie perfeita para aplicar automaticamente definições de beleza personalizadas ao seu rosto.

- 1 Abra 🔍 Câmara.
- 2 Toque em ∂.
- 3 Deslize para a esquerda e toque em Selfie perfeita.
- **4** Ative **Selfie perfeita** e siga as instruções no ecrã para tirar três fotografias do seu rosto pela frente, de lado e com a sua cabeça baixada.
- **5** Configure definições de tom de pele, pupilas e formato do rosto. Escolha um valor mais

elevado para obter um efeito mais visível. Toque em  $\checkmark$  para guardar as suas definições.

Alterar as fotografias de calibração: No ecrã das definições da câmara, toque em Selfie perfeita > Editar informações pessoais para atualizar as suas fotografias de calibragem.

Ajustar as definições de beleza: Nas definições da câmara, toque em Selfie perfeita > Definir efeitos de beleza para ajustar as definições de beleza, como o tom de pele e o formato do rosto.

# Modo HDR

Utilize o modo HDR quando fotografar voltado para o sol, para evitar o excesso de exposição ou a exposição reduzida e garantir a nitidez de todas as fotografias.

O modo HDR não está disponível na câmara frontal.

- 1 Abra 🔍 Câmara. Deslize para a direita e toque em HDR.
- 2 Toque em <a>Description</a> para tirar uma fotografia.

# Tirar fotografias panorâmicas

#### Tirar um autorretrato panorâmico

Tire fotografias de autorretrato em grande angular para captar o ambiente envolvente.

- 1 Abra 🔍 Câmara. Toque em 🤷 para selecionar a câmara frontal.
- 2 Deslize para a direita no ecrã e toque em **Panorama**.

- **3** Toque em <sup>(a)</sup> para tirar a primeira fotografia.
- **4** Siga as instruções no ecrã e rode lentamente a câmara para a esquerda. A câmara tirará a segunda fotografia automaticamente quando as linhas da caixa azul alinharem com a caixa do lado esquerdo do ecrã.
- **5** Rode lentamente a câmara para a direita. A câmara tirará a fotografia final quando as linhas da caixa azul alinharem com a caixa do lado direito do ecrã.

#### Tirar uma fotografia panorâmica

Utilize o Modo panorâmico para tirar fotografias em grande angular.

- 1 Abra 🔍 Câmara. Deslize para a direita no ecrã e toque em Panorama.
- 2 Toque em para começar a disparar e depois siga as instruções no ecrã para tirar a fotografia. Mova lentamente o seu telefone da esquerda para a direita, garantindo que a seta se mantém nivelada com a linha central. Para tirar um fotografia panorâmica no modo

vertical, toque em  $\rightarrow$  e mova lentamente o seu telefone numa direção vertical.

# Gravação em câmara lenta

Grave vídeos em câmara lenta para visualizar cenas de movimento rápido em detalhe.

- **1** Abra **Câmara**. Deslize para a direita no ecrã e toque em **Câmara lenta**.
- 2 Toque em 🔳 para iniciar uma gravação de vídeo. Toque no ecrã para focar num objeto ou área durante a gravação.
- **3** Toque em para terminar a gravação.

**Selecionar um clipe**: Toque na miniatura  $\square$  para reproduzir a gravação em câmara lenta. Durante a reprodução, pode tocar no ecrã e ajustar os controlos deslizantes para selecionar a parte que deve ser reproduzida em câmara lenta.

A gravação em câmara lenta funciona melhor em ambientes luminosos.

### Modo de intervalo de tempo

O modo de intervalo de tempo permite-lhe capturar e acelerar mudanças subtis que ocorrem no mundo natural. Por exemplo, pode gravar uma flor a abrir ou o movimento das nuvens.

- 1 Abra 🔍 Câmara. Deslize para a direita e toque em Lapso de tempo.
- 2 Coloque o seu telefone numa superfície estável ou utilize um tripé. Toque em 🔳 para iniciar uma gravação de vídeo.
  - A câmara selecionará automaticamente uma taxa de fotogramas adequada à duração da gravação. O zoom não pode ser ajustado durante a gravação.

**3** Toque em 😐 para terminar a gravação.

Quando reproduzir o vídeo em **S Galeria**, este será reproduzido a uma taxa de fotogramas mais elevada. A taxa de fotogramas é automaticamente determinada pela câmara e não pode ser ajustada.

# Adicionar marcas de água a fotografias

Adicione marcas de água para personalizar as suas fotografias e ajudar a recordar onde foram tiradas.

- 1 Abra 🔍 Câmara. Deslize para a direita no ecrã e toque em Marca de água.
- 2 Quando adicionar uma marca de água pela primeira vez, ser-lhe-á solicitado que se ligue à Internet para obter informações de meteorologia e localização.
- **3** Toque em **i** e selecione um tipo de marca de água (como a hora ou a localização).
- **4** Deslize para a esquerda ou para a direita no ecrã para selecionar uma marca de água.
- **5** Arraste a marca de água para ajustar a sua posição.
- 6 Pode adicionar texto a algumas marcas de água. Toque na caixa de texto intermitente dentro da marca de água para introduzir texto. Toque em ✓ para adicionar o texto à marca de água.
- 7 Toque em <a>Para tirar uma fotografia.</a>

Após selecionar uma categoria de marca de água, toque em < ou > para pré-visualizar as marcas de água.

### Notas de áudio

Adicione notas de áudio para dar vida às suas fotografias.

- 1 Abra 🔍 Câmara. Deslize para a direita e toque em Nota de áudio.
- **2** Enquadre a cena que pretende captar.
- **3** Toque em <a>D</a> para tirar uma fotografia com uma nota de áudio. A câmara gravará um clip de áudio curto de até 10 segundos para adicionar à sua fotografia.
- **4** Toque em 🔮 para parar a gravação.

As fotografias com notas de áudio são indicadas pelo ícone 🏓 em Galeria.

Quando visualizar uma fotografia com uma nota de áudio, toque em 🔍 para reproduzir a nota de áudio.

# Correção de documentos

Endireite automaticamente as fotografias de texto tiradas em ângulo para facilitar a sua leitura.

- 1 Abra 🔍 Câmara. Deslize para a direita e toque em Escan. documento.
  - Toque em AUTO para desligar o modo de disparo automático e tirar uma fotografia manualmente. Se tirar uma fotografia manualmente, terá de selecionar a parte da imagem que contém texto.
- 2 Foque o motivo (por exemplo, a apresentação em PPT, um poster ou um ecrã) e, em seguida, toque em para tirar uma fotografia. O seu telefone identificará automaticamente a parte da imagem que contém texto e ajustará a sua orientação de modo a facilitar a leitura.

Para ajustar o tamanho da área corrigida, toque em  $\boxed{\square}$ , selecione  $\boxed{\blacksquare}$  e, em seguida, arraste os quatro pontos para a posição pretendida.

# Modo de focagem integral

Com o modo de focagem integral, pode alterar o ponto de focagem após tirar a foto para ter a certeza que o sujeito da foto está focado.

- 1 Abra 🔍 Câmara.
- 2 Deslize para a direita e toque em Focar tudo.
- **3** Mantenha o telefone estabilizado e certifique-se de que o sujeito não se move. Toque em

para tirar uma fotografia. O telefone irá tirar várias fotos com diferentes distâncias focais e irá combiná-las numa única imagem.

**4** Toque na miniatura da imagem 🖾 , de seguida toque em 🗊 para alterar o ponto focal.

🖸 O ícone 📖 indica fotos que foram tiradas no modo de focagem integral.

**5** Toque na área da foto que quer focar e defina-a como ponto focal. Toque em guardar as alterações.

# Gerir modos de disparo

### Reorganizar a lista do modo de disparo

Mova os seus modos de disparo favoritos para o topo da lista para que seja mais fácil localizálos.

- **1** Abra **Câmara**. Deslize para a direita para apresentar a lista de modos de disparo.
- 2 Toque em 🖊 .

**3** Arraste os ícones de modo para a localização pretendida.

### Atualizar modos de disparo

Atualize os modos de disparo da sua câmara para a versão mais recente para melhorar as funcionalidades e a qualidade da imagem.

Abra 🔍 Câmara e aceda à lista de modos de disparo. Quando estiver disponível uma

atualização, surge um ponto vermelho no ícone  $\checkmark$ . Toque em  $\checkmark$  e selecione o modo de disparo que pretende atualizar. O seu telemóvel transfere e instala a versão mais recente.

### Eliminar modos de disparo

- 1 Abra 🔍 Câmara. Deslize para a direita para apresentar a lista de modos de disparo.
- 2 Toque em 
   . Os modos de disparo que podem ser eliminados são indicados pelo ícone
   . Os modos de disparo que podem ser eliminados são indicados pelo ícone
- **3** Toque no ícone junto ao modo de disparo que pretende eliminar.

Para restaurar um modo de disparo para a lista, toque em  $\downarrow$  no visor e selecione **ADICIONAR** junto ao modo de disparo pretendido.

# Configurar as definições da câmara

Configure as definições da câmara de acordo com as suas necessidades.

#### Configurar as resoluções de fotografia e vídeo

Aumente a resolução para obter imagens e vídeos com melhor qualidade. As imagens com mais resolução ocupam mais espaço no seu telefone. Mudar a resolução muda também as dimensões da imagem.

Algumas resoluções poderão não ser suportadas em alguns modos de disparo.

Abra 🔍 Câmara. Deslize para a esquerda e toque em Resolução para alterar a resolução.

#### Configurar a localização de armazenamento predefinida para fotografias e vídeos

Se o telefone suportar um cartão microSD, defina o local de armazenamento no cartão microSD para libertar espaço de armazenamento no telefone.

Abra Câmara. Deslize para a esquerda e ative Guardar no cartão SD preferencialmente para alterar a localização de armazenamento predefinida para o cartão micro SD. Esta opção apenas está disponível quando está inserido um cartão micro SD. Se o cartão micro SD estiver cheio, as fotografias serão guardadas na memória de armazenamento interno do seu telefone.

#### Adicionar uma sobreposição

Adicione uma sobreposição de grelha ou em espiral ao visor para o ajudar a compor uma imagem.

3 As sobreposições poderão não estar disponíveis em alguns modos de disparo.

Abra **Câmara**. Deslize para a esquerda no ecrã, toque em **Grelha da câmara** e, em seguida, selecione uma sobreposição. Para desativar a sobreposição, toque em **Desativado**.

#### Configurar a função do botão do volume

Por predefinição, o botão do volume funciona como botão do obturador. Pode alterar a função do botão do volume para ajustar o zoom ou a focagem.

Abra Câmara. Deslize para a esquerda no ecrã. Toque em Função tecla volume e selecione Obturador, Zoom, ou Foco, conforme pretendido.

#### Configurar as definições de tocar continuamente para o obturador

Por predefinição, ao tocar continuamente no obturador, são tiradas fotografias em sequência. Pode alterar a função do obturador para ajustar a focagem.

Abra Câmara. Deslize para a esquerda no ecrã. Toque em Botão do obturador e selecione Rajada ou Foco, conforme pretendido.

#### Outras definições da câmara

A sua câmara também possui diversas outras definições para o ajudar a tirar fotografas de elevada qualidade numa variedade de cenários de fotografia diferentes.

() Algumas definições poderão não estar disponíveis em determinados modos de disparo.

Deslize para a esquerda no visor para configurar as seguintes definições:

- Tocar para capturar: Toque no visor para tirar uma fotografia.
- Capturar sorrisos: A câmara tirará uma fotografia automaticamente sempre que detetar um sorriso.
- Seguir objeto: Toque no objeto que pretende focar. A câmara seguirá e focará o objeto selecionado.
- Ajuste de imagem: Ajuste a saturação, o contraste e o brilho.

### Ver fotografias e vídeos

#### Ver fotografias no modo de ecrã inteiro

Abra **Seconda Seconda** Abra **Seconda** Abra **Seconda** 

Ao visualizar fotografias no modo de ecrã inteiro, pode:

- Ampliar ou reduzir: Afaste dois dedos no ecrã para ampliar a imagem ou aproxime dois dedos para reduzir a imagem.
- Ver informações detalhadas: Toque em (i) para ver os detalhes da imagem, como o ISO, a compensação de exposição e a resolução.
- Mudar o nome das fotografias: Toque em > Renomear. Introduza um novo nome e selecione OK.
- Definir fotografia como papel de parede do ecrã inicial ou atribuir a fotografia a um contacto: Toque em 
   > Definir como > Papel de parede ou Fotografia do contacto.
- Ativar rotação automática: Em Saleria, toque em > Definições > Orientação da foto > Rodar sempre para rodar as fotografias quando altera a orientação do ecrã.

#### Ver fotografias e vídeos por ordem cronológica

Aceda ao separador Fotos. As fotografias e vídeos são automaticamente apresentados por

ordem cronológica. Toque em **> Definições** e ative **Ver data** para apresentar a data em que a fotografia foi tirada.

No separador Fotos, amplie ou reduza para alternar entre a vista mensal e a vista diária.

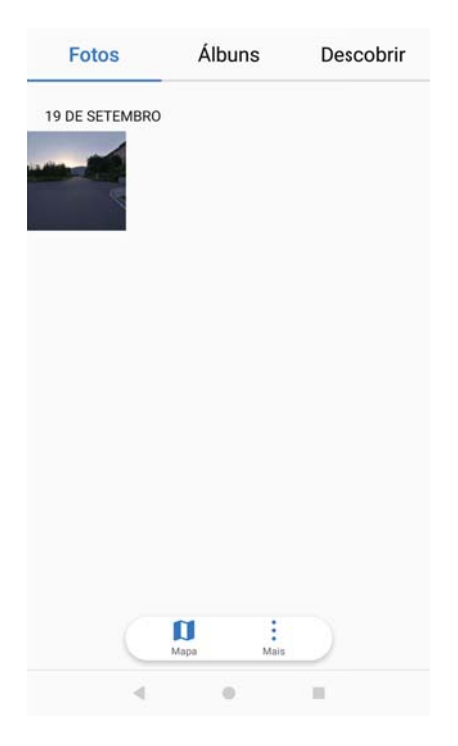

#### Ver fotografias por localização

Se **Etiqueta GPS** estiver ativado em **Câmara**, pode ver as fotografias e vídeos por localização em **Galeria**.

Aceda ao separador **Fotos** e toque em 🚺 para ver as suas fotografias geomarcadas num mapa.

#### Ver fotografias e vídeos por álbum

Aceda ao separador **Álbuns**. As fotografias e os vídeos são automaticamente ordenados em pastas predefinidas. Por exemplo, os vídeos que gravar com a câmara são automaticamente adicionados à pasta **Vídeos da câmara** e as capturas de ecrã são adicionadas à pasta **Capturas de ecrã**.

Toque em : > Ocultar álbuns e ligue o botão junto aos álbuns que pretende ocultar. Estes álbuns não aparecerão na lista de álbuns.

#### Ver fotografias como apresentação de diapositivos

Aceda ao separador **Fotos** e toque em **> Apresentação de diapositivos**. Toque no ecrã para parar a apresentação de diapositivos.

### **Organizar álbuns**

#### Adicionar fotografias ou vídeos a um novo álbum

- 1 Abra 🜌 Galeria.
- 2 No separador Álbuns, toque em +. Introduza um nome para o álbum e toque em OK.
- ${f 3}$  Selecione as imagens ou vídeos que pretende adicionar ao novo álbum e toque em  $\checkmark$  .
- 4 Mova ou copie as fotografias ou vídeos para o novo álbum:
  - Copiar ficheiros para o novo álbum: Os ficheiros não serão removidos do álbum original.
  - Mover ficheiros para o novo álbum: Os ficheiros serão removidos do álbum original.

#### Mover fotografias e vídeos

Combine fotografias e vídeos de álbuns diferentes.

1 Abra 🜌 Galeria.

2 Nos separadores **Fotos** ou **Álbuns**, existem duas formas de selecionar ficheiros:

- Mover um ficheiro: Toque continuamente no ficheiro que pretende mover até aparecer no canto inferior direito.
- Mover vários ficheiros: Toque continuamente num ficheiro que pretende mover até aparecer no canto inferior direito e, em seguida, selecione outros ficheiros.
- **3** Toque em  $\square$ .
- 4 Selecione o álbum de destino.

Os ficheiros são eliminados do álbum original após terem sido movidos.

### Mover álbuns

Organize a confusão da sua coleção de fotografias, movendo álbuns menos importantes para **Outros**.

- Os álbuns Câmara, Vídeos da câmara e Capturas de ecrã não podem ser movidos para Outros.
  - Mover um álbum criado por uma aplicação de terceiros para Outros não impedirá o funcionamento da aplicação.
- 1 Abra 🜌 Galeria.
- 2 No separador Álbuns, toque continuamente num álbum e, em seguida, selecione os álbuns que pretende mover.
- **3** Toque em  $\stackrel{\downarrow}{\sqcup}$  para mover o álbum ou álbuns selecionados para **Outros**.

Em **Outros**, toque continuamente num álbum e, em seguida, toque em  $\stackrel{\uparrow}{\sqcup}$  para restaurar o álbum para a sua localização original.

### Reorganizar álbuns

Altere a ordem em que os álbuns são apresentados, para que consiga encontrar sempre as suas fotografias favoritas.

- () Não é possível reorganizar Câmara ou Capturas de ecrã.
- 1 Abra 🜌 Galeria.
- 2 Aceda ao separador Álbuns e, em seguida, toque continuamente num álbum até aparecer à esquerda de todos os seus álbuns.
- 3 Toque continuamente em junto ao álbum que pretende mover e arraste-o para a posição pretendida.

### Eliminar fotografias e vídeos

- 1 Abra 🜌 Galeria.
- **2** Toque continuamente na miniatura de uma imagem ou vídeo para abrir a interface de seleção de ficheiros e, em seguida, selecione os ficheiros que pretende eliminar.
- **3** Toque em  $\square$  > Eliminar.

### Partilhar fotografias e vídeos

Utilize a Galeria para partilhar fotografias e vídeos com os seus amigos e familiares.

- 1 Abra 🜌 Galeria.
- 2 Toque continuamente na miniatura de uma fotografia ou vídeo e selecione os ficheiros que pretende partilhar.

3 Toque em ∠. Escolha um método de partilha e siga as instruções no ecrã para partilhar os seus ficheiros.

# Editar uma fotografia

A aplicação Galeria possui ferramentas de edição de imagem poderosas, que pode utilizar para desenhar grafitos, adicionar marcas de água ou aplicar filtros.

- 1 Abra 🜌 Galeria.
- 2 Toque numa imagem para visualizá-la no modo de ecrã inteiro. Na vista de ecrã inteiro,

toque em 🖍 para abrir o editor de fotografias e editar a sua fotografia com as ferramentas disponíveis.

• Rodar uma imagem: Toque em  $\bigcirc$  e deslize o ecrã para ajustar o ângulo de rotação.

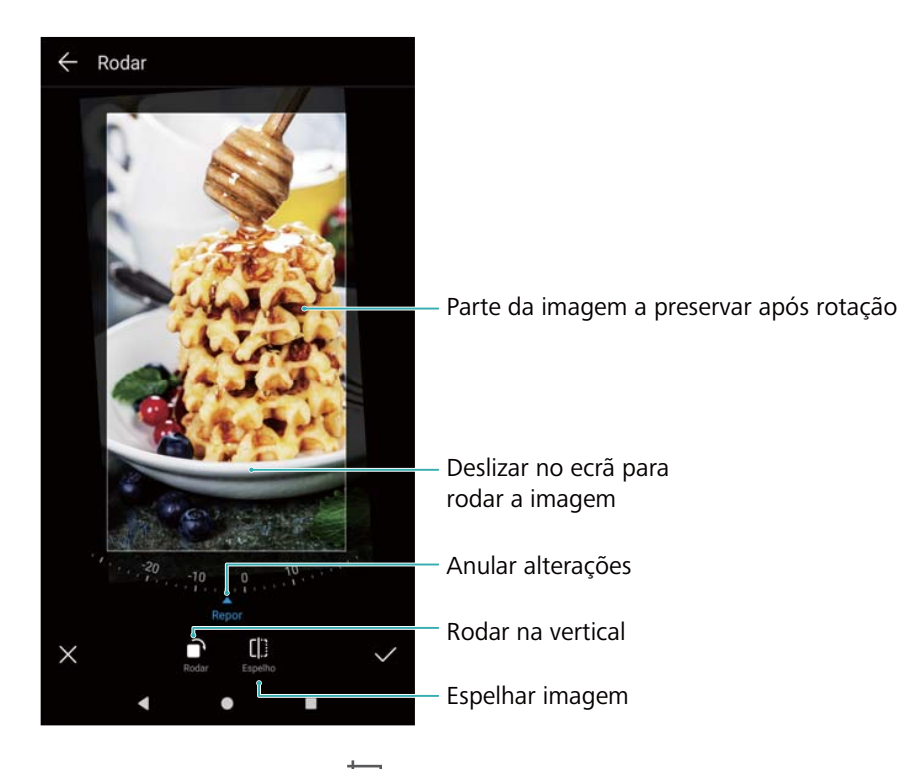

• **Recortar uma imagem** : Toque em  $\Box$  para selecionar a taxa de corte (por exemplo, 16:9). Arraste as arestas pontilhadas para recortar a imagem para o tamanho desejado.

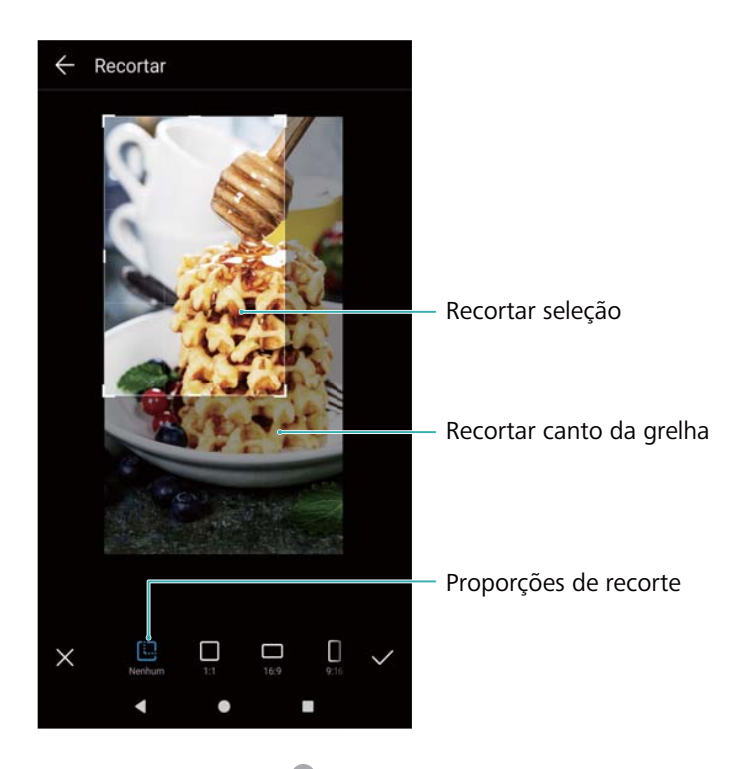

- Adicionar um filtro: Toque em 🕷 e selecione o filtro pretendido.
- Acentuar cores: Toque em qualquer parte da imagem para selecionar uma cor que pretenda acentuar. Todas as outras cores serão convertidas para preto e branco.

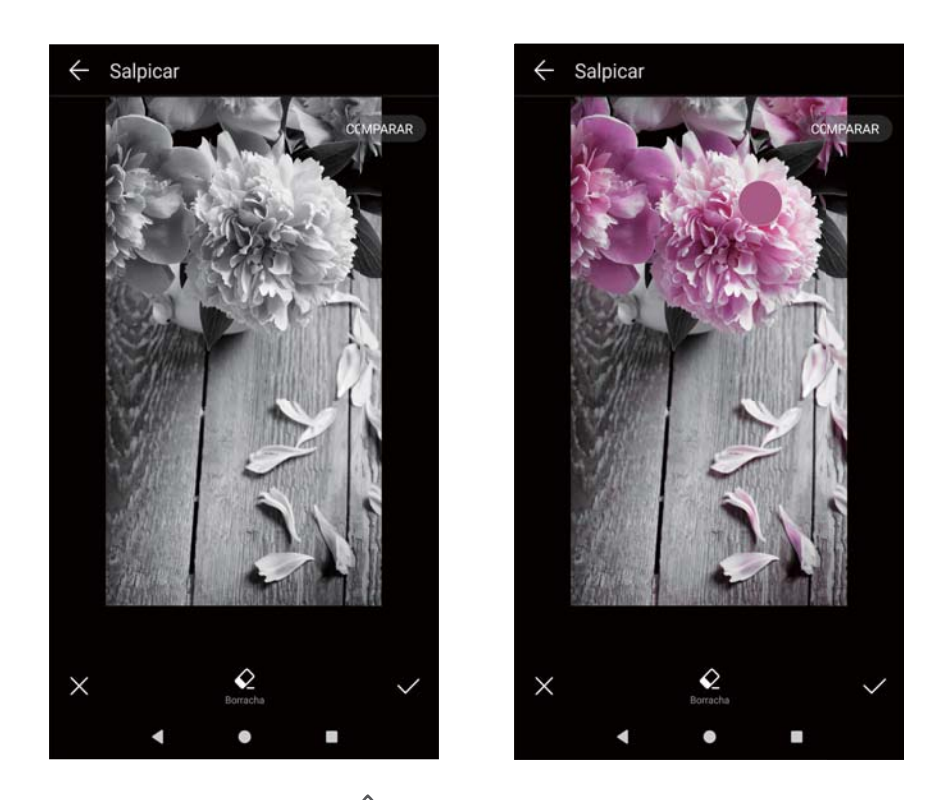

- **Desfocar uma imagem**: Toque em  $\bigcirc$  . Arraste o controlo deslizante para ajustar a quantidade de desfocagem. Arraste o círculo para a parte da imagem que não pretende desfocar.
- Ajustar os parâmetros da imagem: Toque em 📫. Pode ajustar o brilho, contraste, saturação e outros itens para tornar a sua imagem mais vívida.

- Aplicar efeitos de melhoramento facial: Toque em 🙆 para aplicar efeitos de melhoramento facial às pessoas presentes numa imagem. Pode escolher entre diversos efeitos de melhoramento de pele e olhos.
- Aplicar efeitos de mosaico: Toque em 🔹 e selecione o efeito de mosaico pretendido.
- Desenhar um grafito: Toque em 🖌 para selecionar o pincel e a cor.
- Adicionar uma marca de água: Toque em <sup>(2)</sup> para adicionar uma marca de água e personalizar a sua fotografia. Pode optar por uma marca de hora, local, meteorologia, atividade, entre outras marcas de água.
- Adicionar uma etiqueta: Toque em <sup>(</sup>> e, em seguida, selecione o tipo de etiqueta e o tipo de letra pretendidos. Pode utilizar etiquetas para registar a sua disposição ou pensamentos.

# **Editar vídeos**

### Editar um vídeo

Selecione destaques de vídeos e guarde-os como ficheiros separados.

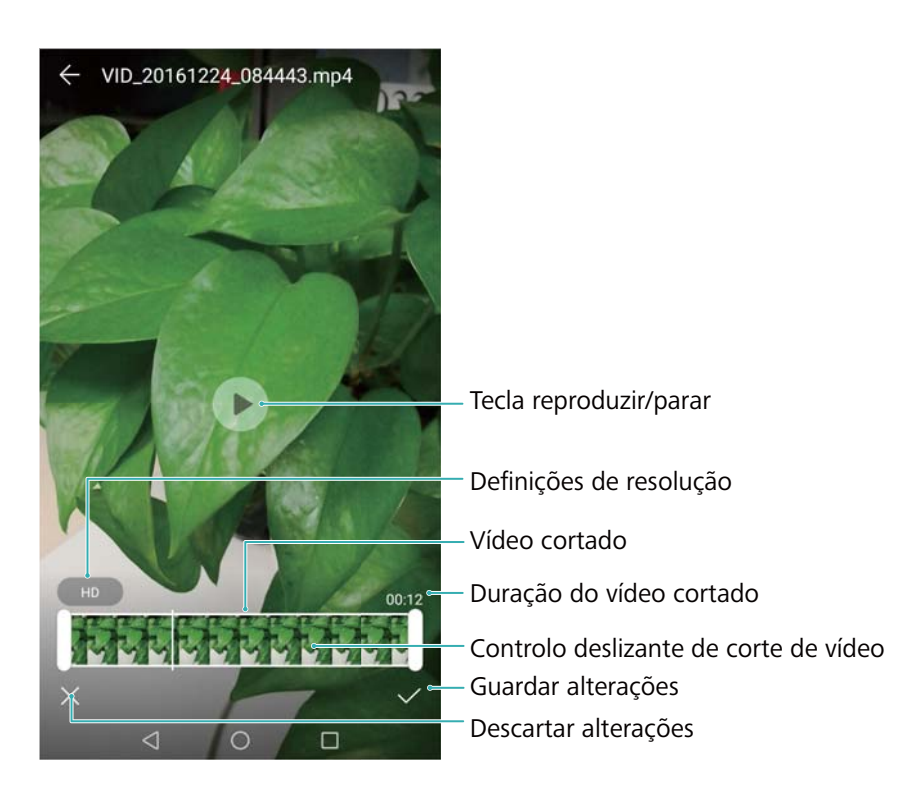

- 1 Abra 🜌 Galeria.
- 2 Selecione o vídeo que pretende editar e toque em 🖉.
- **3** No ecrã de edição de vídeo, arraste os controlos deslizantes para selecionar a parte do vídeo que pretende manter.
- **4** Toque em (b) para pré-visualizar o vídeo.

5 Toque em  $\checkmark$  para cortar e guardar o vídeo.

Para alterar a resolução, selecione uma resolução no ecrã de edição de vídeo. A resolução não pode ser alterada se a resolução original já for baixa.

### Cortar vídeos em câmara lenta

Utilize a ferramenta de edição de vídeo na Galeria para cortar vídeos em câmara lenta.

- 1 Em Em Saleria, toque no vídeo em câmara lenta que pretende editar para iniciar a reprodução.
- 2 Toque no ecrã para apresentar os controlos deslizantes de edição de câmara lenta.
- **3** Arraste os controlos deslizantes para selecionar a parte que pretende ver em câmara lenta.

Para guardar o vídeo em câmara lenta editado como um vídeo separado, toque em *Suardar vídeo* na interface de edição.

# **Configurar a Galeria**

#### Apresentar a data e a localização das fotografias

- 1 Abra 🜌 Galeria.
- **2** Toque em **> Definições**.
- 3 É possível configurar as duas definições seguintes:
  - Ative Ver localização. Ao visualizar uma fotografia geomarcada, a localização da fotografia será apresentada.
  - Ative **Ver data**. Ao visualizar uma fotografia, serão apresentadas a data e a hora em que a fotografia foi tirada.
# Música e vídeo

### Sobre a Música

Pode adicionar músicas ao seu telefone de três formas:

- Copiando músicas do seu computador, utilizando um cabo USB.
- Transferindo músicas da Internet.
- Enviando músicas de outro dispositivo, utilizando o Bluetooth ou o Wi-Fi Direct.

Ouvir música em volumes excessivos pode provocar lesões auditivas...

### **Procurar música**

Ordene as suas músicas por categoria ou procure através de uma palavra-chave para encontrar os seus ficheiros de música com rapidez.

- 1 Abra 🙆 Música.
- 2 Toque em Músicas locais.
- **3** Toque em  $\bigcirc$  para pesquisar e ver música guardada no seu telefone.
- 4 Pode optar por organizar as suas músicas por nome da música, artista, nome do álbum ou

pasta. Para procurar uma música específica, toque em  $\mathbf{Q}$  e introduza o nome da música, o artista ou o álbum na barra de pesquisa.

### **Eliminar músicas**

Elimine músicas não desejadas para libertar espaço de armazenamento.

- 1 Abra 🙆 Música.
- 2 Toque em Músicas locais.
- 3 Aceda ao separador Músicas. Toque continuamente na lista de músicas e selecione as músicas que pretende eliminar.
- **4** Toque em **> Eliminar**.
- 5 Toque em Eliminar.

### Criar uma lista pessoal

Organize as suas músicas, criando listas de reprodução personalizadas com as suas músicas preferidas.

1 Abra 🙆 Música.

- 2 Toque em Listas > Nova lista de reprodução.
- **3** Dê um nome à lista pessoal e toque em **Guardar**.
- 4 Toque em Adicionar na caixa de diálogo apresentada.
- 5 Selecione as músicas que pretende adicionar e toque em  $\checkmark$ .
- *i* Toque em *i* junto à lista pessoal para **Renomear** ou **Eliminar** a lista pessoal.

### Reproduzir uma lista pessoal

- 1 Abra 🙆 Música.
- 2 Toque em Listas.
- **3** Selecione a lista de reprodução pretendida. Toque numa música para iniciar a reprodução ou toque em **Aleatório** para reproduzir aleatoriamente todas as músicas.

### Controlar a reprodução com auriculares inteligentes

Quando o controlo com auriculares inteligentes está ativado, pode utilizar os botões dos auriculares para controlar a reprodução sem ativar o ecrã.

- Alguns auriculares poderão não ser compatíveis com o seu telefone. Utilize uns auriculares Huawei para obter os melhores resultados.
  - Também pode utilizar auriculares para controlar a reprodução de vídeo (alguns leitores de vídeo poderão não suportar esta funcionalidade).
- 1 Abra Optinições.
- 2 Toque em Assistência inteligente > Controlo auriculares inteligente.
- **3** Ative Controlo auriculares inteligente.

Utilize os seguintes botões para controlar a reprodução:

- Botão de aumento de volume: Prima uma vez para aumentar o volume ou duas vezes para adicionar a música atual aos seus favoritos.
- Botão de pausa: Prima uma vez para pausar ou retomar a reprodução, duas vezes para saltar para a música seguinte ou três vezes para ir para a música anterior.
- Botão de diminuição de volume: Prima uma vez para diminuir o volume ou duas vezes para alterar o modo de reprodução.

### Reproduzir um vídeo

Reproduzir um vídeo

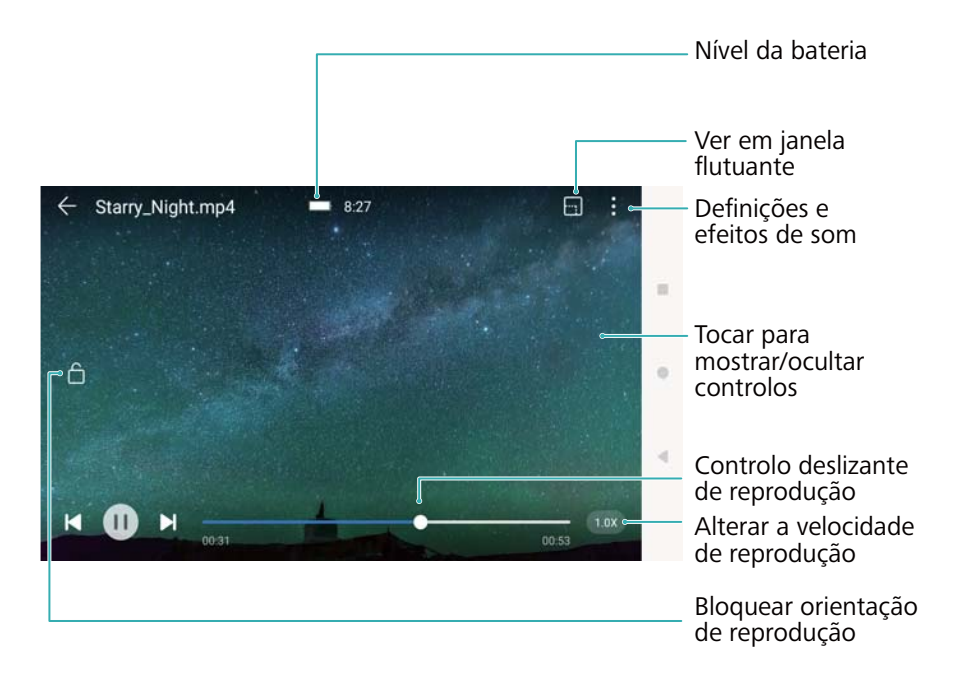

- 1 Abra 🕑 Vídeos.
- 2 Selecione o vídeo que pretende reproduzir.
- **3** Toque na miniatura para iniciar o vídeo.

Durante a reprodução, pode:

- Ajustar a velocidade de reprodução: Toque em **1.0x** no canto inferior direito e arraste o controlo deslizante. A velocidade de reprodução pode ser ajustada entre 0,5x e 1,5x.
- Ajustar brilho do ecrã: Deslize para cima ou para baixo no lado esquerdo do ecrã. Deslize para cima para aumentar o brilho ou deslize para baixo para diminuir o brilho.
- **Regular o volume**: Deslize para cima ou para baixo no lado direito do ecrã. Deslize para cima para aumentar o volume ou deslize para baixo para diminuir o volume.
- Retroceder ou avançar rápido: Arraste a barra de progresso para a esquerda para retroceder ou para a direita para avançar rápido.

# **Gestor do telefone**

### Otimizar desempenho

Use o gestor do telefone para que o telefone funcione de forma rápida e para otimizar o desempenho.

Abra **Ogestor Telef.** e toque em **OTIMIZAR**. O seu telefone irá otimizar o desempenho de forma automática, melhorar a segurança e reduzir o consumo de energia.

### Aumentar a velocidade

Para otimizar o desempenho, limpe a cache das aplicações e elimine os ficheiros residuais e o lixo do sistema.

- 1 Abra Gestor Telef..
- 2 Toque em Limpeza para limpar a cache das aplicações e o lixo do sistema.

Para libertar mais espaço de armazenamento, pode:

- Tocar em Gerir armazenamento para apagar ficheiros grandes, imagens e dados de aplicações.
- Restaurar uma aplicação para as predefinições. Toque em Restaurar aplicações.

Selecione a aplicação que pretende restaurar e toque em  $\square$  > **Eliminar**. A aplicação será restaurada para as predefinições e todos os dados da aplicação serão eliminados.

**3** Toque em **Concluído** para sair.

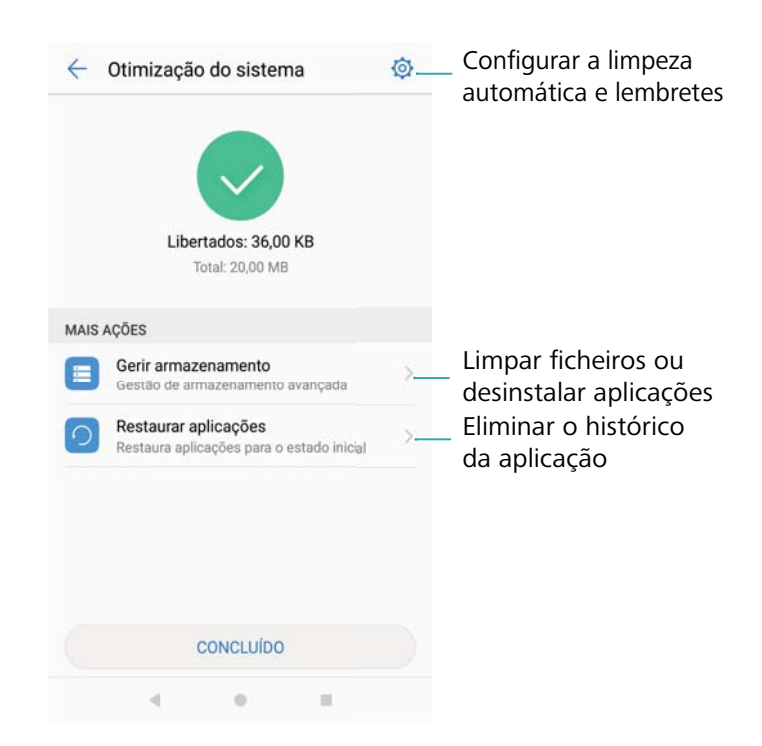

### Gerir a utilização de dados

O gestor do telefone é fornecido com uma função de gestão de dados que monitoriza a utilização de dados e evita que o limite mensal seja excedido.

Abra **Gestor Telef.** e toque em **Dados móveis**. Pode ver os detalhes das estatísticas da utilização de dados ou configurar o seguinte:

| ← Dados móveis                                                                               | ← Definições                                                                                                    |
|----------------------------------------------------------------------------------------------|----------------------------------------------------------------------------------------------------|
| A operadora pode calcular o tráfego de dados de forma diferente.<br>A utilizar dados normais | Dados mensais disponíveis 500 MB >                                                                                                    |
| Restantes Utilizados<br>499 <sub>MB</sub> 540 <sub>KB</sub> ∠                                | Notificações de utilização                                                                                                    |
| 54' KB<br>540<br>432<br>324<br>216<br>108<br>0<br>20 21 22 23 24 25 26 0<br>Tráfego de dados | Tráfego de dados no ecrã de bloqueio       Image: Comparison of the second second |
| Tráfego 4G                                                                                   |                                                                                                    |
| Aplicações em rede                                                                           |                                                                                                    |
|                                                                                              | $\triangleleft$ $\bigcirc$ $\Box$                                                                                                    |

- Classificação de utilização de tráfego: Consulte a utilização de dados de cada aplicação.
- Aplicações em rede: Efetue a gestão das permissões de acesso à internet para cada aplicação.
- Dados mensais disponíveis: Toque em <sup>(C)</sup> > Dados mensais disponíveis para configurar os seus planos de dados e os lembretes de utilização de dados. O telefone irá calcular a utilização dos seus dados móveis e o limite dos restantes dados para o período de faturação que especificar. Quando tiver esgotado o seu limite mensal, receberá um lembrete ou o seu telefone desativa os dados móveis.
- Poupança de dados: Ative a poupança de dados e selecione as aplicações nas quais não pretende limitar os dados.

### Filtro de assédio

Utilize o filtro de assédio para bloquear chamadas, mensagens e notificações push indesejadas.

Abra **Ogestor Telef.** Toque **Lista de interceção** >  $\bigcirc$  e siga as instruções no ecrã para configurar uma lista negra ou uma lista branca de chamadas, palavras-chave e definições de spam.

| Cefinições                                                                                |            |
|-------------------------------------------------------------------------------------------|------------|
| Regras de interceção                                                                      | > -        |
| NÚMEROS INTERCETADOS/AUTORIZ                                                              | ADOS       |
| Números intercetados<br>Intercetar chamadas/mensagens<br>destes números                   | 0 >        |
| Palavras-chave intercetadas<br>Intercetar mensagens de<br>desconhecidos c/ palavras-chave | 0 >        |
| Números autorizados<br>Não intercetar chamadas/<br>mensagens destes números               | 0 >        |
| OUTRAS DEFINIÇÕES                                                                         |            |
| Notificações                                                                              | Todas as > |
|                                                                                           |            |
|                                                                                           |            |
|                                                                                           |            |
|                                                                                           |            |
| 4 0                                                                                       |            |

### Gestão da bateria

#### Ver estatísticas de utilização da bateria

Utilize o gestor do telefone para ver os detalhes das estatísticas de utilização da bateria relativamente a cada aplicação.

Abra Gestor Telef.. Toque em restante e deslize para cima no ecrã. Pode:

- Tocar em Informações sobre a utilização da bateria para ver os detalhes das estatísticas de utilização da bateria.
- Tocar em Nível de consumo para ver qual é o hardware ou software do telefone que está a consumir mais energia.
- Tocar em Otimizar para verificar os problemas de consumo de energia e otimizar o desempenho.
- Ativar Percentagem de bateria restante para ver a percentagem de bateria restante na barra de estado.

#### Reduzir o consumo de energia

Utilize o gestor do telefone para otimizar o desempenho e reduzir o consumo de energia.

Abra Gestor Telef. e toque em restante. Pode:

 Otimizar desempenho: Toque em Otimizar. O seu telefone irá verificar os problemas de consumo de energia e otimizar o desempenho. Para reduzir o consumo de energia, toque em itens necessitam de otimização manual, e selecione Abrir ou Otimizar para ajustar manualmente as definições de energia.

| ← Bateria                                                                                                    | Ø   | 🔶 Otimizar                                                                        |           |
|----------------------------------------------------------------------------------------------------|-----|-----------------------------------------------------------------------------------|-----------|
| automaticamente quando o dispositivo estiver<br>a carregar ou estiver totalmente recarregado                                                                                 |     |                                                                                   |           |
| Ultrapoupança<br>Restam 82 h 12 min<br>Apresentar o Ecrã Inicial em tons de cinzento e<br>apenas manter disponíveis as funcionalidades<br>de chamadas, mensagens e contactos |     | Em boas condições                                                                 |           |
| ECONOMIA DE ENERGIA DAS APLICAÇÕES                                                                                                    |     | 7 itana naccasitam da atimizacã                                                   | io monual |
| Encerrar aplicações após o ecrã bloquear                                                                                                    | ×   | 7 itens necessitam de otimizaçã                                                   | io manual |
| Aplicações a utilizar energia em segundo<br>plano                                                                                                    | 1 > | 9 aplicações em execução com o ec<br>desligado, encerre-as para poupar<br>energia | ABRIR     |
| ECONOMIA DE ENERGIA DO ECRÃ                                                                                                    |     | Tempo de espera do ecrã definido                                                  |           |
| Reduzir a resolução para poupar energia<br>Reduzir a resolução do ecrã de modo a poupar                                                                                      |     | para 10 minutos, definir para 15<br>segundos para poupar energia                  | OIMIZAR   |
| energia                                                                                                    |     | Dados móveis ativados, desativar                                                  | OTIMIZAR  |
| OUTRAS                                                                                                    |     | para economizar energia                                                           |           |
| Nível de consumo                                                                                                    | >   | ,                                                                                 |           |
| Otimizar                                                                                                    | >   | CONCLUIR                                                                          |           |
| < 0 =                                                                                                    |     | 4 0                                                                               |           |

- Restringir aplicações em segundo plano: Toque em Fechar aplicações após o ecrã bloquear e desative os interruptores junto às aplicações que não pretende executar em segundo plano quando o ecrã estiver bloqueado.
- Fechar aplicações de elevado consumo: Toque em Aplicações a utilizar energia em segundo plano e selecione as aplicações que pretende fechar.
  - Será apresentada uma mensagem no painel de notificação se as aplicações de elevado consumo estiverem a ser executadas em segundo plano. Se não desejar receber estas

notificações, toque em O e desative **Avisos sobre consumo de energia**.

- Reduzir a resolução do ecrã: Ative Reduzir a resolução para poupar energia para reduzir a resolução do ecrã e o consumo de energia.
- Fechar automaticamente aplicações com consumo de energia elevado: Toque em <sup>(C)</sup> e ative Fechar aplicações consumo excessivo.

### Gerir permissões das aplicações

O gestor do telefone é fornecido com um gestor de permissões que pode utilizar para restringir as permissões das aplicações e proteger os seus dados pessoais.

- 1 Abra Gestor Telef..
- **2** Toque em **Permissões** e configure as permissões desejadas.

| ÷     | Permisos de aplicaciones         |
|-------|----------------------------------|
| ÷.    | Calendario                       |
| ۳     | 6 de 8 aplicaciones permitidas   |
| ō     | Contactos                        |
|       | 9 de 28 aplicaciones permitidas  |
|       | Cámara                           |
| 0     | 5 de 14 aplicaciones permitidas  |
| Rea . | Memoria                          |
|       | 20 de 36 aplicaciones permitidas |
| .8.   | Micrófono                        |
| Ψ     | 5 de 12 aplicaciones permitidas  |
|       | SMS                              |
| _     | 6 de 10 aplicaciones permitidas  |
| ri.   | Sensores corporales              |
| -ŋ.   | 0 de 0 aplicaciones permitidas   |
| 0     | Su ubicación                     |
|       | 9 de 17 aplicaciones permitidas  |
|       | Teléfono                         |
|       | 16 de 24 aplicaciones permitidas |
|       |                                  |
|       | < 0 =                            |

### Análise de vírus

Utilize a análise de vírus no gestor do telefone para remover malware.

- **1** Abra **Ogestor Telef.**
- **2** Toque em **Antivírus**. O seu telefone identifica automaticamente o malware e remove-o.

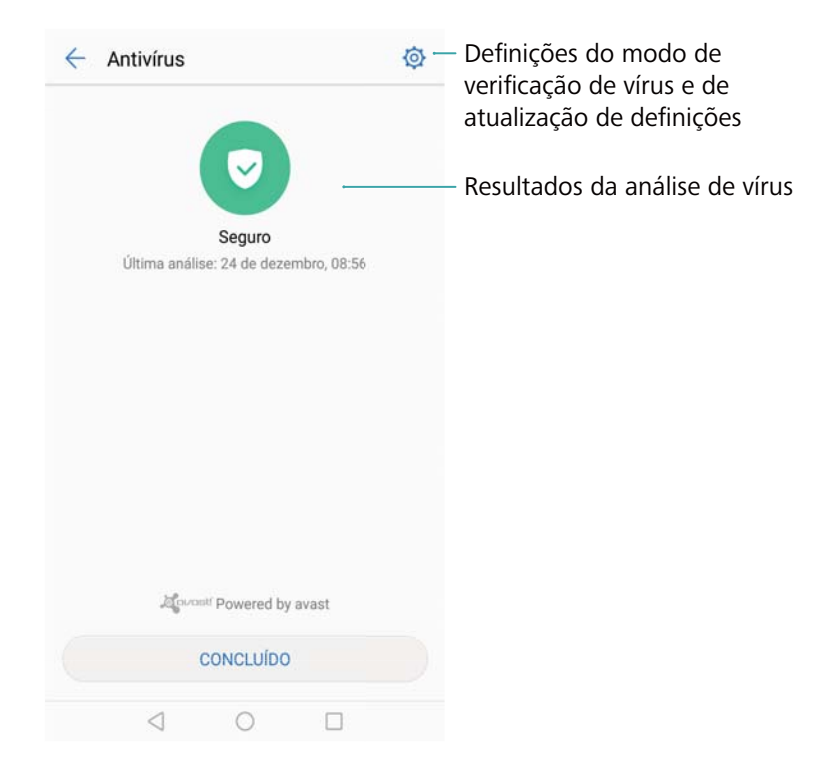

🤨 Toque em 💮 . Pode:

- Ativar Análise via nuvem para analisar o seu telefone com a mais recente base de dados de antivírus. É necessária uma ligação à internet para aceder à base de dados online.
- Ativar Lembrete de análise para receber uma notificação quando não efetuar uma análise de vírus há 30 dias.
- Selecione um modo de análise de vírus. A Análise exaustiva demora mais tempo e deteta ficheiros maliciosos, enquanto a Análise rápida só deteta ficheiros importantes e aplicações instaladas.
- Configure as definições de atualização da base de dados do antivírus.
- Ativar Atualizar apenas via Wi-Fi para reduzir a utilização dos dados móveis.

### Aplicações encriptadas

Utilize o bloqueio de aplicações para encriptar aplicações e impedir o acesso não autorizado.

- 1 Abra **Gestor Telef.**
- 2 Toque em Bloqueio de aplicações. Quando aceder ao bloqueio de aplicações pela primeira vez, siga as instruções no ecrã para definir um lembrete do PIN de quatro dígitos e da palavra-passe.
- **3** Ative o interruptor junto às aplicações que pretende encriptar. Tem de introduzir o PIN sempre que abrir uma aplicação encriptada.
  - No ecrã de bloqueio da aplicação, toque em <sup>(O)</sup> para alterar o PIN ou desativar o bloqueio da aplicação.

# Definir o fecho automático de aplicações quando o ecrã é bloqueado

Selecione quais as aplicações que pretende fechar quando o ecrã é bloqueado para reduzir o consumo de energia e a utilização dos dados móveis.

- 1 Abra Gestor Telef..
- 2 Toque em Fechar aplicações após o ecrã bloqu....
- **3** Ative o interruptor junto às aplicações que pretende fechar.

| Fech<br>bloqu<br>deixa<br>aplic<br>socia | ar aplicações em s<br>lear ajuda a poupa<br>ir de receber novos<br>ações de mensage<br>lis após serem fec | egundo plano após o e<br>ir energia. No entanto, p<br>s e-mails e mensagens<br>ens instantâneas e de re<br>hadas. | cră<br>ooderá<br>de<br>edes |
|------------------------------------------|----------------------------------------------------------------------------------------------------|----------------------------------------------------------------------------------------------------|-----------------------------|
| As aj<br>ecrã                            | blicações seleciona<br>bloquear.                                                                          | adas serão fechadas ap                                                                                            | ós o                        |
| echa                                     | ar tudo                                                                                                   |                                                                                                    |                             |
| G R                                      | Maps<br>Não fechar                                                                                        | Consumo<br>energ.<br>elevado                                                                                      |                             |
| looking                                  | Booking.com                                                                                               | Hotéis                                                                                                    |                             |
| 0                                        | Bússola<br>Não fechar                                                                                     |                                                                                                    |                             |
| + -<br>* =                               | Calculadora<br>Não fechar                                                                                 |                                                                                                    |                             |
| 9                                        | Chrome<br>Não fechar                                                                                      |                                                                                                    |                             |
| -                                        |                                                                                                    | о п                                                                                                    |                             |

As aplicações selecionadas fecham automaticamente quando o ecrã é bloqueado. Depois de as aplicações fecharem, pode não conseguir receber novas mensagens nas aplicações de e-mail, mensagens escritas e redes sociais.

### **Configurar gestor do telefone**

#### Adicionar atalhos

Crie os atalhos do ecrã inicial para aceder às funções mais utilizadas do gestor do telefone.

- 1 Abra Gestor Telef.
- **2** Toque em  $\bigcirc$  > **Atalhos** e ative a função que pretende adicionar ao ecrã inicial.

## **Ferramentas**

### Saúde

#### Gravar dados de exercício

Grave dados de exercício para monitorizar a sua preparação física.

- 1 Abra Saúde.
- 2 Escolha uma atividade. Introduza os seus objetivos de exercício e toque em Iniciar exerc. para começar o seu exercício. O seu telefone gravará automaticamente os dados de exercício, incluindo a sua rota, tempo, distância, velocidade e número de calorias.

### Meteorologia

#### Ver informações meteorológicas

Aceda às informações meteorológicas detalhadas e às respetivas previsões para que possa planear a sua vida.

Abra 🔤 Meteorologia. Pode:

- Ver a meteorologia atual: Consulte as condições meteorológicas atuais, a temperatura, o índice da qualidade do ar, o índice de conforto, a direção e a velocidade do vento, as horas do nascer e pôr do sol e a fase da lua.
- Ver avisos meteorológicos: Consulte os alertas das condições meteorológicas extremas.
- Ver a previsão meteorológica: Deslize para cima no ecrã para ver uma previsão de hora a hora das próximas 24 horas e também para ver a previsão das temperaturas máximas e mínimas para os próximos dias.
- Atualizar informações meteorológicas: Deslize para baixo no ecrã para atualizar a previsão meteorológica da cidade atual. As previsões meteorológicas são atualizadas com frequência ao longo do dia. A hora da publicação da previsão é apresentada por baixo do nome da cidade; deslize para baixo no ecrã para ver a hora em que a previsão foi atualizada pela última vez.
- Ver a meteorologia de outras cidades: Deslize para a esquerda ou para a direita no ecrã para ver a previsão meteorológica de outras cidades.
- Ativar sons da meteorologia: Os sons da meteorologia estão desativados por predefinição.
   Para os ativar, toque em <sup>O</sup> e, em seguida, ative o interruptor Sons meteorologia.
- Alterar unidade de temperatura: A unidade de temperatura está definida de acordo com o idioma do sistema. Toque em <sup>O</sup> > Temperatura para alterar a unidade para Fahrenheit ou Celsius.

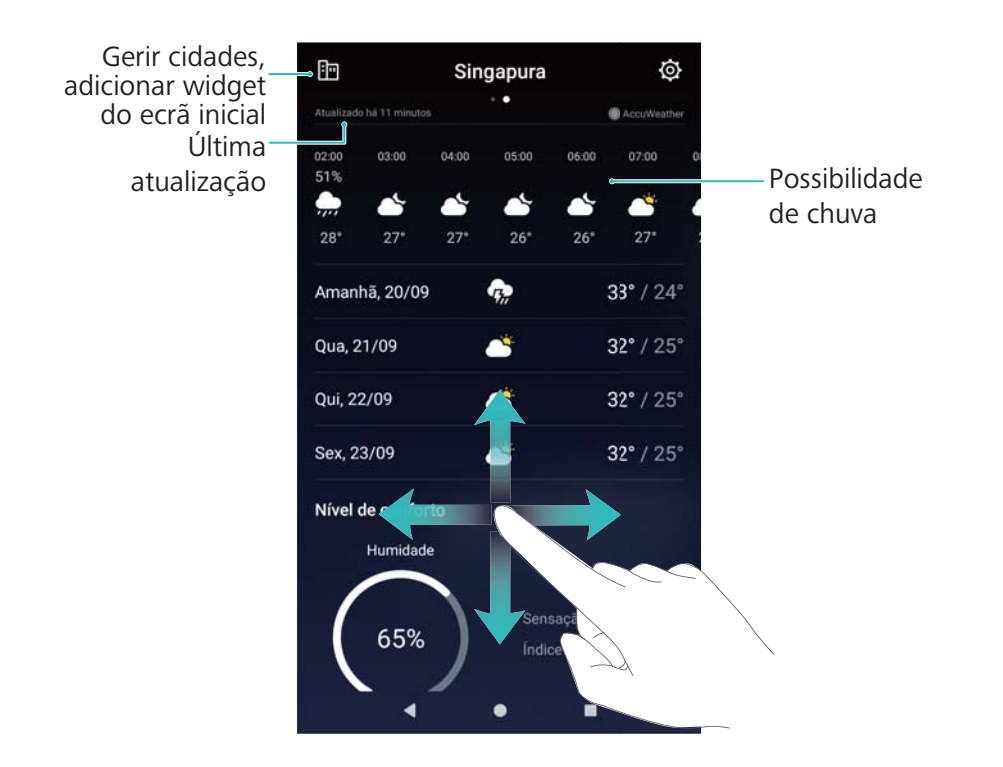

#### Adicionar e eliminar cidades

Adicione várias cidades para ficar a par da meteorologia nas cidades que são do seu interesse.

#### Configurar a sua cidade natal

- 1 Abra C Meteorologia.
- 2 Toque em 🗄 > Widget Clima e selecione Adicionar em Cidade residência. Escolha uma cidade da lista ou procure uma cidade na barra de pesquisa.
  - Quando estiver na sua cidade natal, apenas a previsão meteorológica dessa cidade será visualizada no ecrã inicial.
    - Quando não estiver na sua cidade natal, a previsão meteorológica da sua localização atual e da sua cidade natal serão visualizadas no ecrã inicial.

#### Gerir cidades

- 1 Abra C Meteorologia.
- **2** Toque em 🗄 . Pode:
  - Adicionar uma cidade: Toque em + . Selecione uma cidade da lista ou procure uma cidade na barra de pesquisa. Pode adicionar até 10 cidades.
  - **Remover uma cidade**: Toque continuamente na cidade que pretende remover e, em seguida, toque em <sup>S</sup>.
  - Mover uma cidade: Toque continuamente numa cidade e, em seguida, toque

continuamente no ícone — junto a uma cidade e arraste-o para a posição desejada.

#### Atualizar informações meteorológicas

- 1 Abra C Meteorologia.
- **2** Deslize para a esquerda ou para a direita para encontrar a cidade pretendida.
- **3** Deslize para baixo no ecrã para atualizar as informações meteorológicas.
  - Também pode configurar as atualizações automáticas da meteorologia. Toque em Atualização automática. Configure Atualizar. O telefone atualiza automaticamente os dados meteorológicos no intervalo agendado.

#### Adicionar um widget da meteorologia

Adicione um widget para ver as informações meteorológicas no ecrã inicial.

- 1 No ecrã inicial, toque continuamente numa área em branco ou aproxime dois dedos para abrir o editor do ecrã inicial.
- 2 Toque em Widgets. Selecione Meteorologia e escolha um estilo de widget.

### Relógio

#### Gerir alarmes

Defina um alarme para despertar ou para o lembrar de eventos importantes.

Abra 🔍 Relógio. No separador Alarme, pode:

- Adicionar um alarme: Toque em + e defina a hora do alarme, o toque, as definições de repetição e muito mais. Toque em  $\checkmark$  para aplicar as definições.
- Ativar ou desativar um alarme: Toque no interruptor junto ao alarme.
- Configurar as definições de alarme: Toque em <sup>(O)</sup> e vá para Alarme para configurar a duração da suspensão, as definições do modo silencioso e o comportamento do botão do volume.
- Eliminar um alarme: Toque continuamente no alarme que pretende eliminar e, em seguida, toque em
- Desligar um alarme: Toque em Deslizar para desligar alarme na parte inferior do ecrã de bloqueio.
- Silenciar um alarme: Prima o botão de diminuição de volume.
- Suspender durante 10 minutos: Prima o botão ligar/desligar. O alarme irá tocar novamente 10 minutos depois. Para desligar o alarme, deslize para baixo a partir do topo do ecrã para abrir o painel de notificação e, em seguida, toque na notificação do alarme.
- Ativar alarmes quando o telefone se encontra desligado: Selecione Manter alarme ativo.
   Irá soar em . Os alarmes ainda tocam quando o telefone estiver desligado.

#### Relógio mundial

#### Configurar o relógio mundial

Adicionar vários relógios para ver a hora em diversas cidades do mundo.

#### 1 Abra 🖲 Relógio.

- 2 No separador Mundial, pode:
  - Add a city: Toque em + . Introduza o nome da cidade ou selecione uma cidade da lista.
  - Set the home time zone: Toque em 🙆 . Ative Hora do país de origem, toque em Fuso horário e, em seguida, selecione o seu fuso horário.
  - Set the system date and time: Toque em 🙆 > Data e hora e configure as definições.

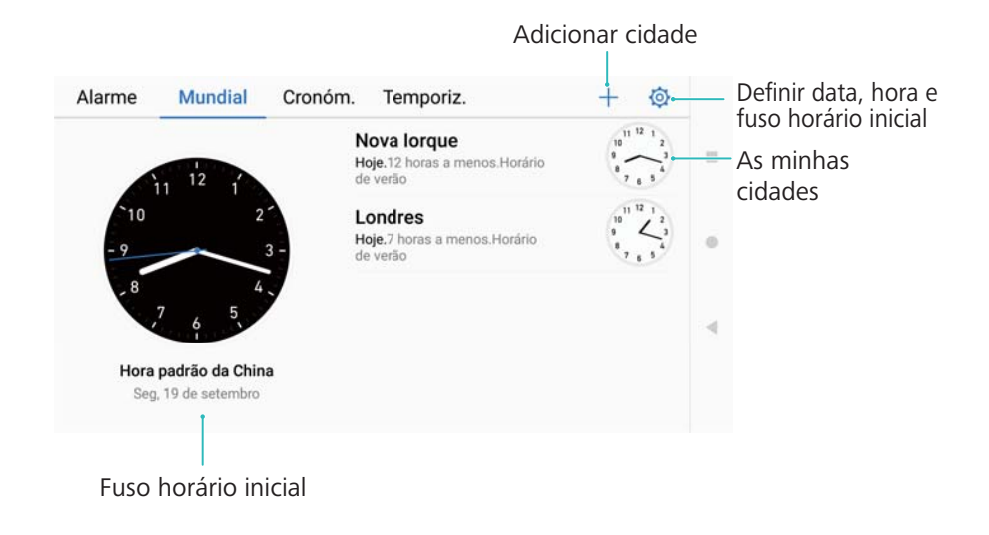

#### Ativar relógio duplo

Por predefinição, o telefone exibe a hora da rede. Ative o relógio duplo para exibir a hora do seu fuso horário atual e o fuso horário da sua cidade natal no ecrã de bloqueio.

- 1 Abra 🖲 Relógio.
- 2 Em Mundial, toque em 🔅 > Data e hora > Relógio duplo.
- **3** Ative **Relógio duplo**. Toque **Cidade residência** e selecione o fuso horário da sua cidade natal na lista de cidades.

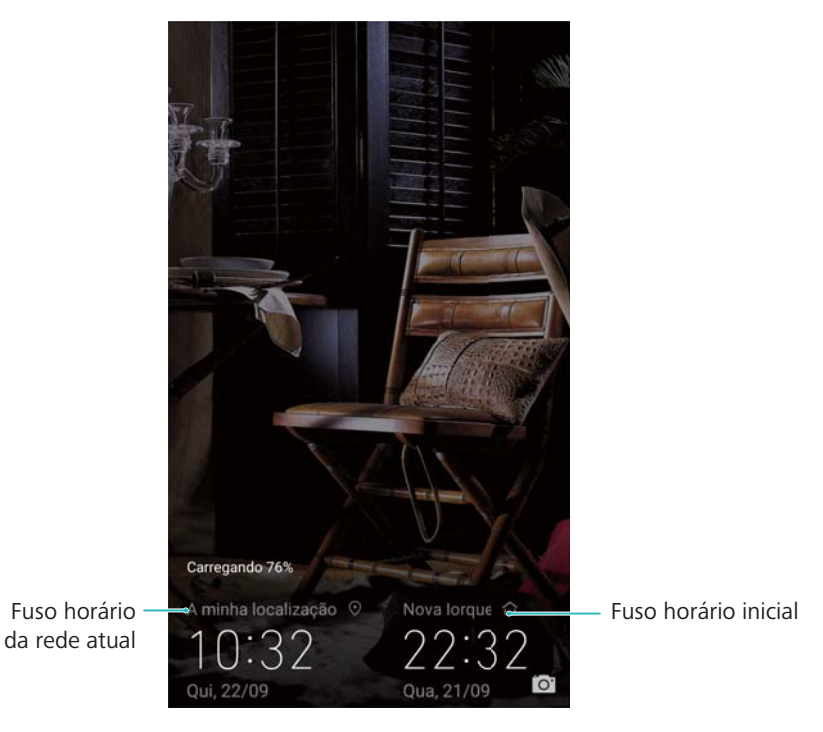

Só é exibido um relógio quando o fuso horário local é o mesmo que o fuso horário da sua cidade natal.

#### Cronómetro

- 1 Abra 🖲 Relógio.
- **2** Vá para o separador **Cronóm.** e toque em 🕑 para iniciar o cronómetro.

Enquanto o cronómetro estiver a funcionar, toque em <sup>O</sup> para contar as voltas. Deslize para cima no temporizador, no meio do ecrã. para ver os dados da sua volta.

- **3** Toque em (II) para pausar o cronómetro.
- **4** Toque em <sup>●</sup> para retomar o cronómetro ou <sup>●</sup> para repor o cronómetro.

O ecrã fica ligado quando o cronómetro estiver a funcionar.

#### Temporizador

- 1 Abra 🖲 Relógio.
- 2 Vá para o separador **Temporiz.** e deslize para cima ou para baixo para definir o tempo de contagem decrescente.
- **3** Toque em  $\bigcirc$  para iniciar o temporizador.
- **4** Quando o temporizador tocar, deslize o ecrã para silenciar o toque.

Quando o temporizador iniciar a contagem decrescente, toque em up para pausar a contagem ou opporte para repor o temporizador.

### Gravador de som

Faça gravações de som e guarde-as no telemóvel para futura referência.

#### Gravação de som

- 1 Toque em Gravador de som.
- 2 Toque em Gravar para iniciar a gravação.
- **3** Toque em **Pausar** ou **Continuar** para pausar ou retomar a gravação.

Adicionar etiqueta: Adicione Texto ou Imagem para facilitar a consulta.

**4** Toque em **Parar** para terminar a gravação. Introduza o nome do ficheiro (**Nova gravação**) e toque para guardar.

O telemóvel não toca quando recebe uma chamada durante uma gravação.

#### Reproduzir uma gravação

Reproduzir som ou iniciar reprodução a partir de um local marcado.

- 1 Toque em **Gravador de som**.
- 2 Selecione Gravações.
- **3** Selecione uma gravação. No ecrã de reprodução, é possível:
  - Selecionar uma etiqueta: Deslize para a esquerda no ecrã de reprodução para ver as etiquetas de gravação e, em seguida, selecione uma etiqueta para iniciar a reprodução a partir da localização correspondente.

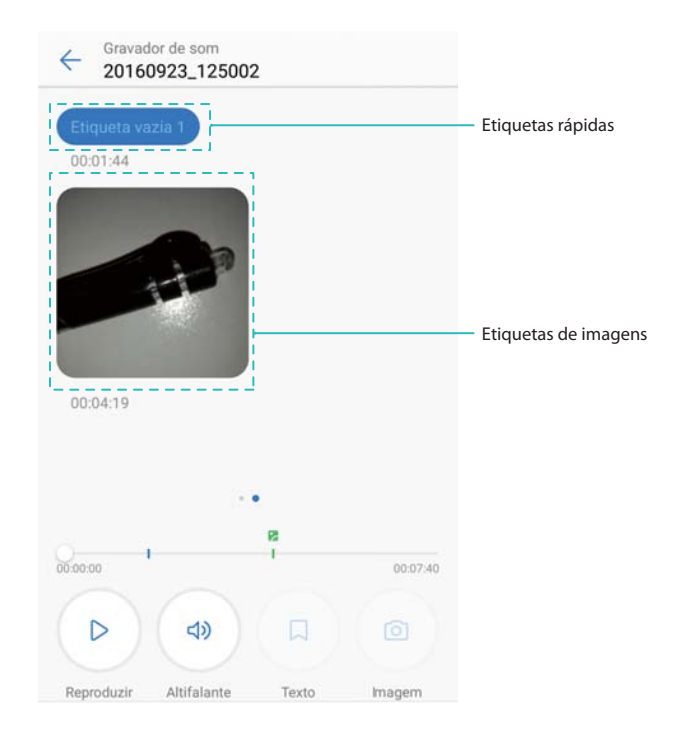

• Alterar o modo de reprodução: Alterne entre Auricular e Altifalante.

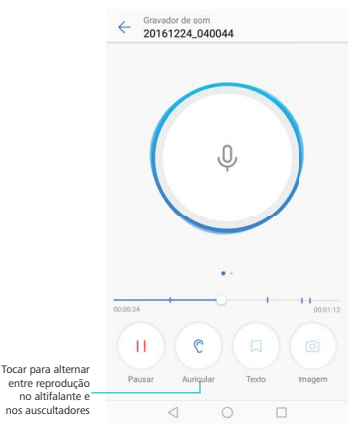

#### Gerir gravações

Partilhe, mude o nome e ordene as gravações.

- 1 Toque em SGravador de som.
- 2 Selecione Gravações.
- **3** No ecrã de gestão de ficheiros, pode ordenar, partilhar e mudar o nome das gravações.

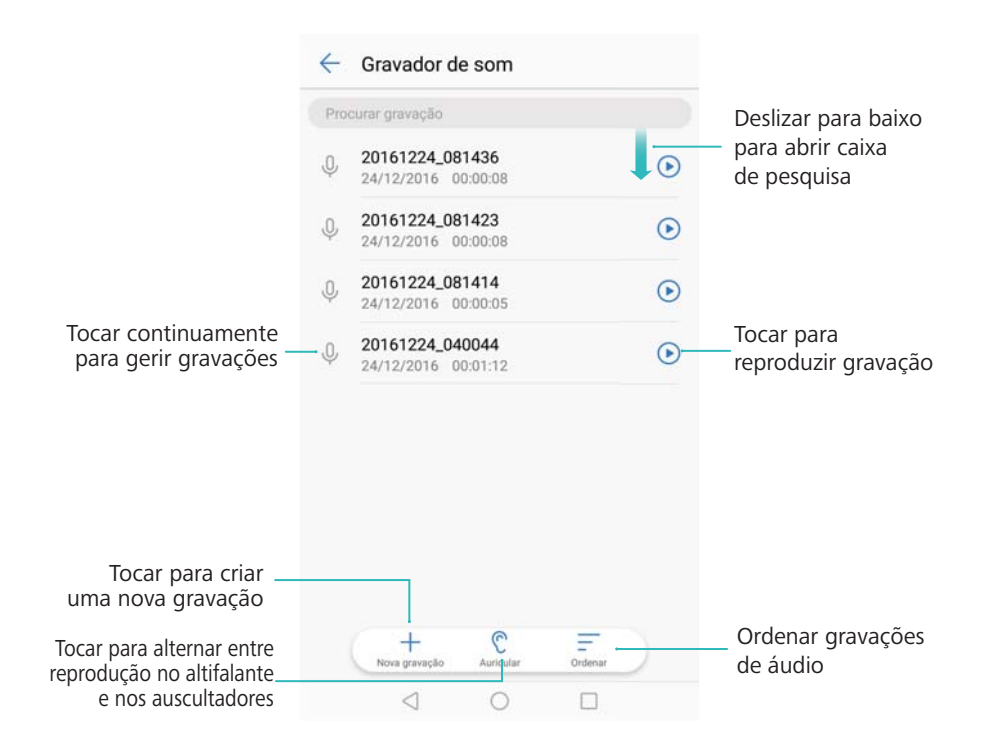

#### Controlar as gravações a partir do painel de notificação

Quando a aplicação Gravador estiver a gravar som em segundo plano, utilize o controlador no painel de notificação para **Pausar**, **Continuar** ou **Parar** a gravação.

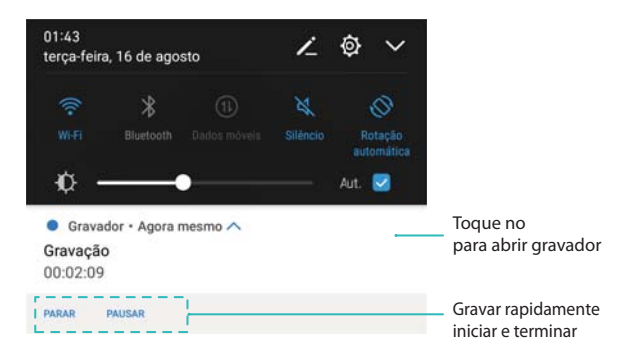

### Calculadora

#### Usar a calculadora

- 1 Abra Ferramentas.
- **2** Toque em **Calculad.** para abrir a calculadora normal.
- **3** Rode o ecrã para aceder à calculadora científica.

| nc | m+ | m- | mr                      |     |                |     |    |    |     |
|----|----|----|-------------------------|-----|----------------|-----|----|----|-----|
|    |    |    |                         | (   | )              | 1/x | me | m+ | m-  |
| C  | ÷  | ×  | $\overline{\mathbf{X}}$ | X2  | X <sup>0</sup> | xr  | С  |    | ×   |
| 7  | 8  | 9  | -                       | xt  | $\sqrt{-}$     | .∜¥ | 7  | 8  | 9   |
|    |    |    |                         | e.  | In             | log | 4  | 5  | 6   |
| 1  | 5  | 6  | +                       | sin | cos            | tan | 1  | 2  | 3   |
| 1  | 2  | 3  |                         | INV | DEG            | π   | %  | 0  | - 2 |
|    | 2  | 5  |                         |     |                |     |    |    |     |
| %  | 0  | ,  |                         |     |                |     |    |    |     |

#### Atalho da calculadora

Deslize para cima a partir da parte inferior do ecrã de bloqueio para ver as funções e ferramentas do ecrã de bloqueio e, em seguida, toque em 
para abrir a calculadora.
A calculadora ainda roda quando a função de rotação automática estiver desativada.

### **Espelho**

O seu telefone também pode funcionar como espelho.

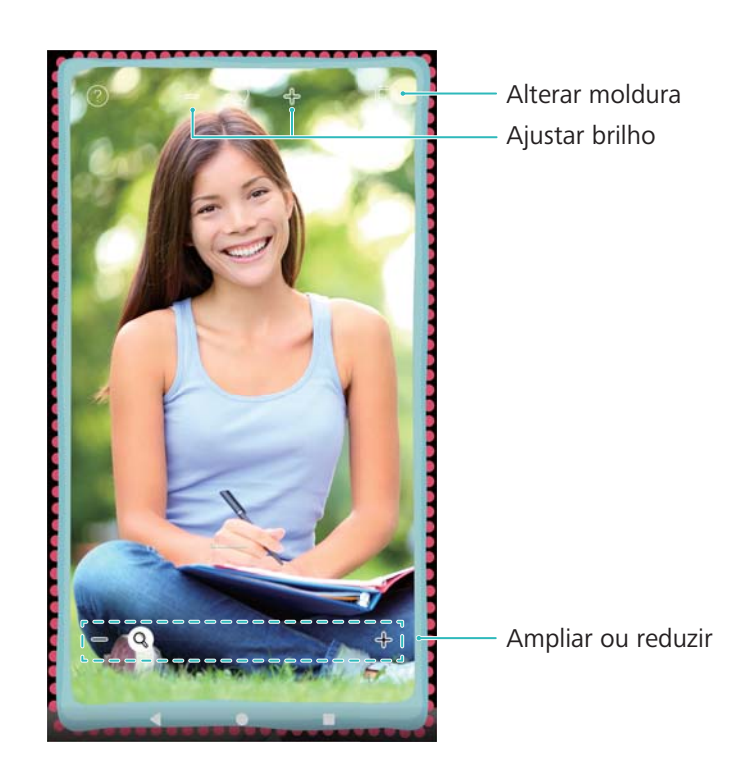

Abra 🖸 Espelho. Pode:

- Guardar uma imagem: Toque no ecrã e selecione seu telefone regressará ao modo de espelho quando a imagem tiver sido guardada.
- Ampliar ou reduzir: Arraste a barra no fundo do ecrã.
- Ajustar brilho: Toque no símbolo "mais" ou "menos" no topo do ecrã.
- Embaciar o espelho: Quando soprar para dentro do microfone, o espelho irá apresentar um efeito "embaciado". Limpe o ecrã para remover este efeito.
- **Rachar o espelho**: Toque continuamente no ecrã. O espelho irá rachar e emitir um efeito sonoro. Toque no espelho para remover este efeito.

### **Bússol**a

Quando abrir Bússola pela primeira vez, siga as instruções no ecrã para inclinar o seu telemóvel e calibrar a bússola.

Toque em Sússola para abrir a bússola e ver a sua posição. A bússola também mostra a direção, a latitude e a longitude. Deslize para a esquerda para ver o nível da bolha.

#### NW 336°

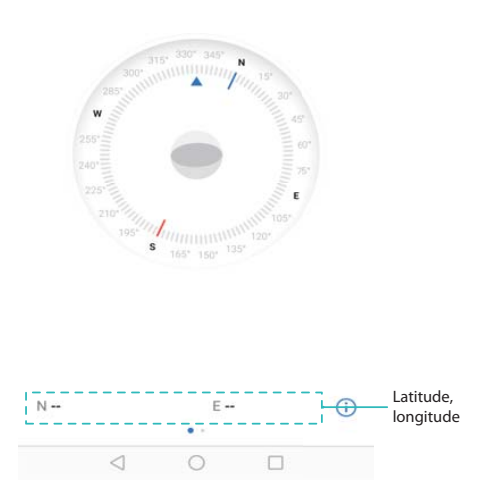

### Lanterna

#### Usar a lanterna

- **1** Deslize para cima a partir da parte inferior do ecrã de bloqueio para ver as funções e ferramentas do ecrã de bloqueio.
- **2** Toque em Para ligar a lanterna.
  - Quando o ecrã estiver desbloqueado, deslize para baixo a partir da barra de estado e toque em 
     para ligar a lanterna.
    - Em alternativa, abra Ferramentas e toque em Lanterna > 🗍 .

#### Desligar a lanterna

Desligue a lanterna depois de a utilizar para evitar que a bateria fique descarregada.

- **1** Deslize para cima a partir da parte inferior do ecrã de bloqueio para ver as funções e ferramentas do ecrã de bloqueio.
- **2** Toque em  $\boxed{1}$  para desligar a lanterna.
  - Quando o ecrã estiver desbloqueado, deslize para baixo a partir da barra de estado e toque em 
     para ligar a lanterna.
    - Em alternativa, abra Ferramentas e toque em Lanterna >  $\boxed{\square}$  .

# Funcionalidades e definições do sistema

### Alterar o idioma do sistema

Pode alterar o idioma do sistema a qualquer momento.

- 1 Abra **Definições**.
- 2 Toque em Definições avançadas > Idioma e entrada.
- **3** Toque em **Idioma** e selecione o idioma pretendido.

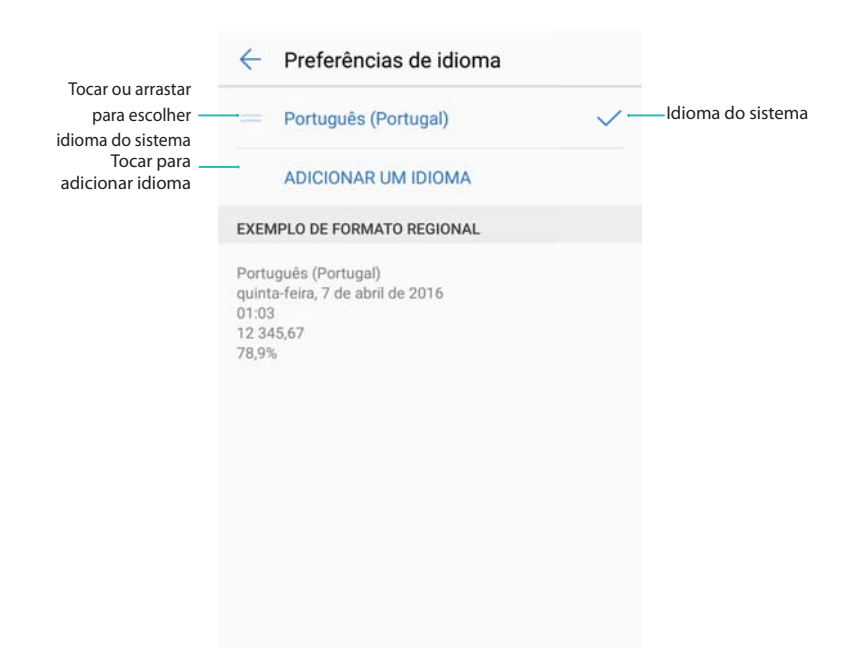

 Procurar mais idiomas: Se o idioma que procura não estiver na lista, toque em Adicionar um idioma para procurar um idioma e adicioná-lo à lista.

### Usar o método de entrada no Google

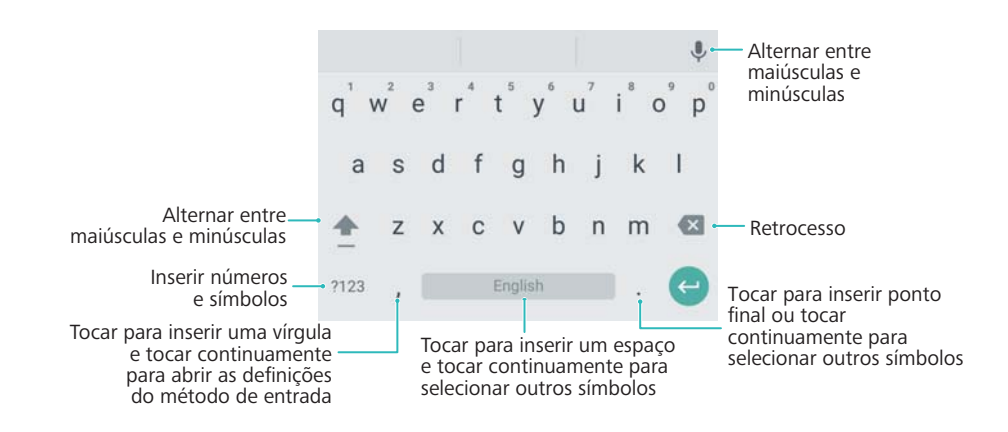

O método de entrada do Google suporta uma variedade de idiomas. Toque em
 Definições avançadas > Idioma e entrada > Teclado Google > Idiomas e desative
 Utilizar idioma do sistema.

### Definições do método de entrada

#### Adicionar um teclado

- 1 Abra Optinições.
- 2 Toque em Definições avançadas > Idioma e entrada e selecione Teclado virtual em Teclado e métodos de introdução.
- 3 Toque em Adicionar um teclado virtual e ative no teclado que pretende adicionar.

Depois de adicionar um teclado, pode configurar o teclado de acordo com as suas necessidades.

#### Exibir o teclado no ecrã quando o telefone estiver ligado a um teclado físico

Quando o telefone estiver ligado a um teclado físico, pode escolher se pretende ou não desativar o teclado no ecrã.

- **1** Abra **Definições**.
- 2 Toque em Definições avançadas > Idioma e entrada e selecione Teclado físico em Teclado e métodos de introdução.
- **3** Ative Mostrar o teclado virtual.

#### Selecionar o método de entrada predefinido

- 1 Abra **Definições**.
- 2 Toque em Definições avançadas > Idioma e entrada. Em Teclado e métodos de introdução, toque em Predefinir teclado e selecione o método de entrada pretendido. O telefone ativa automaticamente o método de entrada predefinido quando introduzir o texto.

### **Editar texto**

Selecione, corte, copie, cole e partilhe texto.

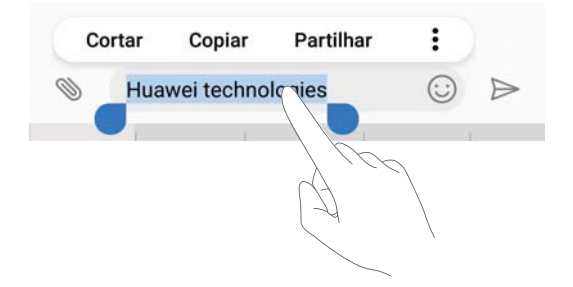

#### Selecionar texto

- 1 Toque continuamente no texto até que 💶 apareça.
- 2 Arraste e para selecionar uma parte do texto ou toque em Selecionar tudo para selecionar todo o texto.

#### Copiar texto

Selecione o texto que pretende copiar e toque em **Copiar** para o copiar para a área de transferência.

#### Cortar texto

Selecione o texto que pretende cortar e toque em **Cortar** para o mover para a área de transferência.

#### Colar texto

Toque continuamente no local onde pretende introduzir o texto e, em seguida, toque em Colar.

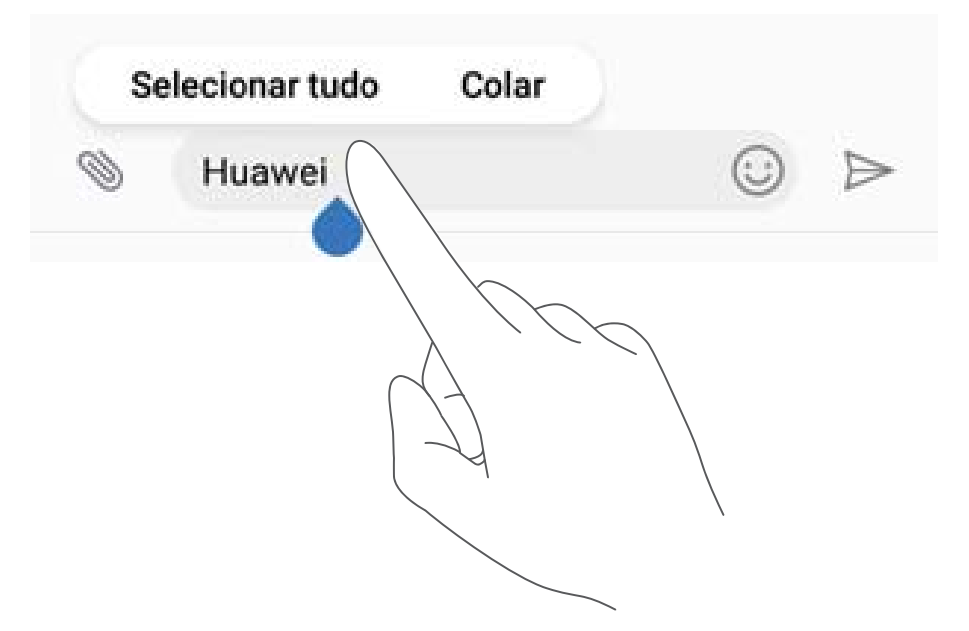

O texto colado permanece disponível na área de transferência até cortar ou copiar outro conteúdo.

#### Partilhar texto

Selecione o texto que pretende partilhar e toque em **Partilhar**. Selecione o modo como pretende partilhar o texto e siga as instruções no ecrã.

### Modo de avião

Para evitar interferências, ative o modo de avião quando estiver a bordo de um avião. Quando este modo estiver ativado, não conseguirá efetuar ou receber chamadas nem utilizar os dados

móveis, Bluetooth ou Wi-Fi. No entanto, ainda poderá reproduzir música, ver vídeos e utilizar aplicações que não necessitem de uma ligação à Internet.

Utilize um dos métodos seguintes para ativar ou desativar o modo de avião:

 Utilizar o interruptor de atalho: Deslize para baixo a partir da barra de estado para abrir o painel de notificação. No separador Atalhos, toque em ✓ para ver todos os interruptores de

atalho e, em seguida, ative ou desative o interruptor **Modo de avião**.

| <b>00:01</b><br>sábado, 24 | de dezembro  | 5   | 13                           | <u>م</u>              |
|----------------------------|--------------|-----|------------------------------|-----------------------|
| (((•                       | *            | (1) | ムシ                           | 0                     |
| Wifi                       | Bluetooth    |     |                              | Rotação<br>automática |
| i 🛧                        | ((*))        | T   | $\odot$                      | Ņ                     |
| Modo de avião              | Huawei Share |     | Informação de<br>Iocalização | Captura de<br>ecrã    |
| Ф -                        | •            |     | Automát                      | ico 💟                 |

Aceder a Definições: Abra Definições e ative ou desative o interruptor Modo de avião.
 Quando o modo de avião estiver ativado, o Wi-Fi, Bluetooth e dados móveis ficarão

automaticamente desativados e não conseguirá efetuar ou receber chamadas. 🛧 é apresentado na barra de estado.

### Atualizar as definições da operadora

Atualize as definições da sua operadora para melhorar a conetividade da rede móvel e a qualidade da chamada.

- **1** Abra **Definições**.
- 2 Toque em Mais > Atualização dinâmica Comunicação+ > Atualização automática e siga as instruções no ecrã para configurar a atualização.
  - Por predefinição, as definições da operadora são atualizadas automaticamente quando se liga à internet por Wi-Fi. Quando selecionar a atualização automática em todas as redes, o seu telefone transfere automaticamente as atualizações da operadora por Wi-Fi e dados móveis. Poderão ser aplicadas taxas de utilização de dados.

### Configurar as definições de som de toque

Personalize as definições de som de toque de acordo com as suas necessidades. Pode ajustar o volume, configurar as definições de silêncio, alterar os toques das chamadas, mensagens e notificações e ativar os sons de alerta do sistema.

#### Ajustar o volume do sistema

Ajuste o som de toque, os multimédia, o alarme e o volume da chamada consoante aquilo que pretende.

- 1 Abra Optinições.
- 2 Toque em Som > Volume para ajustar o som de toque, os multimédia, o alarme e o volume da chamada.

#### Configurar o modo silencioso

Ative o modo silencioso para não incomodar as outras pessoas em ambientes silenciosos como reuniões. Depois de ativado, o seu telefone não toca quando recebe uma chamada ou mensagem, mas o ecrã liga subitamente. Se tiver ativado o modo de vibração, o seu telefone vibra para o avisar que recebeu uma chamada ou mensagem.

- **1** Abra **Definições**.
- 2 Toque em Som > Modo de silêncio. O seu telefone não toca quando recebe uma chamada ou mensagem, mas o ecrã liga subitamente.
  - Vibrar no modo silêncio: Quando Modo de silêncio estiver ativado e Vibrar em modo de silêncio estiver ligado, o seu telefone vibra quando recebe uma chamada ou mensagem.
    - Alterar rapidamente as definições de silêncio: Deslize para baixo a partir da barra de estado e abra o separador dos atalhos. Toque em <</li>
       para alternar entre os modos Som, Silêncio e Vibração.

| 02:15<br>terça-feira | , 16 de agos | to | 1        | ø    | ~             |
|----------------------|--------------|----|----------|------|---------------|
|                      | Bluetooth    |    |          |      | ()<br>Itação  |
| ₩68<br>4 <b>0</b> -  | Bluetooth    |    | Silêncio | Aut. | itaçı<br>emai |

#### Definir o toque de notificação predefinido

Escolha um som de toque ou um ficheiro de música predefinido como toque de notificação para mensagens, e-mails e outras notificações.

- 1 Abra **Definições**.
- 2 Toque em Som > Notificações e escolha uma nova notificação Som de toque ou um ficheiro Música.

#### Configurar sons de toque do teclado

- 1 Abra 🥯 Definições.
- 2 Toque em Som > Sons de toque de marcação e selecione Predefinição, Melodia ou Nenhum.

#### Ativar ou desativar os sons de alerta do sistema e a resposta tátil

- 1 Abra Optinições.
- 2 Toque em Som. Pode ativar ou desativar Som ao tocar no ecrã, Bloqueio do ecrã,
   Captura de ecrã e Vibração ao tocar no ecrã.

Quando Vibração ao tocar no ecrã estiver ativado, o seu telefone vibra ao tocar numa tecla da barra de navegação ou ao desbloquear o ecrã.

### Modo de uma mão

Ative a vista de ecrã mini ou a função de alteração de teclado para facilitar a utilização com uma mão.

- 1 Abra Definições.
- 2 Toque em Assistência inteligente > IU de uma mão. Pode:
  - Diminuir o ecrã: Ative Ecrã mini. O ecrã é minimizado para o canto inferior esquerdo ou direito, tornando tudo mais acessível.
  - Ativar a alteração de teclado: Ative Mover o teclado. O teclado Huawei, o marcador, o menu de chamada em curso e o teclado do ecrã de bloqueio são minimizados para o canto do ecrã para facilitar a escrita com uma mão. Toque na seta junto ao teclado para mover o teclado para o outro lado do ecrã.

### Modo "não incomodar"

O modo "não incomodar" permite-lhe trabalhar ou relaxar tranquilamente. O seu telefone só o irá notificar relativamente a chamadas ou mensagens importantes.

#### Usar o modo "não incomodar"

Configure o modo "não incomodar" para não perder chamadas ou mensagens importantes.

- 1 Abra Definições.
- 2 No ecrã Não incomodar, ative Não incomodar.
- 3 Toque em Modo não incomodar. Pode:
  - Configurar as definições de mensagens e chamadas recebidas: Selecione Apenas interrupções prioritárias. Toque em Definir interrupções prioritárias e adicione contactos às listas Chamadas e Mensagens. Quando o modo "não incomodar" estiver

ativado, o seu telefone só toca quando recebe chamadas ou mensagens de contactos da lista.

- Selecione Apenas números autorizados para receber apenas chamadas ou mensagens de contactos na sua Números autorizados.
- Ativar os toques do alarme no modo "não incomodar": Selecione Apenas alarmes para permitir apenas toques de alarme. O telemóvel não toca quando recebe chamadas ou mensagens. Não é possível configurar interrupções prioritárias.
- Desativar todas as interrupções: Selecione Não interromper para desativar todos os sons de toque e vibrações. O ecrã não liga para as chamadas recebidas, mensagens ou alarmes. Não é possível configurar interrupções prioritárias.

#### Configurar o temporizador para "não incomodar"

Configure o temporizador para ativar ou desativar automaticamente o modo "não incomodar" numa hora predefinida.

- **1** Abra **Definições**.
- 2 Toque em Não incomodar e selecione Horário para aceder às definições de bloqueio do SIM.
- **3** Configure as definições de **Dias**, **Início** e **Fim**.
- 4 No ecrã Não incomodar, ative Horário.

#### Ativar o modo "não incomodar" para eventos do seu calendário Exchange

Inicie sessão na sua conta Exchange e sincronize com o calendário. Na sua conta Exchange, surge uma mensagem na barra de notificação quando receber um convite para uma reunião. O seu telefone decide se deve ativar o modo "não incomodar" com base na sua resposta ao convite.

- Para adicionar uma conta Exchange, consulte Adicionar uma conta de E-mail. Para mais informações sobre como sincronizar o calendário com a sua conta Exchange, consulte Sincronizar eventos.
- 1 Abra Optinições.
- 2 Toque em Não incomodar e selecione Eventos para aceder às definições de bloqueio do SIM.
- 3 Toque em Durante eventos de e selecione uma conta Exchange.

| Durante eventos de    | Qualquer calendário > |                                 |
|-----------------------|-----------------------|---------------------------------|
| Quando a resposta for | Sim ou Talvez >       |                                 |
| Durante eve           | entos de              | ]                               |
| Qualquer calendário   | 0                     |                                 |
| NOTION OF COLUMN      |                       |                                 |
| Cjvv                  | 0                     |                                 |
| Telefone              | 0                     |                                 |
| gsghshsu              |                       |                                 |
| hidtest1@mspush.com   | 0-                    | Contas Exchange<br>configuradas |
| CANCE                 | LAR                   |                                 |

4 Toque em Quando a resposta for. Pode:

| Durante eventos de                                                | Qualquer c        | alendário > |                                     |
|-------------------------------------------------------------------|-------------------|-------------|-------------------------------------|
| Quando a resposta for                                             | Sim, Talve:<br>re | z, pu Não > |                                     |
|                                                                   |                   |             |                                     |
| Quando a re                                                       | sposta for        | ,           |                                     |
| Quando a re:<br>Sim, Talvez, ou Não respo                         | sposta for        | 0           | Responder configurac                |
| Quando a re:<br>Sim, Talvez, ou Não respo<br>Sim ou Talvez        | sposta for        | 0           | Responder configuraç<br>de conteúdo |
| Quando a re:<br>Sim, Talvez, ou Não respo<br>Sim ou Talvez<br>Sim | sposta for        | 0           | Responder configuraç<br>de conteúdo |

 Quando Sim, Talvez, ou Não respondeu estiver selecionado, o modo "não incomodar" fica ativado para reuniões se tiver respondido Sim ou Talvez ao convite para reunião Exchange ou se não tiver respondido. O modo "não incomodar" não é ativado se recusar o convite.

#### Funcionalidades e definições do sistema

| ÷       | Convite para reunião                           | Criar eventos<br>do calendário |
|---------|------------------------------------------------|--------------------------------|
| Me      | eting                                          | a partir de e-mails            |
| $\odot$ | Q22                                            |                                |
| ()      | Hoje a partir de<br>17:00 - 20:30              |                                |
|         | Conta                                          |                                |
|         | Enviar e-mail para os convidados               |                                |
| 8       | Agenda hidtest2                                |                                |
|         | Sim                                            |                                |
|         | hidtest2                                       |                                |
| Ļ       | Notificar 15 minutos antes >                   |                                |
| Ŧ       | ??: 2016?10?19? 17:00-20:30? ??????<br>??: Q22 |                                |
|         | SIM TALVEZ NÃO Eliminar                        | Confirmar se<br>irá participar |
|         | < 0 □                                          |                                |
|         |                                                |                                |

- Quando Sim ou Talvez estiver selecionado, o modo "não incomodar" fica ativado para reuniões se tiver respondido Sim ou Talvez ao convite para reunião Exchange. O modo "não incomodar" não é ativado se recusar o convite ou se não responder.
- Quando Sim estiver selecionado, o modo "não incomodar" fica ativado para reuniões se tiver respondido Sim ao convite para reunião Exchange. O modo "não incomodar" não é ativado se responder Talvez, se recusar o convite ou se não responder.

#### Ativar o modo "não incomodar" para eventos do seu calendário

Defina o seu telefone para ativar automaticamente o modo "não incomodar" para eventos do calendário.

- **1** Abra **Definições**.
- **2** Toque em **Não incomodar**. Ative **Eventos** e toque no ecrã para configurar as definições.
- **3** Toque em **Durante eventos de** e selecione **Telefone**.

Ative automaticamente o modo "não incomodar" para eventos no Calendário do seu telemóvel. Para mais informações sobre como adicionar um evento, consulte Criar um evento.

#### Ativar o modo "não incomodar" para todos os eventos

Defina o seu telefone para ativar automaticamente o modo "não incomodar" para todos os eventos, incluindo os eventos do calendário e da sua conta Exchange.

- 1 Abra Optinições.
- **2** Toque em **Não incomodar**. Ative **Eventos** e toque no ecrã para configurar as definições.
- **3** Toque em **Durante eventos de** e selecione **Qualquer calendário**.

#### Adicionar regras de "não incomodar"

- **1** Abra **Definições**.
- 2 Toque em Não incomodar > Adicionar regra.
- **3** Selecione Horário ou Eventos e toque em OK para configurar uma hora ou regra do evento.

### Configurar uma conta

#### Adicionar uma conta

Adicione uma conta de e-mail ou de redes sociais para sincronizar os seus e-mails e mensagens para o telemóvel.

- **1** Abra **Definições**.
- 2 Toque em **Contas** > **Adicionar conta**. Selecione um tipo de conta e siga as instruções no ecrã para introduzir as informações da conta.
- Tem de instalar a aplicação correspondente antes de poder adicionar uma conta de terceiros.
- Para mais informações sobre como adicionar contas de e-mail e da empresa, consulte Adicionar uma conta de E-mail.

#### Eliminar uma conta

- 1 Abra Optinições.
- **2** Toque em **Contas** e selecione um tipo de conta.
- **3** Selecione a conta que pretende eliminar e siga as instruções no ecrã.

#### Sincronizar os dados com o telemóvel

Ative a funcionalidade de sincronização para manter todos os dados do seu telefone atualizados e evitar a perda de dados. Pode sincronizar e-mails, contactos e outros dados do seu telemóvel ou computador antigo.

O tipo de dados que podem ser sincronizados depende do tipo de conta.

#### 1 Abra Optinições.

- 2 Selecione Contas.
- **3** Toque em ino canto superior direito do ecrã. Selecione **Sincronização automática de dados** e siga as instruções no ecrã.

Se o interruptor de sincronização de dados estiver desativado, pode sincronizar

manualmente os dados, selecionando uma conta e tocando em igodot .

### Ver informações sobre a memória e o

#### armazenamento

Consulte os detalhes das informações sobre a memória e o armazenamento e apague o lixo do sistema para otimizar o desempenho.

- 1 Abra Optinições.
- **2** Toque em **Memória e armazenamento** para ver as informações sobre a memória e o armazenamento.
  - Ver informações de armazenamento das aplicações: Toque em Memória RAM > Memória RAM utilizada pelas aplicações para ver quais as aplicações que ocupam mais espaço.
  - Limpar lixo do sistema: Selecione Limpeza de armazenamento. O telemóvel analisa automaticamente o lixo do sistema e pede-lhe que elimine os ficheiros desnecessários para otimizar o desempenho.
  - Gerir armazenamento: Toque em Limpeza de armazenamento > Gerir armazenamento para eliminar lotes e desinstalar as aplicações e outros dados.

| ←  | Gerir armazenamento                     |   |                                          |
|----|-----------------------------------------|---|------------------------------------------|
|    | TELEFONE<br>6,30 GB                     |   |                                          |
| 8  | Vídeos<br>84,21 MB                      | > |                                          |
| ٦  | Ficheiros grandes<br>171 MB             | > | Tocar para abrir e<br>eliminar o lote de |
| 5  | <b>Áudio</b><br>23,18 MB                | > | Gerir aplicações e                       |
|    | Imagens<br>26,09 MB                     | > | dados por categoria                      |
| 88 | Aplicações<br>394 MB                    | > |                                          |
|    | Aplicações pouco utilizadas<br>43,04 MB | > |                                          |
|    | Aplicações pré-instaladas               | 5 |                                          |

### Definir data e hora

O telemóvel define automaticamente a data e a hora através dos valores fornecidos pela rede. Também pode definir manualmente a hora para ser apresentada no formato de 12 ou 24 horas.

- 1 Abra 🙆 Definições.
- 2 Toque em Definições avançadas > Data e hora. Pode:

- Definir automaticamente a hora e a data com valores fornecidos pela rede: Ative Data e hora automáticas. Desative o interruptor para definir manualmente a hora.
- Definir automaticamente o fuso horário com valores fornecidos pela rede: Ative Fuso horário automático. Desative o interruptor para definir manualmente o fuso horário.
- Exibir a hora num formato de 24 horas: Ative Formato de 24 horaspara definir a hora num formato de 24 horas. Por predefinição, a hora é apresentada num formato de 12 horas.

### Ativar o acesso à localização

Ative os serviços com base na localização para garantir que as aplicações de mapa, navegação e meteorologia conseguem aceder às informações sobre a sua localização.

#### Configurar as definições de localização

- As funções podem variar consoante a sua operadora.
- 1 Abra Optimições.
- 2 Toque em Definições avançadas > Acesso à localização.
- 3 Ative Acesso à minha localização. Pode escolher entre três modos diferentes:
  - GPS, Wi-Fi e redes móveis: Utiliza o GPS e a ligação à internet do telefone. Ative esta opção para uma localização precisa.
  - Wi-Fi e redes móveis: Utiliza apenas a ligação à internet do telefone. Ative esta opção para reduzir o consumo de energia e para tempos de suspensão prolongada.
  - GPS: Não requer acesso à internet. Ative esta opção para reduzir a utilização dos dados móveis.

#### Aumentar a precisão da localização em espaços interiores

O telefone utiliza Wi-Fi e Bluetooth para uma localização mais precisa quando está em espaços interiores.

- 1 Abra Definições.
- 2 Toque em Definições avançadas > Acesso à localização.
- **3** Toque em **> Definições de análise**. Pode:
  - Ativar Deteção por Wi-Fi. As aplicações e serviços de localização estão constantemente à procura de redes Wi-Fi para uma localização mais precisa.
  - Ativar Deteção por Bluetooth. As aplicações e serviços de localização procuram dispositivos Bluetooth para uma localização mais precisa.

### Restaurar as definições do sistema

Restaure regularmente as definições da rede, da identificação por impressões digitais e do bloqueio de ecrã para manter o seu telemóvel em segurança.

- 1 Abra **Definições**.
- 2 Toque em Definições avançadas > Cópia de segurança e reposição
- 3 Toque em Repor todas as definições e siga as instruções no ecrã para restaurar as definições.

### Restaurar as definições de rede

O seu telemóvel irá ligar-se automaticamente às redes Wi-Fi e dispositivos Bluetooth anteriormente usados. Pode restaurar as definições de rede para limpar o seu histórico de ligações.

- 1 Abra Optinições.
- 2 Toque em Definições avançadas > Cópia de segurança e reposição.
- 3 Toque em Repor definições de rede e siga as instruções no ecrã para restaurar as definições.

### Restaurar definições de fábrica

Restaure as definições de fábrica se o seu telemóvel falhar ou se for lento a responder.

- Se restaurar as definições de fábrica, irá eliminar todos os dados pessoais do seu telemóvel, incluindo as informações da conta, as aplicações transferidas e as definições do sistema. Efetue uma cópia de segurança dos dados mais importantes do seu telemóvel antes de restaurar as definições de fábrica.
- **1** Abra **Definições**.
- 2 Toque em Definições avançadas > Cópia de segurança e reposição.
- **3** Toque em **Repor definições de fábrica** e selecione se pretende formatar o armazenamento interno.

Selecionar Eliminar dados do armazenamento interno apaga todos os ficheiros presentes no armazenamento interno, como música e imagens. Avance com cuidado.

4 Toque em **Repor predefinições** para restaurar as definições de fábrica do telemóvel.

### Atualizações da OTA

Atualize o sistema do seu telefone para a versão mais recente, de forma a melhorar o desempenho.

- Certifique-se de que o telefone está ligado à internet antes de efetuar a atualização. Ligue a uma rede Wi-Fi antes de atualizar para evitar pagar despesas de dados. Para além disso, certifique-se de que o telefone ainda tem energia de bateria suficiente.
- A utilização de software não autorizado de terceiros para atualizar o seu telefone pode inutilizar o telefone ou colocar as suas informações pessoais em risco. Para excelentes resultados, utilize a função de atualização OTA ou entregue o seu telefone no centro de assistência Huawei.
  - Os seus dados pessoais podem ser eliminados durante uma atualização do sistema.
     Efetue sempre uma cópia de segurança dos dados mais importantes antes de atualizar o telefone.
  - Antes de proceder à atualização, certifique-se de que o telefone tem, pelo menos, 20% de energia de bateria.
  - Depois da atualização, pode perceber que algumas aplicações de terceiros são incompatíveis com o seu sistema, tais como aplicações bancárias da internet e jogos. Isto deve-se ao facto de os programadores das aplicações de terceiros demorarem algum tempo a lançar atualizações para as novas versões do Android. Aguarde por uma nova versão da aplicação.
- Toque em Definições > Sobre o telefone > Número de compilação para ver o número da versão do seu telefone.
- 1 Abra **Definições**.
- **2** Toque em **Atualizador**. O seu telefone verifica automaticamente se existem atualizações disponíveis.
- **3** Selecione a versão mais recente e transfira o pacote de atualização.
- **4** Quando a transferência estiver concluída, toque em **Atualizar**. O processo de atualização pode demorar algum tempo até ficar concluído. Não utilize o telefone antes de a atualização estar concluída. O telefone reinicia automaticamente quando a atualização tiver terminado.

### Ver informações sobre o produto

#### Mudar o nome do seu dispositivo

Mude o nome do seu dispositivo para que seja mais fácil localizá-lo quando ligar outros dispositivos ao seu hotspot Wi-Fi portátil ou quando emparelhar outros dispositivos com a tecnologia Bluetooth.

- **1** Abra **Definições**.
- 2 Toque em Sobre o telefone > Nome do dispositivo e mude o nome do seu dispositivo.

#### Ver o número do seu modelo e as informações sobre a versão

Veja o número do seu modelo e as informações sobre a versão do sistema.

- 1 Abra Optinições.
- 2 Toque em Sobre o telefone para ver o número do seu modelo, o número da versão, a versão da EMUI e a versão do Android.

#### Ver o seu IMEI

Todos os telemóveis têm um IMEI único de 15 dígitos que existe para garantir que o seu dispositivo é genuíno.

- 1 Abra Optinições.
- 2 Toque em Sobre o telefone para ver o IMEI.
- () Os telemóveis com dois cartões SIM têm dois IMEI.

#### Ver as especificações do seu telefone

Bastam apenas alguns passos simples para aceder às especificações do seu telefone. Pode ver as informações sobre o seu processador, memória, resolução do ecrã e muito mais.

- 1 Abra Optinições.
- 2 Toque em Sobre o telefone. Deslize para cima ou para baixo no ecrã para ver as informações sobre o processador, a memória RAM, o armazenamento interno, a resolução do ecrã e muito mais.

### Funcionalidades de acessibilidade

#### Sobre o TalkBack

TalkBack é um serviço de acessibilidade que emite avisos sonoros e exibe legendas para ajudar os utilizadores com incapacidade visual e auditiva a interagir com os dispositivos.

#### Ativar o TalkBack

O TalkBack é uma funcionalidade de acessibilidade destinada a utilizadores com incapacidades invisuais e auditivas. Emite avisos sonoros e exibe legendas para facilitar a utilização do telemóvel. Quando o TalkBack está ativado, o telemóvel emite avisos sonoros para todos os conteúdos em que tocar, selecionar ou ativar.

- Os avisos sonoros não estão disponíveis em todos os idiomas. Se o seu idioma não estiver disponível, é possível transferir um motor de síntese vocal de outro fabricante. Para mais informações, consulte Conversão de texto em voz (TTS).
- 1 Abra **Definições**.
- 2 Toque em Definições avançadas > Acessibilidade > Talkback.
- 3 Ative Talkback e toque em OK.

Funcionalidades e definições do sistema

Será reproduzido um tutorial sonoro quando ativar o TalkBack pela primeira vez. Para voltar a reproduzir o tutorial, toque em 
para aceder a Definições do TalkBack e, em seguida, selecione o tutorial.

- **4** Toque em <sup>(O)</sup> e selecione **Explorar Através do Toque**. Para ativar os avisos sonoros associados ao conteúdo em que tocou, ative **Explorar Através do Toque**.
- **Desativar o TalkBack**: Toque continuamente no ecrã durante três segundos enquanto mantém premido o botão ligar/desligar.

#### Utilizar o TalkBack para controlar o telemóvel

Depois de ter ativado o TalkBack, utilize os gestos para:

**Procurar no ecrã**: Utilize dois dedos (em vez de um) para deslizar no ecrã. Deslize para cima ou para baixo com os dois dedos para percorrer as listas do menu. Deslize para a esquerda ou para a direita para se deslocar entre os ecrãs.

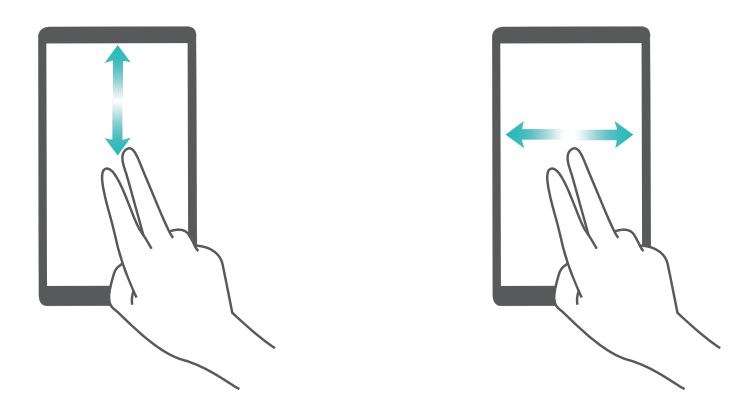

**Selecionar um item**: Toque num item com um dedo para o selecionar (isto não irá abrir o item). O telemóvel lê o conteúdo do item selecionado.

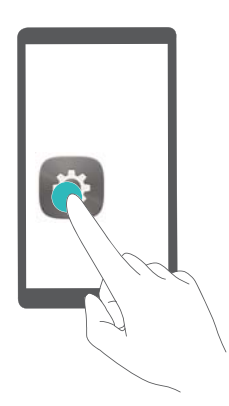

**Abrir um item**: Toque duas vezes com um dedo em qualquer parte do ecrã para confirmar a seleção que efetuou no passo anterior.
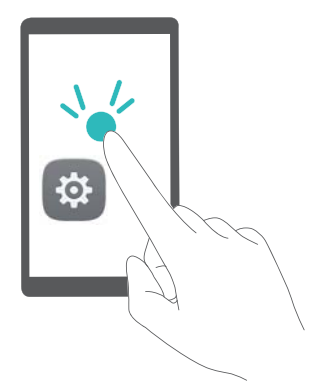

Por exemplo, se pretender abrir **Definições**, toque no ícone **Definições** uma vez com um dedo e depois toque duas vezes em qualquer parte do ecrã.

## Configurar as definições do TalkBack

As definições do TalkBack podem ser personalizadas de acordo com as suas necessidades.

- **1** Abra **Definições**.
- 2 Toque em Definições avançadas > Acessibilidade > Talkback > 🔅 .
- **3** Pode ajustar o volume dos comentários, as definições sonoras dos comentários, os gestos de controlo e muito mais.

### Legendas

Para além de emitir avisos sonoros, o TalkBack também exibe legendas para utilizadores com incapacidades auditivas.

- 1 Abra 🥯 Definições.
- 2 Toque Definições avançadas > Acessibilidade > Legendas
- **3** Ative **Legendas** e configure o idioma, o tipo de letra e o estilo das legendas.

## Movimentos de ampliação

Utilize os movimentos de ampliação para ampliar uma determinada área.

O teclado e a barra de navegação não podem ser ampliados.

- 1 Abra Definições.
- 2 Toque em Definições avançadas > Acessibilidade > Movimentos de ampliação.
- 3 Ative o interruptor Movimentos de ampliação.
  - Ampliar: Toque no ecrã três vezes, numa sucessão rápida, para ampliar. Volte a tocar no ecrã três vezes para reduzir e voltar ao tamanho anterior. Para desativar Movimentos de ampliação, desative o interruptor Movimentos de ampliação.

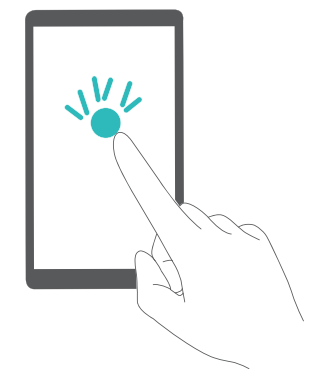

• Procurar numa área ampliada: Deslize sobre o ecrã com dois dedos.

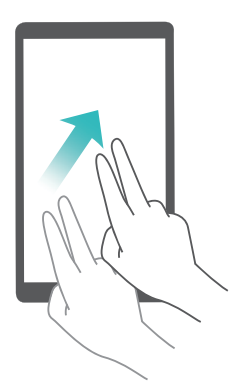

• **Regular a ampliação**: Para ampliar, afaste os dedos no ecrã. Para reduzir, aproxime dois ou mais dedos no ecrã.

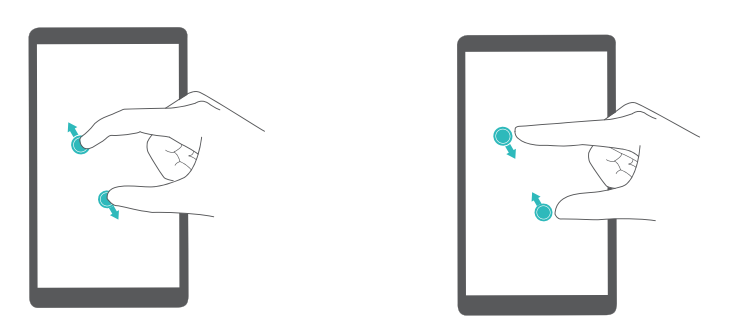

 Reduzir temporariamente: Toque no ecrã três vezes, numa sucessão rápida, e mantenha o dedo no ecrã. Deslize para procurar numa área ampliada. Solte o seu dedo para reduzir o zoom.

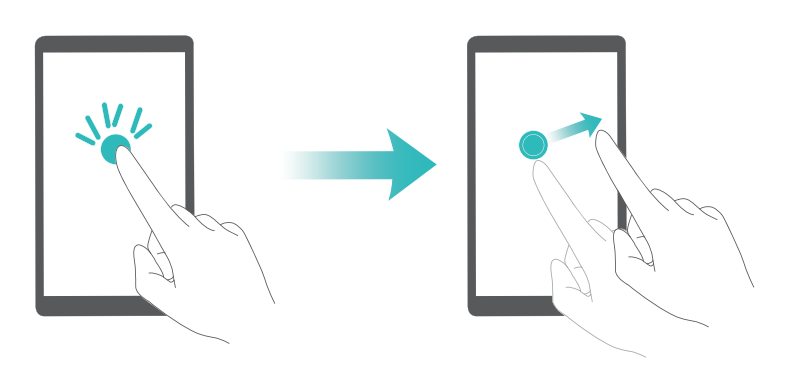

## Utilizar o botão ligar/desligar para terminar uma chamada

- 1 Abra **Definições**.
- 2 Toque em Definições avançadas > Acessibilidade e ative Botão ligar/desligar termina chamada.

Quando esta função estiver ativada, prima o botão ligar/desligar para terminar uma chamada.

## Avisos sonoros na introdução de uma palavra-passe

Esta função emite comentários sonoros para utilizadores com incapacidades visuais. Quando introduzir uma palavra-passe, o seu telefone lê as letras e os números em voz alta à medida que os digita. A conversão de texto em voz (TTS) requer a ativação do TalkBack.

- 1 Abra Optimições.
- 2 Toque em Definições avançadas > Acessibilidade e ative Vocalizar palavras-passe.
- Quando esta função estiver desativada, os avisos sonoros na introdução de uma palavrapasse só serão reproduzidos se o auricular estiver ligado.

## Conversão de texto em voz (TTS)

Esta função converte texto em voz para os utilizadores com incapacidades visuais. A conversão de texto em voz (TTS) requer a ativação do TalkBack.

- 1 Abra Optinições.
- 2 Toque em Definições avançadas > Acessibilidade. Ative Saída de texto para voz e selecione o motor de síntese vocal pretendido e a velocidade de voz.

## Configurar o atraso de toque contínuo

Altere o tempo que o seu telefone demora a responder aos gestos de toque contínuo.

- **1** Abra **Definições**.
- 2 Toque em **Definições avançadas > Acessibilidade** e selecione **Atraso por tecla premida**.
- 3 Selecione Curto, Médio ou Longo consoante o que pretende.

### Correção de cores

O modo de correção de cores ajusta as cores para que os utilizadores daltónicos consigam distinguir as diferentes partes do ecrã.

() Ative com cuidado este modo, pois pode afetar o desempenho do seu telefone.

- 1 Abra 🥯 Definições.
- 2 Toque em **Definições avançadas > Acessibilidade** e selecione **Correção da cores**.
- 3 Ative Correção da cores e selecione Modo de correção.

| Correção de cores                                                                                             |               |                                                      |
|----------------------------------------------------------------------------------------------------|---------------|------------------------------------------------------|
| AJUDA                                                                                                    | -             |                                                      |
| Esta funcionalidade é experimental e pode desempenho.                                                         | e afetar o    |                                                      |
| Modo de correção Tritanopia (azt                                                                              | ul-anarelo) > |                                                      |
|                                                                                                    |               |                                                      |
| Modo de correção                                                                                              |               |                                                      |
| Modo de correção<br>Deuteranopia (vermelho-verde)                                                             |               |                                                      |
| Modo de correção<br>Deuteranopia (vermelho-verde)<br>Protanopia (vermelho-verde)                              |               |                                                      |
| Modo de correção<br>Deuteranopia (vermelho-verde)<br>Protanopia (vermelho-verde)<br>Tritanopia (azul-amarelo) | 0             | Tocar para<br>alternar o brilho<br>automático do ecr |

### Ativar atalhos para funcionalidades de acessibilidade

Utilize o botão ligar/desligar para ativar rapidamente as funcionalidades de acessibilidade.

- **1** Abra **Definições**.
- 2 Toque em **Definições avançadas > Acessibilidade** e selecione **Atalho de acessibilidade**.
- **3** Ative **Atalho de acessibilidade**. Pode ativar as funcionalidades de acessibilidade de duas formas:
  - **a** Tocar continuamente no botão ligar/desligar até ouvir um som de confirmação ou até o telefone vibrar.
    - **b** Tocar continuamente no ecrã com dois dedos até ouvir um som de confirmação.

# Obter ajuda

Leia o Manual de Consulta Rápida fornecido com o seu telefone.

Aceda a **HiCare** para ler o manual do utilizador, saber mais sobre os serviços Huawei ou obter ajuda online.

Toque em **Definições > Sobre o telefone > Informações legais** para ler as informações legais.

Aceda a http://consumer.huawei.com para obter mais informações.

# Informação Pessoal e Segurança de Dados

A utilização de algumas funções ou aplicações de terceiros no seu dispositivo poderá resultar na perda de informação pessoal e de dados ou tornar-se acessível a outros. Utilize as seguintes medidas para melhor proteger a sua informação pessoal:

- Coloque o seu dispositivo num local seguro para evitar uso não autorizado.
- Configure o bloqueio do ecrã do seu telefone e defina uma palavra-passe ou padrão de desbloqueio.
- Efetue regularmente uma cópia de segurança da informação pessoal armazenada no seu cartão SIM, memória do cartão ou dispositivo. Se trocar de dispositivo, certifique-se de mover ou eliminar qualquer informação pessoal no dispositivo antigo.
- Efetue regularmente uma cópia de segurança da informação pessoal armazenada na memória do cartão ou dispositivo. Se trocar de dispositivo, certifique-se de mover ou eliminar qualquer informação pessoal no dispositivo antigo.
- Não abra mensagens ou e-mails de estranhos para evitar que o seu dispositivo seja infetado com vírus.
- Ao utilizar o seu dispositivo para navegar na Internet, não visite sites que possam representar um risco de segurança para evitar que a sua informação pessoal seja roubada.
- Se utilizar serviços de Bluetooth ou Hotspot Wi-Fi Portátil, defina palavras-passe para estes serviços para evitar acesso não autorizado. Desligue estes serviços quando não os utiliza.
- Instale um software de segurança no dispositivo e verifique regularmente por vírus.
- Certifique-se de obter aplicações de terceiros a partir de uma fonte legítima. Aplicações instaladas de terceiros devem ser verificadas por vírus.
- Instale um software de segurança ou correções lançadas pela Huawei ou fornecedores autorizados de aplicações de terceiros.
- Utilizar software não autorizado de terceiros para atualizar o seu dispositivo poderá danificar o mesmo ou colocar a sua informação pessoal em risco. É recomendado efetuar a atualização através da função de atualização online através do seu dispositivo ou através de pacotes de atualização oficiais da Huawei referente ao modelo do dispositivo.
- Algumas aplicações requerem e transmitem informação de localização. Como resultado, terceiros podem ser capazes de partilhar a sua localização.
- Alguns fornecedores de aplicações de terceiros podem reunir informação de deteção e diagnóstico no seu dispositivo para melhorar os seus produtos e serviços.

# Lista de funções de segurança

Os telemóveis Huawei incluem uma variedade de funções que mantêm a segurança dos seus dados.

| Estilo e palavra-passe<br>do ecrã de bloqueio | Defina uma palavra-passe de bloqueio do ecrã para evitar o acesso<br>não autorizado ao seu telemóvel. Para mais informações, consulte<br>Alterar o estilo de bloqueio do ecrã.                                                                                                    |
|-----------------------------------------------|----------------------------------------------------------------------------------------------------|
| Reconhecimento de<br>impressão digital        | Utilize as impressões digitais para desbloquear o ecrã, abrir ficheiros<br>encriptados, desbloquear aplicações e efetuar pagamentos em<br>segurança. Para mais informações, consulte Reconhecimento de<br>impressão digital.                                                       |
| Encriptar um cartão<br>micro SD               | Encripte o seu cartão micro SD para impedir o acesso não autorizado<br>aos seus dados. Deve introduzir uma palavra-passe quando o cartão<br>micro SD for introduzido noutro telemóvel. Para mais informações,<br>consulte Encriptar um cartão micro SD.                            |
| Definir o PIN do seu<br>cartão SIM            | Ative o bloqueio de SIM para evitar que outras pessoas usem o seu<br>cartão SIM. Terá de introduzir o PIN do seu cartão SIM sempre que<br>ligar o telefone ou terá de introduzir o cartão SIM noutro telefone. Para<br>mais informações, consulte Definir o PIN do seu cartão SIM. |
| Bloquear mensagens<br>de spam                 | Utilize o filtro de assédio e a lista de bloqueados no gestor do telefone<br>para bloquear as mensagens e chamadas de spam. Para mais<br>informações, consulte Bloquear mensagens de spam.                                                                                         |
| Identificar URL<br>maliciosos em<br>mensagens | Ative o reconhecimento do URL para receber avisos sobre URL<br>maliciosos. Para mais informações, consulte Identificar URL maliciosos<br>em mensagens de texto.                                                                                                    |
| VPN                                           | Pode utilizar uma VPN para se ligar à rede e ao servidor de e-mail da sua empresa. Para mais informações, consulte VPN.                                                                                                    |
| Filtro de assédio                             | Utilize o filtro de assédio e a lista de bloqueados no gestor do telefone<br>para bloquear as mensagens e chamadas de spam. Para mais<br>informações, consulte Filtro de assédio.                                                                                                  |
| App Lock                                      | Utilize o bloqueio de aplicações no gestor do telefone para bloquear<br>aplicações e impedir o acesso não autorizado. A palavra-passe do<br>bloqueio de aplicações é obrigatória para abrir as aplicações<br>bloqueadas. Para mais informações, consulte Aplicações encriptadas.   |

| Gerir a utilização de<br>dados | Utilize a função de gestão de dados no gestor do telefone para<br>acompanhar a utilização dos dados móveis. Os dados móveis são<br>automaticamente desativados quando ultrapassar o limite predefinido<br>para evitar custos de dados excessivos. Para mais informações,<br>consulte Gerir a utilização de dados. |
|--------------------------------|----------------------------------------------------------------------------------------------------|
| Análise de vírus               | Utilize a análise de vírus no gestor do telefone para remover malware.<br>Para mais informações, consulte Análise de vírus.                                                                                                    |

# Aviso legal

### Copyright © Huawei Technologies Co., Ltd. 2017. Todos os direitos reservados.

Nenhuma parte deste manual pode ser reproduzida ou transmitida sob qualquer forma ou por qualquer meio sem o consentimento prévio por escrito da Huawei Technologies Co., Ltd. e respectivas filiais ("Huawei").

O produto descrito neste manual pode incluir software protegido por direitos de autor da Huawei e possíveis licenciadores. Os clientes não podem de forma alguma reproduzir, distribuir, modificar, descompilar, desmontar, desencriptar, extrair, inverter a engenharia, alugar, atribuir ou sub-licenciar o referido software, excepto se as restrições referidas forem proibidas por lei ou se as referidas acções tiverem a aprovação dos respectivos titulares de direitos de autor.

### Marcas comerciais e autorizações

HUAWEI, HUAWEI e São marcas comerciais ou marcas comerciais registadas da Huawei Technologies Co., Ltd.

Android<sup>™</sup> é uma marca comercial da Google Inc.

A marca nominativa e os logótipos *Bluetooth*<sup>®</sup> são marcas registadas da *Bluetooth SIG, Inc.* e qualquer utilização dessas marcas por parte da Huawei Technologies Co., Ltd. é efectuada sob licença.

Outras marcas comerciais, nomes de produtos, serviços e empresas mencionados podem pertencer aos respectivos proprietários.

### Aviso

Algumas funcionalidades do produto e respectivos acessórios descritas no presente documento dependem do software instalado e das capacidades e definições da rede local, pelo que poderão não estar activadas ou poderão estar limitadas pelos operadores da rede local ou fornecedores do serviço de rede.

Como tal, as descrições aqui facultadas podem não corresponder exactamente ao produto ou respectivos acessórios que adquirir.

A Huawei reserva-se o direito de alterar ou modificar quaisquer informações ou especificações contidas neste manual sem aviso prévio e sem qualquer garantia de responsabilidade.

### Declaração sobre software de terceiros

A Huawei não detém a propriedade intelectual do software e das aplicações de terceiros fornecidos com este produto. Como tal, a Huawei não fornecerá qualquer tipo de garantia para software e aplicações de terceiros. A Huawei também não prestará apoio a clientes que utilizem software e as aplicações de terceiros, nem será responsável ou responsabilizada pelas funções ou pelo desempenho de software e aplicações de terceiros.

Os serviços de software e aplicações de terceiros podem ser interrompidos ou rescindidos em qualquer altura e a Huawei não garante a disponibilidade de qualquer conteúdo ou serviço. Os fornecedores de serviços terceiros fornecem conteúdos e serviços através de ferramentas de rede ou de transmissão fora do controlo da Huawei. Até ao limite máximo permitido pela legislação em vigor, declara-se explicitamente que a Huawei não indemnizará ou será responsabilizada por serviços fornecidos por fornecedores de serviços terceiros nem pela interrupção ou cessação de conteúdos ou serviços de terceiros.

A Huawei não será responsável pela legalidade, qualidade ou quaisquer outros aspectos de qualquer software instalado neste produto ou por quaisquer trabalhos de terceiros carregados ou transferidos, incluindo, mas sem limitação, textos, imagens, vídeos, software etc. Os clientes suportarão o risco relativamente a todos e quaisquer efeitos, incluindo a incompatibilidade entre o software e este produto, que resultem da instalação de software ou do carregamento ou transferência dos trabalhos de terceiros.

Este produtos baseia-se na plataforma de código aberto Android™. A Huawei efectuou as alterações necessárias na plataforma. Como tal, este produto pode não suportar todas as funções que são suportadas pela plataforma Android padrão ou pode ser incompatível com software de terceiros. A Huawei não fornece qualquer garantia e representação em ligação com qualquer compatibilidade desse tipo e exclui expressamente qualquer responsabilidade relacionada com tais questões.

### EXCLUSÃO DE RESPONSABILIDADE

TODO O CONTEÚDO DESTE MANUAL É FORNECIDO "TAL COMO ESTÁ". SALVO EXIGÊNCIAS DA LEGISLAÇÃO EM VIGOR, NÃO SÃO FORNECIDAS GARANTIAS DE QUALQUER TIPO, EXPRESSAS OU IMPLÍCITAS, INCLUINDO, MAS SEM LIMITAÇÃO, AS GARANTIAS IMPLÍCITAS DE COMERCIALIZAÇÃO E ADEQUAÇÃO A UM FIM ESPECÍFICO, EM RELAÇÃO À PRECISÃO, FIABILIDADE OU CONTEÚDOS DESTE MANUAL.

ATÉ AO LIMITE MÁXIMO PERMITIDO PELA LEGISLAÇÃO EM VIGOR, EM CIRCUNSTÂNCIA ALGUMA SERÁ A HUAWEI RESPONSÁVEL POR QUAISQUER DANOS ESPECIAIS, ACIDENTAIS,INDIRECTOS OU CONSEQUENTES OU PERDA DE LUCROS, NEGÓCIOS, RECEITAS, DADOS, POUPANÇAS DE FUNDOS DE COMÉRCIO OU POUPANÇAS ANTECIPADAS, INDEPENDENTEMENTE DE AS DITAS PERDAS SEREM PREVISÍVEIS OU NÃO.

A RESPONSABILIDADE MÁXIMA (ESTA LIMITAÇÃO NÃO SE APLICA À RESPONSABILIDADE POR FERIMENTOS PESSOAIS ATÉ AO LIMITE EM QUE A LEGISLAÇÃO EM VIGOR PROÍBA A REFERIDA LIMITAÇÃO) DA HUAWEI RESULTANTE DA UTILIZAÇÃO DO PRODUTO DESCRITO NO PRESENTE MANUAL ESTÁ LIMITADA AO MONTANTE PAGO PELOS CLIENTES PARA A AQUISIÇÃO DESTE PRODUTO.

### Regulamentação de importação e exportação

Os clientes deverão cumprir todas as leis e regulamentos de exportação ou importação em vigor e serão responsáveis por obter todas as autorizações e licenças governamentais

necessárias à exportação, reexportação ou importação do produto mencionado neste manual, incluindo o software e dados técnicos contidos no mesmo.

Este manual serve apenas de referência. O produto real, incluindo, entre outros, a cor, o tamanho e a disposição do ecrã, pode variar. Todas as declarações, informações e recomendações contidas neste manual não constituem qualquer tipo de garantia, expressa ou implícita.

Visite http://consumer.huawei.com/en/support/hotline para obter o contacto telefónico e endereço de e-mail actualizados recentemente no seu país ou região.

Modelo: PRA-LX1

V100R001\_01